# Patient Monitor **BP-S510** Operation Manual

Part Number: A7072 Rev.1 (1731064B) Revised Date: 04/2006 Printed in Korea

Copyright © 2005-2006 All rights reserved.

#### Directive

- Copyright law allows no part of this instruction manual to be reproduced without permission.
- The content of this manual are subject to change without notice.
- The contents of this manual should be correct. If, for some reason, there are any questionable points, please do not hesitate to contact our service center.
- The manual will be replaced if any pages are missing or collation is incorrect.

#### Warranty

- Please contact your local distributor about the warranty period.
- Device failure or damage related to the following situations during the guarantee period is not covered by this warranty:
  - Installation, transfer installation, maintenance and repairs by any person other than an authorized Colin Medical Technology employee or technician specified by Colin Medical Technology.
  - Damage sustained to the Colin Medical Technology product(s) caused by product(s) from another company excluding products delivered by Colin Medical Technology.
  - Damage caused by mishandling and/or misuse is the responsibility of the user.
  - Maintenance and repairs utilizing maintenance components that are not specified by Colin Medical Technology.
  - Device modifications or use of accessories not recommended by Colin Medical Technology.
  - Damage caused by accidents or natural disasters (earthquakes, flooding, etc.).
  - Damage resulting from usage where caution statements and operating instructions shown in this manual have not been followed.
  - Damage due to neglect of specified maintenance checks.
- This warranty only covers the hardware of the BP-S510. The warranty does not cover the following selections:
  - Whatever damage or loss results from the attachment of accessories or their operation.
  - In the event of a defect in the product, contact our sales outlet or EU representative as noted on the back cover.
- The BP-S510 conforms to the EMC standard IEC60601-1-2.
   Note that mobile phones should not be used in the vicinity of the BP-S510.

Note, however, any device not complying to the EMC standard that is used with the BP-S510 renders the BP-S510 as non-compliable to the EMC standard.

#### Trademark

Product brand names shown in this manual are likely to be the trademark or registered trademark of the company concerned.

## CONTENTS

| CON  | TENTS                                          | i   |
|------|------------------------------------------------|-----|
| SAF  |                                                | . 1 |
| •/   | General Safety Information                     | 1   |
|      | Warning                                        | 1   |
|      | Cautions                                       | 3   |
| INTE | RODUCTION                                      |     |
|      | Intended Use for the BP-S510                   | 5   |
|      | About This Manual                              | 5   |
|      | Identifying the BP-S510 monitor Configurations | 5   |
|      | Features for the BP-S510                       | 6   |
| DES  | CRIPTION OF THE MONITOR                        | 7   |
|      | Front Panel Components                         | 7   |
|      | Rear Panel Components                          | 9   |
|      | Left Panel Components                          | 10  |
|      | Right Panel Components                         | 11  |
|      | Displays                                       | 13  |
| SET  | TING UP THE MONITOR                            | 17  |
|      | Unpacking and Inspection                       | 17  |
|      | List of Components                             | 18  |
|      | Power Cable Connections                        | 21  |
|      | Measurement Cable Connections                  | 22  |
| BAT  | TERY OPERATION                                 | 23  |
|      | Operating the Monitor on Battery Power         | 23  |
|      | Battery Status Indication                      | 24  |
|      | Charging a Low Battery                         | 24  |
| USIN |                                                | 25  |
|      | Turning on the Monitor                         | 25  |
|      | Setting Date and Time                          | 27  |
|      | Setting Basic Setup Parameters                 | 28  |
| ALA  | RMS ĂND LIMITS                                 | 33  |
|      | General                                        | 33  |
|      | Alarm Priority and Messages                    | 34  |
|      | Visual Alarm Indication                        | 38  |
|      | Audible Alarm Indication                       | 38  |
|      | Verifying Visual and Audible Alarm Indication  | 38  |
|      | Changing Alarm Limits                          | 39  |
|      | Audible Alarm Silence                          | 43  |
|      | Audible Alarm Suspend                          | 44  |
| ECG  | MONITORING                                     | 45  |
|      | General                                        | 45  |
|      | Setup Connections                              | 46  |
|      | Description of HR/PR Menu Functions            | 48  |
|      | Description of ECG Waveform Menu Functions     | 49  |
| NIBF | P MONITORING                                   | 51  |
|      | General                                        | 52  |
|      | Setup Connections                              | 53  |
|      | NIBP Measurement Modes                         | 53  |
|      | Description of NIBP Menu Functions             | 55  |
| SpO  |                                                | 57  |
|      | General                                        | 58  |
|      | Setup Connections                              | 59  |
|      | Description of SpO2 Menu Functions             | 60  |

| Description of Pleth Waveform Menu Functions       | 61  |
|----------------------------------------------------|-----|
| RESPIRATION MONITORING                             | 63  |
| General                                            | 63  |
| Setup Connections                                  | 63  |
| Description of Respiration Menu Functions          | 64  |
| Description of Respiration Waveform Menu Functions | 66  |
|                                                    | 67  |
| Conoral                                            |     |
| Generalian                                         | 07  |
| Setup Connections                                  | 07  |
|                                                    |     |
| IBP MONITORING                                     |     |
| General                                            | 69  |
| Installing an IBP module                           | 69  |
| Setup Connections                                  | 70  |
| Description of IBP Menu Functions                  | 70  |
| Description of IBP Waveform Menu Functions         | 72  |
| CAPNOGRAPHY MONITORING                             | 75  |
| General                                            |     |
| Setun Connections                                  | 75  |
| Warming Un                                         | 76  |
| Sample Line Checks                                 | 76  |
| Description of CO. Monu Functions                  |     |
| Description of Coppe Weyeform Many Functions       |     |
|                                                    |     |
|                                                    |     |
| General                                            |     |
| labular Irend Data                                 |     |
| Graphical Trend Data                               | 83  |
| MENU STRUCTURE                                     | 85  |
| PRINTING                                           | 99  |
| General                                            |     |
| Print Out Configuration                            |     |
| EXTERNAL INTERFACE                                 |     |
| General                                            |     |
| Cable Connections                                  |     |
| Nurse Call Interface                               |     |
| MAINTENANCE                                        |     |
| Recycling and Disposal                             | 105 |
| Returning the Monitor and System Components        | 105 |
| Service                                            | 105 |
| Deriodic Safety Checks                             | 105 |
| Cleaning                                           |     |
| Detter Maintenance                                 |     |
| Ballery Maintenance                                |     |
| Loading Recorder Paper                             |     |
| TROUBLESHOOTING                                    |     |
| General                                            |     |
| Corrective Action                                  |     |
| EMI (Electromagnetic Interference)                 |     |
| Obtaining Technical Assistance                     |     |
| FACTORY DEFAULTS                                   |     |
| General                                            |     |
| Parameter Ranges and Default Settings              |     |
| SPECIFICATION                                      |     |
| Display                                            | 121 |
| Controls                                           | 121 |
|                                                    | 121 |
| Dhysical Characteristics and Decordor              |     |
| ศารรเบลา บาเลาสมเยารแบร สาม กอบบนยา                |     |

| Electrical                 | 122 |
|----------------------------|-----|
| Environmental Conditions   |     |
| Measurement Parameters     |     |
| Trends                     | 126 |
| Compliance                 |     |
| Manufacturer's Declaration |     |
|                            |     |

#### Figures

| Figure 3. Left Panel Components         9           Figure 3. Left Panel Components         10           Figure 4. Right Panel Components         13           Figure 6. A Right Panel Components         13           Figure 6. A Right Panel Components         13           Figure 6. A Right Panel Components         13           Figure 6. Initial Screen         21           Figure 7. Batics Component         23           Figure 10. Date Time Monu         27           Figure 11. Setup Monu         26           Figure 12. Basics configuration display         29           Figure 13. CO. option display         29           Figure 13. CO. option display         30           Figure 13. CO. option display         30           Figure 13. CO. option display         30           Figure 13. CO. option display         30           Figure 13. CO. option display         30           Figure 13. CO. option display         30           Figure 14. Alar Mants Menu         39           Figure 14. Alar Starting Component         42           Figure 12. Component Component         42           Figure 12. Component Component         42           Figure 12. Component Component         42           Figure 13. Represon Display </th <th>Figure 1. Front Panel Components</th> <th>7</th> | Figure 1. Front Panel Components                  | 7        |
|----------------------------------------------------------------------------------------------------|---------------------------------------------------|----------|
| Figure 3. Link Panel Components         10           Figure 4. Bipt Panel Components         11           Figure 5. Displays         13           Figure 6. Lo Rover connection         21           Figure 7. Bater Panel         23           Figure 8. Initial Screen         26           Figure 9. Initial Screen during monitoring         26           Figure 10. Date: Time Menu         27           Figure 10. Date: Time Menu         27           Figure 12. Basic Screen during monitoring         28           Figure 13. CC, option display         29           Figure 13. CC, option display         30           Figure 15. BP and CO, option display         30           Figure 15. BP and CO, option display         30           Figure 14. Line Cyclonic display         30           Figure 12. Audible Alarm Steining menu         42           Figure 12. Audible Alarm Steining menu         42           Figure 22. Sclectrode Placement         46           Figure 22. Sclectrode Placement         46           Figure 22. Sclectrode Placement         46           Figure 22. Sclectrode Placement         46           Figure 22. Sclectrode Placement         46           Figure 23. Scleption Manu         47           Figur                                                         | Figure 2. Rear Panel Components                   | 9        |
| Figure 6. Right Panel Components.         11           Figure 5. AC Power connection         21           Figure 6. AC Power connection         21           Figure 7. Dattery Placement         23           Figure 5. Initial Screen         26           Figure 5. Initial Screen         26           Figure 9. Typical Screen during monitoring         26           Figure 11. Setus Configuration display         29           Figure 11. Setus Configuration display         29           Figure 11. Setus Configuration display         30           Figure 13. CO: option display         30           Figure 13. CO: option display         30           Figure 14. IBP option display         30           Figure 13. CO: option display         30           Figure 14. Autor Mark String menu.         40           Figure 12. Autolie Alarm Turinis Setting         40           Figure 22. Control display.         43           Figure 22. Autolie Alarm Suspend Display.         43           Figure 22. A Unditie Alarm Suspend Display.         44           Figure 23. Filter display.         46           Figure 24. HIVPR Menu.         49           Figure 25. ECG Waveform Menu.         49           Figure 23. So, Display.         46                                                         | Figure 3. Left Panel Components                   | 10       |
| Figure 6. Displays       13         Figure 6. AC Newr connection       21         Figure 6. Ninial Screen       26         Figure 9. Ninial Screen       26         Figure 10. Date/Time Menu       27         Figure 10. Date/Time Menu       27         Figure 10. Date/Time Menu       28         Figure 12. Basic configuration display       29         Figure 12. Basic configuration display       30         Figure 13. Co. option display       30         Figure 15. IBP and CO, option display       30         Figure 14. IBP option display       30         Figure 15. IBP and CO, option display       30         Figure 17. Alarm Limits Setting       40         Figure 19. Audible Alarm Silemce Display       43         Figure 21. Standard 3 Electrode Placement       46         Figure 22. Stelectode Placement       46         Figure 23. Electrode Placement       46         Figure 24. HRPR display       49         Figure 25. Electode Placement       46         Figure 25. Electrode Placement       46         Figure 24. HRPR display       49         Figure 25. Electode Placement       46         Figure 25. Electrode Placement       46         Figure 26. CG Waveform display<                                                                                                    | Figure 4. Right Panel Components                  |          |
| Figure 6. AC Power connection         21           Figure 7. Battery Placement         23           Figure 9. Typical Screen during monitoring         26           Figure 9. Typical Screen during monitoring         26           Figure 10. Data Chrome Menu         27           Figure 11. Setup Menu         28           Figure 11. Setup Menu         28           Figure 13. CO option display         29           Figure 13. CO option display         30           Figure 14. IBP option display         30           Figure 14. IBP option display         30           Figure 15. IBP and CO, option display         30           Figure 14. Auto Atam setting menu         42           Figure 12. Audible Atam Sinscring         40           Figure 24. Audible Atam Sinscring         44           Figure 24. Audible Atam Sinscring         44           Figure 23. HR/RR display         44           Figure 24. Audible Atam Sinscring         46           Figure 24. MiRP display         48           Figure 23. HR/RR display         48           Figure 24. MiRP Menu         48           Figure 25. ECG Waveform Menu         49           Figure 25. ECG Waveform Menu         49           Figure 26. CO Waveform Menu                                                                      | Figure 5. Displays                                | 13       |
| Figure 7. Battery Placement         23           Figure 8. Initial Screen         26           Figure 9. Typical Screen during monitoring         26           Figure 10. Date/Time Menu         27           Figure 11. South Menu         28           Figure 12. Basic configuration display         29           Figure 13. CO <sub>2</sub> option display         30           Figure 15. IBP and CO <sub>2</sub> option display         30           Figure 15. IBP and CO <sub>2</sub> option display         30           Figure 15. IBP and CO <sub>2</sub> option display         30           Figure 16. Jalam Limits Setting         40           Figure 10. Addatam setting menu         42           Figure 20. Addible Alarm Subgend Display         43           Figure 20. Addible Alarm Subgend Display         44           Figure 21. Selectrode Placement         46           Figure 22. Selectrode Placement         46           Figure 22. Selectrode Placement         46           Figure 23. Selectrode Placement         49           Figure 24. MR/PR display         48           Figure 25. ECC Waveform Menu         49           Figure 23. Selectrode Placement         46           Figure 23. Selectrode Materia         46           Figure 23. Selectrode Materia         48        | Figure 6. AC Power connection                     | 21       |
| Figure 8. Initial Screen         26           Figure 9. Typical Screen during monitoring         26           Figure 11. Satup Menu         27           Figure 11. Satup Menu         28           Figure 12. Basic configuration display         29           Figure 13. CO, option display         30           Figure 14. IBC option display         30           Figure 15. IBP and CO <sub>2</sub> option display         30           Figure 16. Alarm Limits Menu         39           Figure 16. Alarm Limits Menu         39           Figure 17. Alarm Limits Setting         40           Figure 20. Audibie Alarm Silcence Display         42           Figure 20. Audibie Alarm Silcence Display         43           Figure 22. Selectode Placement         46           Figure 23. HR/R display         48           Figure 23. HR/R display         48           Figure 23. HR/R display         49           Figure 23. HR/R Menu         48           Figure 23. HR/R Menu         49           Figure 23. HR/R Menu         49           Figure 24. HR/R Menu         49           Figure 25. ECG Waveform Menu         49           Figure 23. Sp.O. Menu         66           Figure 23. Sp.O. Display         65                                                                                    | Figure 7. Battery Placement                       |          |
| Figure 9. Typical Screen during monitoring         26           Figure 10. Date/Time Menu         27           Figure 11. Setup Menu         28           Figure 12. Basic configuration display         29           Figure 12. Basic configuration display         30           Figure 13. Co option display         30           Figure 13. IBP and CO <sub>2</sub> option display         30           Figure 13. IBP and CO <sub>2</sub> option display         30           Figure 17. Alarm Limits Setting         40           Figure 18. Audo Larm setting menu         42           Figure 19. Audolie Alarm Sitence Display         43           Figure 21. Standard 3 Electrode Placement         46           Figure 22. Stectrode Placement         46           Figure 22. Stectrode Placement         47           Figure 22. TRPR display         48           Figure 22. TRPR display         49           Figure 22. TRPR display         49           Figure 23. SpO, Display         55           Figure 24. NRPR Menu         49           Figure 25. SCG Waveform Menu         49           Figure 28. SpO, Display         55           Figure 29. SpO, Display         55           Figure 28. SpO, Display         55           Figure 30. Spo Menu                                              | Figure 8. Initial Screen                          |          |
| Figure 10. Date/Time Menu       27         Figure 11. Setup Menu       28         Figure 11. Setup Menu       29         Figure 13. CC, option display       30         Figure 13. CC, option display       30         Figure 16. Alem Limits Menu       39         Figure 16. Alem Limits Menu       39         Figure 16. Alam Limits Setting       40         Figure 10. Audible Alam Sitence Display       43         Figure 21. Audible Alam Sitence Display       44         Figure 22. Standard 3 Electrode Placement       46         Figure 23. HR/PR display       44         Figure 24. HR/PR Menu       48         Figure 25. ECG Waveform display       49         Figure 25. ECG Waveform display       49         Figure 25. ECG Waveform display       49         Figure 25. ECG Waveform display       60         Figure 28. NIBP menu       55         Figure 28. NIBP menu       55         Figure 28. NIBP menu       56         Figure 28. NIBP menu       56         Figure 28. NIBP menu       56         Figure 28. NIBP menu       56         Figure 28. NIBP menu       56         Figure 31. Pleth Waveform Display       60         Figure 32. Respirati                                                                                                    | oure 9. Typical Screen during monitoring          |          |
| Figure 11. Setup Menu.       28         Figure 12. Desic conjunation display       29         Figure 13. CO, option display       30         Figure 14. IBP option display       30         Figure 14. IBP option display       30         Figure 14. IBP option display       30         Figure 16. Alarm Limits Menu       39         Figure 17. Alarm Limits Setting       40         Figure 19. Audible Alarm Suspend Display       43         Figure 21. Standard 3 Electrode Placement       46         Figure 22. S Electrode Placement       46         Figure 22. Steectrode Placement       49         Figure 22. HRPR display       49         Figure 23. KIRPR display       49         Figure 24. HRPR display       49         Figure 25. Kills Pmenu       49         Figure 25. Kills Pmenu       49         Figure 25. Kills Pmenu       49         Figure 25. Kills Pmenu       49         Figure 25. Kills Pmenu       49         Figure 25. Spol Opiaplay       60         Figure 31. Pikit Waveform Display.       61         Figure 32. Pikit Waveform Display.       61         Figure 33. Pikit Waveform Display.       61         Figure 33. Respiration Waveform Display.       62 </td <td>Figure 10. Date/Time Menu</td> <td></td>                                                             | Figure 10. Date/Time Menu                         |          |
| Figure 12. Basic configuration display       29         Figure 13. CO; option display       30         Figure 15. IBP and CO; option display       30         Figure 16. Alarm Limits Menu       39         Figure 16. Alarm Limits Setting       40         Figure 16. Alarm Limits Setting       40         Figure 16. Alarm Limits Setting       42         Figure 12. Audibe Alarm Sitence Display       43         Figure 20. Audibe Alarm Sitence Display       44         Figure 21. Standard 3 Electrode Placement       46         Figure 22. Steetcrode Placement       46         Figure 23. HR/PR Menu       48         Figure 25. ECG Waveform display       49         Figure 25. ECG Waveform Menu       49         Figure 25. ECG Waveform Menu       49         Figure 25. ECG Waveform Menu       40         Figure 28. NIBP menu       55         Figure 28. NIBP menu       55         Figure 28. NIBP menu       60         Figure 30. Spo; Menu       60         Figure 31. Pleth Waveform Menu       61         Figure 32. Respiration Menu       61         Figure 33. Respiration Menu       61         Figure 34. Respiration Menu       61         Figure 35. Respiration Menu <t< td=""><td>Figure 11. Setup Menu</td><td></td></t<>                                                           | Figure 11. Setup Menu                             |          |
| Figure 13       CO <sub>2</sub> option display       30         Figure 14. IBP option display       30         Figure 15. IBP and CO <sub>2</sub> option display.       30         Figure 16. Alarm Limits Setting       30         Figure 17. Alarm Limits Setting menu.       42         Figure 19. Audible Alarm Sulting benerul.       42         Figure 19. Audible Alarm Sulting benerul.       44         Figure 21. Standard 3 Electrode Placement.       46         Figure 22. 5 Electrode Placement.       46         Figure 22. 4 HR/PR display.       48         Figure 23. ECG Waveform Menu.       49         Figure 22. 7 NIBP display.       49         Figure 23. FIGM Waveform Menu.       49         Figure 24. HR/PR Menu.       49         Figure 25. ECG Waveform Menu.       49         Figure 25. ECG Waveform Menu.       49         Figure 23. SD <sub>2</sub> O, Menu.       55         Figure 30. SpO, Menu.       55         Figure 33. SpO, Menu.       55         Figure 33. Respiration Menu.       61         Figure 33. Respiration Menu.       61         Figure 33. Respiration Menu.       61         Figure 33. Respiration Menu.       62         Figure 33. Respiration Menu.       62         Figure                                                                              | Figure 12. Basic configuration display            |          |
| Figure 14. IBP option display       30         Figure 15. IBP and CO, option display       30         Figure 15. IBP and CO, option display       39         Figure 17. Alarm Limits Setting       40         Figure 18. Auto Alarm Setting menu       42         Figure 19. Audible Alarm Sitence Display       43         Figure 20. Audible Alarm Suspend Display       44         Figure 21. Standard 3 Electrode Placement       46         Figure 22. HR/PR display       44         Figure 22. HR/PR Menu       49         Figure 22. ECG Waveform display       49         Figure 22. ECG Waveform Menu       49         Figure 22. ECG Waveform Menu       49         Figure 22. ECG Waveform Menu       49         Figure 22. ECG Waveform Menu       55         Figure 23. NBP menu       55         Figure 24. NBP display       55         Figure 25. Poly Display       60         Figure 24. So Do, Display       60         Figure 31. Pleth Waveform Display       61         Figure 32. Respiration Waveform Menu       64         Figure 33. Respiration Waveform Menu       66         Figure 34. Respiration Waveform Menu       66         Figure 35. Respiration Waveform Menu       66                                                                                                    | Figure 13, CO <sub>2</sub> option display         | 30       |
| Figure 15. IBP and CO <sub>2</sub> option display                                                                                                    | Figure 14, IBP option display                     | 30       |
| Figure 16. Alarm Limits Menu         39           Figure 17. Alarm Limits Setting         40           Figure 19. Audible Alarm Silence Display         42           Figure 19. Audible Alarm Suspend Display         43           Figure 20. Audible Alarm Suspend Display         44           Figure 22. Audible Alarm Suspend Display         44           Figure 22. Selectrode Placement         46           Figure 23. HR/PR display         48           Figure 24. Selectrode Placement         48           Figure 25. ECG Waveform display         49           Figure 26. CG Waveform Menu         49           Figure 28. NIBP menu         55           Figure 29. SpO, Display         55           Figure 28. NIBP menu         56           Figure 32. Pleth Waveform Display         60           Figure 32. Pleth Waveform Display         61           Figure 33. Respiration Nenu         60           Figure 34. Respiration Maveform Menu         61           Figure 35. Respiration Nenu         64           Figure 34. Respiration Nenu         66           Figure 35. Respiration Nenu         66           Figure 36. Respiration Nenu         66           Figure 37. Temperature Menu         61           Figure 36. Respiration                                                         | Figure 15, IBP and CO <sub>2</sub> option display |          |
| Figure 17. Alarm Limits Stetting         40           Figure 18. Auto Alarm Setting menu         42           Figure 19. Audible Alarm Silence Display         43           Figure 20. Audible Alarm Silence Display         44           Figure 21. Standard 3 Electrode Placement         46           Figure 22. S Electrode Placement         46           Figure 23. HNPR display         48           Figure 24. HNPR Menu         48           Figure 25. ECG Waveform Menu         49           Figure 27. NIBP display         55           Figure 28. NIBP menu         55           Figure 29. NIBP display         55           Figure 29. Display         60           Figure 30. SpO, Menu         60           Figure 31. Pleth Waveform Display         61           Figure 32. Respiration Display         64           Figure 32. Respiration Menu         61           Figure 33. Respiration Waveform Display         66           Figure 34. Respiration Waveform Menu         61           Figure 37. Temperature Menu         66           Figure 33. Respiration Waveform Display         66           Figure 34. Respiration Waveform Display         66           Figure 35. Coc, Display         70           Figure 36. Respiration Wa                                                         | Figure 16. Alarm Limits Menu                      | 30       |
| Figure 19, Auto Alarm Setting menu                                                                                                    | Figure 17 Alarm Limits Netting                    |          |
| Figure 19. Audible Alarm Silence Display         43           Figure 20. Audible Alarm Silence Display         44           Figure 21. Standard 3 Electrode Placement         46           Figure 22. 5 Electrode Placement         46           Figure 23. HR/PR display.         48           Figure 22. 4 R/PR Menu.         48           Figure 25. ECG Waveform display.         49           Figure 25. ECG Waveform Menu.         49           Figure 25. ECG Waveform Menu.         49           Figure 25. INBP display         55           Figure 28. ECG Waveform Menu.         55           Figure 29. SpO <sub>2</sub> Display.         60           Figure 30. SpO <sub>2</sub> Menu.         60           Figure 31. Pleth Waveform Display.         61           Figure 32. Pleth Waveform Menu         61           Figure 33. Respiration Menu         64           Figure 34. Respiration Menu         64           Figure 35. Respiration Waveform Menu         66           Figure 36. Respiration Waveform Menu         66           Figure 37. Respiration Menu         66           Figure 37. Respiration Menu         66           Figure 38. Temperature Display         67           Figure 39. BP Module Installation         69           Figure 41. IB                                     | Figure 18 Auto Alarm satting menu                 |          |
| Figure 20. Aduate Nation Susperd Display.       44         Figure 21. Standard 3 Electrode Placement       46         Figure 22. S Electrode Placement       46         Figure 22. HR/PR display.       48         Figure 23. HR/PR display.       48         Figure 24. HR/PR Menu.       49         Figure 25. ECG Waveform display.       49         Figure 26. CG Waveform Menu.       49         Figure 27. NIBP display       55         Figure 28. NIBP menu.       55         Figure 29. SpO <sub>2</sub> Display.       60         Figure 31. Pleth Waveform Display.       60         Figure 32. Pleth Waveform Display.       61         Figure 32. Respiration Display.       61         Figure 33. Respiration Menu       61         Figure 33. Respiration Menu       61         Figure 34. Respiration Menu       61         Figure 35. Respiration Menu       64         Figure 34. Respiration Menu       66         Figure 35. Respiration Waveform Menu       66         Figure 37. Temperature Display.       66         Figure 34. Respiration Manu       66         Figure 35. Respiration Manu       67         Figure 34. Respiration Menu       67         Figure 35. Cospiration Waveform Menu                                                                                                   | Figure 10. Audio halm seam Silance Display        | <br>12   |
| Figure 21. Standard 3 Electrode Placement.         46           Figure 22. S Electrode Placement.         46           Figure 23. HR/PR display.         48           Figure 24. HR/PR Menu         48           Figure 25. ECG Waveform display.         49           Figure 24. HR/PR Menu         49           Figure 25. ECG Waveform Menu.         49           Figure 26. ECG Waveform Menu.         49           Figure 27. NIBP display         55           Figure 28. NIBP menu.         55           Figure 29. SpO <sub>2</sub> Display         60           Figure 31. Pleth Waveform Display.         60           Figure 32. Pleth Waveform Menu         61           Figure 32. Respiration Menu.         64           Figure 33. Respiration Menu         64           Figure 34. Respiration Waveform Menu         64           Figure 35. Respiration Waveform Menu         66           Figure 37. Temperature Display.         66           Figure 38. Temperature Display.         67           Figure 38. Temperature Menu.         68           Figure 41. IBP Module Installation         69           Figure 41. IBP Maveform Menu         70           Figure 41. IBP Waveform Menu         73           Figure 41. IBP Waveform Menu                                                           | Figure 19. Audible Alarm Suenced Display          | 43<br>11 |
| Figure 21. Standard S Electrode Pracement.         46           Figure 22. Selectrode Placement.         46           Figure 23. HR/PR display.         48           Figure 24. HR/PR Menu.         48           Figure 25. ECG Waveform display.         49           Figure 26. ECG Waveform Menu.         49           Figure 27. NIBP display         55           Figure 28. NIBP menu.         55           Figure 30. SpO <sub>2</sub> Display.         60           Figure 31. Pleth Waveform Display.         61           Figure 33. Respiration Display.         61           Figure 34. Respiration Menu.         64           Figure 33. Respiration Menu.         64           Figure 34. Respiration Menu.         64           Figure 35. Respiration Waveform Display.         64           Figure 37. Temperature Display.         66           Figure 37. Temperature Display.         66           Figure 37. Temperature Display.         66           Figure 37. Temperature Display.         67           Figure 38. Temperature Menu.         68           Figure 40. IBP Display         67           Figure 41. IBP Module Installation         68           Figure 43. IBP Waveform Display.         70           Figure 44. Connecting the sampl                                               | Figure 20. Audible Aldrill Susperio Display       |          |
| Figure 23. FR/PR display       48         Figure 24. HR/PR Mainu       48         Figure 25. ECG Waveform display       49         Figure 27. NIBP display       49         Figure 27. NIBP display       55         Figure 27. NIBP display       55         Figure 27. NIBP display       55         Figure 27. NIBP display       55         Figure 29. Sp0 <sub>2</sub> Display       60         Figure 30. Sp0 <sub>2</sub> Menu       60         Figure 31. Pleth Waveform Display       61         Figure 32. Pleth Waveform Menu       61         Figure 33. Respiration Neu       64         Figure 34. Respiration Menu       64         Figure 35. Respiration Waveform Menu       64         Figure 36. Respiration Waveform Menu       64         Figure 37. Temperature Display       66         Figure 38. Temperature Menu       64         Figure 38. Temperature Menu       64         Figure 38. Temperature Menu       64         Figure 39. IBP Module Installation       66         Figure 40. IBP Display       67         Figure 41. IBP Menu       70         Figure 42. IBP Waveform Menu       71         Figure 43. IBP Waveform Menu       72         Figure 43. IBP Wavefo                                                                                                    | Figure 21. Standard 3 Electrode Placement         |          |
| Figure 24. HR/PR display                                                                                                    | Figure 22. 5 Electrode Placement                  |          |
| Figure 24. HROPK Menu       48         Figure 25. ECG Waveform display.       49         Figure 27. NIBP display       55         Figure 28. NIBP menu       55         Figure 28. NIBP menu       55         Figure 29. NIBP display       60         Figure 30. SpO2 Menu       60         Figure 31. Pleth Waveform Display       61         Figure 32. Respiration Display       64         Figure 33. Respiration Display       64         Figure 34. Respiration Menu       61         Figure 35. Respiration Waveform Display       64         Figure 37. Temperature Display       66         Figure 37. Temperature Display       66         Figure 38. Temperature Menu       66         Figure 39. IBP Module Installation       69         Figure 41. IBP Menu       71         Figure 42. IBP Waveform Menu       73         Figure 43. IBP Waveform Menu       73         Figure 43. IBP Waveform Menu       73         Figure 45. CO2 Display       77         Figure 45. CO2 Display       77         Figure 45. CO2 Display       77         Figure 45. CO2 Display       77         Figure 45. CO2 Display       78         Figure 45. CO2 Display                                                                                                    | Figure 23. HR/PR display                          |          |
| Higher 25, ECG Waveform Menu.       49         Figure 26, ECG Waveform Menu.       49         Figure 27, NIBP display       55         Figure 28, NIBP menu.       55         Figure 29, Sp02 Display       60         Figure 30, Sp02 Menu       60         Figure 31, Pleth Waveform Display.       61         Figure 32, Pleth Waveform Menu       61         Figure 33, Respiration Display       64         Figure 34, Respiration Waveform Display.       64         Figure 35, Respiration Waveform Display.       66         Figure 36, Respiration Waveform Menu       66         Figure 37, Temperature Display.       66         Figure 39, IBP Module Installation       66         Figure 39, IBP Module Installation       69         Figure 41, IBP Menu       70         Figure 42, IBP Waveform Display       72         Figure 44, Connecting the sample line       73         Figure 44, Connecting the sample line       76         Figure 45, CO2 Display       78         Figure 44, Connecting the sample line       76         Figure 45, CO2 Display       77         Figure 45, CO2 Display       78         Figure 45, CO2 Display       78         Figure 45, Co2 Display       78                                                                                                    | Figure 24. HR/PR Menu                             |          |
| Figure 26. ECG waveform Menu                                                                                                    | Figure 25. ECG waveform display                   |          |
| Figure 27. NIBP menu                                                                                                    | Figure 26. ECG waveform Menu                      |          |
| Figure 28. NIBP menu                                                                                                    | Figure 27. NIBP display                           |          |
| Figure 29. Sp02 Display                                                                                                    | Figure 28. NIBP menu                              |          |
| Figure 30. SpO2 Menu       60         Figure 31. Pleth Waveform Display                                                                                                    | Figure 29. SpO <sub>2</sub> Display               | 60       |
| Figure 31. Pleth Waveform Display.       61         Figure 32. Pleth Waveform Menu       61         Figure 33. Respiration Display.       64         Figure 34. Respiration Menu       64         Figure 35. Respiration Waveform Display.       66         Figure 36. Respiration Waveform Menu       66         Figure 37. Temperature Display.       67         Figure 38. Temperature Menu       68         Figure 39. IBP Module Installation       69         Figure 41. IBP Menu       70         Figure 42. IBP Waveform Display.       70         Figure 43. IBP Waveform Display.       72         Figure 43. IBP Waveform Display.       72         Figure 43. IBP Waveform Display.       72         Figure 44. Connecting the sample line       73         Figure 45. CO2 Display       77         Figure 45. CO2 Display.       77         Figure 45. CO2 Display.       77         Figure 47. Capno Waveform Menu       78         Figure 48. Capno Waveform Menu       78         Figure 50. Tabular Trend Screen       81         Figure 51. Graphical Trend Menu       83         Figure 51. Graphical Trend Menu       83         Figure 53. 20 Sec Printing       100                                                                                                    | Figure 30. SpO <sub>2</sub> Menu                  | 60       |
| Figure 32. Pleth Waveform Menu       61         Figure 33. Respiration Display       64         Figure 34. Respiration Menu       64         Figure 35. Respiration Waveform Menu       66         Figure 36. Respiration Waveform Menu       66         Figure 37. Temperature Display       67         Figure 38. Temperature Menu       68         Figure 39. IBP Module Installation       69         Figure 40. IBP Display       70         Figure 41. IBP Menu       71         Figure 43. IBP Waveform Display       72         Figure 43. IBP Waveform Menu       73         Figure 43. IBP Waveform Menu       73         Figure 43. Connecting the sample line       76         Figure 43. Connecting the sample line       76         Figure 43. Connecting the sample line       76         Figure 43. Connecting the sample line       76         Figure 43. Connecting the sample line       76         Figure 43. Connecting the sample line       76         Figure 43. Connecting the sample line       76         Figure 45. CO2 Display       77         Figure 45. CO2 Menu       77         Figure 45. CO2 Menu       77         Figure 47. Capno Waveform Display       78         Figure 50. Ta                                                                                                    | Figure 31. Pleth Waveform Display                 | 61       |
| Figure 33. Respiration Display64Figure 34. Respiration Menu64Figure 35. Respiration Waveform Display66Figure 36. Respiration Waveform Menu66Figure 37. Temperature Display67Figure 38. Temperature Menu68Figure 39. IBP Module Installation69Figure 40. IBP Display70Figure 41. IBP Menu71Figure 42. IBP Waveform Display72Figure 43. IBP Waveform Menu73Figure 43. IBP Waveform Menu73Figure 44. Connecting the sample line76Figure 45. CO2 Display77Figure 47. Capno Waveform Menu77Figure 48. Capno Waveform Menu78Figure 49. Tabular Trend Screen81Figure 50. Tabular Trend Menu82Figure 51. Graphical Trend Menu83Figure 52. Osc Printing83Figure 53. 20 Sec Printing100                                                                                                    | Figure 32. Pleth Waveform Menu                    | 61       |
| Figure 34. Respiration Menu.64Figure 35. Respiration Waveform Display.66Figure 36. Respiration Waveform Menu66Figure 37. Temperature Display.67Figure 38. Temperature Menu.68Figure 39. IBP Module Installation69Figure 40. IBP Display70Figure 41. IBP Menu71Figure 42. IBP Waveform Display72Figure 43. IBP Waveform Menu.73Figure 44. Connecting the sample line76Figure 45. CO2 Display77Figure 45. CO2 Menu77Figure 47. Capno Waveform Display.78Figure 48. Capno Waveform Menu78Figure 49. Tabular Trend Screen.81Figure 51. Graphical Trend Menu83Figure 52. Graphical Trend Menu83Figure 53. 20 Sec Printing100                                                                                                    | Figure 33. Respiration Display                    | 64       |
| Figure 35. Respiration Waveform Display                                                                                                    | Figure 34. Respiration Menu                       | 64       |
| Figure 36. Respiration Waveform Menu       66         Figure 37. Temperature Display.       67         Figure 38. Temperature Menu       68         Figure 39. IBP Module Installation       69         Figure 40. IBP Display       70         Figure 41. IBP Menu       71         Figure 42. IBP Waveform Display       72         Figure 43. IBP Waveform Menu       73         Figure 44. Connecting the sample line       76         Figure 45. CO2 Display       77         Figure 46. CO2 Menu       77         Figure 47. Capno Waveform Display       78         Figure 48. Capno Waveform Menu       78         Figure 49. Tabular Trend Screen       81         Figure 50. Tabular Trend Menu       82         Figure 51. Graphical Trend Menu       83         Figure 53. 20 Sec Printing       100                                                                                                    | Figure 35. Respiration Waveform Display           | 66       |
| Figure 37. Temperature Display                                                                                                    | Figure 36. Respiration Waveform Menu              | 66       |
| Figure 38. Temperature Menu                                                                                                    | Figure 37. Temperature Display                    | 67       |
| Figure 39. IBP Module Installation       69         Figure 40. IBP Display       70         Figure 41. IBP Menu       71         Figure 42. IBP Waveform Display       72         Figure 43. IBP Waveform Menu       73         Figure 44. Connecting the sample line       76         Figure 45. CO2 Display       77         Figure 45. CO2 Menu       77         Figure 46. CO2 Menu       77         Figure 47. Capno Waveform Display       77         Figure 48. Capno Waveform Menu       78         Figure 49. Tabular Trend Screen       81         Figure 51. Graphical Trend Screen       83         Figure 52. Graphical Trend Menu       83         Figure 53. 20 Sec Printing       100                                                                                                    | Figure 38. Temperature Menu                       | 68       |
| Figure 40. IBP Display       70         Figure 41. IBP Menu       71         Figure 42. IBP Waveform Display       72         Figure 43. IBP Waveform Menu       73         Figure 44. Connecting the sample line       76         Figure 45. CO2 Display       77         Figure 46. CO2 Menu       77         Figure 47. Capno Waveform Display       78         Figure 48. Capno Waveform Menu       78         Figure 49. Tabular Trend Screen       81         Figure 50. Tabular Trend Menu       82         Figure 51. Graphical Trend Screen       83         Figure 52. Graphical Trend Menu       83         Figure 53. 20 Sec Printing       100                                                                                                    | Figure 39. IBP Module Installation                | 69       |
| Figure 41. IBP Menu       71         Figure 42. IBP Waveform Display       72         Figure 43. IBP Waveform Menu       73         Figure 43. IBP Waveform Menu       73         Figure 44. Connecting the sample line       76         Figure 45. CO2 Display       77         Figure 46. CO2 Menu       77         Figure 47. Capno Waveform Display       78         Figure 48. Capno Waveform Menu       78         Figure 49. Tabular Trend Screen       81         Figure 50. Tabular Trend Menu       82         Figure 51. Graphical Trend Screen       83         Figure 52. Graphical Trend Menu       83         Figure 53. 20 Sec Printing       100                                                                                                    | Figure 40. IBP Display                            | 70       |
| Figure 42. IBP Waveform Display       72         Figure 43. IBP Waveform Menu       73         Figure 43. IBP Waveform Menu       73         Figure 44. Connecting the sample line       76         Figure 45. CO2 Display       77         Figure 46. CO2 Menu       77         Figure 47. Capno Waveform Display       77         Figure 47. Capno Waveform Menu       78         Figure 48. Capno Waveform Menu       78         Figure 49. Tabular Trend Screen       81         Figure 50. Tabular Trend Menu       82         Figure 51. Graphical Trend Screen       83         Figure 52. Graphical Trend Menu       83         Figure 53. 20 Sec Printing       100                                                                                                    | Figure 41. IBP Menu                               | 71       |
| Figure 43. IBP Waveform Menu       73         Figure 43. Connecting the sample line       76         Figure 44. Connecting the sample line       76         Figure 45. CO2 Display       77         Figure 46. CO2 Menu       77         Figure 47. Capno Waveform Display       78         Figure 48. Capno Waveform Menu       78         Figure 49. Tabular Trend Screen       81         Figure 50. Tabular Trend Menu       82         Figure 51. Graphical Trend Screen       83         Figure 52. Graphical Trend Menu       83         Figure 53. 20 Sec Printing       100                                                                                                    | Figure 42. IBP Waveform Display                   | 72       |
| Figure 44. Connecting the sample line       76         Figure 45. CO2 Display       77         Figure 46. CO2 Menu       77         Figure 47. Capno Waveform Display       78         Figure 48. Capno Waveform Menu       78         Figure 49. Tabular Trend Screen       81         Figure 50. Tabular Trend Menu       82         Figure 51. Graphical Trend Screen       83         Figure 52. Graphical Trend Menu       83         Figure 53. 20 Sec Printing       100                                                                                                    | Figure 43. IBP Waveform Menu                      | 73       |
| Figure 45. CO2 Display       77         Figure 46. CO2 Menu       77         Figure 47. Capno Waveform Display       78         Figure 48. Capno Waveform Menu       78         Figure 49. Tabular Trend Screen       81         Figure 50. Tabular Trend Menu       82         Figure 51. Graphical Trend Screen       83         Figure 52. Graphical Trend Menu       83         Figure 53. 20 Sec Printing       100                                                                                                    | Figure 44. Connecting the sample line             | 76       |
| Figure 46. CO2 Menu       77         Figure 47. Capno Waveform Display       78         Figure 48. Capno Waveform Menu       78         Figure 49. Tabular Trend Screen       81         Figure 50. Tabular Trend Menu       82         Figure 51. Graphical Trend Screen       83         Figure 52. Graphical Trend Menu       83         Figure 53. 20 Sec Printing       100                                                                                                    | Figure 45. CO <sub>2</sub> Display                | 77       |
| Figure 47. Capno Waveform Display78Figure 48. Capno Waveform Menu78Figure 49. Tabular Trend Screen81Figure 50. Tabular Trend Menu82Figure 51. Graphical Trend Screen83Figure 52. Graphical Trend Menu83Figure 53. 20 Sec Printing100                                                                                                    | Figure 46. CO <sub>2</sub> Menu                   | 77       |
| Figure 48. Capno Waveform Menu       78         Figure 49. Tabular Trend Screen       81         Figure 50. Tabular Trend Menu       82         Figure 51. Graphical Trend Screen       83         Figure 52. Graphical Trend Menu       83         Figure 53. 20 Sec Printing       100                                                                                                    | Figure 47. Capno Waveform Display                 | 78       |
| Figure 49. Tabular Trend Screen       81         Figure 50. Tabular Trend Menu       82         Figure 51. Graphical Trend Screen       83         Figure 52. Graphical Trend Menu       83         Figure 53. 20 Sec Printing       100                                                                                                    | Figure 48. Capno Waveform Menu                    |          |
| Figure 50. Tabular Trend Menu       82         Figure 51. Graphical Trend Screen       83         Figure 52. Graphical Trend Menu       83         Figure 53. 20 Sec Printing       100                                                                                                    | Figure 49. Tabular Trend Screen                   | 81       |
| Figure 51. Graphical Trend Screen       83         Figure 52. Graphical Trend Menu       83         Figure 53. 20 Sec Printing       100                                                                                                    | Figure 50. Tabular Trend Menu                     | 82       |
| Figure 52. Graphical Trend Menu    83      Figure 53. 20 Sec Printing    100                                                                                                    | Figure 51. Graphical Trend Screen                 | 83       |
| Figure 53. 20 Sec Printing                                                                                                    | Figure 52. Graphical Trend Menu                   | 83       |
|                                                                                                    | Figure 53. 20 Sec Printing                        | 100      |

| Figure 54.  | Continuous Printing          | 100 |
|-------------|------------------------------|-----|
| Figure 55.  | Tabular Trend Printing       | 100 |
| Figure 56.  | Graphical Trend Printing     | 101 |
| Figure 57.  | Setting Information Printing | 101 |
| Figure 58   | Data Port Pin Lavout         | 103 |
| Figure 59   | Recorder Paper Replacement   | 107 |
| , igaio 00. |                              |     |

#### Tables

| Table 1. BP-S510 Controls                           | 8   |
|-----------------------------------------------------|-----|
| Table 2. Panel and Label Symbols                    | 12  |
| Table 3. Display Symbols                            | 14  |
| Table 4. Display Colors                             | 15  |
| Table 5. Standard Accessories                       | 18  |
| Table 6. Optional Accessories                       | 20  |
| Table 7. Front panel Indications for power source   |     |
| Table 8. The Monitor Battery Status Icon            |     |
| Table 9. Front Panel Indications for Battery Status |     |
| Table 10. Date/Time Menu                            | 27  |
| Table 11. Setup Menu                                |     |
| Table 12. High Priority Alarm                       | 34  |
| Table 13. Medium Priority Alarm                     |     |
| Table 14. Low Priority Alarm                        | 36  |
| Table 15. Informative Messages                      | 37  |
| Table 16. Visual Alarm Characteristics              | 38  |
| Table 17. Audible Alarm Characteristics             |     |
| Table 18. Alarm Limits Menu                         | 40  |
| Table 19. Alarm Limits Ranges                       | 41  |
| Table 20. ECG Lead Colors                           | 47  |
| Table 21. ECG Lead Pairs                            | 47  |
| Table 22. HR/PR Menu                                | 48  |
| Table 23. ECG Waveform Menu                         | 50  |
| Table 24. Cuff Size                                 | 53  |
| Table 25. NIBP Menu                                 | 56  |
| Table 26. SpO2 Sensors                              | 59  |
| Table 27. SpO2 Menu                                 | 60  |
| Table 28. Pleth Waveform Menu                       | 61  |
| Table 29. Respiration Menu                          | 64  |
| Table 30. Respiration Waveform Menu                 | 66  |
| Table 31. Temperature Menu                          | 68  |
| Table 32. IBP 1 Menu                                |     |
| Table 33. IBP 2 Menu                                |     |
| Table 34. (P1 Label) Waveform Menu                  |     |
| Table 35. (P2 Label) Waveform Menu                  |     |
| Table 36. CO2 Menu                                  |     |
| Table 37. Capno Waveform Menu                       |     |
| Table 38. Tabular Trend Menu                        | 82  |
| Table 39. Graphical Trend Menu                      |     |
| Table 40. RS-232 Serial Interface Connections       | 103 |
| Table 41. Parameter Ranges and Factory Defaults     | 117 |
| Table 42. Electromagnetic Emissions (IEC60601-1-2)  | 129 |
| Table 43. Electromagnetic Immunity (IEC60601-1-2)   | 129 |
| Table 44. Electromagnetic Immunity (IEC60601-1-2)   | 130 |
| Table 45. Recommended Separation Distances          | 131 |
| Table 46. Cables (IEC60601-1-2)                     | 131 |
|                                                     |     |

### SAFETY INFORMATION

#### **General Safety Information**

This section contains important safety information related to general use of the BP-S510 multi-parameter patient monitor. Other important safety information appears throughout the manual. The BP-S510 will be referred to as the monitor throughout this manual.

Important! Before use, carefully read this manual, accessory directions for use, all precautionary information and specifications.

#### Warning

Warnings are identified by the WARNING symbol shown above.

Warnings alert you to potential serious outcomes (death, injury, or adverse events) to the patient or user.

| WARNING: Do not take into or use the monitor in locations where highly combustible anesthetics or flammable gases are used or in high-pressure oxygen rooms or inside oxygen tents, as this may cause a flammable explosion.                                                                                                    |
|----------------------------------------------------------------------------------------------------|
| WARNING: When using the monitor with a commercial electric power source, use<br>the monitor with an electric power wall socket with a grounding wire for medical<br>use. Not doing so could cause electric shock.                                                                                                    |
| WARNING: Do not connect grounding wire to gas pipes. This could cause fire.                                                                                                    |
| WARNING: Only doctors and officially certified personnel should use this monitor. Do not allow patients to touch this monitor. Allowing patients to touch this monitor could cause accidents.                                                                                                    |
| WARNING: This monitor cannot be used when MRI is in progress. If MRI is in use, keep patient attachments away from patients to prevent accidents.                                                                                                    |
| WARNING: The monitor conforms to the requirements of the EMC standard (IEC60601-1-2), and may therefore be used simultaneously with pacemakers and other electrical simulators. It should, however, be noted that the BP-S510 may be affected by electrical scalpels and microwave therapeutic apparatus. Please check operation of the monitor during and after use of such equipment. |
| WARNING: Do not take mobile phones or transceivers into a room where this monitor is installed, as such devices may cause accidents.                                                                                                    |
| WARNING: In order to avoid accidents, do not use any unauthorized accessories or options.                                                                                                    |
| WARNING: Thoroughly read the instruction manuals supplied with accessories<br>and options to ensure correct use. This instruction manual does not carry the<br>caution selections for such equipment.                                                                                                    |
| WARNING: Do not open cover or disassemble this monitor. Doing so could cause electric shock or fire. It is prohibited by law to modify the monitor without authorization.                                                                                                    |
| WARNING: Do not use power source other than the specified voltage, (100-240V~50/60Hz) as this may cause fire or electric shock.                                                                                                    |
|                                                                                                    |

| WARNING: Pre-use inspection and preventive maintenance must be performed for safe use. |
|----------------------------------------------------------------------------------------|
| WARNING: The monitor may be used with electrical surgical equipment.                   |
| Follow the instruction manuals for medical instruments – notably electrosurgical       |
| and diathermy instruments - when used, as their high - frequency energy units          |
| <br>may cause burns to patients via attachments.                                       |
| WARNING: This monitor is protected against the discharge of a defibrillator. But       |
| do not touch the monitor when a defibrillator is being discharged (electrified), as    |
|                                                                                        |
| warning: The following cautions apply when connecting he monitor with other            |
| 1. Ensure that the connected equipment is in accordance with the IEC60601-1 or         |
| IEC safety standards, so that the system complies with IEC60601-1.                     |
| 2. Employ additional protective measures (e.g. additional protective earthing) as      |
| <br>necessary.                                                                         |
| WARNING: Do not connect devices that do not meet medical safety standards              |
| (such as commercial PCs), as they may cause electric shock. This monitor meets         |
| monitor cannot be connected to a device that would give a combined total of            |
| leakage current beyond the restricted level.                                           |
| WARNING: Do not place anything on top of this monitor. If something is spilled         |
| over the monitor or gets into it, such spillage may cause fire or electric shock. If   |
| fluid spills on the monitor accidentally, disconnect power cord, wipe dry              |
| <br>immediately, and have the monitor serviced to make sure that no hazard exists.     |
| WARNING: Do not place heavy objects on the power cord, as doing so may cause           |
|                                                                                        |
| the power cord from the wall socket to prevent electric shock                          |
| <br>WARNING: When the following occur, turn the newer OFF immediately and unplug       |
| the power cord from the wall socket. Continued use in such situations may cause        |
| fire or electric shock.                                                                |
| <ul> <li>There is smoke or a strange odor leaking out of the device.</li> </ul>        |
| <ul> <li>The devices has been dropped or impacted by an object.</li> </ul>             |
| Liquid or foreign matter gets inside the device.                                       |
| Device failure has occurred.                                                           |
| Also, when any of the above occurs, promptly do the following:                         |
| 1. Check to see that the power cord has been unplugged from the wall socket.           |
| 2. Place an "Out of Order" sign on the device and do not use it.                       |
| WARNING: Do not connect more than one patient to the monitor. Do not connect           |
| more than one monitor to a patient.                                                    |
| WARNING: The patient monitor is a prescription device and is to be operated by         |
| qualified personnel only.                                                              |

#### Cautions

 $\bigcirc$ 

 $\bigcirc$ 

 $\bigcirc$ 

Cautions are identified by the CAUTION symbol shown above.

Caution statements identify conditions or practices that could result in damage to the equipment or other property.

 $\bigcirc$ 

CAUTION: The monitor may not operate properly if it is operated or stored at conditions outside the ranges stated in this manual, or subjected to excessive shock or dropping.

CAUTION: When connecting the patient monitor to any instrument, verify proper operation before clinical use. Both the monitor and the instrument connected to it must be connected to a grounded outlet.

CAUTION: Accessory equipment connected to the monitor's data interface must be certified according to IEC60950 for data-processing equipment or IEC60601-1 for electromedical equipment. All combinations of equipment must be in compliance with IEC60601-1-1 system requirements. Anyone who connects additional equipment to the signal input or signal output port configures a medical system and is therefore responsible that the system complies with the requirements of IEC 60601-1-1 and the electromagnetic compatibility system standard IEC60601-1-2. If in doubt, consult Colin Medical Technology Technical Support Representative.

CAUTION: Risk of explosion if battery is replaced by an incorrect type.

CAUTION: Where the integrity of the external protective conductor in the installation or its arrangement is in doubt, equipment shall be operated from its internal electrical power source.

This page is intentionally left blank.

### INTRODUCTION

WARNING: Patient conditions may result in erroneous readings. If the measurements are suspect, verify the reading using another clinically accepted measurement method.

#### Intended Use for the BP-S510

The BP-S510 is intended to be used to monitor electrocardiography (ECG), heart rate (HR), noninvasive blood pressure (NIBP) - systolic, diastolic and mean arterial pressures, functional arterial oxygen saturation (SpO<sub>2</sub>), pulse rate (PR), respiration (RR), temperature (Temp), invasive blood pressure (IBP) and capnography (EtCO<sub>2</sub> and InCO<sub>2</sub>) for adult and neonatal patients in all areas of a hospital and hospital-type facilities. Monitor users should be skilled at the level of a technician, doctor, nurse or medical specialist.

Note: Hospital use typically includes such areas as general care floors, operating rooms, special procedure areas, intensive and critical care area, within the hospital. Hospital-type facilities include physician office-based facilities, sleep labs, skilled nursing facilities, surgical centers, and sub acute care centers.

#### About This Manual

This manual explains how to set up and use the BP-S510 patient monitor.

Read the entire manual including the *Safety Information* section, before you operate the monitor.

#### Identifying the BP-S510 monitor Configurations

The following table identities BP-S510 monitor configurations and how they are indicated. The model-option number and serial number are located on the back of the monitor. All information in this manual, including the illustrations, is based on a monitor configured with the Capnography (EtCO<sub>2</sub> and InCO<sub>2</sub>), IBP and recorder. If the relevant functions do not exist, please verify your unit configuration.

| Configuration | REF No. | Description                                                        |  |
|---------------|---------|--------------------------------------------------------------------|--|
| BP-S510       | 112580  | Standard                                                           |  |
|               |         | (ECG, NIBP, SpO <sub>2</sub> , 2-channel Temperature, Respiration) |  |
| BP-S510P      | 112581  | Standard + Recorder                                                |  |
| BP-S510C      | 112582  | Standard + Capnography                                             |  |
| BP-S510PC     | 112583  | Standard + Capnography + Recorder                                  |  |
| S510-IBP      | 131324  | 2-channel IBP module                                               |  |

#### Features for the BP-S510

#### **Physical/Mechanical**

The BP-S510 is a multi-parameter patient monitor which can be battery-operated when AC power source is not available.

#### Electrical

The BP-S510 is powered by an internal battery pack that typically provides one hour of monitoring from fully charged new batteries. The batteries are continuously recharged when the monitor is connected to AC power source. Refer to the **Battery Operation** section for details.

#### Display

The monitoring screen is a color LCD that shows all graphic and numeric patient information as well as status conditions and warning messages.

#### Jog dial

The jog dial provides user interaction with the display and the monitor functions. Rotating and pressing the jog dial allows the user to navigate and make changes to the display elements and monitor functions. Refer to the **Using the Monitor** section for details.

#### **Auxiliary Outputs**

The monitor provides RS-232, LAN and USB ports.

### **DESCRIPTION OF THE MONITOR**

#### **Front Panel Components**

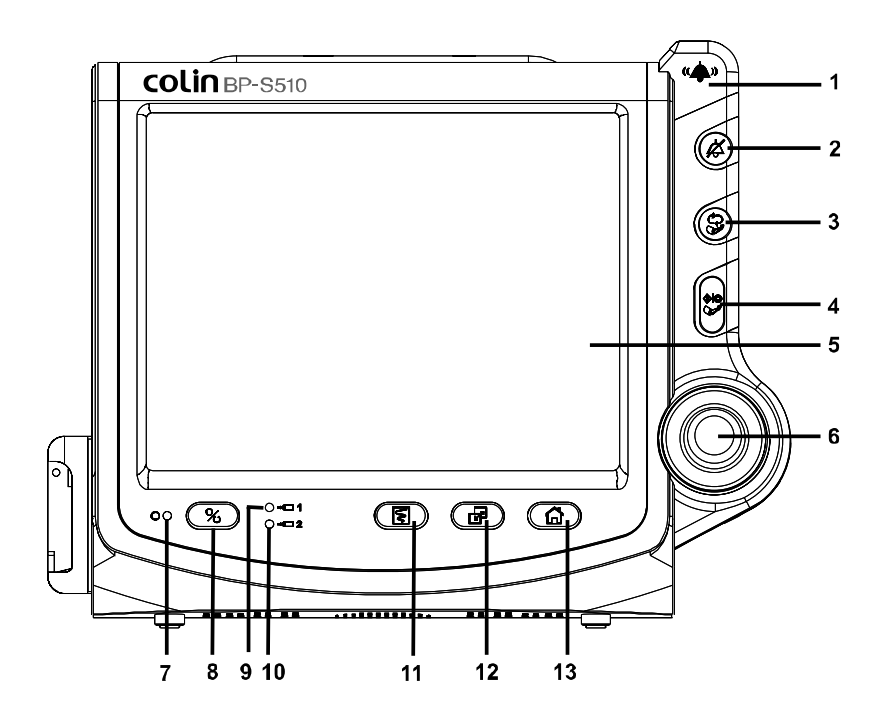

- 1 Visual alarm indicator
- 2 Alarm silence button
- 3 NIBP interval button
- 4 NIBP start/stop button
- 5 LCD
- 6 Jog dial
- 7 Power on indicator
- 8 Power on/off button
- 9 Battery charging indicator 1
- 10 Battery charging indicator 2
- 11 Record button
- 12 Trend button
- 13 Home button

#### **Figure 1. Front Panel Components**

| Symbols      | Description                                                                                                    |  |  |
|--------------|----------------------------------------------------------------------------------------------------|--|--|
| Ů∕⊙          | <b>Power on/off button</b><br>turns the monitor on or off.                                                                |  |  |
| $\mathbb{N}$ | <b>Record button</b> prints measured data if an optional recorder is installed.                                           |  |  |
| Ķ            | Alarm silence button<br>silences the audible alarm temporarily.<br>suspends the audible alarm by pressing over 2 seconds. |  |  |
|              | <b>NIBP interval button</b><br>allow you to set the NIBP auto measurement interval.                                       |  |  |
|              | <b>NIBP start/stop button</b><br>toggles between starting and stopping NIBP measurements.                                 |  |  |
|              | Home button<br>exits a menu displayed on the screen and goes to the main<br>screen.                                       |  |  |
| F            | <b>Trend button</b><br>allows you to set the trend display.                                                               |  |  |
|              | Jog dial provides user interaction with the monitor to control the functions.                                             |  |  |

### Table 1 PB 8510 Controle

### **Rear Panel Components**

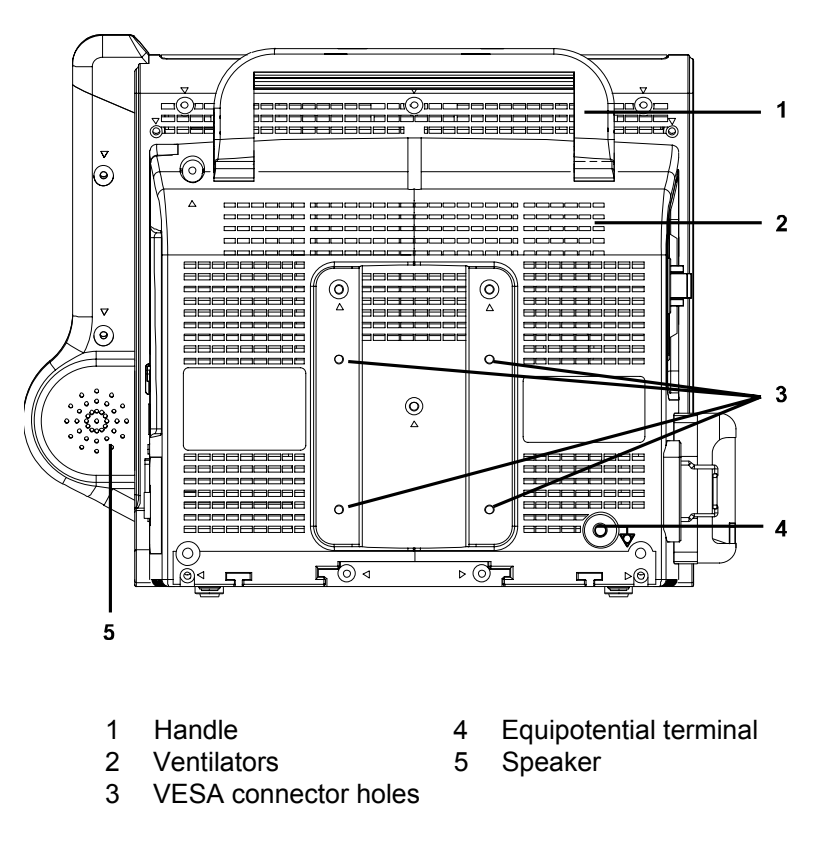

Figure 2. Rear Panel Components

#### Left Panel Components

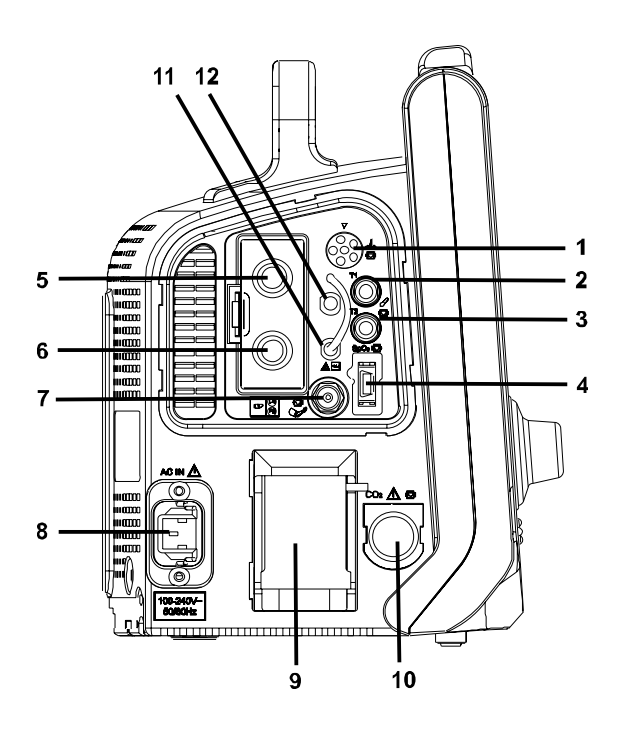

- 1 ECG connector
- Temperature channel 1 2
- Temperature channel 2 3
- SpO<sub>2</sub> connector 4
- 8 AC power connector 9
- Water trap (option) 10 CO<sub>2</sub> connector (option)

NIBP connector

- 5 IBP channel 1 (option)
- 11 CO<sub>2</sub> Filter (option)
- 6 IBP channel 2 (option)
- CO<sub>2</sub> Exhaust port (option) 12

Figure 3. Left Panel Components

7

### **Right Panel Components**

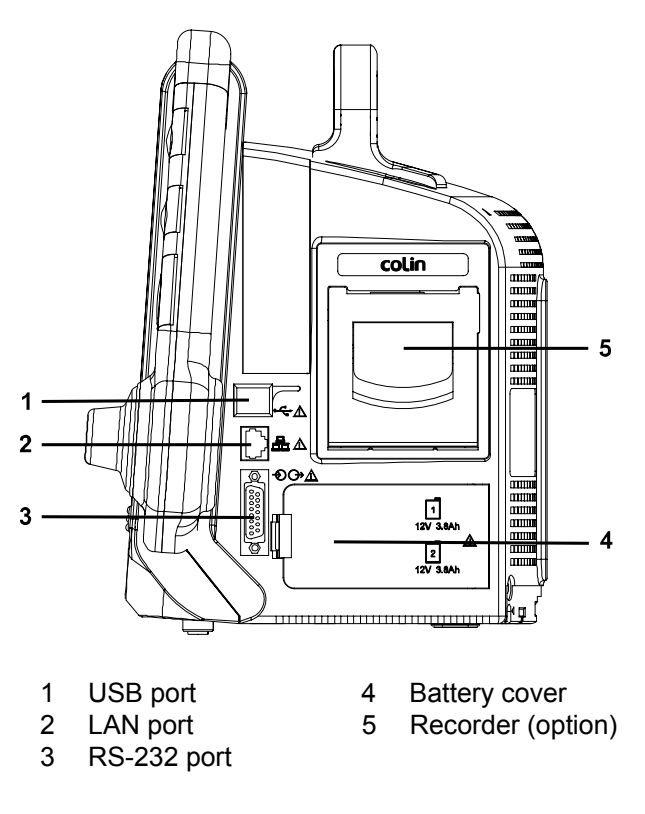

Figure 4. Right Panel Components

| Symbols                         | Description                  | Symbols     | Description                                            |
|---------------------------------|------------------------------|-------------|--------------------------------------------------------|
| $\odot$                         | Power on indicator           | EC REP      | EU representative                                      |
| →⊡ 1                            | Battery charging indicator 1 | ●<br>●IP21  | Dust and water resistance                              |
| →□ 2                            | Battery charging indicator 2 | Â           | Attention, consult accompanying documents              |
| ((                              | Visual alarm indicator       | CE<br>0434  | CE mark                                                |
| ⊣♥                              | Type CF- Defibrillator proof | X           | Crossed-out wheeled bin                                |
| A                               | ECG connector                |             | Manufacturer                                           |
| <b>a</b>                        | Temperature connector        | M           | Date of manufacture                                    |
| SpO₂                            | SpO <sub>2</sub> connector   | REF         | Reference number                                       |
|                                 | NIBP connector               | SN          | Serial number                                          |
|                                 | IBP connector                | SIG-1060HPa | Environmental shipping/storage altitude limitations    |
| CO <sub>2</sub>                 | CO <sub>2</sub> connector    | 15%         | Environmental shipping/storage humidity limitations    |
| ~                               | CO <sub>2</sub> Filter       | -20 C       | Environmental shipping/storage temperature limitations |
| •                               | USB port                     |             | Fragile-handle with care                               |
| 蛊                               | LAN port                     | ÎÎ          | This way up                                            |
| -Đ¢                             | RS-232 interface port        | Ţ           | Keep dry                                               |
| 1<br>12V 3.8Ah                  | Battery placement & rating   | <u>_</u> !  | Attention: consult<br>accompanying documents           |
| Ą                               | Equipotential terminal       |             | Handle with care                                       |
| AC IN ▲<br>100-240V<br>~50/60Hz | AC power input rating        | 3           | Stack up to 3 boxes                                    |

#### Displays

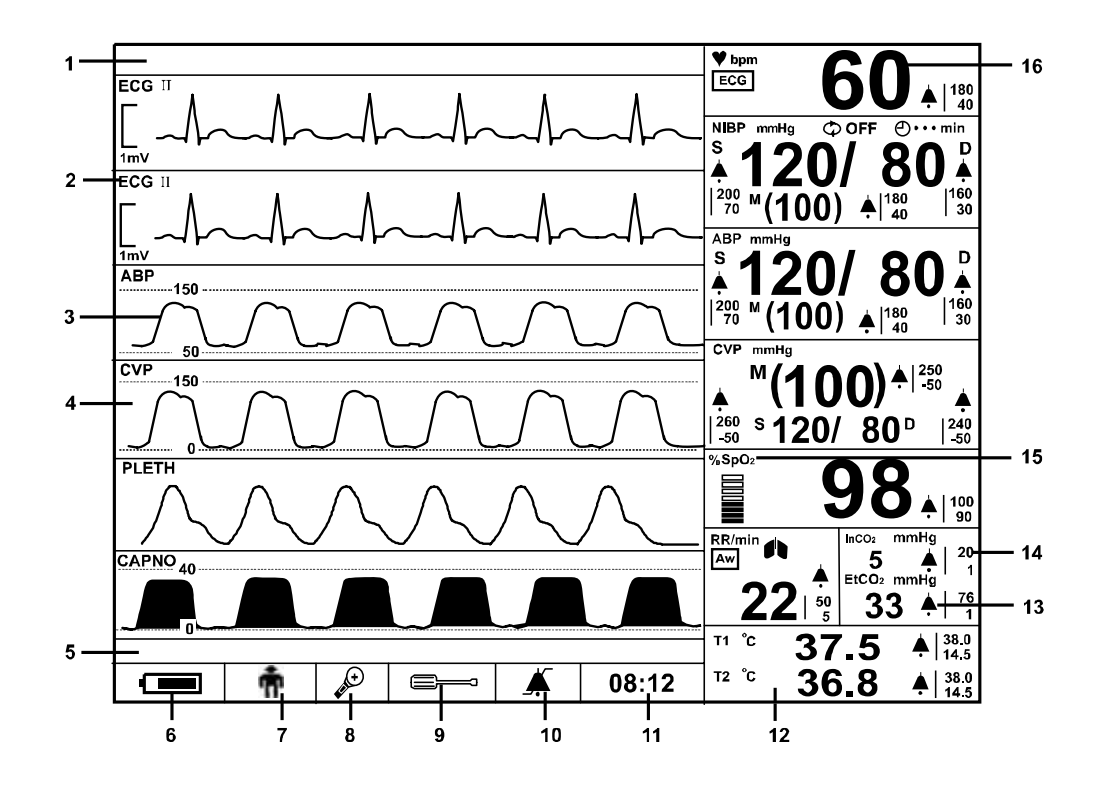

- 1 Alarm message area
- 2 Title of waveform parameter
- 3 Waveform
- 4 Waveform area
- 5 Informative message area
- 6 Battery status icon
- 7 Patient mode icon
- 8 Big number screen icon

- 9 Setup icon
- 10 Alarm limits icon
- 11 Time display
- 12 Numerical area
- 13 Alarm icon
- 14 Alarm limit values
- 15 Title of numeric parameter
- 16 Numeric value

Figure 5. Displays

| Symbols          | Description                                  | Symbols                                                                                                    | Description                                                       |
|------------------|----------------------------------------------|----------------------------------------------------------------------------------------------------|-------------------------------------------------------------------|
| FCG              | ECC waveform icon                            | () 15 min                                                                                                    | NIPD outo mode Interval                                           |
| 200              |                                              | <b>4</b> 13 mm                                                                                                    | NIBP auto mode interval                                           |
| II               | ECG lead pair                                | () 10 min                                                                                                    | NIBP elapsed time                                                 |
| 1mV              | ECG size scale                               | %SpO₂                                                                                                    | $SpO_2$ icon and unit                                             |
| [                | ECG size bar                                 |                                                                                                    | Pulse amplitude indicator                                         |
| P1               | P1 Label                                     | RR/min                                                                                                    | Respiration rate icon & unit                                      |
| P2               | P2 Label                                     | Im                                                                                                    | Respiration source icon: Im                                       |
| ABP              | P1 or P2 Label:<br>Arterial Blood Pressure   | Aw                                                                                                    | Respiration source icon: Aw                                       |
| СVР              | P2 Label:<br>Central Venous Pressure         |                                                                                                    | Lung icon                                                         |
| PAP              | P2 Label:<br>Pulmonary Artery Pressure       | InCO <sub>2</sub>                                                                                                    | InCO <sub>2</sub> icon: Inspired carbon<br>dioxide concentration  |
| LAP              | P2 Label:<br>Left Atrial Pressure            | EtCO <sub>2</sub>                                                                                                    | EtCO <sub>2</sub> icon: End-tidal carbon<br>dioxide concentration |
| PLETH            | Plethysmograph icon                          | T1                                                                                                    | Temperature channel 1 icon                                        |
| CAPNO            | Capnograph icon                              | Т2                                                                                                    | Temperature channel 2 icon                                        |
| RESP             | Impedance respiration<br>waveform icon       | ΔΤ                                                                                                    | Delta T icon  T1-T2                                               |
| 🖤 bpm            | HR/PR icon & unit                            | °C                                                                                                    | Temperature unit: Celsius                                         |
| ECG              | HR source icon: ECG                          | °F                                                                                                    | Temperature unit: Fahrenheit                                      |
| P1               | PR source icon: IBP1                         |                                                                                                    | Battery status icon                                               |
| ABP              | PR source icon: IBP1                         | A CHARACTER AND A CHARACTER AND A CHARACTER AN CHARACTER AND A CHARACTER AND A CHARACTER ANTER ANTER ANTER ANT | Big number screen icon                                            |
| SpO <sub>2</sub> | PR source icon: SpO <sub>2</sub>             |                                                                                                    | Setup icon                                                        |
| NIBP             | PR source icon: NIBP                         | <u> </u>                                                                                                    | Alarm limits icon                                                 |
| NIBP             | NIBP icon                                    | Ĥ                                                                                                    | Patient mode: Adult                                               |
| mmHg             | NIBP, IBP or EtCO <sub>2</sub> unit:<br>mmHg | Đ                                                                                                    | Patient mode: Neonatal                                            |
| kPa              | NIBP, IBP or EtCO <sub>2</sub> unit:<br>kPa  | 08:12                                                                                                    | Time display                                                      |
| %                | EtCO <sub>2</sub> unit: %                    | 100<br>  90                                                                                                    | Alarm limits value                                                |
| S                | Systolic pressure icon                       | •                                                                                                    | Alarm icon                                                        |
| М                | MAP or Mean pressure icon                    | ×                                                                                                    | Audible Alarm silence icon                                        |
| D                | Diastolic pressure icon                      | *                                                                                                    | Audible Alarm suspend icon                                        |

Table 3. Display Symbols

| Symbols Description |                                        | Symbols     | Description                           |
|---------------------|----------------------------------------|-------------|---------------------------------------|
| $\succ \prec$       | NIBP graphical trend icon              |             | HR/PR graphical trend icon            |
| Δ                   | T2 graphical trend icon                | ×           | SpO <sub>2</sub> graphical trend icon |
| Т                   | T1 graphical trend icon                | $\vdash$ –1 | IBP graphical trend icon              |
| \$                  | EtCO <sub>2</sub> graphical trend icon | +           | Respiration graphical trend icon      |

#### Table 4. Display Colors

| Function                                            | Color                            |
|-----------------------------------------------------|----------------------------------|
| ECG and HR/PR                                       | Green                            |
| Plethysmograph and SpO <sub>2</sub>                 | Cyan                             |
| NIBP                                                | Yellow                           |
| Respiration                                         | White                            |
| Temperature                                         | Pink                             |
| Capnograph, InCO <sub>2</sub> and EtCO <sub>2</sub> | Orange                           |
| IBP1 (P1 Label)                                     | Purple                           |
| IBP2 (P2 Label)                                     | Blue                             |
| General background                                  | Black                            |
| Informative message                                 | Black background, White font     |
| Low priority alarm message                          | White background, Black font,    |
| Medium priority alarm message                       | Yellow background, Black font,   |
| High priority alarm message                         | Red background, Black font,      |
| Battery status icon (normal)                        | Green                            |
| Battery status icon (low battery)                   | Yellow or Red (refer to Table 8) |

This page is intentionally left blank.

### SETTING UP THE MONITOR

|          | WARNING: To ensure accurate performance and prevent device failure, do not      |
|----------|---------------------------------------------------------------------------------|
|          | expose the monitor to extreme moisture, including direct exposure to rain. Such |
|          | exposure may cause inaccurate performance or device failure. Refer to           |
|          | Specification section.                                                          |
|          | WARNING: The monitor should not be used adjacent to or stacked with other       |
|          | equipment. If adjacent or stacked use is necessary, the monitor should be       |
|          | observed to verify normal operation in the configuration it is to be used.      |
|          | WARNING: Make sure that the monitor speaker is not obstructed. Failure to do so |
|          | could result in an inaudible alarm tone.                                        |
|          |                                                                                 |
| $\wedge$ | CAUTION: Recharging the battery is strongly recommended when the battery has    |

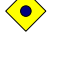

 $\bigcirc$ 

CAUTION: Recharging the battery is strongly recommended when the battery has not been recharged for 2 or more months.

CAUTION: Follow local government ordinances and recycling instructions regarding disposal or recycling of device components, including batteries.

#### **Unpacking and Inspection**

The monitor is shipped in one carton. Examine the carton carefully for evidence of damage. Contact Colin Medical Technology Technical Support Representative immediately if any damage is discovered. Refer to the **Maintenance** section for instructions on returning damaged items.

Note: Refer to **Performance Verification** section in the service manual for the detailed information.

### List of Components

The following items are standard in the package.

|           | Figure                      | Description                                            | REF     | Q'ty |
|-----------|-----------------------------|--------------------------------------------------------|---------|------|
| Main Unit |                             | BP-S510                                                | -       | 1    |
|           | BIP-5510<br>Coestion Manual | OPERATION MANUAL<br>(English)                          | 1731064 | 1    |
|           |                             | AC POWER CORD                                          | 046111  | 1    |
|           |                             | BATTERY                                                | 040074  | 1    |
|           | 00                          | ROLL PAPER<br>*Only when Recorder option is installed. | -       | 2    |
| For NIBP  |                             | CUFF No.3 (12cm)                                       | A013ZZ  | 1    |
|           |                             | CUFF HOSE No.1 (3.5m)                                  | A015ZZ  | 1    |
| For ECG   |                             | ECG CABLE No.8                                         | AY1005  | 1    |
|           |                             |                                                        |         |      |

Table 5. Standard Accessories

| E 500                | Figure | Description                                                                                                    | REF    | Q'ty |
|----------------------|--------|----------------------------------------------------------------------------------------------------|--------|------|
| For ECG              |        | ECG 3-LEAD WIRES No.5<br>(G,R,Y)                                                                                       | AG1002 | 1    |
| For SpO <sub>2</sub> |        | SpO2 DURA SENSOR<br>DS-100A                                                                                            | -      | 1    |
|                      |        | SpO <sub>2</sub> EXTENSION CABLE<br>DOC-10                                                                             | -      | 1    |
| For CO <sub>2</sub>  |        | SAMPLING SET<br>(AIRWAY ADAPTER, NAFION<br>TUBE & SAMPLING TUBE)<br>*Only when CO <sub>2</sub> option is<br>installed. | C010ZZ | 1    |
|                      |        |                                                                                                    |        |      |

Optional items listed below can be ordered. Contact your local sales supplier for the detailed information.

|                  | REF      | Description                                                   | Unit | Min.Qty |
|------------------|----------|---------------------------------------------------------------|------|---------|
| NIBP             | A012ZZ   | CUFF No.2 (9cm)                                               | рсе  | -       |
| -                | A014ZZ   | CUFF No.4(14cm)                                               | рсе  | -       |
| -                | AL021Z   | CUFF No.10(2.5cm)                                             | pce  | 10      |
| -                | AL022Z   | CUFF No.11(3cm)                                               | pce  | 10      |
| -                | AL023Z   | CUFF No.12(4cm)                                               | pce  | 10      |
|                  | AL024Z   | CUFF No.13(5cm)                                               | рсе  | 10      |
|                  | A016ZZ   | CUFF HOSE No.2(1.5m)                                          | pce  | -       |
| -                | AL012Z   | CUFF HOSE No.3(3.5m)                                          | рсе  | -       |
| ECG              | AG006Z   | ECG ELECTRODES 25pcs/bag                                      | bag  | 1       |
| -                | AG1003   | ECG 5-LEAD WORES No.6(G,R,Y,W,B)                              | pce  | -       |
| SpO <sub>2</sub> | -        | ADULT FINGER OXISENSOR MAX-A                                  | -    | -       |
| -                | -        | CHILD FINGER OXISENSOR MAX-P                                  | -    | -       |
| -                | -        | NEONTAL OXISENSOR MAX-N                                       | -    | -       |
| -                | -        | INFANT OXISENSOR MAX-I                                        | -    | -       |
| -                | -        | ADULT NASAL OXISENSOR MAX-R                                   | -    | -       |
| -                | -        | MAX-FAST                                                      | -    | -       |
| CO <sub>2</sub>  | C005ZZ   | WATER TRAP                                                    | -    | -       |
| -                | C003ZZ   | NAFION TUBE                                                   | рсе  | 10      |
| -                | C004ZZ   | SAMPLING TUBE                                                 | рсе  | 10      |
| -                | C002ZZ   | AIR WAY ADAPTER                                               | рсе  | 10      |
| IBP              | AS012Z   | IBP DISPOSABLE TRANSDUCER DT-12                               | рсе  | 10      |
| -                | AS011Z   | IBP DISPOSABLE TRANSDUCER DT-4812                             | рсе  | 10      |
|                  | 046432   | IBP INTERFACE CABLE TC-COL-2                                  | рсе  | 1       |
| TEMP             | AS004Z   | BT Sensor Model 401J/Rectum, Gullet<br>(produced by YSI)      | pce  | 1       |
| -                | AS005Z   | BT Sensor Model 402J/Rectum,<br>Gullet/Small(produced by YSI) | pce  | 1       |
| Others           | 1731064A | OPERATION MANUAL (English)                                    | pce  | 1       |
| -                | 1731065A | OPERATION MANUAL (German)                                     | pce  | 1       |
| -                | 1731066A | OPERATION MANUAL (French)                                     | pce  | 1       |
| -                | 1731093A | OPERATION MANUAL (Portugese)                                  | pce  | 1       |
| -                | 1731068A | OPERATION MANUAL (Spanish)                                    | pce  | 1       |
| -                | 1731071A | SERVICE MANUAL (English)                                      | рсе  | 1       |
| -                | 040074   | BATTERY (BP-S510)                                             | -    | -       |
| -                | 048151   | ROLL PAPER BP-S510                                            | -    | -       |
| -                | A023ZZ   | GROUDING WIRE TYPE1                                           | рсе  | 1       |
|                  | A024ZZ   | GROUDING WIRE TYPE2                                           | рсе  | 1       |

Table 6. Optional Accessories

#### **Power Cable Connections**

WARNING: Do not connect to an electrical outlet controlled by a wall switch because the device may be accidentally turned off.

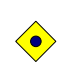

CAUTION: If in doubt the integrity of the AC power source, the monitor must be operated from its internal battery.

#### AC Power

Make sure that the AC outlet is properly grounded and supplies the specified voltage and frequency ( $100-240V \sim 50-60$  Hz).

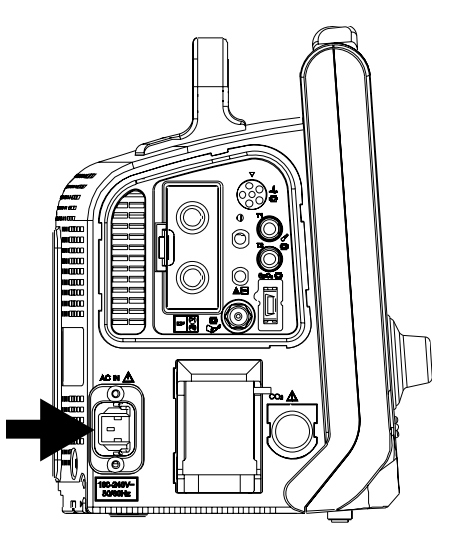

Figure 6. AC Power connection

- 1. Connect the female connector end of the AC power cord to mains connector on the monitor's left panel.
- 2. Plug the male connector end of the AC power cord into a properly grounded mains outlet.
- 3. If necessary, connect grounding wire. Connect the grounding wire connector to the equipotential terminal on the rear panel. Now attach the clip end of the grounding wire to the medical equipment grounding terminal on the wall.
- 4. Verify that *Battery charging indicator* on the monitor's front panel is lit.
- Note: Even if the monitor is not turned on, the **Battery charging indicator** is lit when the AC power cord is connected into a mains outlet.

Note: If Battery charging indicator is not lit, check:

- the power cord
- the AC power inlet
- the power/ mains outlet
- No Battery

If the *Battery charging indicator* still is not lit although any problem is not found, contact qualified service personnel or your local supplier for assistance.

#### **Measurement Cable Connections**

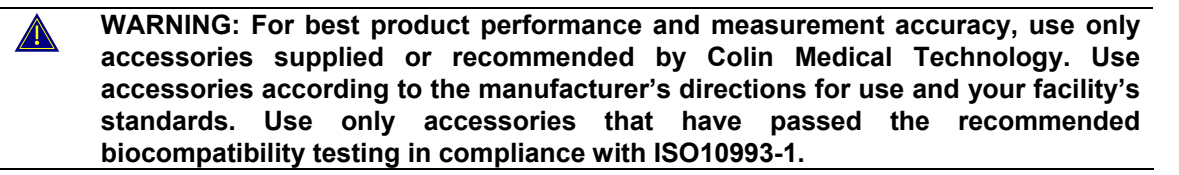

Note: Both frequent checks by the operator on daily basis and more comprehensive technical checks less frequently are covered by this requirement in order to detect mechanical damage and damage to cables, etc.

#### ECG Cables and Leads

- 1. Connect an ECG cable to the "ECG" connector making sure that the connector arrow is pointing panel.
- 2. Attach the ECG lead wire to the end of the cable. (see Figure 3)

#### NIBP Hoses and Cuffs

- 1. Select an appropriate size cuff for the patient. (Refer to the NIBP Monitoring section.)
- 2. Connect the hose to the "CUFF" connector making sure to tighten the connector in the clockwise direction.
- 3. Attach the cuff to the end of the hose. (see Figure 3)

#### SpO<sub>2</sub> Cables and Sensors

- 1. Select an appropriate sensor for the patient and desired application. (Refer to the **SpO**<sub>2</sub> **Monitoring** section.)
- 2. Connect the extension cable DOC-10 to the "SpO<sub>2</sub>" connector on the monitor's left panel.
- 3. Attach the sensor to the end of the cable. (see Figure 3)

#### **Temperature Probes**

- 1. Select the appropriate probe(s) for the desired application.(YSI 400 Series)
- 2. Connect the temperature probes to the "T1" and/or "T2" connector on the monitor's left panel. (see Figure 3)

#### **IBP Transducers (option)**

- 1. Connect the interface cable(s) for the transducer(s) to the IBP connector on the monitor's left panel. An interface cable for the transducer has to be selected correctly as it depends on the transducer type. (see Figure 3)
- 2. Set up the patient circuit according to the directions for use of the transducer, monitoring kit and IV set.

#### CO<sub>2</sub> Sampling set (option)

- 1. Connect a sampling tube to the "Water Trap" port on the monitor's left panel. (see Figure 3)
- 2. Connect the nafion tube to the sampling tube.
- 3. Connect the nafion tube to the airway adaptor.
- Note: If lead wires/cables, cuffs/hose cables, sensors and/or probes are not connected firmly, the monitor could lose signals from the patient.

### **BATTERY OPERATION**

CAUTION: Recharging battery is strongly recommended when it has not been fully recharged for 2 or more months.

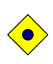

 $( \bullet )$ 

CAUTION: When the voltage of the battery is very low, it is a possibility of not operating.

- Note: It is recommended that the monitor remain connected to AC power source when not in use. This will ensure a fully charged battery whenever it is needed.
- Note: As the battery is used and recharged over a period of time, the amount of time between the onset of the low battery alarm and the instrument shut-off may become shorter.

#### **Operating the Monitor on Battery Power**

The monitor has an internal battery that can be used to power the monitor when AC power source is not available. The battery status icon appears on the screen when the monitor is on battery power.

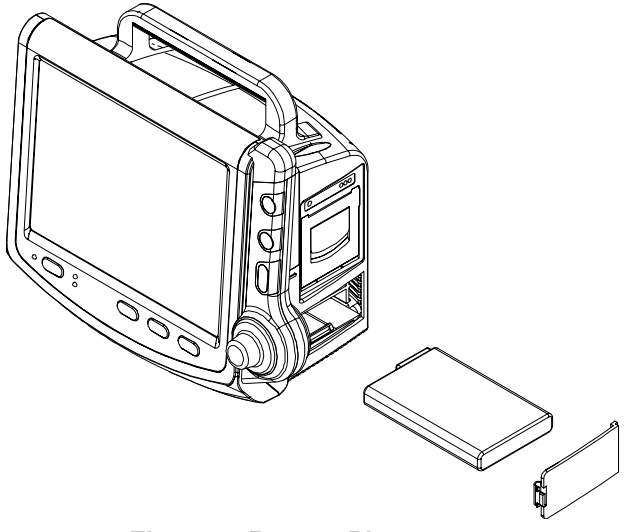

Figure 7. Battery Placement

- 1. Turn off the monitor.
- 2. Open the battery cover by pressing the latch.
- 3. Insert the battery carefully.

| Table 7. Front | panel Indications | for | power | source |
|----------------|-------------------|-----|-------|--------|
|----------------|-------------------|-----|-------|--------|

| Power Connections | Front panel Indications                    |
|-------------------|--------------------------------------------|
| AC source         | Battery charging indicator is lit.         |
| Battery           | Battery status icon appears on the screen. |

The monitor cannot operate with a fully discharged battery. Before turning on the monitor with the battery that has been completely discharged, first plug the monitor into an AC outlet to charge the battery for minimum 3 minutes. The monitor may then be powered on.

A new, fully charged battery will provide 1 hour monitoring operation under the following conditions:

- Operation of ECG, Respiration, SpO<sub>2</sub>, Temperature, CO<sub>2</sub> and IBP
- NIBP automatic measurement per 5 minutes
- No audible alarm condition
- No external communication operating
- No printing
- Ambient temperature at 25°C

#### **Battery Status Indication**

When operating on batteries, the battery status icon in the lower part of the display indicates the battery charge condition. See Table 8.

| Battery Status Icons | Battery Status Icon Color      |  |
|----------------------|--------------------------------|--|
|                      | Green (constant)               |  |
|                      | Yellow (constant) ≤ 15 minutes |  |
|                      | Red (flashing) ≤ 5 minutes     |  |

Table 8. The Monitor Battery Status Icon

A low priority alarm occurs when the remaining battery power is only enough for 15 minutes of operation. The alarm message **'Low Battery'** appears on the screen and the visual alarm indicator is lit with yellow.

This alarm cannot be silenced while running on battery power. Connecting the monitor to AC power will silence the alarm.

A high priority alarm occurs for about 5 minutes before the monitor shuts off. The alarm message '*Critically Low-Battery Condition*' will appears and the visual alarm indicator will flash with red. After that, the monitor will automatically shut down. Connect the monitor to an AC power source to avoid any loss of trend data or settings.

#### Charging a Low Battery

- 1. Connect the monitor to AC power source to charge a low or depleted battery. (see the **Setting up the Monitor** section)
- 2. Verify that *Battery charging indicator* is lit with orange.

| Table 9. Front Pane | I Indications for | <b>Battery Status</b> |
|---------------------|-------------------|-----------------------|
|---------------------|-------------------|-----------------------|

| Battery status | Battery charging indicator |
|----------------|----------------------------|
| Full charged   | Green                      |
| Charging       | Orange                     |
| Not installed  | Off                        |

Note: Even if the monitor is turned off, *Battery charging indicator* is lit while the battery is recharged.

Note: A full charge of a depleted battery takes over 12 hours per battery.

### **USING THE MONITOR**

 Matrix
 WARNING: If the Power On Self-Test is not completed successfully, do not try to use the monitor.

 Matrix
 WARNING: Each time the monitor is used, check alarm limits to make sure that they are appropriate for the patient being monitored.

 Matrix
 WARNING: Keep patients under close surveillance when monitoring. It is possible, although unlikely, that radiated electromagnetic signals from sources external to the patient and the monitor can cause inaccurate measurement readings. Do not rely entirely on the monitor readings for patient assessment.

#### **Turning on the Monitor**

Before using the monitor, confirm that the monitor is working properly and is safe to use as described below.

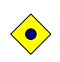

CAUTION: When power is applied, the monitor automatically starts the Power-On Self-Test (POST), which tests the monitor circuitry and functions. During POST, confirm that the monitor screen turns on. If the monitor screen does not function properly, do not use the monitor. Instead, contact qualified service personnel or your local supplier.

- Note: The post test tone sounds when the monitor completes the Power-On Self-Test (POST). This functions as an audible confirmation that the speaker is performing properly. If the speaker does not function, the alarm warning sounds cannot be heard.
- Note: If there is any problem on the speaker during the operation, the buzzer generates the sound automatically to alert the user to notice the speaker failure. If unusable sound like buzzer can be heard, do not use the monitor. Instead, please contact qualified service personnel or your local supplier.
- 1. Turn on the monitor by pressing *Power on/off button*. Confirm that the *Power on indicator* on the monitor's front panel is lit.
- 2. After the checksum for flash memory is completed, the monitor performs POST. The initial screen appears during POST. The initial screen displays the company logo, the version of system and the current time.
- 3. If there is no error, all indicators are lit for at least 2 seconds and the post pass tone sounds during POST. Confirm that the post pass tone sounds and all indicators are lit during POST.

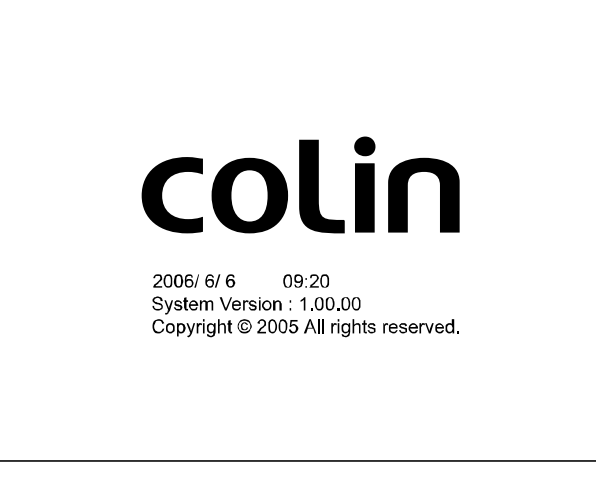

Figure 8. Initial Screen

Note: The system version shown above is only an example.

- 4. After power-up diagnostics are successfully completed, the monitor is ready for operation.
- Note: If the monitor detects an internal problem during POST, the monitor will display an error code and will not display the monitoring screen. If an error code is displayed during POST, contact qualified service personnel or your local supplier for assistance.
- When the monitor detects valid signals, it displays real-time waveforms similar to Figure 9.

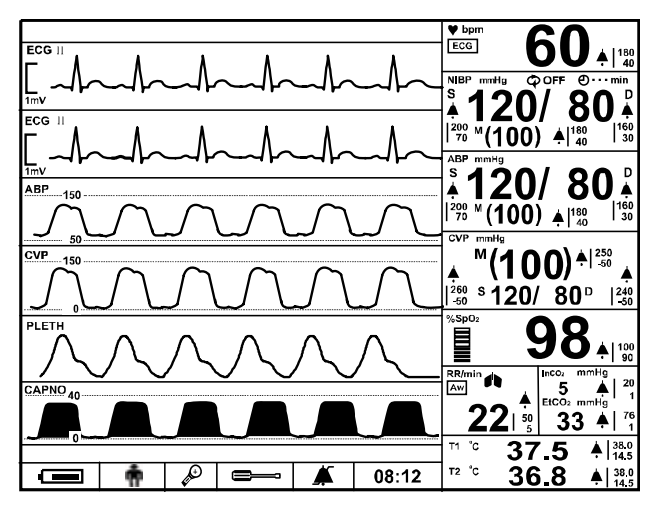

Figure 9. Typical Screen during monitoring

#### Setting Date and Time

You may set the date and time displayed on the screen and printed on the reports.

- 1. Rotate the jog dial to highlight *Time display*, and then press the jog dial to select *Date/Time menu*.
- 2. Rotate the jog dial to display the desired number for year, month, day, hour or minute, and then press the jog dial to select the desired number.

Note: The time format is 24 hours only. The date format can be set via Service menu.

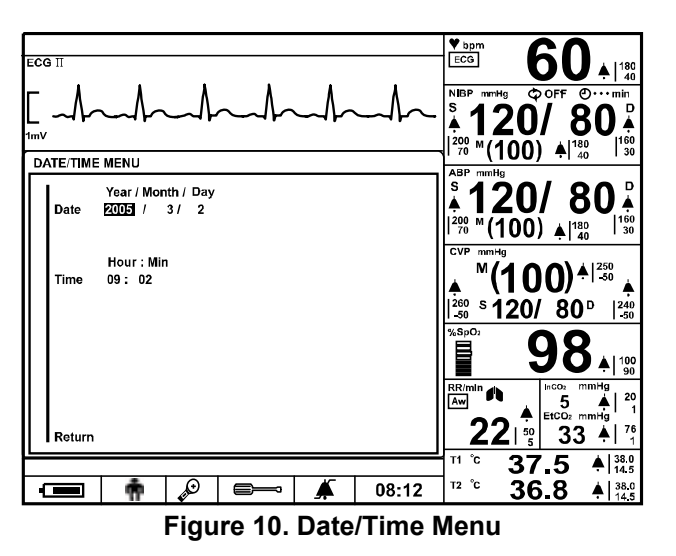

Table 10. Date/Time Menu

| Level 1 Menu   | Level 2 Menu or Response |
|----------------|--------------------------|
| DATE/TIME MENU |                          |
| Date           | Year                     |
|                | Month                    |
|                | Day                      |
| Time           | Hour                     |
|                | Min                      |
| Return         |                          |
|                |                          |

#### **Setting Basic Setup Parameters**

This procedure will allow you to set Patient Mode, Record Speed, Wave Record Time, Wave Record Select, Record On Alarm, Auto List Record, Alarm Volume, HR/PR Tone Volume, Key Beep Volume, Sleep Mode, Main Screen and Service menu.

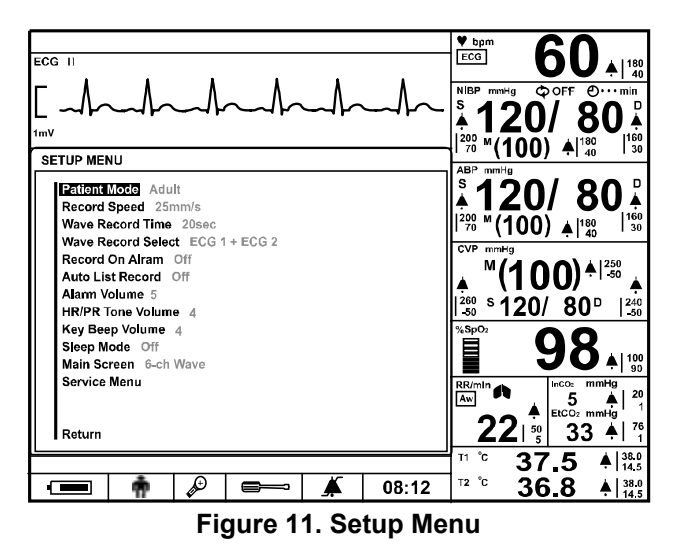

Table 11. Setup Menu

| •                   |                                  |  |
|---------------------|----------------------------------|--|
| Level 1 Menu        | Level 2 Menu or Response         |  |
| SETUP MENU          |                                  |  |
| Patient Mode        | Adult, Neonatal                  |  |
| Record Speed*       | 25.0mm/s, 50.0mm/s               |  |
| Wave Record Time*   | 20 sec, Continuous               |  |
| Wave Record Select* | ECG 1 + ECG 2                    |  |
|                     | ECG 1 + PLETH                    |  |
|                     | ECG 1 + RESP                     |  |
|                     | ECG 1 + (P1 Label)               |  |
|                     | ECG 1 + (P2 Label)               |  |
|                     | ECG 1 + CAPNO                    |  |
| Record On Alarm*    | On, Off                          |  |
| Auto List Record*   | On, Off                          |  |
| Alarm Volume        | 1, 2, 3, 4, 5, 6, 7, 8           |  |
| HR/PR Tone Volume   | Off, 1, 2, 3, 4, 5, 6, 7         |  |
| Key Beep Volume     | Off, 1, 2, 3, 4, 5, 6, 7         |  |
| Sleep Mode          | Off, 10, 20, 30 minutes          |  |
| Main Screen         | 4-ch Wave, 6-ch Wave, Big Number |  |
| Service Menu        | (Pass code required)             |  |
| Return              |                                  |  |

Note: The menu options followed by an asterisk (\*) are only displayed with an optional recorder installed.

Note: If there is no activity for 20 seconds, the monitor will return to main screen.

#### **Patient Mode**

- 1. Rotate the jog dial to highlight Setup icon. Press the jog dial to display the setup menu.
- 2. Rotate the jog dial to highlight *Patient Mode*, and then press the jog dial to select an appropriate mode: Adult or Neonatal.

#### **Setting Record**

If an optional recorder is installed, this menu will allow you to set **Record Speed**, **Wave Record Time, Wave Record Select, Record On Alarm** and **Auto List Record**. Refer to the **Printing** section for details.

Note: These menus are grayed out if no recorder installed in the monitor.

#### **Setting Volume**

Setting *Volume* allows you to adjust an audible alarm volume, Key beep volume and HR/PR tone volume. *Alarm volume* can be set level 1 to 8 and *Key beep volume* and *HR/PR tone volume* can be set level 1 to 7 or Off. (see Alarms and Limits section)

- 1. Rotate the jog dial to highlight *Alarm volume, Key beep volume* or *HR/PR tone volume*.
- 2. Press the jog dial. Levels of *Alarm volume, Key beep volume* or *HR/PR tone volume* will appear.
- 3. Rotate the jog dial to select a volume level. (see each volume level in the Table 11).
- 4. Press the jog dial to enter a desired volume into the monitor.

#### Sleep Mode

The monitor can be set to sleep mode for saving the power. The back light of the screen is turned on continuously when *Off* is selected, When *10 min, 20 min* or *30 min* is selected, the back light of the screen will be turned off automatically after the selected time if there is not any alarm condition and control by the user.

#### **Setting Main Screen**

You may select the number of the waveforms to be displayed; *4-ch wave*, *6-ch wave* or *Big number*.

The following are the default screens of waveforms and big numbers as per each configuration.

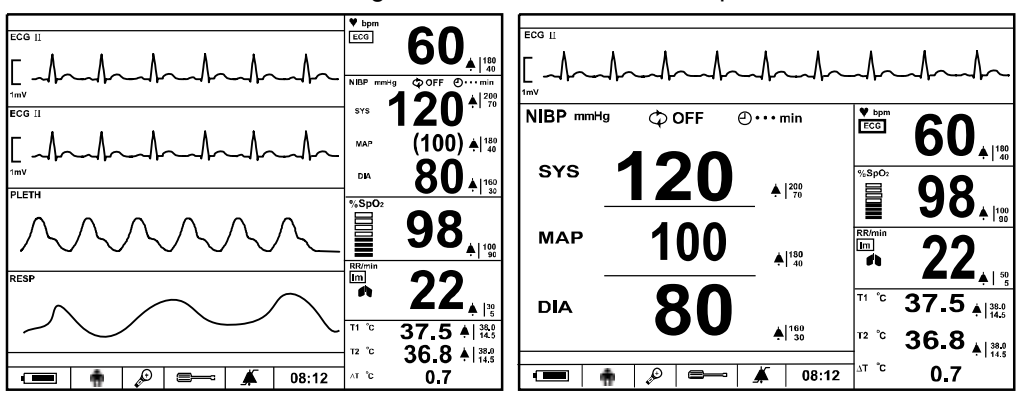

✓ 4-ch wave with basic configuration: ECG 1 + ECG 2 + SpO<sub>2</sub> + RESP

Figure 12. Basic configuration display

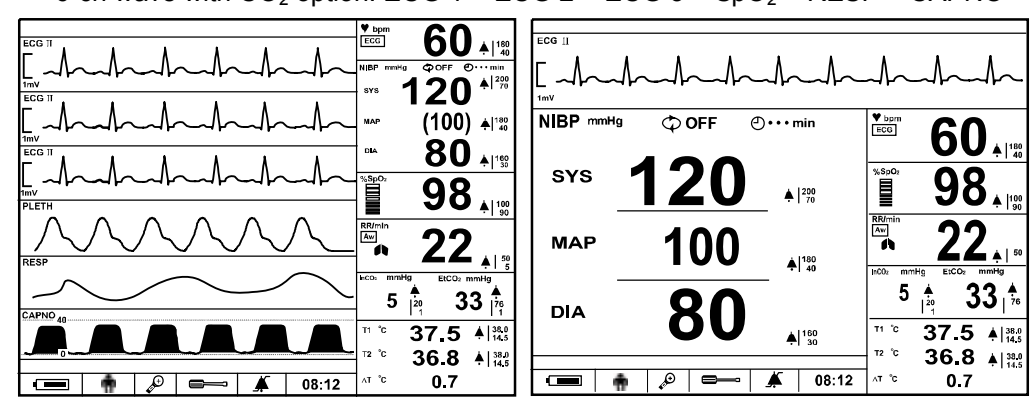

✓ 6-ch wave with CO<sub>2</sub> option: ECG 1 + ECG 2 + ECG 3 + SpO<sub>2</sub> + RESP + CAPNO

Figure 13. CO<sub>2</sub> option display

✓ 6-ch wave with IBP option: ECG 1 + ECG 2 + IBP 1 + IBP 2 + SpO<sub>2</sub> + RESP

|                                                                                                    | trev<br>NBP meeting<br>¢oFF @····nin                                                                                                    |
|----------------------------------------------------------------------------------------------------|----------------------------------------------------------------------------------------------------|
| ABP_150<br>                                                                                                    |                                                                                                    |
| <sup>CVP</sup>                                                                                                    |                                                                                                    |
|                                                                                                    | $\begin{bmatrix} 1 & 1 & 1 & 1 \\ DIA & 4 \end{bmatrix}_{33}^{133}  DIA & 4 \end{bmatrix}_{33}^{133}  DIA & 4 \end{bmatrix}_{33}^{133}  DIA & 4 \end{bmatrix}_{33}^{123}  DIA & 4 \end{bmatrix}_{33}^{123}  DIA & 4 \end{bmatrix}_{33}^{123}  DIA & 4 \end{bmatrix}_{33}^{133}  DIA & 4 \end{bmatrix}_{33}^{133}  DI$ |
|                                                                                                    | 80 80 80 37.5 A 1 1 1 1 1 1 1 1 1 1 1 1 1 1 1 1 1 1                                                                                                    |
| Image: marked black black blac | · · · · · · · · · · · · · · · · · · ·                                                                                                    |

Figure 14. IBP option display

✓ 6-ch wave with IBP&CO<sub>2</sub> option: ECG 1 + ECG 2 + IBP 1 + IBP 2 + SpO<sub>2</sub> + CAPNO

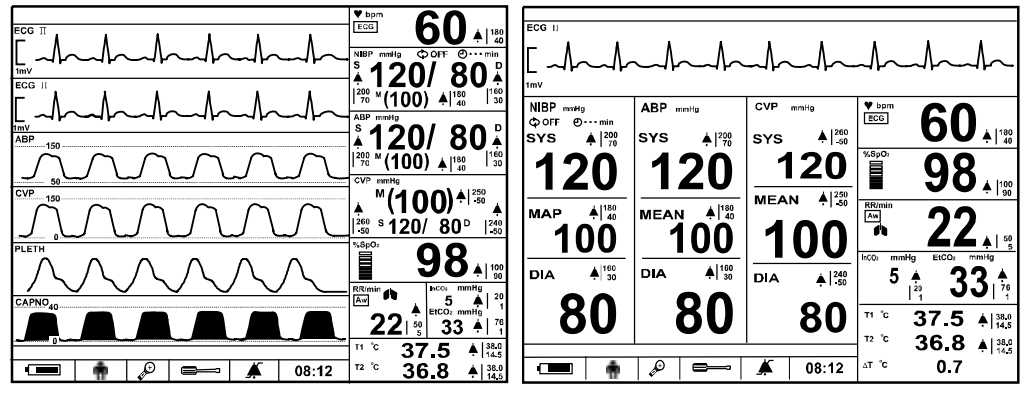

Figure 15. IBP and CO<sub>2</sub> option display
Note: The user can select a desired waveform in each waveform area.

- 1. Rotate the jog dial to highlight the waveform area to be changed.
- 2. Press the jog dial to display the waveform menu.
- 3. Select *Waveform select* by rotating and pressing the jog dial.
- 4. Select the desired waveform by rotating and pressing the jog dial.
- Note: The monitor can display *Big Number Screen* by selecting *Big number icon* and return to the main screen by selecting *Big number icon* again.
- Note: The menus can be accessed in *Big Number Screen* without returning the main screen.
- Note: When an alarm condition occurs, the visual or audible alarm is activated in *Big Number Screen.*

### Service Menu

This menu includes Save Settings on Power off, Audible Alarm Silence Period, Audible Alarm Suspend Period, Audible Alarm Type, AC Line Frequency, Unit Configuration, Language Setting, Date Format, Jog Dial Speed, LAN Setting, System Setting, System Test, NIBP Test and Demo Mode. Only authorized personnel is allowed to change the *Service Menu* settings. A pass code is required for access. Refer to the service manual for instructions.

This page is intentionally left blank.

# **ALARMS AND LIMITS**

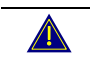

WARNING: Each time the monitor is used, check alarm limits to make sure that they are appropriate for the patient being monitored.

## General

When the monitor detects certain conditions that require user attention, the monitor enters an alarm state. The monitor response is indicated by:

- Visual alarm indication
- Audible alarm indication
- Physiological alarms including identification of out-of-limit vital signs
- Technical alarms

Note: The audible and visual alarms on the monitor, used in conjunction with clinical signs and symptoms, are the primary source for notifying medical personnel that a patient alarm condition exists.

## **Changing Alarm Volume**

You can select an alarm volume level 1 to 8. Refer to the **Using the Monitor** section (see Figure 11, Table 11).

## Taking an NIBP Measurement on Alarm

You can activate BP on Alarm via *NIBP menu*. Refer to the **Using the Monitor** section.

## Initiating Print out on Alarm (Only when recorder option is installed)

You can activate Record on Alarm via Setup menu. Refer to the Printing section.

# **Alarm Priority and Messages**

There are three possible priorities for visual and audible alarms: High, Medium, and Low. The high, medium and low priority messages are displayed in the alarm message area, and the informative messages are displayed in the informative message area. Refer to the **Troubleshooting** section for the recommended actions.

## **High Priority**

| Physiological Alarm |                                           |                                           |  |  |
|---------------------|-------------------------------------------|-------------------------------------------|--|--|
| Parameter           | Condition                                 | Messages                                  |  |  |
|                     | Over the systolic BP upper limit          | NIBP: SYS upper limit violated.           |  |  |
|                     | Under the systolic BP lower limit         | NIBP: SYS lower limit violated.           |  |  |
|                     | Over the diastolic BP upper limit         | NIBP: DIA upper limit violated.           |  |  |
| NIDF                | Under the diastolic BP lower limit        | NIBP: DIA lower limit violated.           |  |  |
|                     | Over the map BP upper limit               | NIBP: MAP upper limit violated.           |  |  |
|                     | Under the map BP lower limit              | NIBP: MAP lower limit violated.           |  |  |
| ECG                 | Cardiac arrest                            | ECG: Asystole.                            |  |  |
|                     | Over the heart rate upper limit           | HR: Upper limit violated.                 |  |  |
|                     | Under the heart rate lower limit          | HR: Lower limit violated.                 |  |  |
|                     | Over the pulse rate upper limit           | PR({source}): Upper limit violated.       |  |  |
|                     | Under the pulse rate lower limit          | PR({source}): Lower limit violated.       |  |  |
|                     | Respiration signal is not detected during | Resp: Loss of respiration signal.         |  |  |
| Posp                | 40sec.                                    |                                           |  |  |
| Resp                | Over the respiration rate upper limit     | Resp: Upper limit violated.               |  |  |
|                     | Under the respiration rate lower limit    | Resp: Lower limit violated.               |  |  |
|                     | Over the systolic upper limit             | {label}: SYS upper limit violated.        |  |  |
|                     | Under the systolic lower limit            | {label}: SYS lower limit violated.        |  |  |
| IRD                 | Over the diastolic upper limit            | {label}: DIA upper limit violated.        |  |  |
| IDI                 | Under the diastolic lower limit           | {label}: DIA lower limit violated.        |  |  |
|                     | Over the mean upper limit                 | {label}: MEAN upper limit violated.       |  |  |
|                     | Under the mean lower limit                | {label}: MEAN lower limit violated.       |  |  |
| %SnO2               | Over the %SpO2 upper limit                | SpO <sub>2</sub> : Upper limit violated.  |  |  |
| 785pO2              | Under the %SpO2 upper limit               | SpO2: Lower limit violated.               |  |  |
| Temp                | Over the temperature upper limit          | Temp{n}: Upper limit violated.            |  |  |
| Temp                | Under the temperature lower limit         | Temp{n}: Lower limit violated.            |  |  |
| Cappo               | Incapable of detecting respiration for    | Capno: Apnea.                             |  |  |
|                     | certain period (set).                     |                                           |  |  |
|                     | Over the EtCO <sub>2</sub> upper limit    | EtCO <sub>2</sub> : Upper limit violated. |  |  |
| Capilo              | Under the EtCO <sub>2</sub> lower limit   | EtCO2: Lower limit violated.              |  |  |
|                     | Over the InCO <sub>2</sub> upper limit    | InCO <sub>2</sub> : Upper limit violated. |  |  |
|                     | Under the InCO <sub>2</sub> lower limit   | InCO2: Lower limit violated.              |  |  |

## Table 12. High Priority Alarm

|           | Technical Alarm                                                                                                    |                                  |  |  |  |
|-----------|----------------------------------------------------------------------------------------------------|----------------------------------|--|--|--|
| Parameter | Condition                                                                                                    | Messages                         |  |  |  |
|           | Inflation doesn't finish with specified time.<br>Specified time is 30 sec for adult and 20<br>sec for neo. (C11)                                                                       | NIBP: Check cuff (C11)           |  |  |  |
| NIBP      | Measurement value can't be calculated<br>even when inflated cuff pressure is<br>deflated to specified pressure. Specified<br>pressure is 10mmHg for adult and 5 mmHg<br>for neo. (C12) | NIBP: Check cuff / Patient (C12) |  |  |  |

|             | Technical Alarm                             |                                      |
|-------------|---------------------------------------------|--------------------------------------|
| Parameter   | Condition                                   | Messages                             |
|             | Deflation time is too long                  | NIBP: Cuff excessive artifact (C13)  |
|             | Deflation speed is too low (C13)            |                                      |
|             | Maximum inflating pressure is too low to    | NIBP: Cuff insufficient pressure     |
| NIBP        | calculate patient BP value. (C14)           | (C14)                                |
|             | Abnormal pulse due to arrhythmia and too    | NIBP: Cuff irregular pulses (C15)    |
|             | much noise. (C15)                           |                                      |
|             | Collected pulse's movement is abnormal.     | NIBP: Cuff motion artifact (C16)     |
|             | (C16)                                       |                                      |
|             | Measurement time is beyond specified        | NIBP: Cuff time-out (C17)            |
|             | time. Specified time 160sec for adult and   |                                      |
|             | 80sec for neo. (C17)                        |                                      |
|             | Number of detected pulses is beyond         | NIBP: Cuff time-out, over 160 pulses |
|             | specified number. Specified number is 160   | (C18)                                |
|             | for both adult and neo. (C18)               |                                      |
|             | Cuff pressure is beyond the pressure        | NIBP: Cuff pressure failure (C19)    |
|             | specified for the patient safety. Specified |                                      |
|             | 150mmHg for non (C10)                       |                                      |
|             | The maximum value of collected pulse is     | NIRD: Cuff work pulse (C20)          |
|             | too low (C20)                               | NIBF. Cull weak pulse (C20)          |
|             | Cuff size is inadequate to natient (C21)    | NIBP: Check cuff, bose and mode      |
|             |                                             | (C21)                                |
|             | NIBP module error                           | NIBP: Internal error (E03)           |
|             | BPM pressure sensor fault.                  |                                      |
|             | Pump operated for ten seconds, however      |                                      |
|             | pressure does not change.                   |                                      |
|             | Check the connection of the cuff hose.      |                                      |
|             | NIBP module error                           | NIBP: Internal error (E07)           |
|             | NIBP module error                           | NIBP: Internal error (E08)           |
|             | NIBP module error                           | NIBP: Internal error (E09)           |
|             | Fault detected in accordance with safety    |                                      |
|             | monitoring to BPM IEC standards.            |                                      |
|             | The pressure inside the cuff reaches the    |                                      |
|             | standard pressure,                          |                                      |
|             | Standard pressure                           |                                      |
|             | Adult: 320mmHg                              |                                      |
|             | Neonatal: 15/mmHg                           |                                      |
|             |                                             | NIBP: Internal error (ROM)           |
|             |                                             |                                      |
| <b>F</b> CC |                                             |                                      |
| EUG<br>Pasn | RESP module problem                         | Resp: Internal error                 |
| Кезр        | IRE signal is not detected                  |                                      |
| IBP         | IBP module problem                          | IBP: Internal error                  |
|             | $SnO_2$ signal is not detected              | $SnO_2$ : Loss of nulse              |
| %SpO2       | $SnO_2$ module problem                      | $SpO_2$ : Loss of pulse.             |
| Temn        | Temperature module problem                  | TEMP{n}: Internal error              |
| ТСПР        | Cappo module have problem                   | Cappo: Internal error                |
| 0           | CO2 sensor error                            | Capno: Sensor error                  |
| Capno       |                                             |                                      |
|             |                                             |                                      |

| Technical Alarm     |                                                                                                 |                                           |  |
|---------------------|-------------------------------------------------------------------------------------------------|-------------------------------------------|--|
| Parameter Condition |                                                                                                 | Messages                                  |  |
|                     | Critically low battery condition. The device will be automatically turned off within 5 minutes. | System: Critically low-battery condition. |  |
| System              | Real time clock is malfunction.                                                                 | System: Real time clock error.            |  |
|                     | Watch dog timer is malfunction.                                                                 | System M: WDT error.                      |  |
|                     | Data memory is broken.                                                                          | System M: RAM error.                      |  |
|                     | Manufacturer use                                                                                | System: Failure.                          |  |

## **Medium Priority**

## Table 13. Medium Priority Alarm

| Technical Alarm Message |                                     |                                          |  |
|-------------------------|-------------------------------------|------------------------------------------|--|
| Parameter               | Condition                           | Messages                                 |  |
| ECG                     | Patient lead of cable disconnected. | ECG : Check ECG leads & electrodes.      |  |
| וסס                     | Transducer or interface cable is    | {label}: Cable/Sensor disconnected.      |  |
| IBP                     | disconnected.                       |                                          |  |
| %SpO2                   | Sensor or cable is disconnected.    | SpO2: Check probe.                       |  |
| Temp                    | Temperature probe is disconnected.  | Temp{n}: Temperature probe disconnected. |  |
| Canad                   | Occlusion alarm.                    | Capno: Occlusion.                        |  |
| Caprio                  | Water trap full alarm.              | Capno: Water trap full.                  |  |

## Low Priority

## Table 14. Low Priority Alarm

| Technical Alarm Message |                                                                                   |                                               |  |
|-------------------------|-----------------------------------------------------------------------------------|-----------------------------------------------|--|
| Parameter               | Condition                                                                         | Messages                                      |  |
| ECG                     | ECG signal is saturated.                                                          | ECG: Signal saturation.                       |  |
| Resp                    | Patient lead of cable disconnected.                                               | Resp: Check Resp leads & electrodes.          |  |
|                         | Failed in zero calibration.                                                       | {label}: Unable to zero calibration.          |  |
| IBP                     | In case of following BP value<br>-100 ≤ IBP ≤ -55, 330 ≤ IBP [mmHg]               | <i>{label}</i> : Out of range.                |  |
|                         | Sensor disconnected from patient                                                  | SpO2: Check sensor.                           |  |
| %SpO2                   | The sensor is broken down or defected.                                            | SpO <sub>2</sub> : Sensor failure.            |  |
|                         | Module is reset during operation.                                                 | SpO <sub>2</sub> : Module reset.              |  |
| Temp                    | In case following temperature<br>14.0 ≤ T ≤ 45.0 °C                               | Temp{ <i>n</i> }: Out of range.               |  |
|                         | Failed in calibration                                                             | Capno: Zero calibration range error           |  |
| Conno                   |                                                                                   | Capno: Zero calibration signal unstable error |  |
| Capilo                  |                                                                                   | Capno: High calibration range error           |  |
|                         |                                                                                   | Capno: High calibration signal unstable error |  |
| System                  | Low Battery, The device will be<br>automatically turned off within 15<br>minutes. | System: Low battery.                          |  |

## **Informative Messages**

Informative messages indicate a system condition that needs to be corrected.

| Parameter | Condition                                 | Messages                                               |  |
|-----------|-------------------------------------------|--------------------------------------------------------|--|
|           | Measurement value can't be calculated     | NIBP: Retry, Check cuff/Patient (C12)                  |  |
|           | even when inflated cuff pressure is       |                                                        |  |
|           | deflated to specified pressure. Specified |                                                        |  |
|           | pressure is 10mmHg for adult and 5        |                                                        |  |
|           | mmHg for neo. (C12)                       |                                                        |  |
|           | Deflation time is too long                | NIBP: Retry, Cuff excessive artifact (C13)             |  |
|           | Deflation speed is too low. (C13)         |                                                        |  |
|           | Maximum inflating pressure is too low to  | NIBP: Retry, Cuff insufficient pressure                |  |
|           | calculate patient BP value. (C14)         | (C14)                                                  |  |
|           | Abnormal pulse due to arrhythmia and      | NIBP: Retry, Cuff irregular pulses (C15)               |  |
| NIRP      | too much noise. (C15)                     |                                                        |  |
| ND        | Collected pulse's movement is             | NIBP: Retry, Cuff motion artifact (C16)                |  |
|           | abnormal. (C16)                           |                                                        |  |
|           | Number of detected pulse is beyond        | NIBP: Retry, Cuff time-out, over 160                   |  |
|           | specified number. Specified number is     | pulses (C18)                                           |  |
|           | 160 for both adult and neo. (C18)         |                                                        |  |
|           | Cuff pressure is beyond specified         | NIBP: Retry, Cuff pressure failure (C19)               |  |
|           | pressure that is specified for patient    |                                                        |  |
|           | safety. Specified pressure is 300mmHg     |                                                        |  |
|           | for adult and 150mmHg for neo. (C19)      |                                                        |  |
|           | Cuff size is inadequate to patient. (C21) | NIBP: Retry, Check cuff, hose and mode                 |  |
| ECC       | Paper pulse detection is on               | (C21)<br>ECC: Depart datast is an                      |  |
| ECG       | Waiting for zoro calibration              | LCG. Facer delect is on.                               |  |
| IBP       | Zero calibration in progress              | {label}: No zero reading.                              |  |
|           | Current measurement is affected by        | SpOr: Motion artifact                                  |  |
| %SnO2     | natient motion                            |                                                        |  |
| 700002    | On pulse searching                        | SpO <sub>2</sub> : Pulse search in progress            |  |
|           | Messages about Zero calibration           | Capno: Calibration in progress                         |  |
|           | process                                   | Capno: Turn on CO <sub>2</sub> (10%) calibration gas.  |  |
| Capno     |                                           | Capno: Turn off CO <sub>2</sub> (10%) calibration gas. |  |
|           |                                           | Capno: Calibration gas detected.                       |  |
|           | Capno module is warming up.               | Capno: Warming up in progress.                         |  |
|           | Recorder has no paper.                    | System: No recorder paper.                             |  |
| System    | Device abnormally shut down last time     | System: Abnormally shut down last time.                |  |
|           | Device has no recorder module.            | System: No recorder installed.                         |  |
|           | Alarm sound is silenced.                  | Audible alarm silenced.                                |  |
|           | Alarm sound is suspended.                 | Audible alarm suspended.                               |  |
| Other     | Alarm sound is inhibited.                 | Audible alarm inhibited.                               |  |
| Other     | Device in Demo Mode                       | Demo Mode.                                             |  |
|           | Exit scrolling in trend screens           | Press jog dial to exit scroll.                         |  |
|           | Contact your service personnel.           | Contact your service personnel.                        |  |

Note: There may be other informative messages that are not listed above.

## **Visual Alarm Indication**

| Alarm Category  | Color  | Alarm Indicator Flashing Rate  |
|-----------------|--------|--------------------------------|
| High priority   | Red    | 5 flashes in 3 seconds (1.7Hz) |
| Medium priority | Yellow | 5 flashes in 8 seconds (0.6Hz) |
| Low priority    | Yellow | Always on (non-flashing)       |

#### Table 16. Visual Alarm Characteristics

Note: *Visual alarm Indicator* on the right top of the front panel responds with the flashing rates described in Table 16 when an alarm occurs.

When the **high priority alarm** is activated, a non-flashing alarm message is displayed. The numerical area will flash red.

When a **medium priority alarm** is activated, a non-flashing alarm message is displayed. The numerical area will flash yellow.

When a **low priority alarm** activated, a non-flashing alarm message is displayed. The numerical area will change to yellow.

## **Audible Alarm Indication**

WARNING: Do not silence the audible alarm or decrease its volume if patient safety could be compromised.

... . . .

WARNING: Make sure that the monitor speaker is not obstructed. Failure to do so could result in an inaudible alarm tone.

| Table | e 17. | Audible | e Alarm | Charact | teristics |  |
|-------|-------|---------|---------|---------|-----------|--|
|       |       |         |         |         |           |  |

| Alarm Category  | Tone Pitch | Beep Rate                      |
|-----------------|------------|--------------------------------|
| High priority   | High       | 10 beeps in 10 seconds (976Hz) |
| Medium priority | Medium     | 3 beeps in 16 seconds (697Hz)  |
| Low priority    | Low        | Non-beep                       |

Note: Audible alarms may be decreased in volume as described in Table 11 or temporarily silenced.

## Verifying Visual and Audible Alarm Indication

If the monitor fails to perform as specified in this test, contact qualified service personnel or Mediana Technical Support Representative for assistance.

You can verify the alarm operation for all parameters like ECG,  $SpO_2$ , NIBP, Temp, and RESP by following the below procedures.

- 1. Connect the monitor to an AC power source.
- 2. Press *Power button* to turn on the monitor.
- 3. Connect the simulator to sensor input cable and connect cable to monitor.
- 4. Set the simulator to smaller value than the lower alarm limit on the monitor.
- 5. Verify following the monitor reaction:

- a. The monitor begins to track the physiological signal from the simulator.
- After about 10 to 20 seconds, the monitor displays the value measured as specified by simulator. Verify values are within the tolerances specified in Specification section for each parameter (ECG, SpO<sub>2</sub>, NIBP, Temp, RESP, IBP, EtCO<sub>2</sub>).
- c. Audible alarm sounds.
- d. Visual alarm Indicator on the front panel flashes.
- e. "Lower limit violated" message is displayed.
- f. The numerical area flashes, indicating the parameter has violated default alarm limits.

## **Changing Alarm Limits**

A

WARNING: Each time the monitor is used, check alarm limits to make sure that they are appropriate for the patient being monitored.

You can change alarm limits from default values, if necessary.

Alarm limits or Alarm suspension may be set in two ways:

- Via interaction with HR/PR, SpO<sub>2</sub>, NIBP, Respiration, Temperature, CO<sub>2</sub> and IBP menu or
- Via interaction with *Alarm limits menu* that presents the limits in all the parameters at one time

#### Setting Alarm Limits via Alarm Limits Menu

1. Rotate the jog dial to highlight *Alarm limits icon* on the lower of the screen, then press the jog dial to display *Alarm limits menu* 

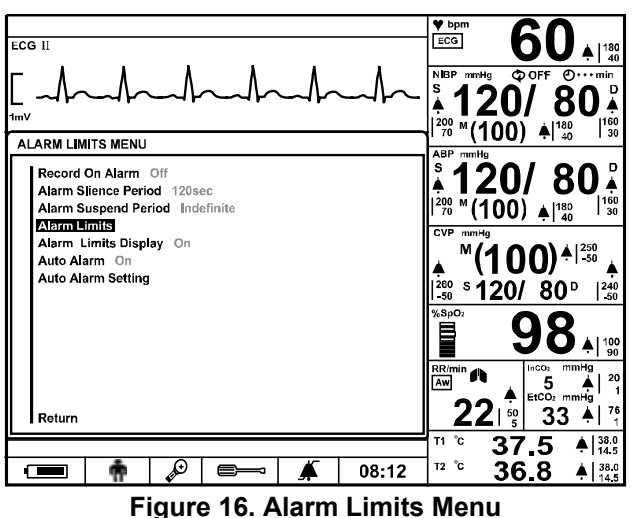

2. Press the jog dial to select *Alarm limits*. The monitor will display all alarm limits that are currently in effect for all monitored parameters. Select the alarm limits to set.

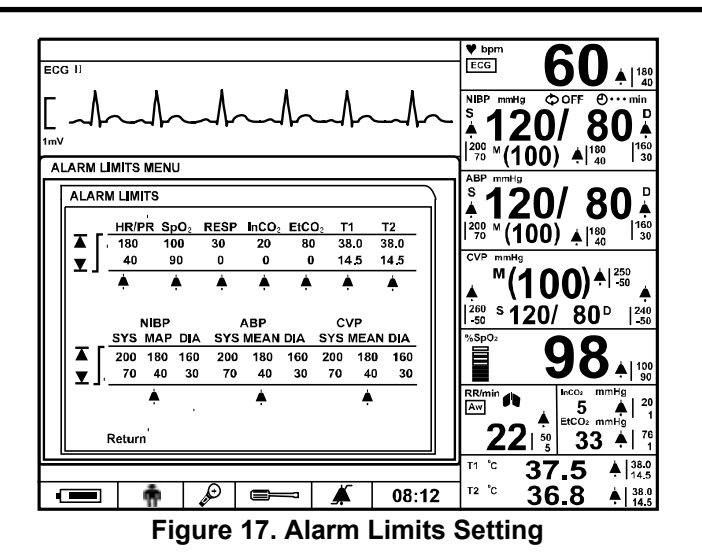

Table 18. Alarm Limits Menu

| Level 1 Menu                 | Level 2 Menu or Response                            |
|------------------------------|-----------------------------------------------------|
| ALARM LIMITS MENU            |                                                     |
| Record on Alarm              | On, Off                                             |
| Audible Alarm Silence Period | (30, 60, 90, 120 seconds)                           |
| Audible Alarm Suspend Period | (Off,10, 20, 30, 60 minutes, Indefinite)            |
| Alarm Limits                 | HR/PR, NIBP (SYS, DIA, MAP), RESP, SpO <sub>2</sub> |
|                              | P1 (SYS, DIA, MAP), P2 (SYS, DIA, MAP)              |
|                              | InCO <sub>2</sub> , EtCO <sub>2</sub> , T1, T2      |
|                              | Alarm Suspend for each parameter                    |
| Alarm Limits Display         | On, Off                                             |
| Auto Alarm                   | On, Off                                             |
| Auto Alarm Setting           | % Setting for each parameter                        |
| Return                       |                                                     |

Note: Record on Alarm can be only set via Setup menu.

Note: Audible alarm silence period and audible alarm suspend period can be only set via *Service menu*.

#### **Alarm Limits Ranges**

Table 19 describes the possible alarm limits. The monitor is shipped with factory default settings.

Note: Authorized personnel can define the way to save the settings upon power off: custom, backup and default. The detailed information is described in the service manual.

| D                       | Harris I have been the                               |                                                 | Deschafter             |
|-------------------------|------------------------------------------------------|-------------------------------------------------|------------------------|
| Parameters              | opper Limit, Default                                 | Lower Limit, Default                            | Resolution             |
| HR/PR (BPM)             |                                                      |                                                 |                        |
| Adult                   | 35 ~ 305 BPM, 180 BPM                                | 30 ~ 300 BPM, 40 BPM                            | 5 BPM                  |
| Neonatal                | 35 ~ 305 BPM, 200 BPM                                | 30 ~ 300 BPM, 50 BPM                            | 5 BPM                  |
| NIBP Systolic           | (mmHg, kPa)                                          |                                                 |                        |
| A                       | 60 ~ 260 mmHg, 200 mmHg                              | 50 ~ 250 mmHg, 70 mmHg                          | 10 mmHg                |
| Adult                   | (8.0 ~ 34.7 kPa, 26.7 kPa)                           | (6.7 ~ 33.3 kPa, 9.3 kPa)                       | (1.3 kPa)              |
| Numerated               | 40 ~ 130 mmHg, 130 mmHg                              | 30 ~ 120 mmHg, 50 mmHg                          | 10 mmHg                |
| Neonatai                | (5.3~ 17.3 kPa, 17.3 kPa)                            | (4.0 ~ 16.0 kPa, 6.7 kPa)                       | (1.3 kPa)              |
| NIBP Diastolic          | (mmHg, kPa)                                          |                                                 |                        |
|                         | $40 \sim 210 \text{ mmHg}$ 160 mmHg                  | 30 ~ 200 mmHa, 30 mmHa                          | 10 mmHa                |
| Adult                   | $(5.3 \sim 28.0 \text{ kPa}, 21.3 \text{ kPa})$      | $(4.0 \sim 26.7 \text{ kPa}, 4.0 \text{ kPa})$  | (1.3  kPa)             |
|                         | $20 \sim 100 \text{ mmHg} \ 100 \text{ mmHg}$        | $10 \sim 90 \text{ mmHg}$ 10 mmHg               | 10 mmHg                |
| Neonatal                | $(2.7 \sim 13.3 \text{ kPa} \ 13.3 \text{ kPa})$     | $(1.3 \sim 12.0 \text{ kPa} = 1.3 \text{ kPa})$ | (1.3  kPa)             |
|                         | mHa kPa)                                             | (1.0 12.0 ki d, 1.0 ki d)                       | (1.0 Kr d)             |
|                         | $50 \sim 240 \text{ mmHg} \cdot 180 \text{ mmHg}$    | $40 \sim 230$ mmHg 40 mmHg                      | 10 mmHa                |
| Adult                   | $50 \sim 240$ mm/g, 160 mm/g                         | $40 \sim 230$ mm/g, $40$ mm/g                   |                        |
|                         | $(0.7 \sim 52.0 \text{ KFd}, 24.0 \text{ KFd})$      | $(5.5 \sim 50.7 \text{ KFd}, 5.5 \text{ KFd})$  | (1.3 KFd)              |
| Neonatal                | $30 \sim 110 \text{ mmg}, 110 \text{ mmg}$           | $20 \sim 100$ mmg, 20 mmg                       |                        |
| 0                       | (4.0 ~ 14.7 KPa, 14.7 KPa)                           | (2.7 ~ 13.3 KPa, 2.7 KPa)                       | (1.3 KPa)              |
| SpO <sub>2</sub> (%)    |                                                      |                                                 |                        |
| Adult                   | 70 ~ 100 %, 100 %                                    | 69 ~ 99 %, 90 %                                 | 1%                     |
| Neonatal                | 70 ~ 100 %, 100 %                                    | 69 ~ 99 %, 85 %                                 | 1%                     |
| Respiration (E          | 3PM)                                                 |                                                 |                        |
| Adult                   | 5 ~ 155 BPM, 30 BPM                                  | 0 ~ 150 BPM, 0 BPM                              | 5 BPM                  |
| Neonatal                | 5 ~ 155 BPM, 50 BPM                                  | 0 ~ 150 BPM, 0 BPM                              | 5 BPM                  |
| Temperature (           | °C, °F)                                              |                                                 |                        |
|                         | 15.0 ~ 45.5°C, 38.0 °C                               | 14.5 ~ 45.0 °C, 14.5 °C                         | 0.5°C                  |
| Adult                   | (59.0 ~ 113.9°F, 100.4°F)                            | (58.1 ~ 113°F, 58.1°F )                         | (0.9°F)                |
|                         | 15.0 ~ 45.5 °C. 39.0 °C                              | 14.5 ~ 45.0 °C. 14.5 °C                         | 0.5°C                  |
| Neonatal                | (59.0~ 113.9°F. 102.2°F)                             | (58.1 ~ 113°F, 58.1°F)                          | (0.9°F)                |
| EtCO <sub>2</sub> (mmHa | , kPa, %)                                            |                                                 |                        |
|                         | $2 \sim 80 \text{ mmHa} 80 \text{ mmHa}$             | $0 \sim 78 \text{ mmHg} 0 \text{ mmHg}$         | 2 mmHa                 |
| Adult                   | $(0.3 \sim 10.7 \text{ kPa} \cdot 10.7 \text{ kPa})$ | $(0 \sim 10.4 \text{ kPa} \ 0 \text{ kPa})$     | (0.3  kPa)             |
| / tault                 | $(0.3 \sim 10.5 \% \ 10.5 \%)$                       | $(0 \sim 10.3 \% 0 \%)$                         | (0.3 %)                |
|                         | $2 \sim 80 \text{ mmHg} = 80 \text{ mmHg}$           | $0 \sim 78 \text{ mmHg} 0 \text{ mmHg}$         | 2 mmHa                 |
| Neonatal                | $(0.3 \sim 10.7 \text{ kPa} \cdot 10.7 \text{ kPa})$ | $(0 \sim 10.4 \text{ kPa} \cdot 0 \text{ kPa})$ | (0.3  kPa)             |
| NCONALAI                | $(0.3 \sim 10.5 \% 10.5 \%)$                         | $(0 \sim 10.3 \% 0 \%)$                         | (0.3 %)                |
| InCO (mmHa              | (0.5 × 10.5 %, 10.5 %)                               | (0 10:3 70; 0 70)                               | (0.5 70)               |
|                         | , <b>KF d</b> , 70)                                  | 0 . 19 mmHg 0 mmHg                              | 2 mmHa                 |
| Adult                   | $2 \sim 20$ mmHg, 20 mmHg                            | $0 \sim 10 \text{ mmg}, 0 \text{ mmg}$          | ∠ IIIII⊡y<br>(0.2 kDa) |
| Adult                   | $(0.3 \sim 2.7 \text{ KPa}, 2.7 \text{ KPa})$        | $(0 \sim 2.4 \text{ KPa}, 0 \text{ KPa})$       | (0.3 KPa)              |
|                         | (0.3 ~ 2.6 %, 2.6 %)                                 | (0 ~ 2.4 %, 0 %)                                | (0.3 %)                |
| Number                  | $2 \sim 20$ mmHg, 20mmHg                             | $0 \sim 18 \text{ mmHg}, 0 \text{ mmHg}$        | 2 mmHg                 |
| Neonatal                | (0.3 ~ 2.7 kPa, 2.7 kPa)                             | (0 ~ 2.4 kPa, 0 kPa)                            | (0.3 kPa)              |
|                         | (0.3 ~ 2.6 %, 2.6 %)                                 | (0.3 ~ 2.6 %, 0 %)                              | (0.3 %)                |
| IBP1 Systolic           | (mmHg, kPa)                                          |                                                 |                        |
| Adult                   | -50 ~ 260 mmHg, 200 mmHg                             | -60 ~ 250 mmHg, 70 mmHg                         | 10 mmHg                |
| , laan                  | (-6.7 ~ 34.7 kPa, 26.7 kPa )                         | (-8.0 ∼ 33.3 kPa, 9.3 kPa)                      | (1.3 kPa)              |
| Neonatal                | -50 ~ 260 mmHg, 130 mmHg                             | -60 ~ 250 mmHg, 50 mmHg                         | 10 mmHg                |
| riconatai               | (-6.7 ~ 34.7 kPa, 17.3 kPa )                         | (-8.0~33.3 kPa, 6.7 kPa)                        | (1.3 kPa)              |
| IBP1 Diastolic          |                                                      |                                                 |                        |
| Adult                   | -50 ~ 260 mmHg, 160 mmHg                             | -60 ~ 250 mmHg, 30 mmHg                         | 10 mmHg                |
|                         | (-6.7 ~ 34.7 kPa, 21.3 kPa )                         | ( -8.0 ~ 33.3 kPa, 4.0 kPa )                    | (1.3 kPa)              |
| Nooratal                | -50 ~ 260 mmHg, 100 mmHg                             | -60 ~ 250 mmHg, 10 mmHg                         | 10 mmHg                |
| ineoriatai              | (-6.7 ~ 34.7 kPa, 13.3 kPa )                         | ( -8.0 ~ 33.3 kPa, 1.3 kPa )                    | (1.3 kPa)              |
| IBP1 Mean               |                                                      |                                                 |                        |
|                         | -50 ~ 260 mmHa. 180 mmHa                             | -60 ~ 250 mmHa. 40 mmHa                         | 10 mmHa                |
| Adult                   | (-6.7 ~ 34.7 kPa, 24.0 kPa )                         | (-8.0 ~ 33.3 kPa, 5.3 kPa)                      | (1.3 kPa)              |
| Neonatal                | -50 ~ 260 mmHa. 110 mmHa                             | -60 ~ 250 mmHa. 20 mmHa                         | 10 mmHa                |
|                         | ,                                                    |                                                 |                        |

## Table 19. Alarm Limits Ranges

| Parameters     | Upper Limit, Default         | Lower Limit, Default         | Resolution |
|----------------|------------------------------|------------------------------|------------|
|                | (-6.7 ~ 34.7 kPa, 14.7 kPa ) | (-8.0 ~ 33.3 kPa, 2.7 kPa )  | (1.3 kPa)  |
| IBP2 Systolic  |                              |                              |            |
| Adult          | -50 ~ 260 mmHg, 200 mmHg     | -60 ~ 250 mmHg, 70 mmHg      | 10 mmHg    |
| Adult          | (-6.7 ~ 34.7 kPa, 26.7 kPa ) | (-8.0 ~ 33.3 kPa, 9.3 kPa)   | (1.3 kPa)  |
| Noonatal       | -50 ~ 260 mmHg, 130 mmHg     | -60 ~ 250 mmHg, 50 mmHg      | 10 mmHg    |
| Neonatai       | (-6.7 ~ 34.7 kPa, 17.3 kPa ) | (-8.0 ~ 33.3 kPa, 6.7 kPa)   | (1.3 kPa)  |
| IBP2 Diastolic |                              |                              |            |
| Adult          | -50 ~ 260 mmHg, 160 mmHg     | -60 ~ 250 mmHg, 30 mmHg      | 10 mmHg    |
| Adult          | (-6.7 ~ 34.7 kPa, 21.3 kPa ) | (-8.0 ~ 33.3 kPa, 4.0 kPa)   | (1.3 kPa)  |
| Noonatal       | -50 to 260 mmHg, 100 mmHg    | -60 to 250 mmHg, 10 mmHg     | 10 mmHg    |
| Neonatai       | (-6.7 ~ 34.7 kPa, 13.3 kPa ) | ( -8.0 ~ 33.3 kPa, 1.3 kPa ) | (1.3 kPa)  |
| IBP2 Mean      |                              |                              |            |
| Adult          | -50 to 260 mmHg, 180 mmHg    | -60 to 250 mmHg, 40 mmHg     | 10 mmHg    |
|                | (-6.7 ~ 34.7 kPa, 24.0 kPa ) | ( -8.0 ~ 33.3 kPa, 5.3 kPa ) | (1.3 kPa)  |
| Noonatal       | -50 to 260 mmHg, 110 mmHg    | -60 to 250 mmHg, 20 mmHg     | 10 mmHg    |
| Neonalai       | (-6.7 ~ 34.7 kPa, 14.7 kPa ) | ( -8.0 ~ 33.3 kPa, 2.7 kPa ) | (1.3 kPa)  |

## **Alarm Limits Display**

When the alarm limits display is **On**, the monitor displays the alarm limits value on numerical areas.

### **Auto Alarm**

When the auto alarm is **On**, the monitor automatically sets the alarm limits upon the current measurement values by specified percentage.

## **Auto Alarm Setting**

You can select the percentages each parameter to set automatically the alarm limits.

- 1. Select *Auto alarm setting* in the alarm limits menu by rotating the jog dial.
- 2. Select the parameter to be changed. Change the value by rotating the jog dial.

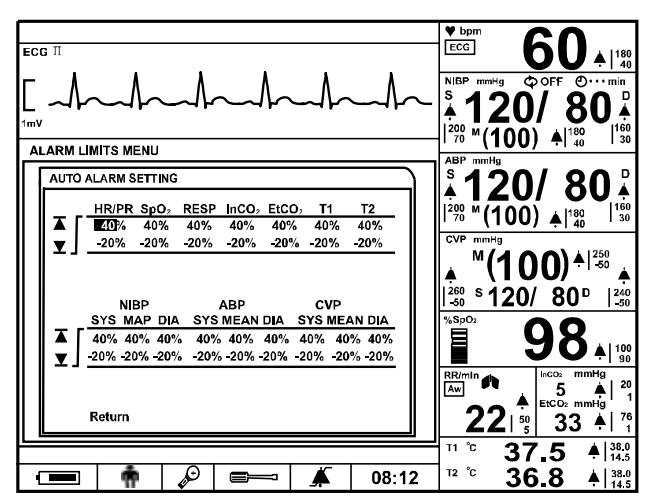

Figure 18. Auto Alarm setting menu

## **Audible Alarm Silence**

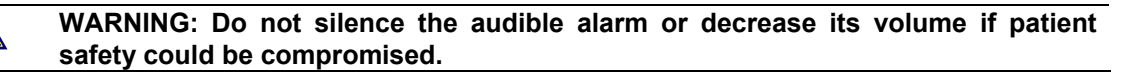

When an alarm occurs, you can silence the audible alarm for audible alarm silence period (30, 60, 90 or 120 seconds) selected via service menu. However, visual alarms continue during this time. The factory default of audible alarm silence period is 120 seconds.

To silence an audible alarm:

- 1. Press *Alarm silence button* to immediately silence the alarm tone. The alarm resumes after the audible alarm silence period if the alarm condition has not been corrected.
- 2. Check the patient and provide appropriate care.

During the audible alarm silence period, you can press *Alarm silence button* again to reenable the audible alarm tones. Also, if another alarm occurs during the audible alarm silence period, the audible alarm tones will be automatically re-enabled.

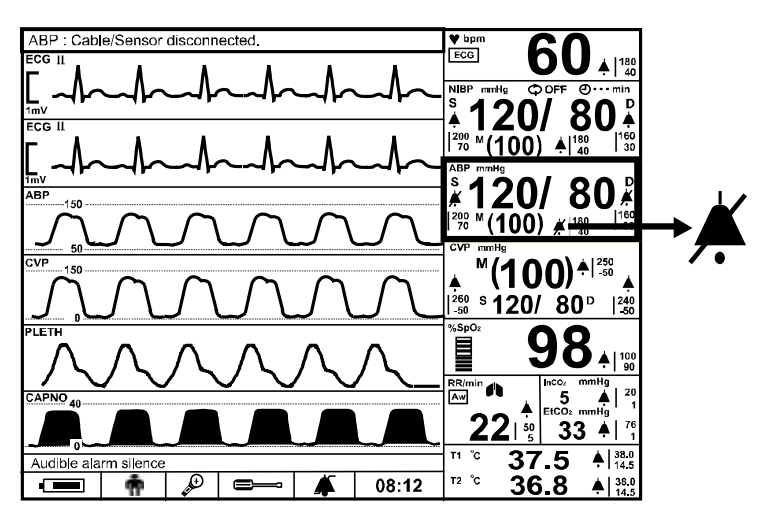

Figure 19. Audible Alarm Silence Display

Note: The audible alarms caused by some technical errors may be canceled by pressing *Alarm silence button*. However, battery failure and physiological alarms cannot be canceled until the alarm condition is corrected.

## Audible Alarm Suspend

WARNING: If an alarm condition occurs while in the Alarm Suspend state, the only alarm indication at the monitor will be visual displays related to the alarm condition.

To initiate an audible alarm suspend:

- 1. To initiate an audible alarm suspend, press *Alarm silence button* and hold it for at least 2 seconds.
- 2. To cancel the suspend condition, press *Alarm silence button* for 2 seconds again.

Note: You may disable physiological alarms of each vital sign via *HR/PR, SpO<sub>2</sub>, NIBP, Respiration, Temperature, IBP, CO<sub>2</sub> or Alarm/Limits menu*.

This action disables audible alarms for a user-defined *Audible alarm suspend period* (10, 20, 30 or 60 minutes) selected via service menu.

If Audible alarm suspend period is set to other than *Off* or *Indefinite*, the audible alarm is not activated for the time interval and the message "*Audible alarm suspended*" is displayed. If *Off* is selected, the alarm suspension is not allowed to activate. If *Indefinite* is selected, the audible alarm suspension continues until canceled by pressing *Alarm silence button* again and the message "*Audible alarm inhibited*" is displayed. In this case, the monitor will remind the user every 3 minutes that the audible alarm is suspended or inhibited.

Note: The periods can only be changed by authorized personnel via Service menu.

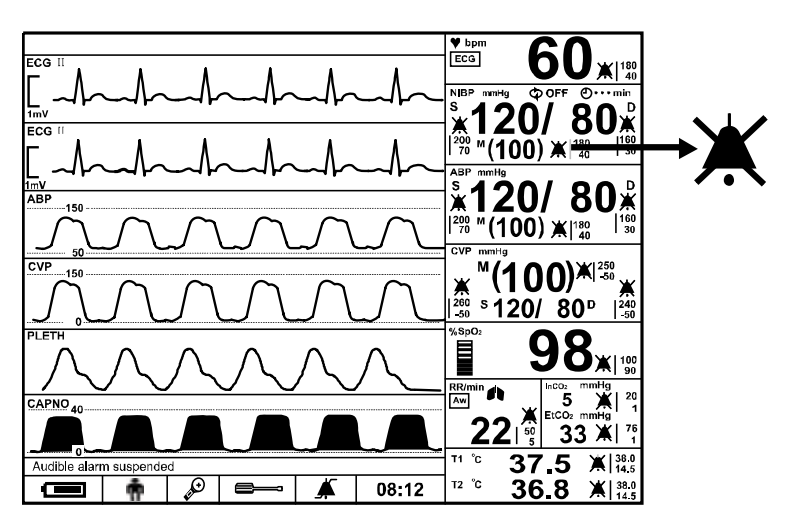

Figure 20. Audible Alarm Suspend Display

# **ECG MONITORING**

| WARNING: For best product performance and measurement accuracy, use only accessories supplied or recommended by Colin Medical Technology. Use accessories according to the manufacturer's directions for use and your facility's standards.                                                                                                    |
|----------------------------------------------------------------------------------------------------|
| WARNING: Line isolation monitor transients may resemble actual cardiac waveforms and thus inhibit heart rate alarms. Such transients may be minimized by proper electrode and cable placement, as specified in this manual and electrode directions for use.                                                                                                    |
| WARNING: Do not use damaged ECG leads. Do not immerse ECG leads completely in water, solvents, or cleaning solutions. Do not sterilize ECG leads by irradiation, steam, or ethylene oxide. Follow the manufacturer's directions for use.                                                                                                    |
| WARNING: Do not use ECG electrodes with expired dates. Do not use defective ECG electrodes. These might cause improper performance.                                                                                                    |
| WARNING: ECG cables may be damaged if they are connected to a patient during defibrillation. Cables that have been connected to a patient during defibrillation should be checked for functionality before using again.                                                                                                    |
| WARNING: It is possible for the patient to receive a burn due to an improperly connected electrosurgical unit. Additionally, the monitor could be damaged or measurement errors could occur. Place the ECG cable and leads as far as possible from the site of the electrosurgical unit and from the electrosurgical cables. This will minimize interference and the risk of burns to the patient. |
| WARNING: For pacemaker patients, the monitor may continue to count<br>pacemaker rate during occurrences of cardiac arrest or some arrhythmias. To<br>reduce the likelihood of this, ensure that the Pacer Detect setting is ON in the<br>ECG waveform menu when monitoring such patients. Do not rely entirely upon<br>the monitor alarms. Keep pacemaker patients under close surveillance.       |
| WARNING: To ensure patient safety, the conductive parts of the ECG electrodes (including associated connectors) and other patient-applied parts should not contact other conductive parts, including earth ground, at any time.                                                                                                    |

## General

The process of depolarization and repolarization of the myocardium generates electric potentials that are sensed by ECG electrodes on the skin surface. These electrodes are typically attached to the patient's right arm, left arm, and left leg. The monitor processes and amplifies these signals and presents the ECG waveform on the screen. In addition to the acquisition of the QRS complex, the circuitry performs a number of other functions. The monitor can display:

- Heart rate in beats per minute
- Detection of a "lead off" condition if an electrode is disconnected or poorly connected
- Detection of the presence of pacemaker signals within the ECG waveform complex

Note: Occasionally, electromagnetic interference beyond the range guaranteed from manufacture's declaration may cause the monitor to display an "Check ECG Leads & Electrodes" alarm. This occurrence is rare, and duration should be short. When the interference ceases, the monitor removes the "Check ECG Leads & Electrodes" alarm. Refer to **Specification** section

## **Setup Connections**

- Note: Colin Medical Technology recommends the use of silver/silver chloride electrodes (Ag/AgCl). When dissimilar metals are used for different electrodes, the electrodes may be subject to large offset potentials due to polarization, which may be severe enough to prevent obtaining an ECG trace. Using dissimilar metals may also increase recovery time after defibrillation.
- 1. Select the electrodes to be used. Use only one type of electrode on the same patient to avoid variations in electrical resistance. Prepare the electrode sites according to electrode manufacturer's instructions. See Figure 21 and 22 for electrode placement configurations.

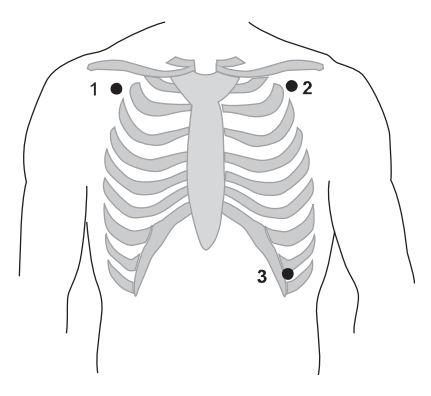

Figure 21. Standard 3 Electrode Placement

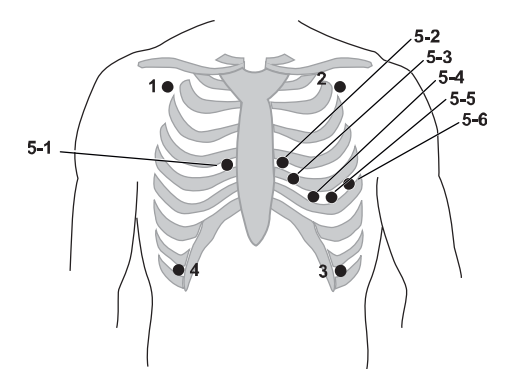

Figure 22. 5 Electrode Placement

Note: One of 5-1 to 5-6 Lead electrode placement sites for the fifth lead.

- 2. Connect the ECG lead wires and ECG cable.
- 3. Connect the ECG cable to the ECG connector on the monitor's left panel.

4. Attach the leads to the electrodes, and then apply the electrodes to the patient, using the color-code guide in Table 20. Verify that the desired Lead Selection is active in the ECG waveform area. Refer to Table 21. Lead II is best suited for most monitoring situations.

| Lead                  | AAMI       | IEC        |
|-----------------------|------------|------------|
| 1. Right arm          | White (RA) | Red (R)    |
| 2. Left arm           | Black (LA) | Yellow (L) |
| 3. Left leg           | Red (LL)   | Green (F)  |
| 4. Right leg          | Green (RL) | Black (N)  |
| 5-1 to 5-6. V (Chest) | Brown (V)  | White (C)  |

## Table 20. ECG Lead Colors

## Table 21. ECG Lead Pairs

| Lead-Selection | Electrode Differential (AAMI) | Electrode Differential (IEC) |
|----------------|-------------------------------|------------------------------|
| I              | RA LA                         | R L                          |
| I              | RA LL                         | R F                          |
| III            | LA LL                         | LF                           |
| V (Chest)      | (RA+LA+LL)/3 Chest (V)        | (R+L+F)/3 Chest (C)          |
| aVR            | – (Lead I + Lead III/2)       | – (Lead I + Lead III/2)      |
| aVL            | (Lead I – Lead III)/2         | (Lead I – Lead III)/2        |
| aVF            | (Lead II + Lead III)/2        | (Lead II + Lead III)/2       |

# **Description of HR/PR Menu Functions**

The calculated Heart rate/Pulse rate may be derived from different sources (ECG, IBP, SpO<sub>2</sub> or NIBP) as shown by the icon in the HR/PR numerical area.

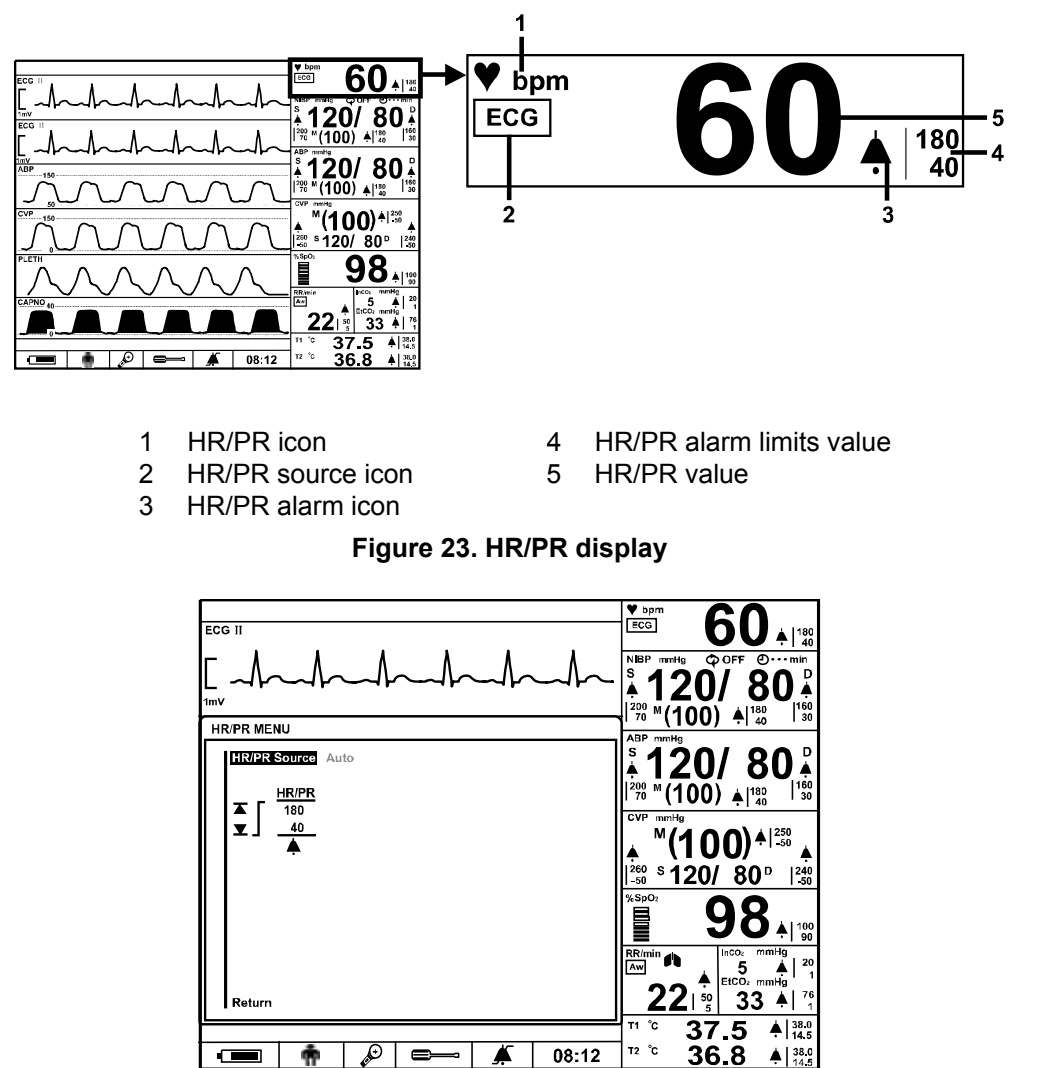

Figure 24. HR/PR Menu

🔊 📼 🇯 08:12

ŵ

T2 ℃

A 38.0

| Table 22 | 2. HR/ | PR N | lenu |
|----------|--------|------|------|
|----------|--------|------|------|

| Level 1 Menu              | Level 2 Menu or Response              |
|---------------------------|---------------------------------------|
| HR/PR MENU                |                                       |
| HR/PR Source              | Auto (ECG>IBP>SpO <sub>2</sub> >NIBP) |
|                           | HR (ECG)                              |
|                           | PR (IBP>SpO <sub>2</sub> >NIBP)       |
| (Alarm Limits Adjustment) |                                       |
|                           | Upper Alarm Limit                     |
| ▼                         | Lower Alarm Limit                     |
| HR/PR Alarm Suspend       | On, Off                               |
| Return                    |                                       |

## **HR/PR Source**

You may select HR, PR or Auto to decide the source of the heart rate or pulse rate. If you select Auto, the monitor automatically derives the heart rate or pulse rate from one of the monitoring parameters in this order of priority: ECG, IBP, SpO2 or NIBP. When HR is selected, the heart rate is measured from ECG. When PR is selected, the pulse rate is measured from in order of IBP, SpO2 or NIBP. The color of the source icon will be changed according to current source. If the pulse rate is derived from NIBP, the value will be displayed for only 180 minutes after the NIBP measurement, then the value will be removed from the display. The HR/PR tone volume can be adjusted in the Setup menu. Refer to the Using the Monitor section. (See Figure 11, Table 11)

## **Description of ECG Waveform Menu Functions**

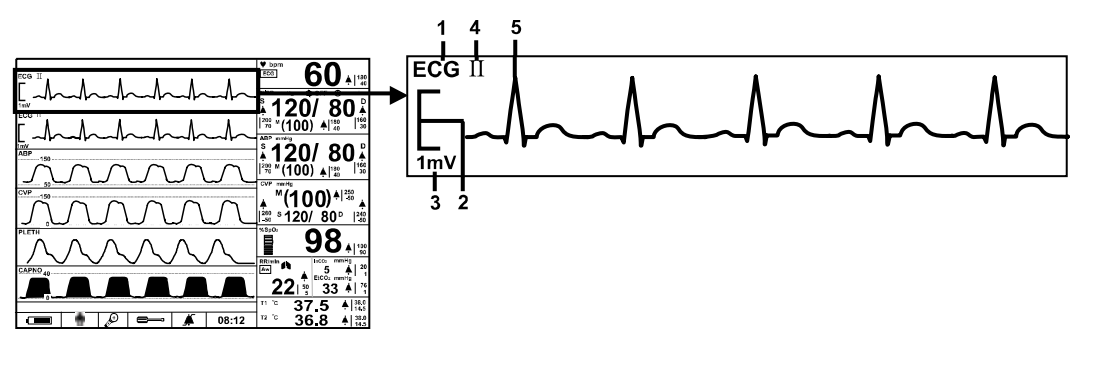

- 1 ECG waveform icon 4 ECG lead pair
  - ECG waveform 5
- ECG size bar 3 ECG size scale

2

Figure 25. ECG Waveform display

|                                                                                                    |       | EGG<br>NIBP morty<br>\$ 120/80 €<br>1000 €<br>1000 € |
|----------------------------------------------------------------------------------------------------|-------|----------------------------------------------------------------------------------------------------|
| EGG CBBIG SBICET AUTO<br>Lead Select II<br>Sweep Speed 25.5mm/s<br>Size<br>Pacer Detect Off<br>Filter Mode Monitor<br>Waveform Select ECG |       | APP mmHs<br><b>120/80</b> [100]<br><sup>1990 M</sup> (100) ▲ 1100 [100]<br><sup>CVP</sup> mmHs<br><b>100/1</b> [100] ▲ 1250<br><sup>CVP</sup> mmHs<br><b>100/1</b> [100] ▲ 1250<br><sup>CVP</sup> mmHs<br><b>100/1</b> [100] ▲ 1250<br><sup>CVP</sup> mmHs                                                                                                    |
| Return                                                                                                    |       | % \$\$\$\$\$\$\$\$\$\$\$\$\$\$\$\$\$\$\$\$\$\$\$\$\$\$\$\$\$\$\$\$\$\$\$\$                                                                                                    |
|                                                                                                    | 08:12 | <sup>12 °C</sup> 36.8 ▲ 38.0                                                                                                    |

Figure 26. ECG Waveform Menu

| Level 1 Menu      | Level 2 Menu or Response                              |
|-------------------|-------------------------------------------------------|
| ECG WAVEFORM MENU |                                                       |
| ECG cable select  | Auto, 5 Leads, 3 Leads                                |
| Lead Select       | Lead I, II, III, aVR, aVL, aVF, V (Chest Lead)        |
| Sweep Speed       | 12.5 mm/s, 25.0 mm/s, 50.0 mm/s                       |
| Size (mm per 1mV) | ×1/4, ×1/2, ×1, ×1.5, ×2                              |
|                   | Note: The size is selected by pressing on the up/down |
|                   | button of the screen.                                 |
| Pacer Detect      | On, Off                                               |
| Filter Mode       | Monitor, Low Extend, Filter, Respiration Rejection    |
| Waveform Select   | ECG, Pleth, Respiration, (P1 Label),(P2 Label), Capno |
| Return            |                                                       |

#### Table 23. ECG Waveform Menu

## **ECG Cable Select**

When ECG cable select is set to *Auto*, the monitor sets ECG leads automatically. Also, you can select the 3 Leads or 5 Leads manually.

#### Lead Select

When leads are attached, the *Lead Select* menu is displayed with the available ECG lead selection. You can select the desired ECG lead. For more information about the lead selection, refer to Table 21.

#### **Sweep Speed**

The user-selectable sweep speed determines the speed at which the ECG waveform trace moves across the screen. *Sweep Speed* can be selected from 12.5 mm/s, 25.0 mm/s and 50.0 mm/s, and ECG waveform is synchronized with Pleth waveform and IBP waveform.

#### Size

The user-selectable ECG waveform size allows you to adjust the amplitude of an ECG waveform. The size can be selected from  $\times 1/4$ ,  $\times 1/2$ ,  $\times 1$ ,  $\times 1.5$  or  $\times 2$ . When the size is  $\times 1$  selected, 1mV ECG signal is shown as 1cm on the display and on the print-out.

#### **Pacer Detect**

**Pacer detect** should always be **On** for patients with pacemakers (refer to the warning in this section). When **Pacer detect** is **On**, the monitor detects and filters pacemaker-generated signals so that they will not be calculated in determining a patient's heart rate. When monitoring the patient without pacemaker, Pacer detect should be set to **Off** to avoid misdiagnosis.

#### **Filter Mode**

The monitor can filter ECG waveform noise with different ranges of frequency response: **Low Extend** (0.05 Hz to 40 Hz): Expands the range to display very low frequencies down to 0.05 Hz.

**Filter** (0.5 Hz to 30 Hz): Generally called a filter mode it reduces ECG waveform noise. **Monitor** (0.5 Hz to 40 Hz): Choose this mode to see just the ECG waveform monitoring. **Respiration Rejection** (1 Hz to 40 Hz): Removes the respiration signal measured by impedance method.

# **NIBP MONITORING**

|            | WARNING: For best product performance and measurement accuracy, use only accessories supplied or recommended by Colin Medical Technology. Use accessories according to the manufacturer's directions for use and your facility's standards.                                                                                                    |
|------------|----------------------------------------------------------------------------------------------------|
|            | WARNING: Inaccurate measurements may be caused by incorrect cuff application<br>or use. This can include placing the cuff too loosely on the patient, using the<br>incorrect cuff size, or not placing the cuff at the same level as the heart, leaky cuff<br>or hose or excessive patient motion.                                                                                                    |
|            | WARNING: In some cases, rapid, prolonged cycling of an oscillometric,<br>noninvasive blood pressure monitor cuff has been associated with any or all of<br>the following: ischemia, purpura, or neuropathy. Periodically observe the patient's<br>limb to make sure that the circulation is not impaired for a prolonged period of<br>time. Also make sure the cuff is placed according to directions in this manual and<br>the cuff directions for use. |
|            | WARNING: Do not place the cuff, the catheter or SpO <sub>2</sub> sensor on an extremity being used for intravenous infusion or any area where circulation is compromised or has the potential to be compromised.                                                                                                    |
|            | WARNING: As with all automatically inflatable blood pressure devices, continual cuff measurements can cause injury to the patient being monitored. Weigh the advantages of frequent measurement and/or use of CONT mode against the risk of injury.                                                                                                    |
|            | WARNING: Ensure the patient is quiet with minimal movement during NIBP readings; minimize the patient's shivering.                                                                                                    |
|            | WARNING: Never place the cuff on extremity being used for intravenous infusion<br>or any area where circulation is compromised or has the potential to be<br>compromised. Never fit NIBP system with Luer Lock adapters.                                                                                                    |
|            | WARNING: Never use an adult monitor setting or cuff for an NIBP measurement<br>on a neonatal patient. Adult inflation limits can be excessive for neonatal patients,<br>even if a neonatal cuff is used.                                                                                                    |
| •          | CAUTION: In the automatic mode, the monitor displays results of the last blood pressure measurement until another measurement starts. If a patient's condition changes during the time interval between measurements, the monitor will not detect the change or indicate an alarm condition.                                                                                                    |
| •          | CAUTION: Any excessive patient motion may cause inaccurate measurements of non-invasive blood pressure. Minimize motion to improve blood pressure measurements.                                                                                                    |
| •          | CAUTION: Do not apply the blood pressure cuff to the same extremity as the one to which the SpO <sub>2</sub> sensor or IBP catheter is attached. Cuff inflation can disrupt SpO <sub>2</sub> monitoring and lead to nuisance alarms.                                                                                                    |
| $\diamond$ | CAUTION: Make sure that heavy objects are not placed on the cuff hose. Avoid crimping or undue bending, twisting, or entanglement of the hose.                                                                                                    |

Note: Blood pressure measurements can be affected by the position of the patient, the patient's physiological condition and other factors.

## General

The monitor performs Non-Invasive Blood Pressure measurements using the oscillometric measuring technique. A notarized pump inflates the cuff to initially blocking the flow of blood in the extremity. Then, under monitor control, the pressure in the cuff is gradually reduced, while a pressure transducer detects air pressure and transmits a signal to the NIBP circuitry.

When the cuff pressure is still above systolic pressure, small pulses or oscillations in the cuff pressure begin to be sensed by the transducer. As the cuff continues to deflate, oscillation amplitude increases to a maximum and then decreases. When maximum oscillation amplitude occurs, the cuff pressure at that time is measured as mean arterial pressure (MAP). The systolic and diastolic pressures are calculated based on analysis of the oscillation amplitude profile.

## **Oscillometric Method**

The blood pressure values are determined by measuring the small oscillations (changes) in the cuff pressure caused by the heart's contractions as the pressure in the cuff is released. Colin's measurement technology utilizes a unique deflation technique, Dynamic Linear Deflation. This cuff deflation technique allows a Colin monitor to measure each small change in the cuff pressure oscillations that directly correspond to the measurement's systolic, mean and diastolic blood pressure values.

The cuff is first increased in pressure until it reaches a pressure above arterial occlusion. As the cuff starts to deflate, the pulse rate of the patient is determined and the deflation speed of the cuff is modified to create a patient specific deflation speed. As the pressure decreases, small cuff pressure oscillations are recorded that correspond to the applied

pressure of the blood under the cuff as the heart contracts. These oscillations increase in strength as the cuff pressure approaches the systolic blood pressure value. A sudden increase in oscillation amplitude indicates that the patient's systolic blood pressure is now able to push blood completely through beneath the cuff. The oscillation amplitude continues to increase as the pressure in the cuff is decreases until the mean blood pressure value is reached. The oscillation strength then starts to diminish and finally drop off as the diastolic blood pressure value is reached.

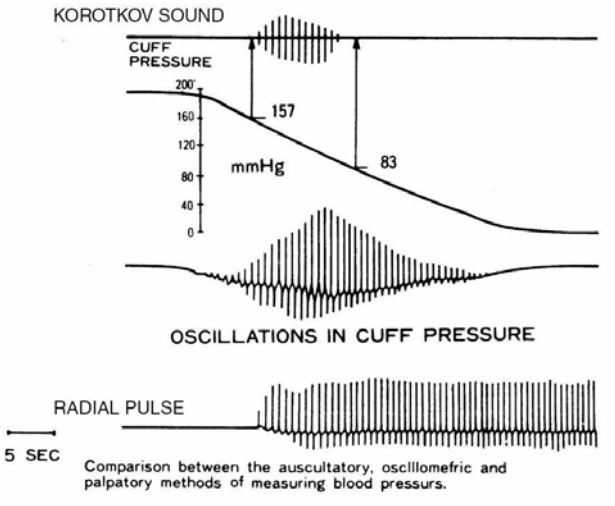

<< From MEASUREMENT OF BLOOD PRESSURE by L.A.GEDDES >>

The oscillometric method does not determine an instantaneous blood pressure reading like the auscultatory method employing a microphone-type auto blood pressure monitor but, as described above, determines blood pressure from an uninterrupted changing curve, which means that the oscillometric method is not easily effected by external noise and electrosurgical instruments.

Note: This equipment is suitable for use in the presence of electro-surgery.

## **Setup Connections**

- 1. Measure the patient's limb and select a proper size cuff. As a general rule, cuff width should span approximately two-thirds of the distance between the patient's elbow and shoulder.
- 2. Connect the cuff hose to the connector on the monitor's left panel and turn to right to lock. (see Figure 3).
- 3. Connect a cuff to the cuff hose and turn the connector to right to lock the hoses together. Firm connection must be made.

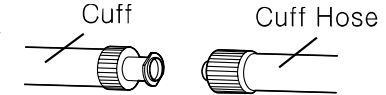

- 4. Wrap the cuff around a hare arm or around an arm covered in thin clothing. Thick clothing or a rolled up sleeve will cause a major discrepancy in the blood pressure reading.
- 5. Warp the cuff around the patient's arm so that the center of the cuff's rubber bladder sits on the artery of the upper arm. The hose should be brought out from the peripheral side without bending (The Brachial artery is located on the inside of the patient's upper arm.) At this time, check that the index line on the edge of the cuff sits inside the range. Use a different sized cuff if the index line is outside of the range because this will cause a major discrepancy in blood pressure reading.

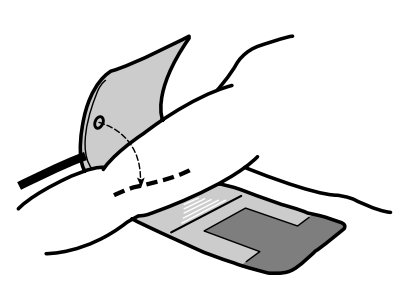

- 6. The adult cuff should be wrapped around the arm tightly enough so that only two fingers can be inserted under it, above and below the cuff.
- 7. Maintain the height of the cuff-wrapped upper arm artery to that of the heart's right ventricle during measurement.
- 8. Follow the cuff directions for use when applying the cuff to the arm.

|           | Model Number | Cuff width (cm) | Arm circumference (cm) |
|-----------|--------------|-----------------|------------------------|
| Pediatric | Cuff No.1    | 7               | 12 to 18               |
|           | Cuff No.2    | 9               | 17 to 23               |
| Adult     | Cuff No.3    | 12              | 23 to 33               |
|           | Cuff No.4    | 14              | 31 to 40               |
| Neonate   | Cuff No.10   | 2.5             | 3.5 to 6               |
|           | Cuff No.11   | 3               | 5.0 to 7.5             |
|           | Cuff No.12   | 4               | 7.5 to 10.5            |
|           | Cuff No.13   | 5               | 8.5 to 13              |

## Table 24. Cuff Size

## **NIBP Measurement Modes**

Blood pressure measurements can be made in three modes:

- MANUAL mode: Single measurement of systolic/diastolic/mean arterial pressure.
- Automatic (AUTO) mode: Measurements at preset intervals.
- Continuous (CONT) mode: As many measurements as possible within a 5 minutes period.

## To Initiate MANUAL Measurement Mode

#### 1. Press the NIBP Start/Stop button.

A single blood pressure measurement will be made. The measurement will be displayed for 180 minutes unless another measurement is initiated. A manual NIBP reading can be obtained in AUTO mode by pressing **NIBP start/stop button** between two AUTO measurements without the cancellation of AUTO mode.

### To Initiate Automatic (AUTO) Measurement Mode

 Press NIBP interval button to select the desired automatic mode interval from NIBP interval setting menu (see Table 25). The initial measurement will start automatically in a selected interval. The automatic mode can be also activated by pressing NIBP Start/Stop button after selecting the interval.

#### ✓ NIBP Auto Mode intervals

: Off, Cont, 1, 2, 2.5, 3, 5, 10, 15, 20, 30, 45, 60, 90, 120, 180 minutes

- 2. An NIBP reading can be cancelled by pressing *NIBP Start/Stop button* during the AUTO measurements.
- Note: When the time interval is set to 1 minute, the initial measurement will automatically start after 5 seconds, and then the measurement interval will automatically become 2.5 minutes after 12 minutes elapsed.

The NIBP numerical area will display the *NIBP auto mode interval* and *NIBP elapsed time icon*. The interval is the time from when one measurement starts to when the next measurement starts. The measurement value will be displayed until another measurement starts. When the AUTO mode is cancelled, the last measurement will be displayed for 180 minutes.

In AUTO mode, the monitor attempts to meet the requirement of SVRP (Safe Venous Return Pressure) as long as starting a new reading does not violate the requirement of being 30 seconds below SVRP between readings. A new blood pressure reading will not start until the 30 second period has elapsed. When CONT and 1 minute is selected in *NIBP interval setting menu*, this SVRP can be shorten over 2 seconds since CONT is the intensive measurement during the short term which is 5 minutes in the BP-S510.

#### To Initiate Continuous (CONT) Measurement Mode

You may select *Cont* to activate the continuous measurement mode. The initial measurement will automatically starts in 5 seconds. The measurement interval will automatically become 2.5 minutes after 5 minutes elapsed. Also, if the *NIBP start/stop button* is pressed during CONT mode, the measurement will be canceled and the interval will be changed to 2.5 minutes.

## **To Stop Blood Pressure Measurements**

You may press **NIBP Start/Stop button** at any time to stop the current measurement and deflate the cuff. If an automatic measurement is underway, next measurement will start at the next interval after the current measurement stops.

# **Description of NIBP Menu Functions**

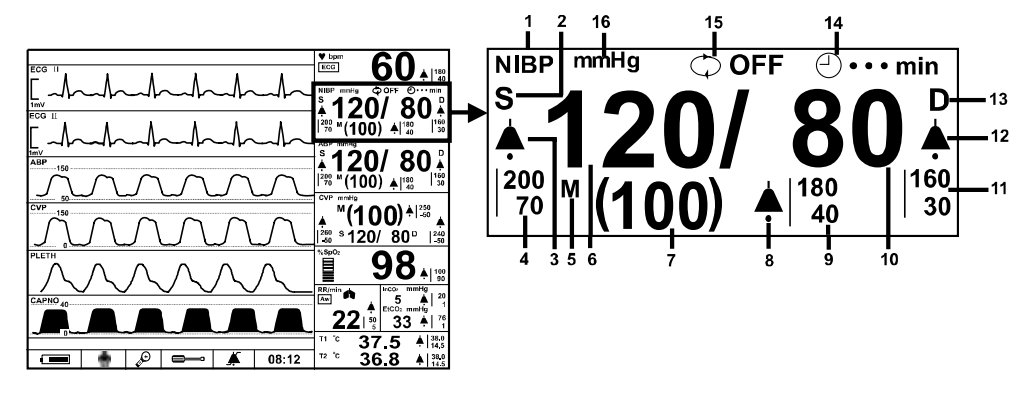

- 1 NIIBP icon
- 2 Systolic pressure icon
- 3 Systolic alarm icon
- 4 Systolic alarm limits value
- 5 MAP icon
- 6 Systolic pressure value
- 7 MAP value
- 8 MAP alarm icon

- 9 MAP alarm limits value
- 10 Diastolic pressure value
- 11 Diastolic pressure alarm limits value
- 12 Diastolic pressure alarm icon
- 13 Diastolic pressure icon
- 14 NIBP elapsed time
- 15 NIBP auto mode interval
- 16 NIBP unit

## Figure 27. NIBP display

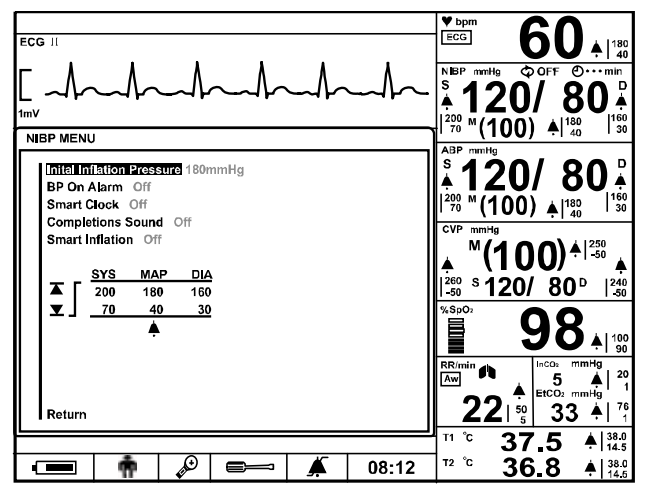

Figure 28. NIBP menu

|                            | Table 25. NIBP Menu                         |
|----------------------------|---------------------------------------------|
| Level 1 Menu               | Level 2 Menu or Response                    |
| NIBP MENU                  |                                             |
| Initial Inflation Pressure | 120, 140, 160, 180, 200, 220 (mmHg) (Adult) |
|                            | 80, 100, 120, 140 (mmHg) (Neonatal)         |
| BP On alarm                | On, Off                                     |
| Smart Clock                | On, Off                                     |
| Completion Sound           | On, Off                                     |
| Smart Inflation            | On, Off                                     |
| (Alarm Limits Adjustment)  |                                             |
|                            | Upper Alarm Limit                           |
| ▼                          | Lower Alarm Limit                           |
| NIBP Alarm Suspend         | On, Off                                     |
| Return                     |                                             |

Note: Initial Inflation Pressures shown above are for Adult patient mode. In order to set alarm limits to Neonatal mode, change Patient mode via **Setup Menu**.

Note: The NIBP unit can only be changed by authorized personnel via Service menu.

#### **Initial Inflation Pressure**

The inflating pressure can be set from 120 to 220 mmHg for adult or from 80 to 140 mmHg for neonatal.

## **BP on Alarm**

If the BP on Alarm is **On**, the monitor will automatically take a measurement when an alarm condition occur.

## **Smart Clock**

If the smart clock is **On**, the start of measurements will synchronize to the time. For example, after a measurement made at 10:03 with five-minute interval and then the smart clock set to On, next measurements will start at 10:05, 10:10 and another.

#### **Completion Sound**

When the completion sound is **On**, the monitor sounds beep tones to notify the completion of the NIBP measurement.

## **Smart Inflation**

When the smart inflation is **On**, the suitable inflation value to the patient is automatically calculated during the inflation. The inflation value is automatically calculated around the expected systolic BP value + 45 mmHg.

# SpO<sub>2</sub> MONITORING

|   | WARNING: For best product performance and measurement accuracy, use only                                                                                                    |  |  |
|---|----------------------------------------------------------------------------------------------------|--|--|
|   | accessories manufactured by Tyco Healthcare Inc. Use accessories according to                                                                                                    |  |  |
|   | the manufacturer's directions for use and your facility's standards.                                                                                                    |  |  |
|   | WARNING: Tissue damage can be caused by incorrect application or use of an SpO <sub>2</sub> sensor. Harm can be caused, for example, by wrapping the sensor too tightly, by applying supplemental tape, or by leaving a sensor on too long in one place. Inspect the sensor site as directed in the sensor directions for use to ensure skin integrity, correct positioning, and adhesion of the sensor.                                             |  |  |
|   | WARNING: Do not use damaged SpO <sub>2</sub> sensors. Do not use an SpO <sub>2</sub> sensor with exposed optical components. Do not immerse sensor completely in water, solvents, or cleaning solutions because the sensor and connectors are not waterproof. Do not sterilize SpO <sub>2</sub> sensors by irradiation, steam or ethylene oxide. Refer to the cleaning instructions in the directions for use for reusable SpO <sub>2</sub> sensors. |  |  |
|   | WARNING: Inaccurate measurements may be caused by:                                                                                                    |  |  |
|   | <ul> <li>incorrect sensor application or use</li> </ul>                                                                                                    |  |  |
|   | <ul> <li>significant levels of dysfunctional hemoglobin</li> </ul>                                                                                                    |  |  |
|   | (such as carboxyhemoglobin or methemoglobin)                                                                                                    |  |  |
|   | <ul> <li>intravascular dyes such as indocyanine green or methylene blue</li> </ul>                                                                                                    |  |  |
|   | <ul> <li>exposure to excessive illumination, such as surgical lamps (especially<br/>ones with a xenon light source), bilirubin lamps, fluorescent lights,<br/>infrared heating lamps, or direct sunlight</li> </ul>                                                                                                    |  |  |
|   | • excessive patient movement                                                                                                    |  |  |
|   | <ul> <li>high-frequency electrosurgical interference and defibrillators</li> </ul>                                                                                                    |  |  |
|   | <ul> <li>venous pulsations</li> </ul>                                                                                                    |  |  |
|   | <ul> <li>placement of a sensor on an extremity with a blood pressure cuff, arterial<br/>catheter, or intravascular line</li> </ul>                                                                                                    |  |  |
|   | • patient conditions such as hypotension, severe vasoconstriction, severe                                                                                                    |  |  |
|   | anemia, hypothermia, cardiac arrest, or shock                                                                                                    |  |  |
|   | <ul> <li>arterial occlusion proximal to the sensor</li> </ul>                                                                                                    |  |  |
|   | <ul> <li>environmental conditions</li> </ul>                                                                                                    |  |  |
|   | unspecified length of the extension cable                                                                                                    |  |  |
|   | WARNING: Do not attach any cable to the sensor port connector that is intended for computer use.                                                                                                    |  |  |
| • | CAUTION: The sensor disconnect error message and associated alarm indicate the sensor is either disconnected or the wiring is faulty. Check the sensor connection and, if necessary, replace the sensor, extension cable or both.                                                                                                    |  |  |

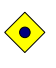

CAUTION: Reusable sensors may be used on the same site for a maximum of 4 hours, provided the site is inspected routinely to ensure skin integrity and correct positioning.

## General

The monitor uses pulse oximetry to measure functional oxygen saturation in the blood. Because a measurement of SpO<sub>2</sub> is dependent upon light from the SpO<sub>2</sub> sensor, excessive ambient light can interfere with this measurement. SpO<sub>2</sub> and Pulse rate is updated every second. This monitor measures functional saturation - oxygenated hemoglobin expressed as a percentage of the hemoglobin that can transport oxygen. It does not detect significant amounts of dysfunctional hemoglobin, such as carboxyhemoglobin or mehtemoglobin.

## **Functional versus Fractional Saturation**

This monitor measures functional saturation — oxygenated hemoglobin expressed as a percentage of the hemoglobin that can transport oxygen. It does not detect significant amounts of dysfunctional hemoglobin, such as carboxyhemoglobin or methemoglobin. In contrast, hemoximeters such as the IL482 report fractional saturation — oxygenated hemoglobin expressed as a percentage of all measured hemoglobin, including measured dysfunctional hemoglobin. To compare functional saturation measurements to those from an instrument that measures fractional saturation, fractional measurements must be converted as follows:

| functional saturation = | fractional saturation                       | ~ 100 |
|-------------------------|---------------------------------------------|-------|
|                         | 100 – (%carboxyhemoglobin + %methemoglobin) | ~ 100 |

## Measured versus Calculated Saturation

When saturation is calculated from a blood gas partial pressure of oxygen (PO2), the calculated value may differ from the  $SpO_2$  measurement of the monitor. This usually occurs because the calculated saturation was not appropriately corrected for the effects of variables that shift the relationship between PO2 and pH, temperature, the partial pressure of carbon dioxide (PCO<sub>2</sub>), 2, 3-DPG, and fetal hemoglobin.

## **Automatic Calibration**

Because light absorption by hemoglobin is wavelength dependent and because the mean wavelength of LEDs varies, an oximeter must know the mean wavelength of the *OXIMAX* sensor's red LED to accurately measure SpO<sub>2</sub>. The wavelength range of the light emitted are near 660 nm and 890 nm with the energy not exceeding 15 mW. During monitoring, the instrument's software selects coefficients that are appropriate for the wavelength of that individual sensor's red LED; these coefficients are then used to determine SpO<sub>2</sub>. Additionally, to compensate for differences in tissue thickness, the light intensity of the sensor's LEDs is adjusted automatically.

## **Setup Connections**

When selecting a sensor, consider the patient's weight and activity, adequacy of perfusion, availability of sensor sites, need for sterility, and anticipated duration of monitoring. Refer to Table 26, or contact Tyco Healthcare Inc. sales department for ordering information.

- 1. Select the proper sensor for the patient.
- 2. Connect the extension cable to the SpO<sub>2</sub> connector on the monitor's left panel and lock it. (see Figure 3)
- 3. Connect the sensor to the extension cable and lock it.
- 4. Carefully apply the sensor to the patient, as described in the sensor directions for use. Observe all warnings and cautions in the directions for use.

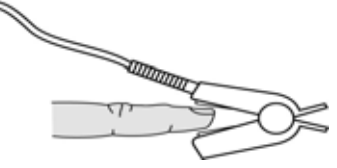

- Note: Refer to directions for use to make sure the proper placement for various types of SpO<sub>2</sub> sensor.
- Note: Periodically check to see that the sensor remains properly positioned on the patient and that skin integrity is acceptable. Refer to the sensor directions for use.

| Sensor                                          | Model    | Patient Size |
|-------------------------------------------------|----------|--------------|
| OXIMAX oxygen transducer (Sterile, single-use   | MAX-N    | <3 or >40 kg |
| only)                                           | MAX-I    | 3 to 20 kg   |
|                                                 | MAX-P    | 10 to 50 kg  |
|                                                 | MAX-A    | >30 kg       |
|                                                 | MAX-AL   | >30 kg       |
|                                                 | MAX-R    | >50 kg       |
| OXIMAX Oxiband ® oxygen transducer              | OXI-A/N  | <3 or >40 kg |
| (Reusable with disposable non-sterile adhesive) | OXI-P/I  | 3 to 40 kg   |
| OXIMAX Durasensor ® Oxygen transducer           | DS-100A  | >40 kg       |
| (Reusable, non-sterile)                         |          |              |
| OXIMAX OxiCliq ® oxygen transducers             | Р        | 10 to 50 kg  |
| (Sterile, single-use only)                      | N        | <3 or >40 kg |
|                                                 | 1        | 3 to 20 kg   |
|                                                 | А        | >30 kg       |
| OXIMAX Dura-Y ® multisite oxygen transducer     | D-YS     | >1 kg        |
| (Reusable, non-sterile)                         |          |              |
| For use with the Dura-Y sensor:                 |          |              |
| Ear clip (Reusable, non-sterile)                | D-YSE    | >30 kg       |
| Pedi-Check TM pediatric spot-check clip         |          |              |
| (Reusable, non-sterile)                         | D-YSPD   | 3 to 40 kg   |
| OXIMAX MAX-FAST adhesive reflectance            | MAX-FAST | >40 kg       |
| oxygen transducer                               |          |              |

### Table 26. SpO<sub>2</sub> Sensors

#### **Pulse Amplitude Indicator**

The pulse amplitude indicator is the segmented display within the SpO<sub>2</sub> numerical area that shows the relative strength of the detected pulse. A stronger pulse causes a larger amplitude indicator.

## **Description of SpO2 Menu Functions**

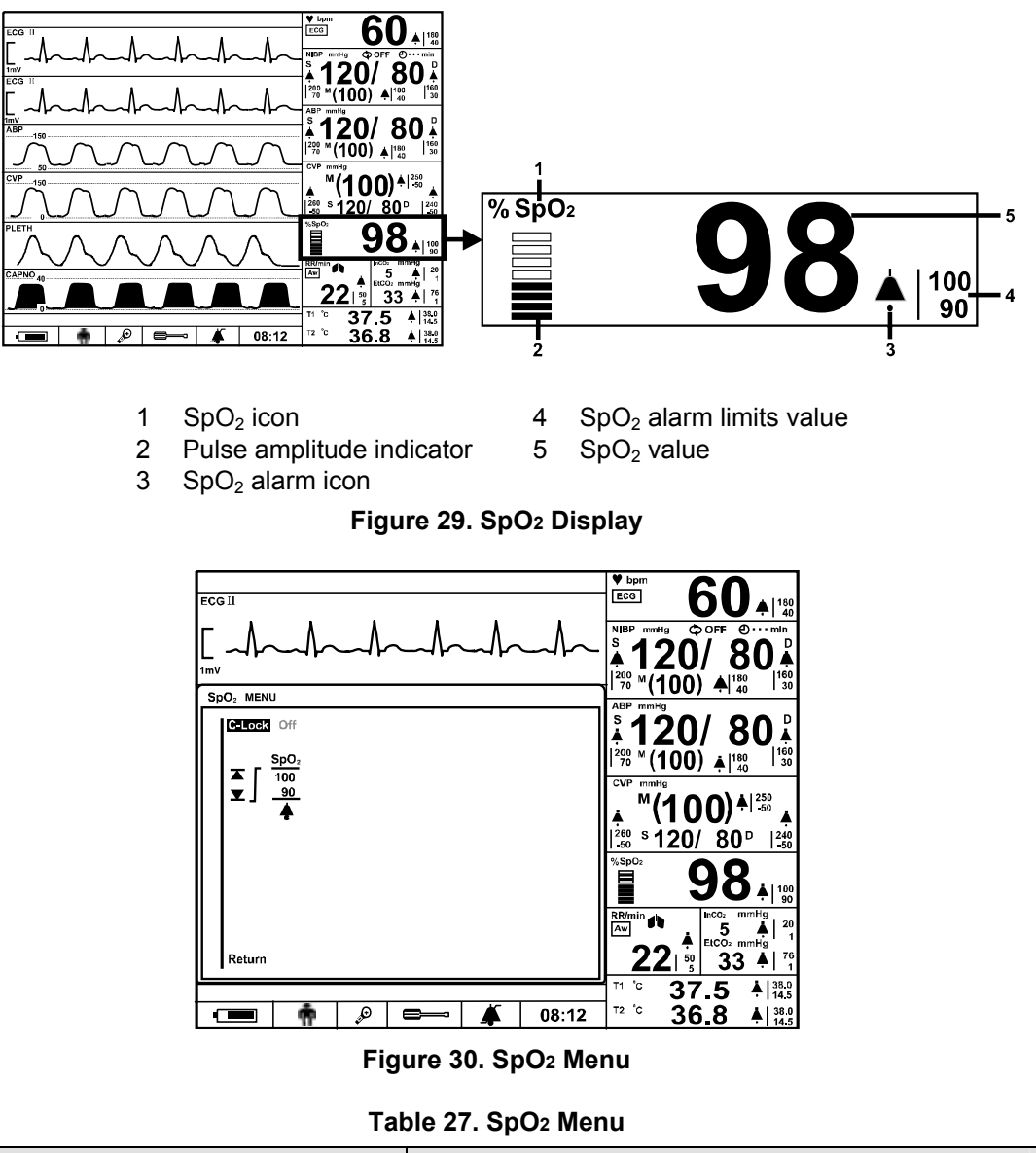

| Level 1 Menu                   | Level 2 Menu or Response |
|--------------------------------|--------------------------|
| SpO <sub>2</sub> MENU          |                          |
| C-Lock                         | On, Off                  |
| (Alarm Limits Adjustment)      |                          |
|                                | Upper Alarm Limit        |
| ▼                              | Lower Alarm Limit        |
| SpO <sub>2</sub> Alarm Suspend | On, Off                  |
| Return                         |                          |

C-Lock

When C-Lock is turned on in the SpO<sub>2</sub> menu, C-Lock automatically becomes operational any time a valid ECG signal is detected by the monitor. It is not necessary to turn C-Lock off if an ECG signal is not available; the monitor handles this function automatically. If the ECG signal is noisy, or of poor quality, SpO<sub>2</sub> performance may be improved by turning C-Lock off. C-Lock provides ECG synchronization for more reliable saturation measurements. An ECG (R-wave) signal can be used as a time reference to identify the pulse and synchronize saturation measurements. C-Lock enhances performance while maintaining rapid response time.

# **Description of Pleth Waveform Menu Functions**

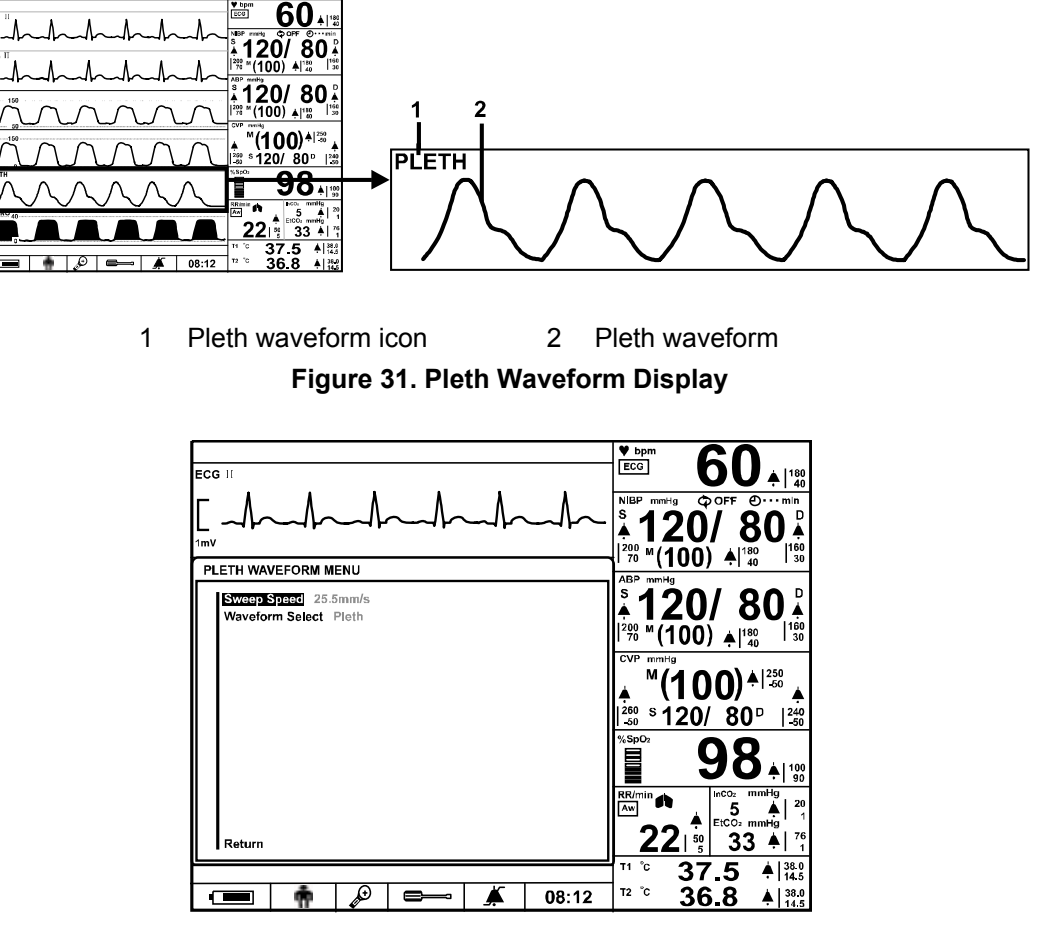

Figure 32. Pleth Waveform Menu

| Table 28. | Pleth | Waveform | Menu |
|-----------|-------|----------|------|
|-----------|-------|----------|------|

| Level 1 Menu        | Level 2 Menu or Response                               |  |
|---------------------|--------------------------------------------------------|--|
| PLETH WAVEFORM MENU |                                                        |  |
| Sweep Speed         | 12.5 mm/s, 25.0 mm/s, 50.0 mm/s                        |  |
| Waveform Select     | ECG, Pleth, Respiration, (P1 Label), (P2 Label), Capno |  |
| Return              |                                                        |  |

**Sweep Speed** 

The user-selectable Sweep Speed determines the speed at which pleth waveform trace moves across the screen. *Sweep Speed* can be selected from 12.5 mm/s, 25.0 mm/s and 50.0 mm/s, and Pleth waveform is synchronized with ECG waveform and IBP waveform.

This page is intentionally left blank.

# **RESPIRATION MONITORING**

| WARNING: For best product performance and measurement accuracy, use only accessories supplied or recommended by Colin Medical Technology. Use accessories according to the manufacturer's directions for use and your facility's standards.                                                                                                    |
|----------------------------------------------------------------------------------------------------|
| WARNINGS: The monitor does not detect apnea when the respiration signal is measured by trans-thoracic impedance.                                                                                                    |
| WARNING: Keep patients under close surveillance when monitoring respiration.<br>Respiration signals are relatively more sensitive to interference from radiated<br>electromagnetic signals. Thus, it is possible, although unlikely, that radiated<br>electromagnetic signals from sources external to the patient and monitor can<br>cause inaccurate respiration readings. Do not rely entirely on the monitor<br>respiration readings for patient assessment. If measured waveforms are not<br>appropriate readings, check external condition to ensure there is no equipment to<br>affect electromagnetic interference. |

## General

The impedance respiration measurement uses the impedance between ECG electrodes. Human respiration takes place by chest expansion by the respiratory muscle. As the chest expands in the inspiratory movement, the impedance between the ECG electrodes will change. The monitor detects respiration rate by putting high-frequency current between RA and LA of the ECG electrodes.

The airway respiration measurement uses gases coming into the airway adapter in case of an  $EtCO_2$  option equipped. The monitor detects respiration rate by computing each breath cycle from continuous capno waveform.

## **Setup Connections**

Refer to the **ECG Monitoring** section to acquire the respiration signal by the patient impedance using the ECG electrodes, leads and cable.

The performance of the impedance respiration can be improved by the particular placement of the Left arm (LA) and Right arm (RA) electrodes. (See **Standard ECG** *electrode placement* in Figure 21)

Refer to the **Capnography Monitoring** section to detect the respiration signal by the airway adapter in case that an EtCO2 option equipped.

## **Description of Respiration Menu Functions**

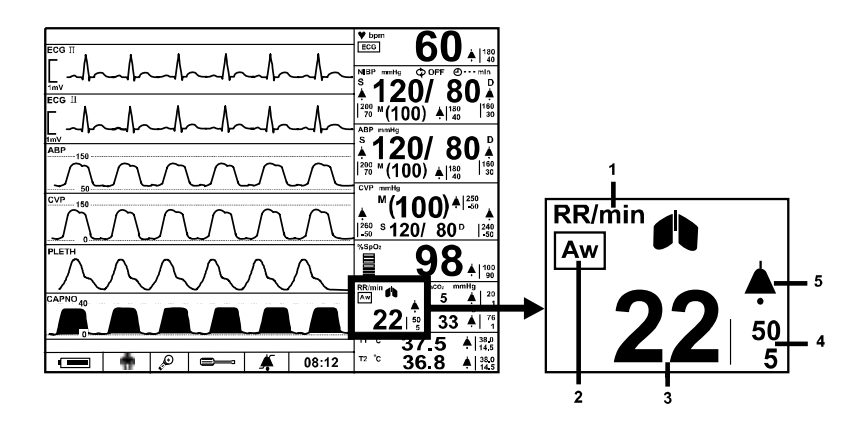

- 1 Respiration icon 2
- 4 Respiration alarm limits value Respiration alarm icon
- 5 Respiration source icon
- 3 Respiration value

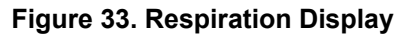

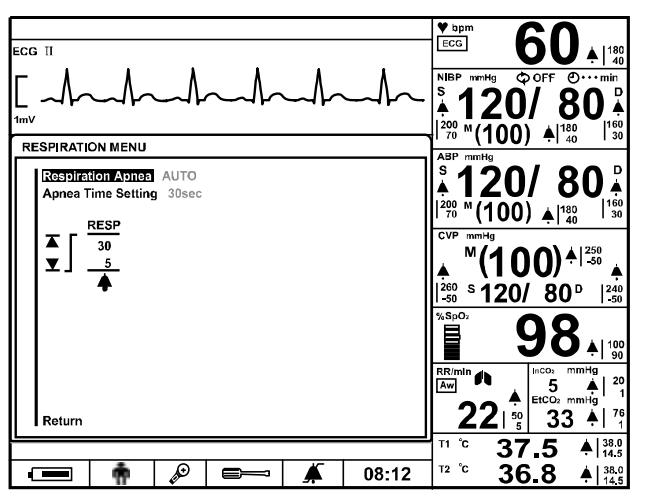

Figure 34. Respiration Menu

## Table 29. Respiration Menu

| Level 1 Menu              | Level 2 Menu or Response              |
|---------------------------|---------------------------------------|
| RESPIRATION MENU          |                                       |
| Respiration/Apnea         | Off, Auto (awRR>imRR), awRR, imRR     |
| Apnea Time Setting        | Off, 20, 30, 40, 60, Step 60, Step 90 |
| (Alarm Limits Adjustment) |                                       |
|                           | Upper Alarm Limit                     |
| ▼                         | Lower Alarm Limit                     |
| Respiration Alarm Suspend | On, Off                               |
| Return                    |                                       |

## **Respiration / Apnea Source**

You can select either awRR or imRR for the source of the respiration rate. If you select Auto, the monitor will automatically derive the respiration rate from one of the monitoring parameters in this order of priority; awRR and imRR.

Note: You can select awRR as the source when  $CO_2$  module is installed.

## **Apnea Time Setting**

When the patient's breath is not detected from the airway measurement for a selected time setting, the monitor will activate an apnea alarm. When *Step 60* is selected, the monitor will sound two beeps in 20 second interval from no breath. At 60 seconds elapsed, an apnea alarm will be activated. When *Step 90* is selected, the monitor will sound three beeps in 30 second interval from no breath. At 90 seconds elapsed, an apnea alarm will be activated, the monitor does not detect an apnea alarm.

When the monitor does not detect a respiration signal from the impedance measurement for 40 seconds, the monitor will activate a loss of respiration alarm.

Check the condition of the patient, then check the connections of the patient cables.

# **Description of Respiration Waveform Menu Functions**

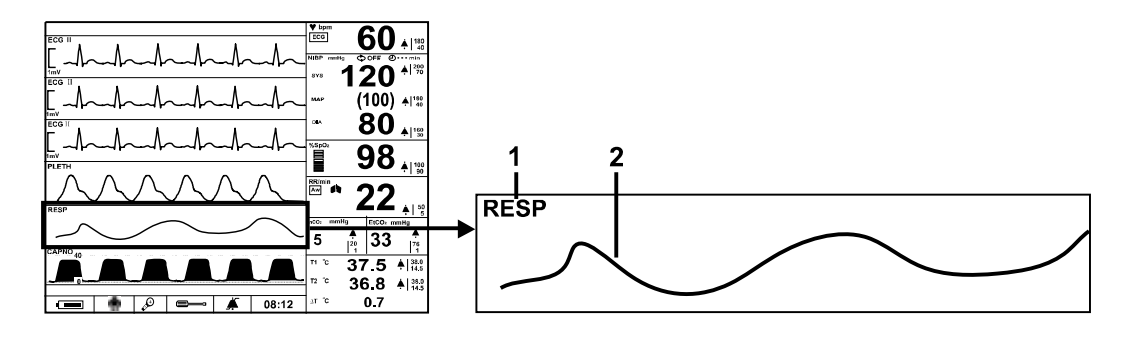

1 Impedance respiration 2 Respiration waveform waveform icon

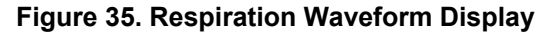

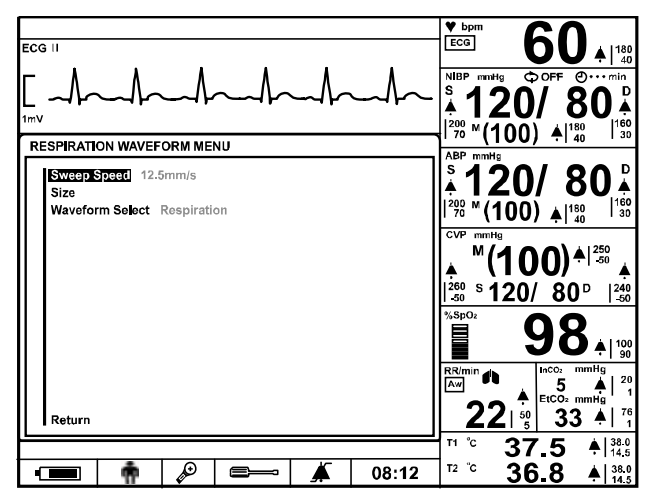

Figure 36. Respiration Waveform Menu

| Level 1 Menu              | Level 2 Menu or Response                              |  |
|---------------------------|-------------------------------------------------------|--|
| RESPIRATION WAVEFORM MENU |                                                       |  |
| Sweep Speed               | 6.25 mm/s, 12.5 mm/s, 25.0 mm/s                       |  |
| Size                      | ×1/4, ×1/2, ×1, ×1.5, ×2 (5 steps)                    |  |
| Waveform Select           | ECG, Pleth, Respiration, (P1 Label), (P2 Label) Capno |  |
| Return                    |                                                       |  |

## **Sweep Speed**

The user-selectable sweep speed determines the speed at which the respiration waveform trace moves across the screen. *Sweep Speed* can be selected from 6.25 mm/s, 12.5 mm/s and 25.0 mm/s, and the respiration waveform is synchronized with Capno waveform.

Size

Size allows you to adjust the waveform size. (5 steps: ×1/4, ×1/2, ×1, ×1.5, ×2)
# **TEMPERATURE MONITORING**

## WARNING: For best product performance and measurement accuracy, use only YSI 400 series temperature probes recommended by Colin Medical Technology. Use accessories according to the manufacturer's directions for use and your facility's standards.

## General

Measurement of patient temperature is accomplished by processing the signal from a probe containing a resistance element whose impedance is temperature dependent. These devices are called thermistors. The measuring time required to obtain accurate readings at the specific body site is about 10 seconds.

## **Setup Connections**

The monitor is designed to accept signals from the temperature probes, YSI 400 series for skin, rectal or etc. Refer to the temperature probe directions for use for details

- 1. Insert a body temperature probe into the temperature connector on the monitor's left panel (see Figure 3).
- 2. Follow the directions for use accompanying the temperature probe.

## **Description of Temperature Menu Functions**

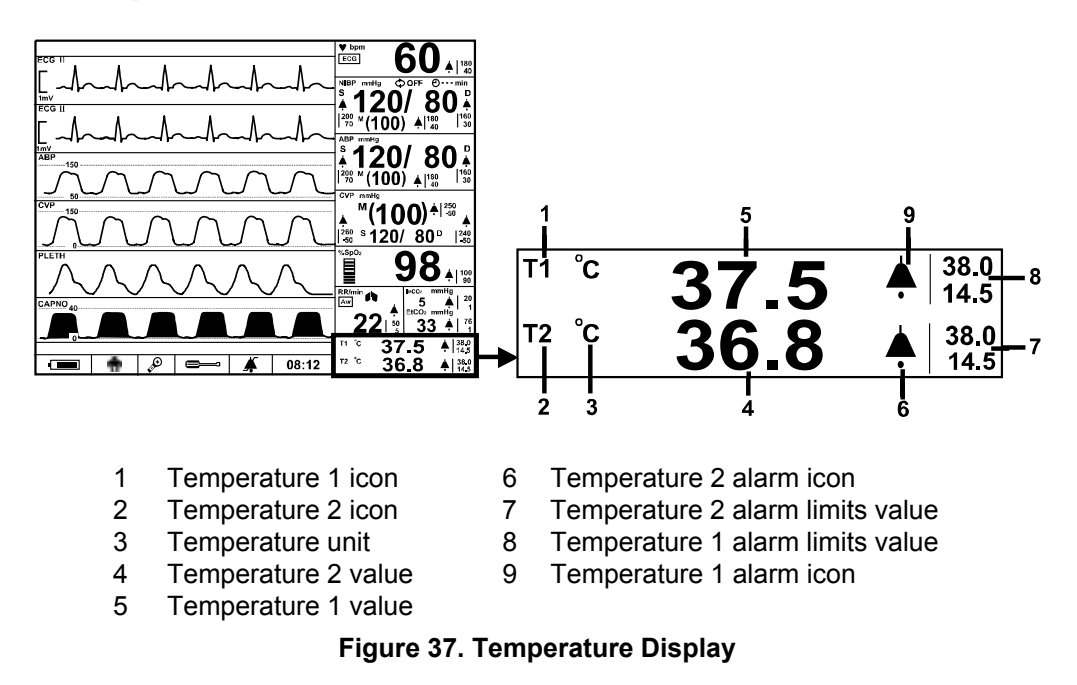

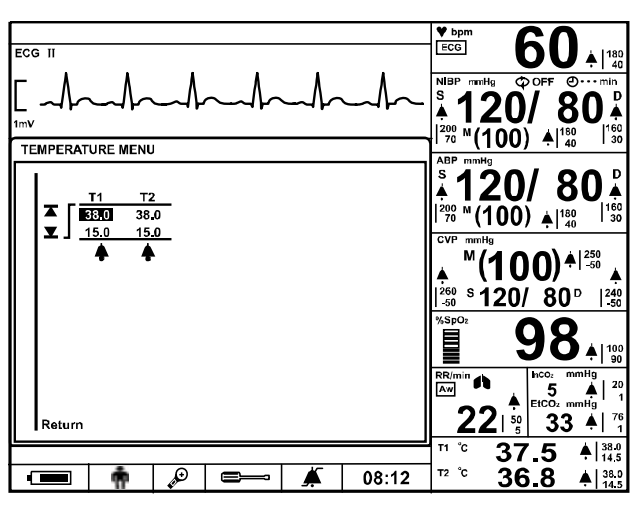

Figure 38. Temperature Menu

| Table | 31. | Temperature | Menu |
|-------|-----|-------------|------|
|-------|-----|-------------|------|

| Level 1 Menu                 | Level 2 Menu or Response |
|------------------------------|--------------------------|
| TEMPERATURE MENU             |                          |
| (T1-Alarm Limits Adjustment) |                          |
|                              | Upper Alarm Limit        |
| ▼                            | Lower Alarm Limit        |
| T1 Alarm Suspend             | On, Off                  |
| (T2-Alarm Limits Adjustment) |                          |
|                              | Upper Alarm Limit        |
| ▼                            | Lower Alarm Limit        |
| T2 Alarm Suspend             | On, Off                  |
| Return                       |                          |

Note: The temperature unit can only be changed by authorized personnel via *Service menu*.

# **IBP MONITORING**

|   | WARNING: Proper measurements may not be possible,                                                                   |
|---|----------------------------------------------------------------------------------------------------|
|   | <ul> <li>if improper zero calibration was performed.</li> </ul>                                                     |
|   | <ul> <li>if air bubbles are mixed into the patient circuit.</li> </ul>                                              |
|   | <ul> <li>if the height of the three-way tap for zero calibration and the right auricle have<br/>changed.</li> </ul> |
|   | WARNING: If the pressure transducer has been dropped or subjected to strong                                         |
|   | physical shock, check for faults before use.                                                                        |
|   | WARNING: Be sure to thoroughly read the instruction manuals for each item-such                                      |
|   | as the transducer, monitoring kit and transfusion set-that are used in invasive                                     |
|   | blood pressure measurements before using them. The cautions and warnings for                                        |
|   | such items are not included in this manual.                                                                         |
|   | WARNING: Use a CE certified transducer with a sensitivity of 5µV/V/mmHg at an                                       |
|   | excitation voltage of 5VDC, and a measurement range of -50 to 300mmHg.                                              |
|   | WARNING: Do not reuse disposable (single use) transducers.                                                          |
|   | WARNING: Ensure that reusable transducers are sufficiently sterilized.                                              |
|   | WARNING: To ensure patient safety, do not contact any conductive parts to the                                       |
|   | applied part.                                                                                                    |
|   | WARNING: Never install or remove the IBP module while the monitor is powered                                        |
|   | on. It is likely to break when installing or removing it while powered on.                                          |
| - |                                                                                                    |

## General

The invasive blood pressure measurement measures the systolic pressure, mean pressure, diastolic pressure and pulse rate for up to 2 blood pressure line channels using blood pressure transducers, and displays the blood pressure waveform.

## Installing an IBP module

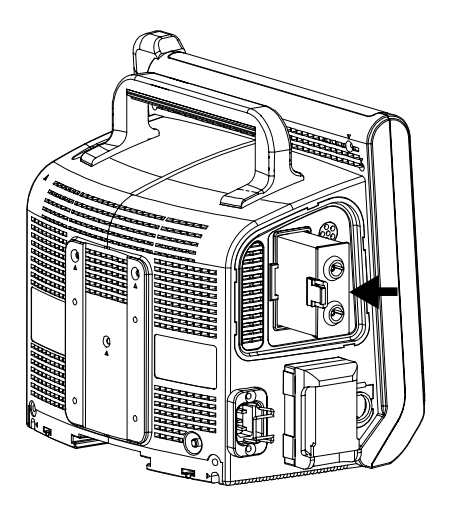

Figure 39. IBP Module Installation

- 1. Turn off the monitor.
- 2. Push the IBP module into the main unit until click.

## **Setup Connections**

- 1. Connect the interface cable for the transducer to the IBP connector on the monitor's left panel. An interface cable for the transducer has to be selected correctly as it depends on the each transducer type. (see Figure 3)
- 2. Set up the patient circuit according to the directions for use of the transducer, monitoring kit and IV set.

The drawing below shows the example.

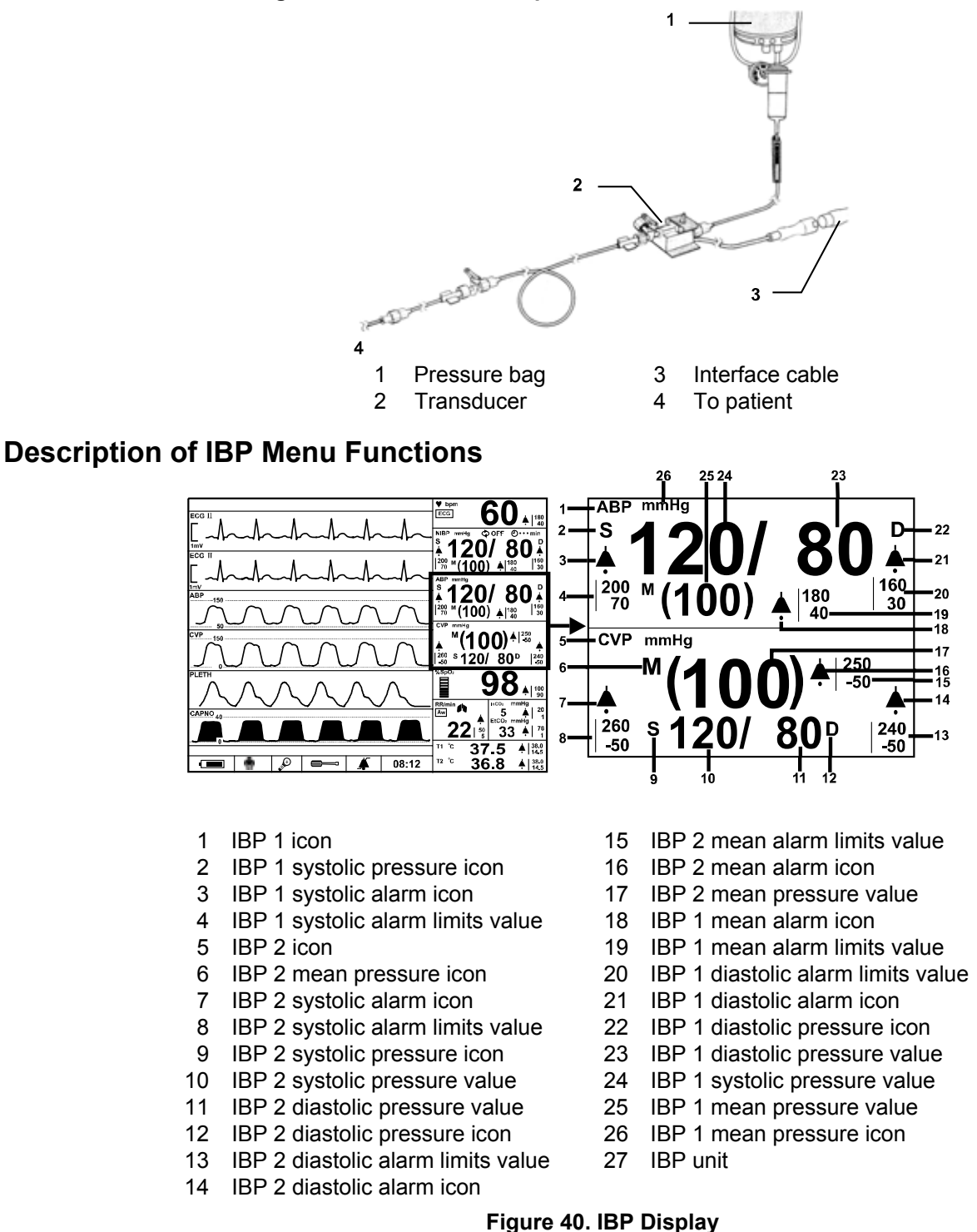

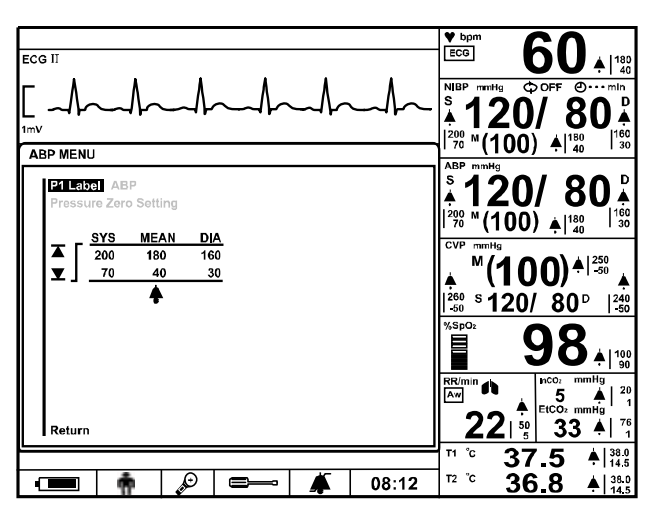

Figure 41. IBP Menu

| Table | 32  | <b>IBP 1</b> | Menu |
|-------|-----|--------------|------|
| Iable | JZ. | י ישו        | MEHU |

| Level 1 Menu                   | Level 2 Menu or Response |
|--------------------------------|--------------------------|
| (P1 Label) or (P2 Label) MENU  |                          |
| P1 Label                       | P1, ABP                  |
| Pressure Zero Setting          | No, Yes                  |
| (SYS Alarm Limits Adjustment)  |                          |
|                                | Upper Alarm Limit        |
| ▼                              | Lower Alarm Limit        |
| (MEAN Alarm Limits Adjustment) |                          |
|                                | Upper Alarm Limit        |
| ▼                              | Lower Alarm Limit        |
| (DIA Alarm Limits Adjustment)  |                          |
|                                | Upper Alarm Limit        |
| ▼                              | Lower Alarm Limit        |
| (P1 Label) Alarm Suspend       | On, Off                  |
| Return                         |                          |

## Table 33. IBP 2 Menu

| Level 1 Menu                   | Level 2 Menu or Response |  |  |
|--------------------------------|--------------------------|--|--|
| (P2 Label) MENU                |                          |  |  |
| P2 Label                       | P2, CVP, PAP, LAP        |  |  |
| Pressure Zero Setting          | No, Yes                  |  |  |
| (SYS Alarm Limits Adjustment)  |                          |  |  |
|                                | Upper Alarm Limit        |  |  |
| ▼                              | Lower Alarm Limit        |  |  |
| (MEAN Alarm Limits Adjustment) |                          |  |  |
|                                | Upper Alarm Limit        |  |  |
| ▼                              | Lower Alarm Limit        |  |  |
| (DIA Alarm Limits Adjustment)  |                          |  |  |
|                                | Upper Alarm Limit        |  |  |
| ▼                              | Lower Alarm Limit        |  |  |
| P2 Alarm Suspend               | On, Off                  |  |  |
| Return                         |                          |  |  |

Note: The IBP unit can only be changed by authorized personnel via Service menu.

### Label

Name of each channel (P1 or P2) can be selected in this menu.

## **Pressure Zero Setting**

- 1. Three way tap for zero calibration should be set at the same level as patient's heart.
  - ✓ Make sure if there is no bubble in the each part.
  - ✓ Make sure if the drop volume of the IV set is at the proper position.
- 2. The handle of the three way tap should be to the patient so that the pressure to the transducer is open to the atmosphere level.
  - $\checkmark$  Please make sure if release part to the atmosphere in not covered by cap.
- 3. Set the pressure zero setting to Yes. "Zero CAL in progress" message will appear.
- 4. When the message "Zero CAL in progress" is disappeared and measurement will be initiated.
- 5. When Zero Calibration is done, the handle of three way tap should be turned to the atmosphere direction and the release part should be covered by the cap.
- 6. IBP measurement can start by changing the lever of three way tap so as to transfer the pressure from the catheter to transducer.
- Note: If there is bubble in the any part, you can remove the bubble by controlling the transducer.
- Note: If zero calibration can not be done correctly, the readings will not be accurate.
- Note: When zero calibration is done, make sure that release port of three way tap for Zero calibration is open, not covered by the cap of injector.

## **Description of IBP Waveform Menu Functions**

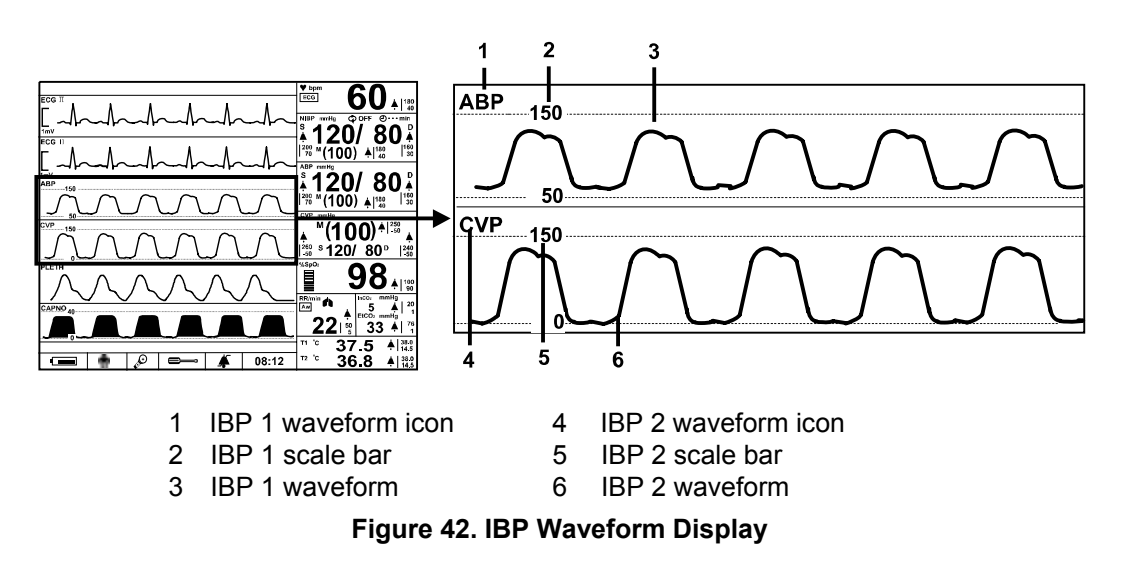

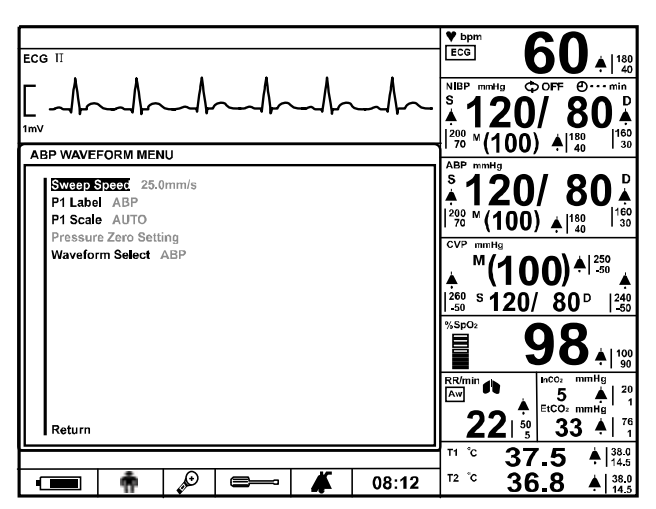

Figure 43. IBP Waveform Menu

| Table 34. | (P1 Label) | ) Waveform | Menu |
|-----------|------------|------------|------|
|-----------|------------|------------|------|

| Level 1 Menu             | Level 2 Menu or Response                               |  |
|--------------------------|--------------------------------------------------------|--|
| (P1 Label) WAVEFORM MENU |                                                        |  |
| Sweep Speed              | 12.5 mm/s, 25.0 mm/s, 50.0 mm/s                        |  |
| P1 Label                 | P1, ABP                                                |  |
| P1 Scale                 | 0~50, 0~100, 0~200, 0~300 mmHg, Auto                   |  |
| Pressure Zero Setting    | No, Yes                                                |  |
| Waveform Select          | ECG, Pleth, Respiration, (P1 Label), (P2 Label), Capno |  |
| Return                   |                                                        |  |

Table 35. (P2 Label) Waveform Menu

| Level 1 Menu             | Level 2 Menu or Response                               |  |
|--------------------------|--------------------------------------------------------|--|
| (P2 Label) WAVEFORM MENU |                                                        |  |
| Sweep Speed              | 12.5 mm/s, 25.0 mm/s, 50.0 mm/s                        |  |
| P2 Label                 | P2, CVP, PAP, LAP                                      |  |
| P2 Scale                 | 0~20, 0~50, 0~100, 0~200, 0~300 mmHg, Auto             |  |
| Pressure Zero Setting    | No, Yes                                                |  |
| Waveform Select          | ECG, Pleth, Respiration, (P1 Label), (P2 Label), Capno |  |
| Return                   |                                                        |  |

## **Sweep Speed**

The user-selectable sweep speed determines the speed at which IBP waveform trace moves across the screen. *Sweep Speed* can be selected from 12.5 mm/s, 25.0 mm/s and 50 mm/s, and the IBP waveform is synchronized with ECG waveform and Pleth waveform.

#### Scale

The use can select the scale of P1 and P2 in the IBP waveform menu. When Auto is selected, the monitor automatically set the scale upon the IBP measurement value.

This page is intentionally left blank.

# **CAPNOGRAPHY MONITORING**

| Make sure that there is no leakage in the tubes connected to the patient. If there is leakage, external air will be sucked in and the sampling gas will be diluted, causing measurement values to drop.                                                                                                    |
|----------------------------------------------------------------------------------------------------|
| Make sure that selection of a volatile anesthetic is done carefully. If an improper selection is made, the measurement values will be erroneous.                                                                                                    |
| Do not use consumables other than those which are specified. Different sampling tube lengths or inside diameters may have an effect on the measurement values.                                                                                                    |
| If the patient's breathing becomes fast, the dead space inside the sampling circuit<br>or device, etc. is causing the response to drop, so correct measurements cannot<br>be taken.<br>Use it together with close observation of the capnogram.<br>If the sampling flow rate is 65 ml/min, the response will drop still lower, so<br>particular caution is necessary. |
| For the same reason as stated above, in the case of newborn infants and other patients who have a low air exchange rate per minute, correct measurements cannot be taken.                                                                                                    |
| Do not use device without rectifying a gas calibration failure, as correct measurement readings will not be obtained.                                                                                                    |
| The monitor is not use for in breathing system and inhalation anaesthetic agents                                                                                                    |

## General

The monitor provides the continuous end-tidal carbon dioxide (EtCO<sub>2</sub>), inspired carbon dioxide (InCO<sub>2</sub>), and respiration rate by using a side stream type gas module which uses a suction pump to sample the gases in the patient's inhaled and exhaled breath.  $CO_2$  has the characteristic of absorbing infrared light, so the concentration of the gas is measured by the amount of infrared absorption. The sampled gases are analyzed using an internal sensor. The inhalation and exhalation gas concentrations are measured respectively. The respiration rate is measured from the changes of this curve.

## **Setup Connections**

CAUTION: Connect the sampling tube to the monitor before turning power ON. Failure to do so will cause the error message to be displayed.

• CAUTION: Firmly tighten each section when connecting because external air will be sucked in at any leaking connection, which will cause sample gas dilution lowering the measurement reading.

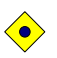

CAUTION: Confirm the connector on the airway adaptor for the Nafion tube is facing up to prevent liquid from flowing in.

 CAUTION: The airway adaptor, Nafion tube and sampling tube are all consumables. It is recommended that they be replaced for each new patient. (Definitely change these components if the last patient having been examined had an infectious disease.) CAUTION: Be sure to dispose of discharged gas in order to prevent pollution of treatment room.

CAUTION: Do not reuse discharged gas in order to prevent the spread of infectious diseases.

1. Connect the sample line in the following manner:

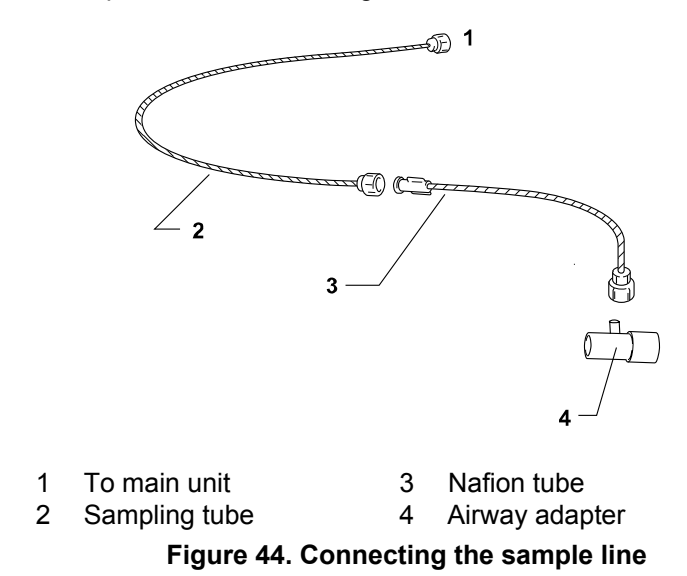

2. Check the volume of water in the water trap on the monitor's left panel.

## Warming Up

 $\bigcirc$ 

The monitor requires maximum of 3 minutes to warm up after the power has been turned on. After the warm-up has finished, auto atmosphere calibration will commence.

#### Sample Line Checks

WARNING: Do not use the device if the "Occlusion" message has not displayed after the sample line was seal-checked, as measurement readings will be incorrect.
 Check to see that the sample gas is not diluted. If gas is diluted, measurement readings will be affected due to intake of external air from some point.
 Seal both ends of the airway adaptor (see diagram below).
 After a few seconds, check to see that the "Occlusion" message appears on screen and then unseal the ends of the airway adaptor.
 Press the jog dial to return to normal measurement.
 If the "Occlusion" message does not appear, there is probably a loose connection or leakage, so check each part of the setup.
 Key points of attention:
 Coclude the inlet port of the water trap to see which side of the patient circuit may be the problem

 $\checkmark$  Also replace components to see if that solves the problem.

## **Description of CO<sub>2</sub> Menu Functions**

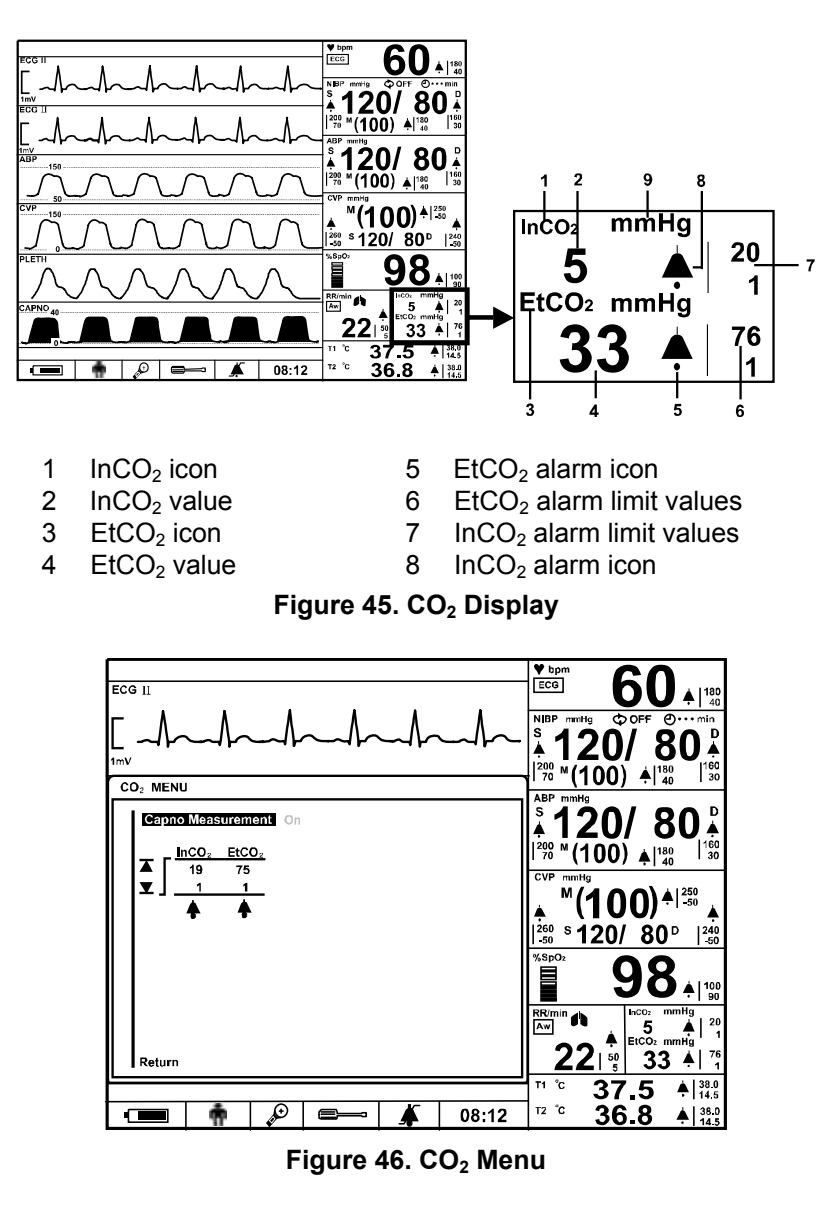

Table 36. CO<sub>2</sub> Menu

| Level 1 Menu                                | Level 2 Menu or Response |  |
|---------------------------------------------|--------------------------|--|
| CO <sub>2</sub> MENU                        |                          |  |
| Capno Measurement                           | On, Off                  |  |
| (InCO <sub>2</sub> Alarm Limits Adjustment) |                          |  |
|                                             | Upper Alarm Limit        |  |
| ▼                                           | Lower Alarm Limit        |  |
| InCO <sub>2</sub> Alarm Suspend             | On, Off                  |  |
| (EtCO <sub>2</sub> Alarm Limits Adjustment) |                          |  |
|                                             | Upper Alarm Limit        |  |
| ▼                                           | Lower Alarm Limit        |  |
| EtCO <sub>2</sub> Alarm Suspend             | On, Off                  |  |
| Return                                      |                          |  |

Note: The EtCO<sub>2</sub> and InCO<sub>2</sub> unit can only be changed by authorized personnel via *Service menu*.

## **Capno Measurement**

When the capno measurement is On, EtCO<sub>2</sub>, InCO<sub>2</sub> and capno waveform measurement are activated.

## Description of Capno Waveform Menu Functions

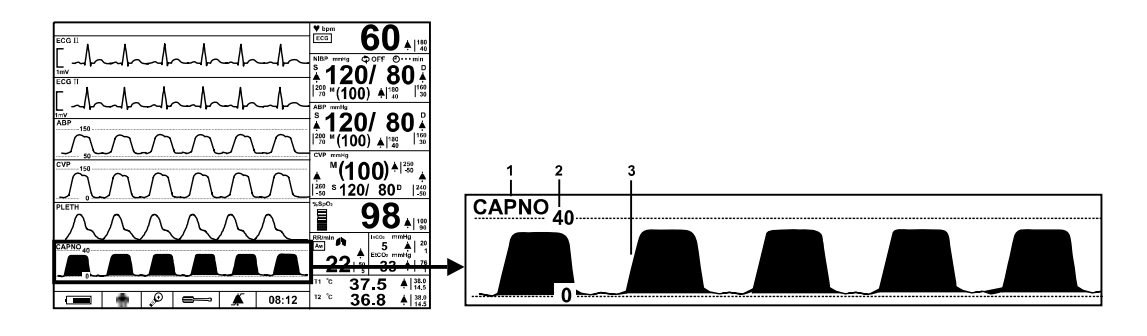

- 1 Capno waveform icon 3 Capno waveform
- 2 Capno scale bar

## Figure 47. Capno Waveform Display

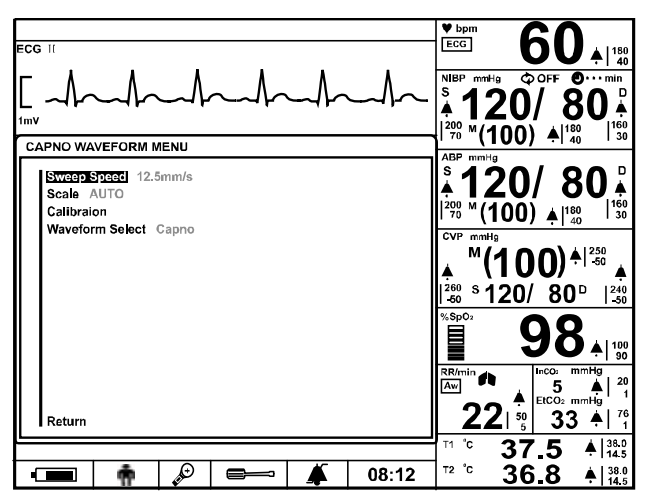

Figure 48. Capno Waveform Menu

| Table 37. C | Capno Wav | eform Menu |
|-------------|-----------|------------|
|-------------|-----------|------------|

| Level 1 Menu        | Level 2 Menu or Response                               |  |  |
|---------------------|--------------------------------------------------------|--|--|
| CAPNO WAVEFORM MENU |                                                        |  |  |
| Sweep Speed         | 6.25 mm/s, 12.5 mm/s, 25 mm/s                          |  |  |
| Scale               | Auto, 0~40, 0~60, 0~80                                 |  |  |
| Calibration         | Yes, No                                                |  |  |
| Waveform Select     | ECG, Pleth, Respiration, (P1 Label), (P2 Label), Capno |  |  |
| Return              |                                                        |  |  |

#### **Sweep Speed**

The user-selectable sweep speed determines the speed at which Capno waveform trace moves across the screen. *Sweep Speed* can be selected from 6.25 mm/s, 12.5 mm/s and 25.0 mm/s, and the respiration waveform is synchronized with Respiration waveform.

#### Scale

The user can select the scale of capno waveform. When Auto is selected, the monitor will automatically set the scale upon the measurement value.

#### Calibration

Check gas concentration once a month or when the measurement reading seems dubious to ensure reliable measurement readings.

The selections required for this check are the optional designated calibration gas and pressure adjustment regulator.

#### 1. Warming Up

The gas monitor's internal temperature must stabilize to ensure stable performance of the monitor. Therefore, wait for minimum 3 minutes to perform a gas calibration after turn on the power of the monitor.

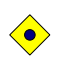

 $\bigcirc$ 

 $\bigcirc$ 

CAUTION: When the calibration is not performed by the instructions stated in this section, the monitor could cause inaccurate measurement readings.

CAUTION: Perform the concentration check in an environment where the room temperature is 15°C to 27 °C to enhance calibration accuracy.

CAUTION: Move on to the next procedure when the "Warming up in progress" message disappears. If this message remains displayed, the sample line check cannot be performed and the gas calibration mode cannot be selected.

#### 2. Calibration Gas Preparation

Prepare the optional designated calibration gas and the flowmeter, pressure adjustment instrument. Thoroughly check the component ratio of the calibration gas, as there are numerous types on the market.

## CAUTION:

Calibration Gas Usage Cautions

- Calibration gas must be used at between 15 °C to 27 °C (60 °F to 80 °F).
- The expiry date (EXP. DATE:) must printed on the calibration gas bottle. Do
  not use a calibration gas that has passed expiry date, as accuracy cannot be
  assured.
- When using calibration gas, be sure to use a surplus gas discharge device or thoroughly ventilate installation site.
- Do not breathe gas.
- Use with equipment rated for cylinder pressure.

### Calibration Gas Storage Cautions

- Calibration gas must be stored at between 15 °C to 27 °C (60 °F to 80 °F).
- Exposure to temperature above 52 °C (125 °F) may cause contents to vent or cause bursting.
- Keep away from heat, including the sun, flame and sparks.
- Never discard container into fire or incinerator.

#### 3. Sample Line Checks

Check to see that the sample gas is not diluted. If gas is diluted, measurement readings will be affected due to intake of external air from some point. Refer to **Sample Line Checks** paragraph.

#### 4. Connecting Calibration Gas

Connect the calibration gas cylinder and the flowmeter instead of the airway adapter to the sampling tube connected to the water trap

## 5. Accessing Calibration

Set *Calibration* in the capno waveform menu to **Yes** using the jog dial. The message "Calibration in progress" will appear.

## 6. Commencing Calibration Gas Flow

Once zero calibration has ended successfully, the message "Turn on  $CO_2$  (10%) calibration gas." will appear. Commence calibration gas flow by turning the knob of the flowmeter. The flow rate should be between 130~170 ml/min. The message "Calibration gas detected" will appear.

### 7. Ending Calibration Gas

Once sampling is completed, the message "Please turn off  $CO_2$  (10%) calibration gas" will appear. Turn off the calibration gas by turning the knob of the flowmeter.

#### If Gas Calibration Fails

If gas calibration fails while in progress, a screen like the following message will be displayed.

- ✓ Zero calibration range error
- ✓ Zero calibration signal unstable error.
- ✓ High calibration range error.
- ✓ High calibration signal unstable error.

In this case, gas calibration must be performed again, but before doing so, check the following selections.

- ✓ Is the correct calibration gas being used?
- ✓ Are connections loose?
- ✓ Is the calibration gas supply flow too low?
- ✓ Is the calibration gas supply flow too high?

# TRENDS

## General

Trend data in either graphical or tabular format may be displayed or printed if a recorder is installed. (see **Using the monitoring** section)

- 1. Press *Trend button* to display the tabular trends.
- 2. Press *Trend button* once again to display the graphical trends.
- 3. Press Trend button once again, or press Home button to return to the main screen

The trend data is stored in a memory. When the monitor turns on and starts to measure vital signs, the monitor saves data at a selected interval. Also, the monitor saves all physiological alarm conditions, NIBP measurement and error event. After the monitor has stored 1500 trend data, the monitor begins to store the new data over the oldest data.

## **Tabular Trend Data**

The monitor presents trend information in tabular format for all monitored parameters. The newest data appears at the bottom of tabular trends. Use the scroll function to view more data. The gray bar at the right side of the trend screen presents the memory saved. The red point indicates the location of currently scrolling.

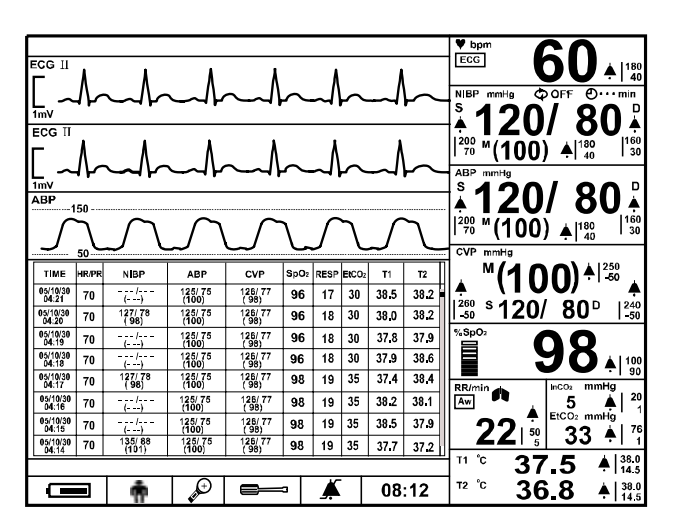

For the NIBP trends, the data may display the latest measurement.

Figure 49. Tabular Trend Screen

To scroll or change viewing options, push the jog dial on the tabular trend screen when the tabular trend screen is highlighted. The monitor displays the *Tabular trend menu*.

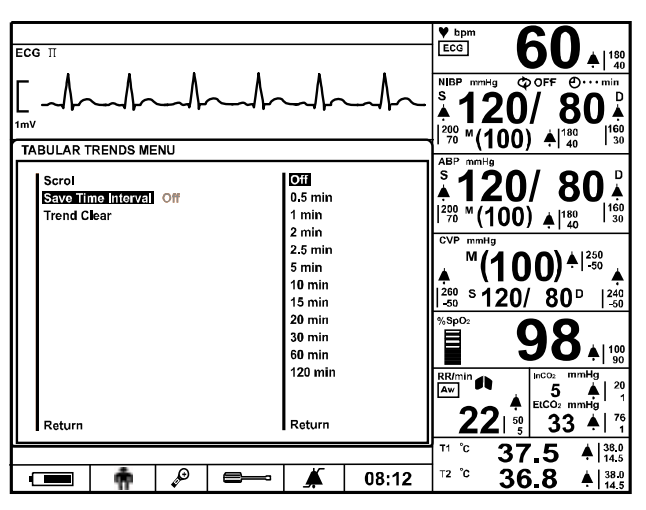

Figure 50. Tabular Trend Menu

Table 38. Tabular Trend Menu

| Level 1 Menu       | Level 2 Menu or Response                                |
|--------------------|---------------------------------------------------------|
| TABULAR TREND MENU |                                                         |
| Scroll             | The jog dial is activated for scrolling.                |
|                    | Note: Press the <i>Home button</i> to exit.             |
| Save Time Interval | Off, 0.5, 1, 2, 2.5, 5, 10, 15, 20, 30, 60, 120 minutes |
| Trend Clear        | Yes, No                                                 |
| Return             | Exits Tabular trend menu immediately, returns to        |
|                    | Tabular Trend Screen                                    |

## Scrolling Tabular Trend Data

- 1. Rotate the jog dial to highlight Scroll.
- 2. Press the jog dial to activate scrolling.
- 3. Rotate the jog dial to scroll through the trend data. Clockwise rotation moves forward to newer data. Counter clockwise rotation moves backward to older data.
- 4. After viewing the trends, press the jog dial to exit the scrolling.

#### **Setting Save Time Interval**

The monitor saves the trend data at the interval selected by user, and it displays all data stored when the tabular trend screen is activated. When **Off** is selected, the monitor stores trend data only when the NIBP measurement and the alarm condition occur.

## **Trend Clear**

To clear trend data in the trend memory, set Trend Clear to Yes.

## **Graphical Trend Data**

Trend information in graphical format for all monitored parameters is displayed in one graph. The user can select each parameter to display via interaction with *Graphical trend menu*.

The graphical trend data of each parameter is indicated by the symbols specified in table 3. The vertical range of a graphical trend is presented with fixed value, and the horizontal range is 90 minutes. The newest data appears at the right of graphical trend. Use the scroll function to view more data.

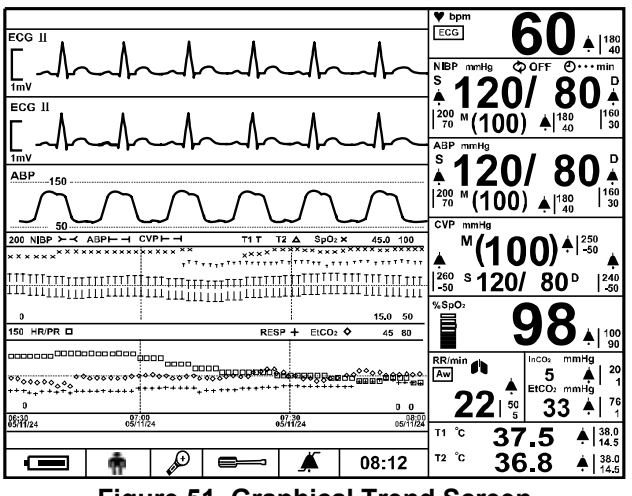

Figure 51. Graphical Trend Screen

To scroll or change viewing options, push the jog dial on the graphical trend screen when the graphical trend screen is highlighted. The monitor displays *Graphical trend menu*.

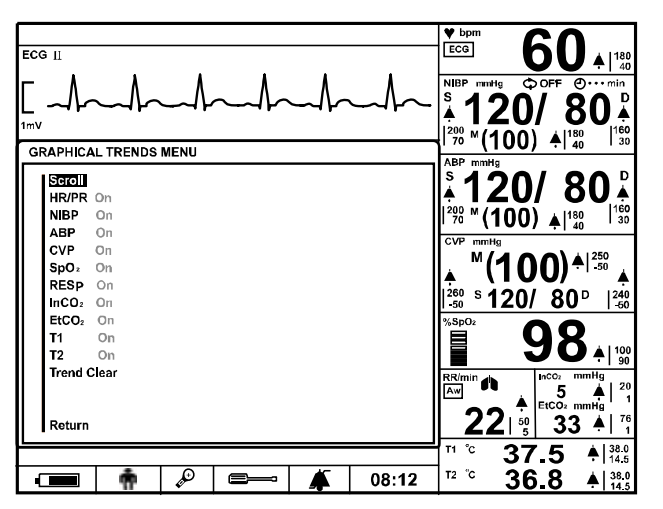

Figure 52. Graphical Trend Menu

| Level 1 Menu         | Level 2 Menu or Response                    |
|----------------------|---------------------------------------------|
| GRAPHICAL TREND MENU |                                             |
| Scroll               | The jog dial is activated for scrolling.    |
|                      | Note: Press the <i>Home button</i> to exit. |
| HR/PR                | On, Off                                     |
| NIBP                 | On, Off                                     |
| (PI Label)           | On, Off                                     |
| (P2 Label)           | On, Off                                     |
| SpO <sub>2</sub>     | On, Off                                     |
| RESP                 | On, Off                                     |
| EtCO <sub>2</sub>    | On, Off                                     |
| T1                   | On, Off                                     |
| T2                   | On, Off                                     |
| Trend clear          | Yes, No                                     |
| Return               | Exits Graphical Trend Menu immediately,     |
|                      | returns to Graphical Trend Screen           |

## Table 39. Graphical Trend Menu

## Selecting Graphical Trend Data

- 1. Rotate the jog dial to select *HR/PR*, *NIBP*, *IBP1*, *IBP2*, *SpO*<sub>2</sub>, *RESP*, *EtCO*<sub>2</sub>, *T1* or *T2*, *graphical trend*.
- 2. Press the jog dial to set to *On*.
- 3. Rotate the jog dial to highlight *Return*, then press the jog dial to return to the graphical trend screen. Only parameters set to *On* will be displayed in the graphical trend screen.

Note: Setting Off will not display the trends of the selected parameter.

### **Scrolling Graphical Trend Data**

- 1. Rotate the jog dial to highlight Scroll.
- 2. Press the jog dial to activate scrolling.
- 3. Rotate the jog dial to scroll through the trend data. Clockwise rotation moves forward to newer data. Counterclockwise rotation moves backward to older data.
- 4. After viewing the trends, press the jog dial to exit scrolling.

## **Trend Clear**

To clear trend data in the trend memory, set Trend Clear to Yes.

# **MENU STRUCTURE**

## ECG WAVEFORM MENU

| ECG Cable Select |           |                              |
|------------------|-----------|------------------------------|
| -                | -         | 3 Leads                      |
| -                | -         | 5 Leads                      |
| -                | -         | AUTO                         |
| -                | -         | Return                       |
| -                | Lead Se   | lect                         |
| -                | -         | I                            |
| -                | -         | II                           |
| -                | -         | III                          |
| -                | -         | aVR                          |
| -                | -         | aVL                          |
| -                | -         | aVF                          |
| -                | -         | V (Chest Lead)               |
| -                | -         | Return                       |
| -                | Sweep S   | Speed                        |
| -                | -         | 12.5 mm/s                    |
| -                | -         | 25.0 mm/s                    |
| -                | -         | 50 mm/s                      |
| -                | -         | Return                       |
| -                | Size      |                              |
| -                | -         | <b>▲</b> "Up"                |
| -                | -         | ▼ "Down"                     |
| -                | -         | Return                       |
| -                | Pacer D   | etect                        |
| -                | -         | On                           |
| -                | -         | Off                          |
| -                | Filter Mo | ode                          |
| -                | -         | Monitor                      |
| -                | -         | Low Extend                   |
| -                | -         | Filter                       |
| -                | -         | <b>Respiration Rejection</b> |
| -                | -         | Return                       |
| -                | Wavefor   | m Select                     |
| -                | -         | ECG                          |
| -                | -         | Pleth                        |
| -                | -         | Respiration                  |
| -                | -         | (P1 Label)                   |
| -                | -         | (P2 Label)                   |
| -                | -         |                              |
| -                | -         | Return                       |
| -                | Return    |                              |
|                  |           |                              |

## PLETH WAVEFORM MENU

| - | Sweep S | Speed       |
|---|---------|-------------|
| - | -       | 12.5 mm/s   |
| - | -       | 25.0 mm/s   |
| - | -       | 50.0 mm/s   |
| - | -       | Return      |
| - | Wavefor | rm Select   |
| - | -       | ECG         |
| - | -       | Pleth       |
| - | -       | Respiration |
| - | -       | (P1 Label)  |
| - | -       | (P2 Label)  |
| - | -       | Capno       |
| - | -       | Return      |
| - | Return  |             |
|   |         |             |

## **RESPIRATION WAVEFORM MENU**

| - | Sweep Speed |               |
|---|-------------|---------------|
| - | -           | 6.25 mm/s     |
| - | -           | 12.5 mm/s     |
| - | -           | 25.0 mm/s     |
| - | -           | Return        |
| - | Size        |               |
| - | -           | <b>▲</b> "Up" |
| - | -           | ▼ "Down"      |
| - | -           | Return        |
| - | Wavefor     | m Select      |
| - | -           | ECG           |
| - | -           | Pleth         |
| - | -           | Respiration   |
| - | -           | (P1 Label)    |
| - | -           | (P2 Label)    |
| - | -           | Capno         |
| - | -           | Return        |
| - | Return      |               |

| •• |          |                |
|----|----------|----------------|
| -  | Sweep S  | Speed          |
| -  | -        | 12.5 mm/s      |
| -  | -        | 25.0 mm/s      |
| -  | -        | 50.0 mm/s      |
| -  | -        | Return         |
| -  | P1 Labe  | ł              |
| -  | -        | P1             |
| -  | -        | ABP            |
| -  | -        | Return         |
| -  | P1 Scale | 9              |
| -  | -        | 0~50           |
| -  | -        | 0~100          |
| -  | -        | 0~200          |
| -  | -        | 0~300          |
| -  | -        | AUTO           |
| -  | -        | Return         |
| -  | Pressur  | e Zero Setting |
| -  | -        | Yes            |
| -  | -        | No             |
| -  | Wavefor  | rm Select      |
| -  | -        | ECG            |
| -  | -        | Pleth          |
| -  | -        | Respiration    |
| -  | -        | (P1 Label)     |
| -  | -        | (P2 Label)     |
| -  | -        | Capno          |
| -  | -        | Return         |
| -  | Return   |                |
|    |          |                |

| (P2   ARFI ) | WAVEFORM | MENII |
|--------------|----------|-------|
|              |          |       |

| (Г 🚄 |        |                 |
|------|--------|-----------------|
| -    | Sweep  | Speed           |
| -    | -      | 12.5 mm/s       |
| -    | -      | 25.0 mm/s       |
| -    | -      | 50.0 mm/s       |
| -    | -      | Return          |
| -    | P2 Lab | el              |
| -    | -      | P2              |
| -    | -      | CVP             |
| -    | -      | PAP             |
| -    | -      | LAP             |
| -    | -      | Return          |
| -    | P2 Sca | le              |
| -    | -      | 0~20            |
| -    | -      | 0~50            |
| -    | -      | 0~100           |
| -    | -      | 0~200           |
| -    | -      | 0~300           |
| -    | -      | Auto            |
| -    | -      | Return          |
| -    | Pressu | re Zero Setting |
| -    | -      | Yes             |
| -    | -      | No              |
| -    | Wavefo | orm Select      |
| -    | -      | ECG             |
| -    | -      | Pleth           |
| -    | -      | Respiration     |
| -    | -      | (P1 Label)      |
| -    | -      | (P2 Label)      |
| -    | -      | Capno           |
| -    | -      | Return          |
| -    | Return |                 |

## CAPNO WAVEFORM MENU

| CAFINO |          |             |
|--------|----------|-------------|
| -      | Sweep S  | Speed       |
| -      | -        | 6.25 mm/s   |
| -      | -        | 12.5 mm/s   |
| -      | -        | 25.0 mm/s   |
| -      | -        | Return      |
| -      | Scale    |             |
| -      | -        | 0~40        |
| -      | -        | 0~60        |
| -      | -        | 0~80        |
| -      | -        | AUTO        |
| -      | -        | Return      |
| -      | Calibrat | ion         |
| -      | -        | Yes         |
| -      | -        | No          |
| -      | -        | Return      |
| -      | Wavefor  | m Select    |
| -      | -        | ECG         |
| -      | -        | Pleth       |
| -      | -        | Respiration |
| -      | -        | (P1 Label)  |
| -      | -        | (P2 Label)  |
| -      | -        | Capno       |
| -      | -        | Return      |
| -      | Return   |             |
|        |          |             |

Note: You can select the same waveform to display in two consecutive waveform areas.

## HR/PR MENU

| - | HR/PR Source    | 9                                          |
|---|-----------------|--------------------------------------------|
| - | - AUTO          | <b>0</b> "ECG> IBP>SpO <sub>2</sub> >NIBP" |
| - | - HR            | "ECG"                                      |
| - | - PR            | "IBP>SpO₂>NIBP"                            |
| - | - Retu          | rn -                                       |
|   | "Alarm limits a | djustment/Alarm suspend setting"           |

- HR/PR
- 180
- **40**
- -
- On
- 💥
- Off
- Return

|   | IENU                       |                |         |                                   |
|---|----------------------------|----------------|---------|-----------------------------------|
| - | Initial Inflation Pressure |                |         |                                   |
| - | -                          | "Adul          | t"      |                                   |
| - | -                          | 120 n          | nmHg    |                                   |
| - | -                          | 140 n          | nmHg    |                                   |
| - | -                          | 160 n          | nmHg    |                                   |
| - | -                          | 180 n          | nmHg    |                                   |
| - | -                          | 200 n          | nmHg    |                                   |
| - | -                          | 220 n          | nmHg    |                                   |
| - | -                          | "Neol          | natal"  |                                   |
| - | -                          | 80 m           | mHg     |                                   |
| - | -                          | 100 n          | nmHg    |                                   |
| - | -                          | 120 n          | nmHg    |                                   |
| - | -                          | 140 n          | nmHg    |                                   |
| - | -                          | Retu           | rn      |                                   |
| - | BP On                      | Alarm          |         |                                   |
| - | -                          | On             |         |                                   |
| - | -<br>Ours a set            |                |         |                                   |
| - | Smart                      | CIOCK          |         |                                   |
| - | -                          | On             |         |                                   |
| - | -<br>Compl                 | UII<br>ation S | ound    |                                   |
| - | Compi                      | On On          | ouna    |                                   |
| - | -                          | Off            |         |                                   |
| - | -<br>Smart                 | Un<br>Inflatio | n       |                                   |
| - | -                          | On             |         |                                   |
| - | -                          | Off            |         |                                   |
|   | "Alarm                     | limits a       | diustme | ent/Alarm suspend setting (mmHa)" |
| _ | svs                        | ΜΔΡ            |         |                                   |
|   | 010                        |                |         |                                   |
|   | 200                        | 180            | 160     |                                   |
|   | 70                         | 40             | 30      |                                   |
| - | <b></b>                    | <b>Å</b>       | <b></b> |                                   |
|   | On                         | On             | On      |                                   |
| - | ×                          | ×              | X       |                                   |
|   | Off                        | Off            | Off     |                                   |
| - | Return                     | •              |         |                                   |

# - Automatic Mode Interval

| - | Autor | matic Mode |
|---|-------|------------|
| - | -     | Off        |
| - | -     | Cont       |
| - | -     | 1 min      |
| - | -     | 2 min      |
| - | -     | 2.5 min    |
| - | -     | 3 min      |
| - | -     | 5 min      |
| - | -     | 10 min     |
| - | -     | 15 min     |
| - | -     | 20 min     |
| - | -     | 30 min     |
| - | -     | 45 min     |
| - | -     | 60 min     |
| - | -     | 90 min     |
| - | -     | 120 min    |
| - | -     | 180 min    |
| - | -     | Return     |

## SpO<sub>2</sub> MENU

- C-Lock
- - On
- - Off

"Alarm limits adjustment/Alarm suspend setting"

- SpO<sub>2</sub>
- 100
- 90
- \_
- • On
- 💥
- Off
- Return

## (P1 LABEL) MENU

| - | P1 | Label |
|---|----|-------|
|   |    | D4    |

- --P1 --ABP
- -Return
- **Pressure Zero Setting**
- Yes -
- --No

"Alarm limits adjustment/Alarm suspend setting (mmHg)"

| - | SYS      | MEAN     | DIA      |
|---|----------|----------|----------|
|   | 200      | 180      | 160      |
|   | 70       | 40       | 30       |
| - | <b>Å</b> | <b></b>  | <b>Å</b> |
|   | On       | On       | On       |
| - | ×        | ×        | ×        |
|   | Off      | Off      | Off      |
|   | Dotur    | <b>`</b> |          |

-Return

## (P2 LABEL) MENU

| - | P2 La    | bel          |          |                                |
|---|----------|--------------|----------|--------------------------------|
| - | -        | P2           |          |                                |
| - | -        | CVP          |          |                                |
| - | -        | PAP          |          |                                |
| - | -        | LAP          |          |                                |
| - | -        | Return       |          |                                |
| - | Press    | ure Zero S   | Setting  |                                |
| - | -        | Yes          |          |                                |
| - | -        | No           |          |                                |
|   | "Alarn   | n limits adj | ustment  | /Alarm suspend setting (mmHg)" |
| - | SYS      | MEAN         | DIA      |                                |
|   | 200      | 180          | 160      |                                |
|   | 70       | 40           | 30       |                                |
| - | <b>\</b> | <b></b>      | <b>Å</b> |                                |

|   | -      | •   | •   |
|---|--------|-----|-----|
|   | On     | On  | On  |
| - | ×      | ×   | ×   |
|   | Off    | Off | Off |
| - | Return | 1   |     |

## **RESPIRATION MENU**

- Respiration/Apnea
- - Off
- - AUTO
- - awRR - - imRR
- - Return
- Apnea Time Se
  - Apnea Time Setting "40 sec preset for loss of respiration"
- - Off
- - 20 sec
- - 30 sec
- - 40 sec
- - 60 sec
- - Step 60
- - Step 90
- Return

"Alarm limits adjustment/Alarm suspend setting"

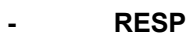

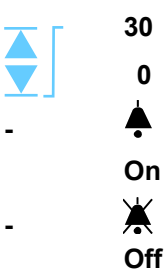

- Return

## CO<sub>2</sub> MENU

- Capno Measurement
- - On
- - Off

"Alarm limits adjustment/Alarm suspend setting (mmHg)"

InCO<sub>2</sub> EtCO<sub>2</sub>

|   | 20      | 80      |
|---|---------|---------|
|   | 0       | 0       |
| - | <b></b> | <b></b> |
|   | On      | On      |
| - | ×       | ×       |
|   | Off     | Off     |

- Return

## **TEMPERATURE MENU**

"Alarm limits adjustment/Alarm suspend setting ( °C)"

|   | T1       | Т2      |
|---|----------|---------|
|   | 38.0     | 38.0    |
|   | 14.5     | 14.5    |
| - | <b>Å</b> | <b></b> |
|   | On       | On      |
|   | ¥ .      | ¥       |

- A A Off Off
- Off

## TABULAR TREND MENU

| - | Scroll   |             |
|---|----------|-------------|
| - | Save Tir | ne Interval |
| - | -        | Off         |
| - | -        | 0.5 min     |
| - | -        | 1 min       |
| - | -        | 2 min       |
| - | -        | 2.5 min     |
| - | -        | 5 min       |
| - | -        | 10 min      |
| - | -        | 15 min      |
| - | -        | 20 min      |
| - | -        | 30 min      |
| - | -        | 60 min      |
| - | -        | 120 min     |
|   | -        | Return      |
| - | Trend C  | lear        |
| - | -        | Yes         |
| - | -        | No          |
| - | Return   |             |

| GRAPH |                   | REND MENU |
|-------|-------------------|-----------|
| -     | Scroll            |           |
| -     | HR/PR             |           |
| -     | -                 | On        |
| -     | -                 | Off       |
| -     | NIBP              |           |
| -     | -                 | On        |
| -     | -                 | Off       |
| -     | (P1 Lab           | el)       |
| -     | -                 | On        |
| -     | -                 | Off       |
| -     | (P2 Lab           | el)       |
| -     | -                 | On        |
| -     | -                 | Off       |
| -     | SPO <sub>2</sub>  |           |
| -     | -                 | On        |
| -     | -                 | Off       |
| -     | RESP              |           |
| -     | -                 | On        |
| -     | -                 | Off       |
| -     | EtCO <sub>2</sub> |           |
| -     | -                 | On        |
| -     | -                 | Off       |
| -     | T1                |           |
| -     | -                 | On        |
| -     | -                 | Off       |
| -     | T2                |           |
| -     | -                 | On        |
| -     | -                 | Off       |
| -     | Trend C           | lear      |
| -     | -                 | Yes       |
| -     | -                 | No        |
| -     | Return            |           |

## DATE/TIME MENU

| - | Date   |     |                 |
|---|--------|-----|-----------------|
| - | -      | YYY | Y               |
| - | -      | MM  |                 |
| - | -      | DD  |                 |
| - | Time   |     |                 |
| - | -      | HH  | "24 hours only" |
| - | -      | MM  |                 |
| - | Return |     |                 |

| SETUP | MENU         |                    |
|-------|--------------|--------------------|
| -     | Patient      | Mode               |
| -     | -            | Adult              |
| -     | -            | Neonatal           |
| -     | -            | Return             |
| -     | Record       | Speed              |
| -     | -            | 25 mm/s            |
| _     | _            | 50 mm/s            |
| _     | _            | Doturn             |
| -     | -<br>Waya Dr |                    |
| -     |              |                    |
| -     | -            | 20 Sec             |
| -     | -            | Continuous         |
| -     | -            |                    |
| -     | wave Re      | ecord Select       |
| -     | -            | ECG 1 + ECG 2      |
| -     | -            | ECG 1 + PLETH      |
| -     | -            | ECG 1 + RESP       |
| -     | -            | ECG 1 + (P1 Label) |
| -     | -            | ECG 1 + (P2 Label) |
| -     | -            | ECG 1+ CAPNO       |
| -     | -            | Return             |
| -     | Record       | On Alarm           |
| -     | -            | On                 |
| -     | -            | Off                |
| -     | Auto Lis     | st Record          |
| -     | -            | On                 |
| -     | -            | Off                |
| -     | Alarm V      | olume              |
|       |              |                    |
|       |              | =                  |
| -     | -            |                    |
| -     | HR/PR 1      | one Volume         |
|       |              |                    |
|       |              | F                  |
| -     | -            | =                  |
| _     | _            | Off                |
| _     | -<br>Kov Boo | on Volume          |
| -     | Ney Dee      |                    |
|       |              |                    |
| -     | -            | =                  |
|       |              | Off                |
| -     | -<br>Sloon M | odo                |
| -     | Sleep IM     | Oue                |
| -     | -            |                    |
| -     | -            |                    |
| -     | -            | 20 min             |
| -     | -            | 30 min             |
| -     | -            | Return             |
| -     | Main Sc      | reen               |
| -     | -            | 4-ch Wave          |
| -     | -            | 6-ch Wave          |
| -     | -            | Big Number         |
| -     | -            | Return             |
| -     | Service      | Menu               |
| -     | -            | Pass Code          |
| -     | -            | Return             |
|       |              |                    |

| ALARM | I LIMITS      | MEN            | U              |            |           |              |             |               |          |          |
|-------|---------------|----------------|----------------|------------|-----------|--------------|-------------|---------------|----------|----------|
| -     | Record        | On Ala         | arm            |            |           |              |             |               |          |          |
| -     | -             | On             |                |            |           |              |             |               |          |          |
| -     | -             | Off            | 0.1            |            |           | " <b>—</b> 1 |             |               |          |          |
| -     | Audible       | Alarm          | 1 Siler        | ice Pe     | riod      | "The (       | curren      | t setting     | g is sho | wn only. |
| -     | -             | 30 Se          | C              |            | i nis p   | erioa m      | ay be       | set via       | Servic   | e menu"  |
| -     | -             | 60 Se          | C              |            |           |              |             |               |          |          |
| -     | -             | 30 Se<br>120 c |                |            |           |              |             |               |          |          |
| -     | -<br>Audible  | Δlarm          | ec<br>1 Susr   | end F      | Period    | "The         | curren      | t settin      | a is shr | wn only  |
| -     | -             | Off            | 000            |            | This n    | eriod m      | av be       | set via       | Servic   | e menu"  |
| -     | -             | 10 mi          | n              |            | rino p    | onoum        | ay 80       | oot na        |          | •        |
| -     | -             | 20 mi          | n              |            |           |              |             |               |          |          |
| -     | -             | 30 mi          | n              |            |           |              |             |               |          |          |
| -     | -             | 60 mi          | n              |            |           |              |             |               |          |          |
| -     | -             | Indef          | inite          |            |           |              |             |               |          |          |
| -     | Alarm L       | imits          | "A             | larm lir   | nits adj  | ustment      | /Alarn      | n suspe       | end sett | ing"     |
|       |               | HR/PF          | R SF           | <b>O</b> 2 | RESP      | InCO;        | 2 Et(       | CO2           | T1       | T2       |
|       |               | 180            | 10             | 0          | 30        | 20           | 8           | 0             | 38.0     | 38.0     |
|       |               | 40             | 9              | 0          | 0         | 0            |             | 0             | 14.5     | 14.5     |
| -     | -             | <b></b>        | ÷              |            | <b></b>   | <b></b>      |             |               | <b></b>  | <b>≜</b> |
|       |               | On             | 0              | n          | On        | On           |             | On            | On       | On       |
| -     | -             | ×              | ×              |            | ×         | ×            |             | ×             | ×        | ×        |
|       |               | Off            | 0              | ff         | Off       | Off          | (           | Off           | Off      | Off      |
|       |               |                |                |            | /1        | 71 Lohal     | 、           | ,             |          | .n       |
|       |               | eve            |                |            | 1)<br>9V9 |              | )<br>^      | (<br>eve      |          |          |
|       |               | 200            | 180            | 160        | 200       |              | 160         | 200           |          | 160      |
|       |               | 70             | 40             | 30         | 70        | 40           | 30          | 70            | 40       | 30       |
|       |               | 10             | 40             | 00         | 10        | - <b>I</b> U | 00          | 10            |          |          |
| -     | -             |                | -              |            |           | <b>-</b>     |             |               | -        |          |
|       |               |                | On             |            |           | On           |             |               | On       |          |
| -     | -             |                | ×              |            |           | ×            |             |               | ×        |          |
|       |               |                | Off            |            |           | Off          |             |               | Off      |          |
| -     | -             | Retur          | 'n             |            |           |              |             |               |          |          |
| -     | Alarm L       | imits I        | Displa         | y          |           |              |             |               |          |          |
| -     | -             | On             |                |            |           |              |             |               |          |          |
| -     | -             | Off            |                |            |           |              |             |               |          |          |
| -     | Auto Ala      | arm            |                |            |           |              |             |               |          |          |
| -     | -             | On             |                |            |           |              |             |               |          |          |
| -     | -<br>Auto Ali |                | ottina         |            | "0/ oott  | ing for c    | ooh n       | oromot        | ~~"      |          |
| -     | Auto Ala      | HR/PF          | etting<br>Sing | 0.         | % Sell    | InCO         | acrip<br>Ft | aramet<br>20. | e/<br>T1 | Т2       |
|       |               | 400/           |                | 02<br>00/  | 400/      | 400/         |             | 002<br>007    | 400/     | 12       |
|       |               | 40%            | <b>5</b> 40    | <b>J%</b>  | 40%       | 40%          | 40          | 0%            | 40%      | 40%      |
|       |               | -20%           | -2             | 0%         | -20%      | -20%         | -2          | 0%            | -20%     | -20%     |
|       |               |                | NIBP           |            | (F        | P1 Label     | )           | (             | P2 Labe  | el)      |
|       |               | SYS            | MAP            | DIA        | SYS       | MEAN         | DIA         | SYS           | MEAN     | DIA      |
|       |               | 40%            | 40%            | 40%        | 40%       | 40%          | 40%         | 40%           | 40%      | 40%      |
|       |               | -20%           | -20%           | -20%       | -20%      | -20%         | -20%        | -20%          | -20%     | -20%     |
| -     | -             | Retur          | 'n             |            |           |              |             |               |          |          |
| -     | Return        |                |                |            |           |              |             |               |          |          |

Note: Alarm limits shown above are for Adult patient mode. In order to set alarm limits to Neonatal patient mode, change Patient mode via *Setup menu*.

This page is intentionally left blank.

## PRINTING

## General

The monitor can print real-time measurement and trend data as follows.

- 1. Set Record Speed, Wave Record Time, Wave Record Select, Record on Alarm, Auto List Record via Setup menu (refer Table 11).
- 2. To start printing, press Record button.
- 3. To stop printing during print out, press *Record button* again.

#### **Record Speed**

The record speed for is user-selectable: either 25.0 or 50.0 mm/s. When 50.0 mm/s is selected, the wave record time is fixed to 20 sec.

#### Wave Record Time

### 20 sec

A 20-second print, recording real-time graphical and numeric information beginning 10 seconds before the print initiation and ending 10 seconds after that event.

#### Continuous

A print of real-time graphical and numeric information, beginning 10 seconds before initiating the action and continuing until stopped.

#### **Wave Record Select**

The monitor prints out the real-time waveforms selected by the user.

- ECG 1+ ECG 2
- ECG 1+ PLETH
- ECG 1+ RESP
- ECG 1+ IBP 1
- ECG 1+ IBP 2
- ECG 1 + CAPNO

#### **Record On Alarm**

If **Record on alarm** is set to **On** in **Setup menu**, the monitor will automatically print out whenever a physiological alarm condition occurs.

#### Auto list record

If the Auto List Record is **On**, 8 data recorded in trend memory will be automatically printed out.

## **Print Out Configuration**

## 20 Sec Print Out

If *Wave record time* is set to *20 sec*, the monitor will print out numeric data and waveforms by pressing *Record button* as shown Figure 53

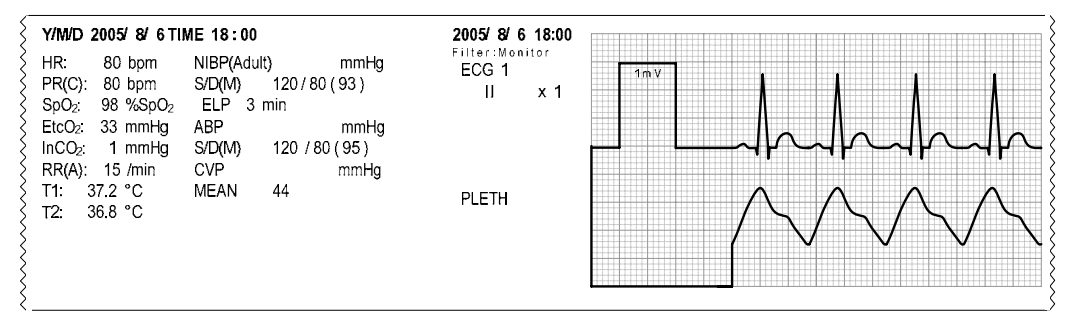

Figure 53. 20 Sec Printing

## **Continuous Print Out**

If *Wave record time* is set to *Continuous*, the monitor will print out numeric data every minute and waveforms continuously by pressing the *Record button* as shown in Figure 54.

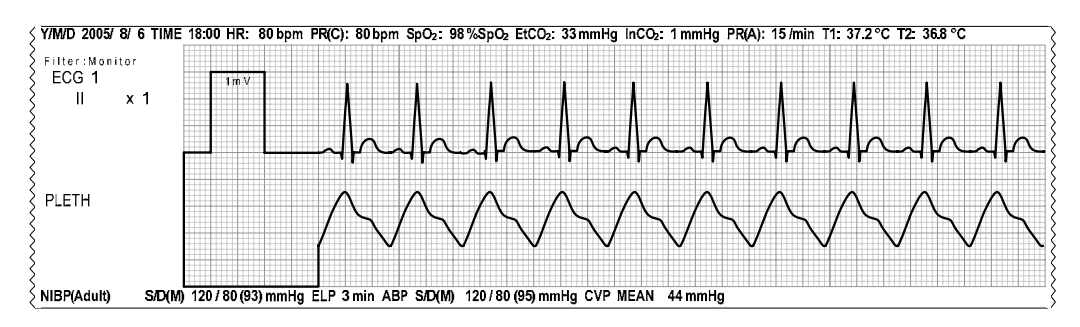

Figure 54. Continuous Printing

## **Tabular Trend Data Print Out**

When tabular trend data is displayed on the screen, the monitor will print out the displayed data by pressing the *Record button* as shown in Figure 55.

| {т                                   | 'IME                                                | HR/PR                | NIBP       | ABP                                                  | CVP                                                  | SpO <sub>2</sub>     | RESP                 | EtCO <sub>2</sub>                  | T1                         | T2                           |
|--------------------------------------|-----------------------------------------------------|----------------------|------------|------------------------------------------------------|------------------------------------------------------|----------------------|----------------------|------------------------------------|----------------------------|------------------------------|
| т                                    | MM/DD                                               | [BPM]                | [mmHg]     | [mmHg]                                               | [mmHg]                                               | [%SpO <sub>2</sub> ] | [/min]               | [mmHg]                             | [°C]                       | [°C]                         |
| 05/ 8/<br>05/ 8/<br>05/ 8/<br>05/ 8/ | 6 18:00<br>6 18:02<br>6 18:02<br>6 18:02<br>6 18:04 | 80<br>88<br>74<br>74 |            | 118/84(93)<br>118/72(96)<br>119/79(98)<br>124/72(89) | 120/80(93)<br>128/82(96)<br>109/89(95)<br>114/72(90) | 94<br>95<br>95<br>92 | 25<br>18<br>18<br>17 | 35<br>32<br><mark>80↑</mark><br>31 | 38.5<br>38<br>37.7<br>38.2 | 37.5<br>38.2<br>38.4<br>38.1 |
| 05/ 8/                               | 6 18:04                                             | 80                   | /()        | 104/71(82)                                           | 114/51(80)                                           | 80]                  | 19                   | 20                                 | 38.1                       | 38.6                         |
| 05/ 8/                               | 6 18:06                                             | 75                   | /()        | 111/74(81)                                           | 112/76(82)                                           | 91                   | 17                   | 25                                 | 37.8                       | 37.8                         |
| 05/ 8/                               | 6 18:06                                             | 74                   | 102/68(83) | 108/78(85)                                           | 118/68(85)                                           | 91                   | 16                   | 30                                 | 38.0                       | 38.4                         |
| 05/ 8/                               | 6 18:08                                             | 76                   | /()        | 111/62(84)                                           | 118/63(85)                                           | 95                   | 20                   | 31                                 | 37.9                       | 37.6                         |

Figure 55. Tabular Trend Printing

#### **Graphical Trend Data Print Out**

When graphical trend data is displayed on the screen, the monitor will print out the displayed data by pressing the *Record button* as shown in Figure 56.

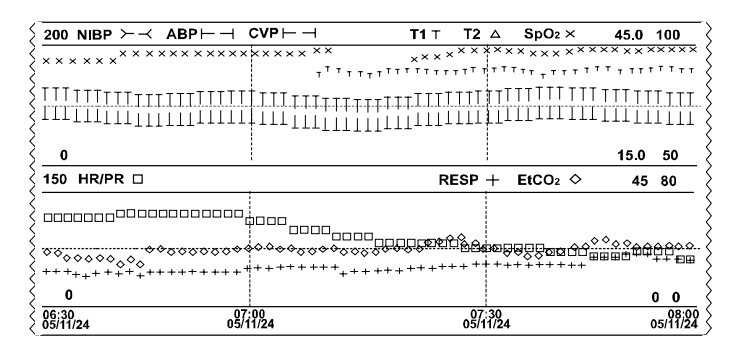

#### Figure 56. Graphical Trend Printing

## **Setting Information Print Out**

The monitor can print out all internal settings by selecting *Print value of configuration* in *Service menu* as shown in Figure 57. Refer to the service manual for the detailed instructions.

| ξ | Y/M/D 2005/ 8/ 6 | TIME 18:00 | P1 Scale         | AUTO     | BO On Alarm       | Off        | -CVP MENU          |          | Alarm (InCO <sub>2</sub> ) | 20 / 0       |
|---|------------------|------------|------------------|----------|-------------------|------------|--------------------|----------|----------------------------|--------------|
| ξ | -ECG WAVE MENU-  |            | -CVP WAVE MENU-  |          | Smart Clock       | On         | Alarm (SYS)        | 200 / 70 | Alarm (EtCO <sub>2</sub> ) | 80 / 0       |
| ş | ECG Cable Select | AUTO       | Sweep Speed      | 25.0mm/s | Completion Sound  | On         | Alarm (MEAN)       | 180 / 40 | -TEMPERATURE M             | ENU          |
| Ş | Sweep Speed      | 25.0mm/s   | P1 Label         | CVP      | Smart Inflation   | On         | Alarm (DIA)        | 160 / 30 | Alarm (T1)                 | 38.0 / 14.5  |
| 3 | Pacer Detect     | Off        | P2 Scale         | AUTO     | Alarm (SYS)       | 200 / 70   | -SpO2 MENU         |          | Alarm (T2)                 | 38.0 / 14.5  |
| ζ | Filter Mode      | Monitor    | -CAPNO WAVE MEN  | U        | Alarm (MEAN)      | 180 / 40   | C-Lock             | Off      | -ALARM LIMITS ME           | NU (         |
| ξ | -PLETH WAVE MEN  | ل          | Sweep Speed      | 12.5mm/s | Alarm (DIA)       | 160 / 30   | Alarm              | 100 / 90 | Record On Alarm            | Off 2        |
| ξ | Sweep Speed      | 25.0mm/s   | Scale            | AUTO     | -NIBP INTERVAL SE | TTING MENU | -RESPIRATION MEN   | U        | Audible Alarm Silen        | ce Period    |
| ş | -REPIRATION WAVE | MENU       | -HR/PR MENU      |          | Interval          | Off        | Respiration/Apnea  | AUTO     |                            | 120 sec      |
| Ş | Sweep Speed      | 12.5mm/s   | HR/PR Source     | AUTO     | -ABP MENU         |            | Apnea Time Setting | 40 sec   | Audible Alarm Susp         | end Period   |
| 3 | -ABP WAVE MENU-  |            | Alarm            | 180 / 40 | Alarm (SYS)       | 200 / 70   | Alarm              | 30/0     |                            | Indefinite 3 |
| ζ | Sweep Speed      | 25.0mm/s   | -NIBP WAVE MENU- |          | Alarm (MEAN)      | 180 / 40   | -CO2 MENU          |          | Alarm Limits Display       | y S          |
| ş | P1 Label         | ABP        | Initial Inflate  | 180      | Alarm (DIA)       | 160 / 30   | Capno Measurement  | On       |                            | On           |

| Auto Alarm           | Off        | ABP (MEAN)           | 40% / -20% | RESP              | On           | Key Beep Volume         | 4          | Unit of Temp     | °C             |
|----------------------|------------|----------------------|------------|-------------------|--------------|-------------------------|------------|------------------|----------------|
| Auto Alarm Setting(% | 6)         | ABP (DIA)            | 40% / -20% | EtCO <sub>2</sub> | On           | Sleep Mode              | Off        | Language Setting | English        |
| { HR/PR              | 40% / -20% | CVP (SYS)            | 40% / -20% | T1                | On           | -SERVICE MENU           |            | Date Format      | Year/Month/Day |
| { SpO₂               | 40% / -20% | CVP (MEAN)           | 40% / -20% | T2                | On           | Save Settings On Por    | wer Off    | Demo Mode        | Off            |
| S RESP               | 40% / -20% | CVP (DIA)            | 40% / -20% | -SETUP MENU       |              | -                       | Back Up    |                  |                |
| \$ InCO <sub>2</sub> | 40% / -20% | -TABULAR TRENDS      | MENU       | Patient Mode      | Adult        | Audible Alarm Silence   | e Period   |                  |                |
|                      | 40% / -20% | Save Time Interval 0 | .0 min     | Record Speed      | 25 mm/s      |                         | 120 sec    |                  |                |
| λ T1                 | 40% / -20% | - GRAPHICAL TREN     | DS MENU    | Wave Record Time  | Continuous   | Audible Alarm Suspe     | nd Period  |                  |                |
| { т2                 | 40% / -20% | HR/PR                | On         | Wave Record Time  | ECG1 + PLETH |                         | Indefinite |                  |                |
| SVIBP (SYS)          | 40% / -20% | NIBP                 | On         | Record On Alarm   | Off          | AC Line Frequency       | 60Hz       |                  |                |
| S NIBP (MAP)         | 40% / -20% | ABP                  | On         | Auto List Record  | Off          | Unit of NIBP            | mmHg       |                  |                |
| S NIBP (DIA)         | 40% / -20% | CVP                  | On         | Alarm Volume      | 5            | Unit of IBP             | mmHg       |                  |                |
| ABP (SYS)            | 40% / -20% | SpO <sub>2</sub>     | On         | HR/PR Tone Volume | 4            | Unit of CO <sub>2</sub> | mmHg       |                  | :              |

Figure 57. Setting Information Printing

This page is intentionally left blank.
# **EXTERNAL INTERFACE**

## General

The monitor provides external connectors on the right panel to support communication with external equipment and functions such as a nurse call, software upgrades or PC connection.

WARNING: Any connections between this monitor and other devices must comply with applicable medical systems safety standards such as IEC 60601-1. Failure to do so could result in unsafe leakage current and grounding conditions.

Note: This equipment is to be used on a network and the communication wirings (RJ45 LAN and RS232) are limited to inside of the building.

#### **Cable Connections**

#### RS-232

The pin layouts of 15-pin RS-232 interface are illustrated below.

Figure 58. Data Port Pin Layout

| Table 40. RS-232 Serial Inter | face Connections |
|-------------------------------|------------------|
|-------------------------------|------------------|

| Pin # | Signal                     |
|-------|----------------------------|
| 1     | Not used (open)            |
| 2     | RS232 RX                   |
| 3     | RS232 TX                   |
| 4     | not used (open)            |
| 5     | RS232 ground               |
| 6     | not used (open)            |
| 7     | Nurse call normally open   |
| 8     | Nurse call normally closed |
| 9     | not used (open)            |
| 10    | RS232 ground               |
| 11    | not used (open)            |
| 12    | not used (open)            |
| 13    | not used (open)            |
| 14    | not used (open)            |
| 15    | Nurse call common          |

#### **Nurse Call Interface**

WARNING: The nurse call feature should not be used as the primary source of alarm notification. The audible alarms of the monitor, used in conjunction with clinical signs and symptoms, are the primary sources for notifying medical personnel that an alarm condition exists.

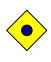

CAUTION: The nurse call feature is not functional whenever the monitor alarms are silenced.

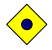

CAUTION: The nurse call function needs to be tested after it has been set up in your facility. The nurse call feature should be tested whenever setting up the BP-S510 in a location that uses nurse call. One way to test the nurse call function is to create an alarm condition (for example, sensor disconnect) and verify that your facility's nurse call system is activated.

The nurse call feature of the monitor is operational when the monitor is powered by AC power or battery power. The nurse call feature of the monitor works in conjunction with the nurse call system of your institution when the monitor sounds an audible alarm.

The monitor provides the nurse call interface of relay closure type. The interface functions when the monitor is operating either on AC power or battery power.

The remote location is signaled anytime there is an audible alarm. If the audible alarm has been turned off or silenced, the nurse call function is also turned off.

#### Nurse Call Relays Normally Open/Closed

Pins 7 and 15 provide a relay that closes when an alarm is sounding on the monitor. Pins 8 and 15 provide a relay that opens when an alarm is sounding. Pin 15 is a common lead for both relays.

# MAINTENANCE

WARNING: The cover should be removed only by qualified service personnel. There are no internal user-serviceable parts except for the battery.

WARNING: Do not spray, pour, or spill any liquid on the monitor, its accessories, connectors, switches or openings in the chassis.

WARNING: Unplug the power cord from the monitor before cleaning the monitor.

## **Recycling and Disposal**

When the monitor, battery, or accessories reach the end of useful life, recycle or dispose of the equipment according to appropriate local and regional regulations.

- Note: The monitor should be disposed of separately from the municipal waste stream via designated collection facilities appointed by the government or the local authorities.
- Note: The correct disposal of your old appliance will help prevent potential negative consequences for the environment and human health.
- Note: For more detailed information about disposal of your old appliance, please contact your city office, waste disposal service or the shop where you purchased the monitor.

### **Returning the Monitor and System Components**

Pack the monitor with sensors, cable or other accessory items in its original shipping carton. If the original carton is not available, use a suitable carton with appropriate packing material to protect the monitor during shipping.

#### Service

The monitor requires no routine service other than cleaning, battery maintenance, and service activity which is mandated by the user's institution. For more information, refer to the monitor service manual. Qualified service personnel in the user's institution should perform periodic inspections of the monitor. If service is necessary, contact qualified service personnel or your local supplier.

## **Periodic Safety Checks**

It is recommended that the following checks be performed every 24 months.

- Inspect the equipment for mechanical and functional damage.
- Inspect the external safety labels for legibility.

#### Cleaning

The monitor may be surface-cleaned by using a soft cloth dampened with either a commercial, nonabrasive cleaner or one of the solution listed in the below. Lightly wipe the top, bottom and front surfaces of the monitor lightly.

- 70% Isopropyl alcohol
- 10% Chlorine bleach solution

For cables, sensors, cuffs, and probes, follow the cleaning instructions in the directions for use shipped with those components.

Avoid spilling liquid on the monitor, especially in connector areas. If liquid is accidentally spilled on the monitor, clean and dry thoroughly before reuse. If in doubt about monitor safety, refer the unit to qualified service personnel for checking.

#### **Battery Maintenance**

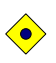

CAUTION: Recharging the battery is strongly recommended when the battery has not been recharged for 2 or more months.

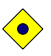

CAUTION: Follow local government ordinances and recycling instructions regarding disposal or recycling of device components, including batteries.

If the monitor has not been used 2 months, the Ni-MH battery will need charging. To charge the battery, connect the monitor to an AC power source as described in the **Battery Operation** section.

- Note: Storing the monitor for a long period without charging the battery may degrade the battery capacity. A full charge of a depleted battery takes over 12 hours
- Note: The service menu displays the number of deep discharge cycles seen by the battery. The monitor records a deep discharge cycle when the battery reaches the voltage at which a "Critically low battery" alarm is issued. Refer to the service manual for the details.
- Note: The battery should be removed from the monitor if placed in storage or will not be used for a long period.

Colin Medical Technology recommends that the monitor's Ni-MH battery be replaced if it has been stored for 2 years or more. Refer to the monitor service manual for battery replacement and general service instructions.

## Loading Recorder Paper

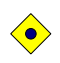

#### CAUTION: Use only recorder paper specified by Colin Medical Technology.

Note: The paper roll is easier to load if it is held horizontally with your thumb on top and your forefinger and/or index finger underneath it.

Load recorder paper as follows:

- 1. Open the recorder door by pulling the latch on the recorder slightly and carefully. The door should tilt open. Gently pull the door open if necessary.
- 2. Reach in and remove the empty paper core by pulling it over gently with your thumb and index finger.
- 3. Insert a new paper roll oriented properly.
- 4. Pull the paper out towards you until approximately 2 inches (5 cm) of paper have been unrolled.
- 5. Align the paper with the pinch roller attached to the recorder door.
- 6. Close the recorder door.
- Note: To make sure that the paper is aligned in the slot and has not been pinched in the door, pull the loose edge until a few inches of paper is showing. If the paper will not move, open the door and return to step 4.

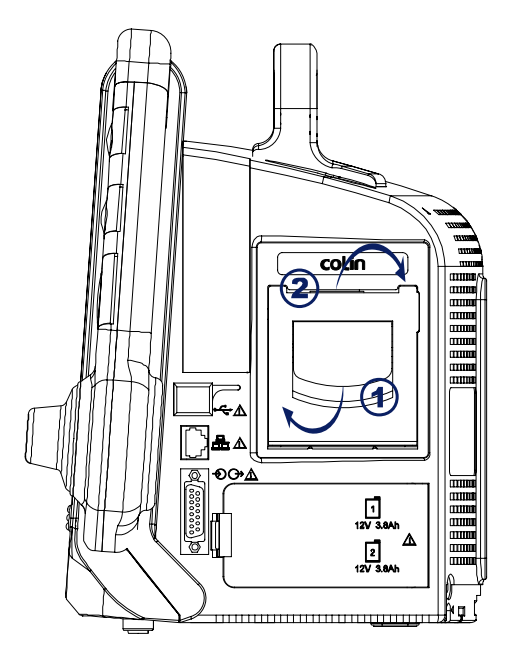

Figure 59. Recorder Paper Replacement

This page is intentionally left blank.

# TROUBLESHOOTING

WARNING: If you are uncertain about the accuracy of any measurement, check the patient's vital signs by alternate means; then make sure the monitor is functioning correctly.

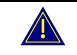

WARNING: The cover should be removed only by qualified service personnel. There are no user-serviceable parts inside except for the battery.

#### General

If the monitor detects an error, it can display an error code. The error codes are listed in the monitor service manual. If an error code is displayed, write down the code and contact your service department. Before calling your local supplier, make sure that the battery is charged and that all power connections are in place.

#### **Corrective Action**

If you experience a problem while using the monitor and are unable to correct it, contact qualified service personnel or your local supplier. The service manual provides additional troubleshooting information for qualified personnel.

Following is a list of possible errors and suggestions for corrective action.

#### 1. There is no response to the Power on/off button.

- A fuse may be blown. Notify service personnel to check and replace the fuse.
- If operating on battery power, the battery may be missing or discharged. If the battery is discharged, charge the battery (see **Battery Operation** section).
- 2. The monitor screen does not function properly and the power-on beep tones do not sound during the power-on self test.
  - Do not use the monitor; contact qualified service personnel or your local supplier.

#### 3. The monitor is operating on battery power, even though it is connected to AC.

- Make sure that the power cord is properly connected to the monitor.
- Check to see if power is available to other equipment on the same AC circuit.
- The monitor operates from its internal battery if there is no AC power source.

#### 4. When the alarm condition occurs, check the following items.

- Check the alarm message in the alarm message area or informative message area.
- Follow the check items in the below table to remove the alarm condition

| Alarm Messages             | Check Items                                                          |  |
|----------------------------|----------------------------------------------------------------------|--|
| NIBP: Check cuff (C11)     | Cuff pressure did not increase enough even after activating the      |  |
|                            | pump for more than 30 seconds (adult). There is a possibility that a |  |
|                            | cuff hose is disconnected, or a cuff may not be wrapped around an    |  |
|                            | arm. Check cuff and cuff hose.                                       |  |
|                            | This error possibly occurs in case of large cuffs that are wrapped   |  |
|                            | around loosely.                                                      |  |
|                            | When the error still occurs even after checking above, there is a    |  |
|                            | possible air leakage from a ruptured cuff.                           |  |
|                            | Replace it with a new one.                                           |  |
| NIBP: Check cuff / Patient | Blood pressure could not be measured even after cuff pressure        |  |
| (C12)                      | decreased. It is possibly because pulse was not strong enough for    |  |
|                            | measurement, or because change of pulse amplitude could not be       |  |

| Alarm Messages                                | Check Items                                                                                                    |  |  |
|-----------------------------------------------|----------------------------------------------------------------------------------------------------|--|--|
|                                               | obtained. Check whether cuffs are not wrapped around thick<br>clothing. After wrapping cuffs around property, measure again.<br>When the error occurs in the initial measurement in continuous<br>mode, the second measurement will start unless Stop button is<br>pressed.                                                                                                    |  |  |
| NIBP: Cuff excessive                          | Measurement failed because of patient movement during                                                                                                    |  |  |
| artifact (C13)                                | measurement. Tell the patient to stay still, then, measure again.<br>When it occurs in the initial measurement in continuous mode, the<br>second measurement will start unless Stop button is pressed.                                                                                                    |  |  |
| NIBP: Cuff insufficient<br>pressure (C14)     | Measurement failed because of insufficient pressurizing. There is a<br>possibility that standard cuff pressure might be detected wrongly<br>due to noises, motion artifact or external vibration.<br>Check whether cuffs are not wrapped around thick clothing,<br>whether the patient is moving and whether cuffs are free from<br>outside vibrations, then, measure again.<br>When it occurs in the initial measurement in continuous mode, the |  |  |
|                                               | second measurement will start unless Stop button is pressed.                                                                                                    |  |  |
| NIBP: Cuff irregular pulses<br>(C15)          | Blood pressure could not be measured because oscillation graph<br>was not normal. There is a possibility that motion artifact or<br>vibration from outside might interrupt the measurement.<br>Check whether the patient stays still and cuffs are free from<br>external vibration, then, measure again.<br>When it occurs in the initial measurement in continuous mode, the                                                                     |  |  |
| NIDD: Cuff motion ortifact                    | second measurement is continued unless Stop button is pressed.                                                                                                    |  |  |
| (C16)                                         | pulse waveform signal. Check for motion artifacts, or external vibration and then, measure again.<br>When it occurs in the initial measurement in continuous mode, the second measurement will start unless Stop button is pressed.                                                                                                    |  |  |
| NIBP: Cuff time-out (C17)                     | Measurement was preventively stopped because measurement<br>time exceeded 160 seconds (adult), There is a possibility that<br>blood pressure might be repeatedly measured due to insufficient<br>pressurizing caused by calcified pseudohypertension.                                                                                                    |  |  |
| NIBP: Cuff time-out, over<br>160 pulses (C18) | Pulse waveform signal more than 160 beats are detected during<br>measurement. There is possibility that noises might interrupt<br>signal.<br>Motion artifact or external vibrations possibly affected cuffs. Check<br>for patient movement and if the cuff is free from stays still and cuffs<br>are free from outside vibration, then, measure again.                                                                                            |  |  |
| NIBP: Cuff pressure failure<br>(C19)          | Cuff pressure exceeded more than 300 mmHg (adult) during<br>measurement.<br>There is a possibility that the patient moved during measurement<br>or strong pressure from outside might be added to cuffs.<br>Considering above, measure again.                                                                                                    |  |  |
| NIBP: Cuff weak pulse<br>(C20)                | Amplitude of pulse obtained from cuffs are too weak.<br>This error possibly occurs when cuffs are wrapped around loosely<br>in ASO patients or when cuffs are wrapped around thick clothing.<br>Wrap cuffs around properly, then, measure again.                                                                                                    |  |  |
| NIBP: Check cuff, hose<br>and mode (C21)      | Patient to be measured, and cuff size used, do not match.<br>This error may occur if the blood pressure measurement mode<br>setting is incorrect, if the cuff has been wrapped tightly in the adult<br>mode, loosely in the neonatal mode or if the arm has been bent<br>during measurement.<br>Check the measurement mode setting and application of the cuff,<br>and measure again.                                                             |  |  |

| Alarm Messages                    | Check Items                                                                                                    |  |
|-----------------------------------|----------------------------------------------------------------------------------------------------|--|
| NIBP: Internal error (E03)        | NIBP module error                                                                                                    |  |
| - \'/                             | BPM pressure sensor fault.                                                                                                    |  |
|                                   | Pump operated for ten seconds, however pressure does not                                                                        |  |
|                                   | change. Check the connection of the cuff hose.                                                                                  |  |
| NIBP: Internal error (E07)        | Reboot the monitor. If the problem persists, cease use immediately                                                              |  |
|                                   | and contact qualified service personnel or your local supplier.                                                                 |  |
| NIBP: Internal error (E08)        | Reboot the monitor. If the problem persists, cease use immediately                                                              |  |
|                                   | and contact qualified service personnel or your local supplier.                                                                 |  |
| NIBP: Internal error (E09)        | NIBP module error                                                                                                    |  |
|                                   | Fault detected in accordance with safety monitoring to BPM IEC                                                                  |  |
|                                   | standards.                                                                                                    |  |
|                                   | The pressure inside the cuff reaches the standard pressure.                                                                     |  |
|                                   | Standard pressure Adult: 320mmHg                                                                                                |  |
|                                   | Neonatal: 157mmHg                                                                                                    |  |
| NIBP: Internal error (ROM)        | Reboot the monitor. If the problem persists, cease use immediately                                                              |  |
|                                   | and contact qualified service personnel or your local suppler.                                                                  |  |
| NIBP: Internal error (RAM)        | Reboot the monitor. If the problem persists, cease use immediately                                                              |  |
|                                   | and contact qualified service personnel or your local suppler.                                                                  |  |
| NIBP: Internal error (COM)        | Reboot the monitor. If the problem persists, cease use immediately                                                              |  |
|                                   | and contact qualified service personnel or your local suppler.                                                                  |  |
| ECG: Internal error.              | Reboot the monitor. If the problem persists, cease use immediately                                                              |  |
|                                   | and contact qualified service personnel or your local suppler.                                                                  |  |
| RESP: Internal error.             | Reboot the monitor. If the problem persists, cease use immediately                                                              |  |
|                                   | and contact qualified service personnel or your local suppler.                                                                  |  |
| <i>{label}</i> : Loss of pulse.   | Check the condition of the patient and fitting of the transducer and                                                            |  |
|                                   | cable, and measure again.                                                                                                    |  |
| IBP: Internal error.              | Verify that the IBP module is correctly installed after the BP-S510                                                             |  |
|                                   | is powered off. If the problem persists, reboot the monitor.                                                                    |  |
| SpO <sub>2</sub> : Loss of pulse. | Signal obtained from sensor is weak. SpO <sub>2</sub> could not be measured.                                                    |  |
|                                   | I nere may be a problem with fitting of the $SpO_2$ sensor, or blood                                                            |  |
|                                   | flow at the sensor site may be unsatisfactory. Check the condition                                                              |  |
| SpOo: Internal error              | A problem with the SpOr measurement has been detected. The                                                                      |  |
| SpO2. Internal error.             | A problem with the $3pO_2$ measurement has been detected. The $3pO_2$ measurement function does not operate. If switching power |  |
|                                   | OFE/ON has no effect it is possible that a fault has occurred. Stop                                                             |  |
|                                   | using the monitor immediately and contact qualified service                                                                     |  |
|                                   | personnel or your local suplier.                                                                                                |  |
| TEMP{n}: Internal error.          | An internal circuit fault has been detected. If switching power                                                                 |  |
|                                   | OFF/ON has no effect it is possible that a fault has occurred in the                                                            |  |
|                                   | monitor. Cease use immediately.                                                                                                 |  |
| CAPNO: Internal error.            | A problem with the capnography measurement function has been                                                                    |  |
|                                   | detected. The capnography measurement function does not                                                                         |  |
|                                   | operate. If switching power OFF/ON has no effect it is possible that                                                            |  |
|                                   | a fault has occurred. Cease use immediately.                                                                                    |  |
| CAPNO: Sensor error.              | The connector may be damaged or a fault may have occurred                                                                       |  |
|                                   | within the gas unit or main unit. Cease use immediately.                                                                        |  |
| SYSTEM: Critically low-           | Connect the AC power cord of the monitor to the AC main to                                                                      |  |
| battery condition.                | recharge the battery.                                                                                                    |  |
| SYSTEM: Real time clock           | Reboot the monitor. If the problem persists, cease use immediately                                                              |  |
| error.                            | and contact qualified service personnel or your local supplier.                                                                 |  |
| SYSTEM: WDT error.                | Reboot the monitor. If the problem persists, cease use immediately                                                              |  |
|                                   | and contact qualified service personnel or your local supplier.                                                                 |  |
| SYSTEM: RAM error.                | Reboot the monitor. If the problem persists, cease use immediately                                                              |  |
|                                   | and contact qualified service personnel or your local supplier.                                                                 |  |

| Alarm Messages                   | Check Items                                                                                                    |  |  |
|----------------------------------|----------------------------------------------------------------------------------------------------|--|--|
| SYSTEM: Failure.                 | Reboot the monitor. If the problem persists, cease use immediately                                                                  |  |  |
|                                  | and contact qualified service personnel or your local supplier.                                                                     |  |  |
| ECG : Check ECG leads &          | ECG error is detected, Electrodes or lead wires may not be                                                                          |  |  |
| electrodes.                      | correctly attached or a circuit is possibly saturated due to offset                                                                 |  |  |
|                                  | voltage. Check whether electrodes are correctly attached and                                                                        |  |  |
|                                  | electrodes are new and wet. Confirm the patient's skin is clean.                                                                    |  |  |
| {label}: Cable/Sensor            | Cable not connected to the main unit. If connected, the cable may                                                                   |  |  |
| disconnected.                    | be damaged. Replace with a new cable. If replacing the cable has                                                                    |  |  |
|                                  | no effect the problem may be within the device. In this case, cease                                                                 |  |  |
|                                  | use immediately.                                                                                                    |  |  |
| SpO <sub>2</sub> : Check probe.  | Sensor is not in contact with patient. $SpO_2$ could not be measured.<br>Fit the sensor correctly to the patient, and measure again |  |  |
| TEMP{n}: Temperature             | Sensor not connected to the main unit. If connected, the cable may                                                                  |  |  |
| probe disconnected.              | be damaged. Replace with a new cable. If replacing the cable has                                                                    |  |  |
| p                                | no effect the problem may be within the device. In this case, cease                                                                 |  |  |
|                                  | use immediately.                                                                                                    |  |  |
| CAPNO: Occlusion.                | Check the patient condition.                                                                                                    |  |  |
| CAPNO: Water trap full.          | Disconnect the sampling tubing from the water trap and replace the                                                                  |  |  |
|                                  | water trap with a new one.                                                                                                    |  |  |
| ECG: Signal saturation.          | Decrease the ECG size via the setup menu.                                                                                           |  |  |
| RESP: Check Resp leads           | Electrodes or lead wires may not be correctly attached or a circuit                                                                 |  |  |
| & electrodes.                    | is possibly saturated due to offset voltage.                                                                                        |  |  |
|                                  | Check whether electrodes are correctly attached and electrodes                                                                      |  |  |
|                                  | are new and wet. Confirm the patient's skin is clean.                                                                               |  |  |
| {label}: Unable to zero          | Could not zero calibrate pressure. Check that the transducer is                                                                     |  |  |
| calibration.                     | open to the atmosphere, and check the three-way tap. As it is also                                                                  |  |  |
|                                  | possible that the measured pressure incorporates noise, check the                                                                   |  |  |
| <u>"</u>                         | measurement circuit.                                                                                                    |  |  |
| { <i>label</i> }: Out of range.  | A value outside the measurement range was obtained. As the                                                                          |  |  |
|                                  | measurement circuit                                                                                                    |  |  |
| SpO2 <sup>.</sup> Check sensor   | Sensor not connected. If connected, the cable or connector may be                                                                   |  |  |
|                                  | damaged. Replace with a new cable. If replacing the cable has no                                                                    |  |  |
|                                  | effect the problem may be within the device. In this case, cease                                                                    |  |  |
|                                  | use immediately.                                                                                                    |  |  |
| SpO2: Sensor failure.            | A problem with the SpO <sub>2</sub> sensor has been detected. The SpO <sub>2</sub>                                                  |  |  |
|                                  | measurement function does not operate. The possible cause is a                                                                      |  |  |
|                                  | connection failure of the SpO <sub>2</sub> sensor and the extension cable, or a                                                     |  |  |
|                                  | failure of the sensor or cable. Reconnect the sensor and extension                                                                  |  |  |
|                                  | cable or replace them with new ones. If the problem doesn't clear                                                                   |  |  |
|                                  | up after carrying out the remedies above or switching power                                                                         |  |  |
|                                  | OFF/ON, a grave fault can develop, Cease the use of the sensor                                                                      |  |  |
|                                  | immediately.                                                                                                    |  |  |
| SpO <sub>2</sub> : Module reset. | A problem with the SpO <sub>2</sub> measurement has been detected. The                                                              |  |  |
|                                  | SpO <sub>2</sub> measurement function does not operate. If switching power                                                          |  |  |
|                                  | OFF/ON has no effect it is possible that a fault has occurred.                                                                      |  |  |
|                                  | Cease use immediately.                                                                                                    |  |  |
| TEMP{n}: Out of range.           | A measure reading outside the measurement range was obtained.                                                                       |  |  |
|                                  | It is possible that the temperature in the vicinity of the sensor is                                                                |  |  |
|                                  | extremely low (less than 15.0°C) or extremely high (more than                                                                       |  |  |
| 040N0 7                          | 45.0°C). Adjust the ambient temperature and measure again.                                                                          |  |  |
| CAPNO: Zero calibration          | i ry again the gas calibration.                                                                                                    |  |  |
| range error                      |                                                                                                    |  |  |

| Alarm Messages               | Check Items                                                                                                    |  |  |
|------------------------------|----------------------------------------------------------------------------------------------------|--|--|
| CAPNO: Zero calibration      | Try again the gas calibration.                                                                                                    |  |  |
| signal unstable error        |                                                                                                    |  |  |
| CAPNO: High calibration      | Try again the gas calibration.                                                                                                    |  |  |
| range error                  |                                                                                                    |  |  |
| CAPNO: High calibration      | I ry again the gas calibration.                                                                                                    |  |  |
| signal unstable error        | Diverties AC nerven could to the AC main to non-bound the bottom.                                                                  |  |  |
| NIRD: Potry Chock            | Plug the AC power cold to the AC main to recharge the battery.                                                                     |  |  |
| cuff/Patient (C12)           | decreased. It is possibly because pulse was not strong enough for                                                                  |  |  |
|                              | measurement, or because change of pulse amplitude could not be                                                                     |  |  |
|                              | obtained. Check whether cuffs are not wrapped around thick                                                                         |  |  |
|                              | clothing. After wrapping cuffs around properly, measure again.                                                                     |  |  |
|                              | When the error occurs in the initial measurement in continuous                                                                     |  |  |
|                              | mode, the second measurement will start unless Stop button is                                                                      |  |  |
|                              | pressed.                                                                                                    |  |  |
| NIBP: Retry, Cuff            | Measurement failed because of patient movement during                                                                              |  |  |
| excessive artifact (C13)     | Measurement. Tell the patient to stay still, then, measure again.                                                                  |  |  |
|                              | second measurement will start unless Ston button is pressed                                                                        |  |  |
| NIBP <sup>.</sup> Retry Cuff | Measurement failed because of insufficient pressurizing. There is a                                                                |  |  |
| insufficient pressure (C14)  | possibility that standard cuff pressure might be detected wrongly                                                                  |  |  |
|                              | due to noise, patient movement or external vibrations. Check                                                                       |  |  |
|                              | whether cuffs are not wrapped around thick clothing, whether the                                                                   |  |  |
|                              | patient is moving and whether there is external vibration. When it                                                                 |  |  |
|                              | occurs in the initial measurement in continuous mode, the second                                                                   |  |  |
|                              | measurement will start unless Stop button is pressed.                                                                              |  |  |
| NIBP: Retry, Cuff irregular  | Blood pressure could not be measured because oscillation graph                                                                     |  |  |
| puises (CTS)                 | was not normal. There is a possibility that patient movement of                                                                    |  |  |
|                              | patient stays still and cuffs are free from outside vibrations, then                                                               |  |  |
|                              | measure again. When it occurs in the initial measurement in                                                                        |  |  |
|                              | continuous mode, the second measurement will start unless Stop                                                                     |  |  |
|                              | button is pressed.                                                                                                    |  |  |
| NIBP: Retry, Cuff motion     | Blood pressure could not be measured because noises interrupted                                                                    |  |  |
| artifact (C16)               | pulse waveform signal. There is a possibility that patient movement                                                                |  |  |
|                              | or external vibration interrupted the measurement. Confirm the                                                                     |  |  |
|                              | patient is not moving and the cuff is free of external vibration, then,                                                            |  |  |
|                              | measure again. When it occurs in the initial measurement in continuous mode, the second measurement will start unless. Step        |  |  |
|                              | button is pressed                                                                                                    |  |  |
| NIBP: Retry, Cuff time-out,  | Pulse waveform signal more than 160 beats are detected during                                                                      |  |  |
| over 160 pulses (C18)        | measurement. There is a possibility that noise, patient movement                                                                   |  |  |
|                              | or external vibrations. Confirm the patient is not moving and the                                                                  |  |  |
|                              | cuff is free of external vibration, then, measure again.                                                                           |  |  |
| NIBP: Retry, Cuff pressure   | Cuff pressure exceeded more than 300mmHg during                                                                                    |  |  |
| failure (C19)                | measurement. There is a possibility that the patient moved during                                                                  |  |  |
|                              | measurement or strong pressure from outside might be added to                                                                      |  |  |
| NIPD: Dotry Chook ouff       | Curis, Considering above, measure again.                                                                                           |  |  |
| hose and mode (C21)          | Falleni to be measured, and cun size used, do not match. This<br>error may occur if the blood pressure measurement mode setting is |  |  |
|                              | incorrect, if the cuff has been applied tightly in the adult mode                                                                  |  |  |
|                              | loosely in the neonatal mode or if the arm has been bent during                                                                    |  |  |
|                              | measurement. Check the measurement mode setting and                                                                                |  |  |
|                              | application of the cuff, and measure again.                                                                                        |  |  |
| {label}: No zero reading.    | Perform the pressure zero setting.                                                                                                 |  |  |

| Alarm Messages          | Check Items                                                         |
|-------------------------|---------------------------------------------------------------------|
| SpO2: Motion artifact.  | SpO2 could not be measured due to signal noise thought to be due    |
|                         | to body movement. Ensure that the patient remains at rest, and      |
|                         | measure again.                                                      |
| SYSTEM: No recorder     | In case the recorder door is open, close the door.                  |
| paper.                  | In case the recorder paper is empty, insert new paper and close     |
|                         | the door.                                                           |
| SYSTEM: Abnormally shut | The monitor has been abnormally shut down last time. Contact        |
| down last time.         | qualified personnel in your facility or your local supplier.        |
| SYSTEM: No recorder     | The recorder is not installed in your monitor. If required, contact |
| installed.              | your local supplier.                                                |

## **EMI (Electromagnetic Interference)**

| WARNING: Keep patients under close surveillance when monitoring. It is possible, although unlikely, that radiated electromagnetic signals from sources external to the patient and monitor can cause inaccurate measurement readings. Do not rely entirely on the monitor readings for patient assessment.                                                                                                    |
|----------------------------------------------------------------------------------------------------|
| WARNING: It is possible that any radio frequency transmitting equipment and other nearby sources of electrical noise may result in disruption in the monitor operation.                                                                                                    |
| WARNING: It is possible, although unlikely, that large equipment using a switching relay for its power on/off may affect monitor operation. Do not operate the monitor in such environments.                                                                                                    |
| This device has been tested and found to comply with the limits for medical devices to the IEC60601-1-2, and the Medical Device Directive 93/42/EEC. These limits are designed to provide reasonable protection against harmful interference in a typical medical installation.                                                                                                    |
| However, because of the proliferation of radio-frequency transmitting equipment and<br>other sources of electrical noise in health care environments (such as electrosurgical<br>equipment, defibrillator, cellular phones, mobile two-way radios, electrical appliances,<br>and high-definition television), it is possible that high levels of such interference due to<br>close proximity or strength of a source may affect monitor operation. |
| WARNING: The monitor is designed for use in environments in which the signal<br>can be obscured by electromagnetic interference. During such interference,<br>measurements may seem inappropriate or the monitor may not seem to operate<br>correctly.                                                                                                    |
|                                                                                                    |

Monitor disruption may be indicated by erratic readings, cessation of operation, or other incorrect functioning. If this occurs, survey the site to determine the source of this disruption. Try the following actions to see if they eliminate the disruption:

- Turn equipment in the vicinity off and on to isolate the offending equipment.
- Reorient or relocate the interfering equipment.
- Increase the separation between the interfering equipment and this equipment.

The monitor generates, uses, and can radiate radio frequency energy. If the monitor is not installed and used in accordance with these instructions, the monitor may cause harmful interference with other devices in the vicinity.

If assistance is required, contact your local supplier.

#### **Obtaining Technical Assistance**

For technical information and assistance, or to order a monitor service manual, call your local supplier. The service manual provides information required by qualified service personnel when servicing the monitor.

When calling your local supplier, you may be asked to provide the software version number of your monitor. The software version is displayed when monitor power is activated.

This page is intentionally left blank.

## General

The monitor is shipped with factory default settings. Authorized personnel can use the procedures described in the service manual to change default settings.

## **Parameter Ranges and Default Settings**

| Paramotor                    | Pangos/Soloctions                                   | Factory Defaults |                    |
|------------------------------|-----------------------------------------------------|------------------|--------------------|
|                              | Kanges/Selections                                   | Adult            | Neonatal           |
| ECG                          |                                                     |                  |                    |
| ECG Cable Select             | 3 Leads, 5 Leads, AUTO                              | AUTO             | AUTO               |
| ECG Lead Select              | I, II, III, aVR, aVL, aVF, V(Chest Lead)            | -                | -                  |
| ECG Size (mm/mV)             | ×1/4, ×1/2, ×1, ×1.5, ×2                            | ×1               | ×1                 |
| ECG Filter Mode              | Monitor, Low Extend, Filter,                        | Monitor          | Monitor            |
|                              | Respiration Rejection                               | WORITO           | wormor             |
| ECG Pacer Detect             | On, Off                                             | Off              | Off                |
| ECG Sweep Speed              | 12.5, 25.0, 50.0 mm/s                               | 25.0 mm/s        | 25.0 mm/s          |
| HR/PR Source                 | AUTO, HR, PR                                        | AUTO             | AUTO               |
| HR/PR Upper Alarm Limits     | 35 to 305 BPM (Adult/Neo) (5 BPM steps)             | 180 BPM          | 200 BPM            |
| HR/PR Lower Alarm Limits     | 30 to 300 BPM (Adult/Neo) (5 BPM steps)             | 40 BPM           | 50 BPM             |
| NIBP                         |                                                     |                  |                    |
| NIBP Initial Cuff Inflation  | 120, 140, 160, 180, 200, 220mmHg (Adult)            |                  |                    |
|                              | (16.0, 18.7, 21.3, 24.0, 26.7, 29.3, kPa)           | 180 mmHg         | 120 mmHg           |
|                              | 80, 100, 120, 140 mmHg (Neo)                        | 24.0 kPa         | 16.0 kPa           |
|                              | (9.3, 12.0, 14.7, 16.0, 18.7 kPa)                   |                  |                    |
| BP On Alarm                  | On, Off                                             | Off              | Off                |
| Smart Clock                  | On, Off                                             | On               | On                 |
| Smart Inflation              | On, Off                                             | On               | On                 |
| Completion Sound             | On, Off                                             | On               | On                 |
| NIBP Automatic Mode Interval | Off, Cont, 1, 2, 2.5, 3, 5, 10, 15, 20, 30, 45, 60, | o."              |                    |
|                              | 90,120 ,180 minutes                                 | Off              | Off                |
| NIBP SYS Upper Alarm Limits  | 60 to 260 mmHg (Adult), 40 to 130 mmHg (Neo)        |                  | 400 11             |
|                              | 8.0 to 34.7 kPa (Adult), 5.3 to 17.3 kPa (Neo)      | 200 mmHg         | 130 mmHg           |
|                              | (10 mmHg / 1.3 kPa steps)                           | 26.7 KPa         | 17.3 кРа           |
| NIBP SYS Lower Alarm Limits  | 50 to 250 mmHg (Adult), 30 to 120 mmHg (Neo)        | 70               | 50 mml la          |
|                              | 6.7 to 33.3 kPa (Adult), 4.0to 16.0 kPa (Neo)       |                  | 50 mmHg            |
|                              | (10 mmHg / 1.3 kPa steps)                           | 9.3 KPa          | 0.7 KPa            |
| NIBP DIA Upper Alarm Limits  | 40 to 210 mmHg (Adult), 20 to 100 mmHg (Neo)        | 100 mml la       | 100 mml/m          |
|                              | 5.3 to 28.0 kPa (Adult), 2.7 to 13.3 kPa (Adult)    |                  | 100 mmHg           |
|                              | (10 mmHg / 1.3 kPa steps)                           | 21.3 KPa         | 13.3 KPa           |
| NIBP DIA Lower Alarm Limits  | 30 to 200 mmHg (Adult), 10 to 90 mmHg (Neo)         | 20 mmHa          | 10 mmHa            |
|                              | 4.0 to 26.7 kPa (Adult), 1.3 to 12.0 kPa (Neo)      |                  |                    |
|                              | (10 mmHg / 1.3 kPa steps)                           | 4.0 KF a         | 1.3 KF a           |
| NIBP MAP Upper Alarm Limits  | 50 to 240 mmHg (Adult), 30 to 110 mmHg (Neo)        | 180 mmHa         | 110 mmHa           |
|                              | 6.7 to 32.0 kPa (Adult), 4.0 to 14.7 kPa (Neo)      | 24.0 kPa         | 14.6 kPa           |
|                              | (10 mmHg / 1.3 kPa steps)                           | 27.0 N a         | 17.0 KI a          |
| NIBP MAP Lower Alarm Limits  | 40 to 230 mmHg (Adult), 20 to 100 mmHg (Neo)        | 40 mmHa          | 20 mmHa            |
|                              | 5.3 to 30.7 kPa (Adult), 2.7 to 13.3 kPa (Neo)      | 53kPa            | 20 mm ly<br>27 kPa |
|                              | (10 mmHg / 1.3 kPa steps)                           | 5.5 KI a         | 2.1 NI a           |

#### Table 41. Parameter Ranges and Factory Defaults

| Parameter         Ranges/Selections         Aduit         Neonatal           IBP         Aduit         Neonatal           IBP         25.0 mm/s         25.0 mm/s         25.0 mm/s         25.0 mm/s         25.0 mm/s           Pressure Zero Setting         Yes, No         No         No         No           P1 Label         0~50, 0~100, 0~200, 0~300, AUTO         AUTO         AUTO           P1 Scale         0~50, 0~100, 0~200, 0~300, AUTO         AUTO         AUTO           P1 Stole         -50 to 280 mmHg (Aduit/Neo) (13 kPa steps)         26.7 KPa         17.3 kPa           P1 SVS Lower Alarm Limits         -60 to 250 mmHg (Aduit/Neo) (13 kPa steps)         21.3 kPa         10 mmHg           P1 DIA Upper Alarm Limits         -60 to 220 mmHg (Aduit/Neo) (10 mmHg steps)         100 mmHg         100 mmHg           P1 MEAN Upper Alarm Limits         -60 to 220 mmHg (Aduit/Neo) (10 mmHg steps)         100 mmHg         24.0 kPa         17.3 kPa           P1 MEAN Upper Alarm Limits         -60 to 220 mmHg (Aduit/Neo) (10 mmHg steps)         100 mmHg         20 mmHg         100 mmHg           P2 Label         P2, CVP, PAP, LAP         CVP         CVP         27.rkPa         27.rkPa           P2 Sate         0-20, 0~50, 0-100, 0~200, 0~300, AUTO         AUTO         AUTO         210 mm                                                                                                    |                                      |                                                                                            | Factory Defaults       |           |
|----------------------------------------------------------------------------------------------------|--------------------------------------|--------------------------------------------------------------------------------------------|------------------------|-----------|
| IBP         IBP Sweep Speed         12.5, 25.0, 50.0 mm/s         25.0 mm/s         25.0 mm/s           IBP Sweep Speed         12.5, 25.0, 50.0 mm/s         No         No         No           Pressure Zero Setting         Yes, No         ABP         ABP         ABP           P1 Scale         0-50, 0-100, 0-200, 0-300, AUTO         AUTO         AUTO         AUTO           P1 SyS Upper Alarm Limits         -50 to 260 mmHg (Adult/Neo) (10 mmHg steps)         267, KPa         17.3 KPa           P1 DX Upper Alarm Limits         -50 to 260 mmHg (Adult/Neo) (10 mmHg steps)         160 mmHg         100 mmHg           -8.0 to 33.3 KPa (Adult/Neo) (10 mmHg steps)         160 mmHg         100 mmHg         13.3 KPa           P1 DIA Lower Alarm Limits         -50 to 260 mmHg (Adult/Neo) (13 KPa steps)         24.0 KPa         13.3 KPa           P1 MEAN Upper Alarm Limits         -50 to 260 mmHg (Adult/Neo) (13 KPa steps)         24.0 KPa         14.7 KPa           P1 MEAN Lower Alarm Limits         -50 to 250 mmHg (Adult/Neo) (10 mmHg steps)         130 mmHg         27.7 KPa           P2 Label         P2, CVP. PAP, LAP         CVP         CVP         27.6 KPa         27.7 KPa           P2 SYS Lower Alarm Limits         -50 to 230 mmHg (Adult/Neo) (10 mmHg steps)         200 mmHg         130 mmHg         130 mmHg                                                                                                    | Parameter                            | Ranges/Selections                                                                          | Adult                  | Neonatal  |
| IBP Sweep Speed         12.5, 25.0, 50.0 mm/s         25.0 mm/s         25.0 mm/s           Presure Zero Setting         Yes, No         No         No           P1 Label         P1, AbP         ABP         ABP           P1 SS Upper Alarm Limits         -50 to 260 mmHg (Adult/Neo) (10 mmHg steps)         200 mHg         130 mmHg           P1 SYS Lower Alarm Limits         -60 to 250 mmHg (Adult/Neo) (11 skPa steps)         93 kPa         5.7 kPa         17.3 kPa           P1 SYS Lower Alarm Limits         -60 to 260 mmHg (Adult/Neo) (13 kPa steps)         160 mmHg         100 mmHg           P1 DIA Lower Alarm Limits         -50 to 260 mmHg (Adult/Neo) (13 kPa steps)         13.8 kPa         13.3 kPa           P1 MEAN Upper Alarm Limits         -50 to 230 mmHg (Adult/Neo) (10 mmHg steps)         30 mmHg         10 mmHg           -8.0 to 33.8 KPa (Adult/Neo) (10 mHg steps)         30 mMHg         10 mmHg         1.3 kPa           P1 MEAN Upper Alarm Limits         -50 to 260 mmHg (Adult/Neo) (13 kPa steps)         20 mmHg         20 mmHg           -8.0 to 33.8 KPa (Adult/Neo) (10 mmHg steps)         30 mmHg         2.7 kPa         2.7 kPa           P2 Label         P2. CVP, PAP, LAP         CVP         CVP         2.7 kPa           P2 DIA Upper Alarm Limits         -50 to 260 mmHg (Adult/Neo) (13 kPa steps)         70 mmHg                                                                                                    | IBP                                  |                                                                                            |                        |           |
| Pressure Zero Setting         Yes, No         No         No         No         No           P1 Label         P1, ABP         ABP         ABP         ABP           P1 Scale         0~50, 0~100, 0~200, 0~300, AUTO         AUTO         AUTO         AUTO           P1 SyS Upper Alarm Limits         -50 to 260 mmHg (Adult/Neo) (10 mmHg steps)         200 mmHg         50 mmHg           P1 SYS Lower Alarm Limits         -60 to 250 mmHg (Adult/Neo) (10 mmHg steps)         9.3 kPa         6.7 kPa           P1 DIA Upper Alarm Limits         -50 to 260 mmHg (Adult/Neo) (13 kPa steps)         9.3 kPa         10 mmHg           P1 DIA Lower Alarm Limits         -60 to 250 mmHg (Adult/Neo) (13 kPa steps)         4.0 kPa         1.3 kPa           P1 MEAN Upper Alarm Limits         -60 to 250 mmHg (Adult/Neo) (11 mmHg steps)         40 mmHg         10 mmHg           P1 MEAN Lower Alarm Limits         -60 to 250 mmHg (Adult/Neo) (10 mmHg steps)         4.0 kPa         1.3 kPa           P1 MEAN Lower Alarm Limits         -60 to 250 mmHg (Adult/Neo) (10 mmHg steps)         4.0 mmHg         20 mmHg           P2 Label         P2, CVP, PAP, LAP         CVP         CVP         CVP         P2           P2 SVS Upper Alarm Limits         -60 to 250 mmHg (Adult/Neo) (10 mmHg steps)         70 mmHg         50 mmHg           P2 DIA Lower Alar                                                                                                    | IBP Sweep Speed                      | 12.5. 25.0. 50.0 mm/s                                                                      | 25.0 mm/s              | 25.0 mm/s |
| P1 Label         P1, ABP         ABP         ABP         P1           P1 Scale         0~50, 0~100, 0~200, 0~300, AUTO         AUTO         AUTO         AUTO           P1 SYS Upper Alarm Limits         -50 to 260 mmHg (Adult/Neo) (10 mmHg steps)         26, 7 KPa         17.3 KPa           P1 SYS Lower Alarm Limits         -60 to 250 mmHg (Adult/Neo) (10 mmHg steps)         9.3 kPa         6, 7 KPa           P1 DIA Upper Alarm Limits         -60 to 250 mmHg (Adult/Neo) (10 mmHg steps)         100 mmHg         100 mmHg           P1 DIA Lower Alarm Limits         -60 to 250 mmHg (Adult/Neo) (10 mmHg steps)         0.0 kPa         1.3 kPa           P1 DIA Lower Alarm Limits         -60 to 250 mmHg (Adult/Neo) (13 mHg steps)         0.0 mmHg         10 mmHg           P1 MEAN Lower Alarm Limits         -60 to 250 mmHg (Adult/Neo) (10 mmHg steps)         0.0 mmHg         10 mmHg           P1 MEAN Lower Alarm Limits         -60 to 250 mmHg (Adult/Neo) (10 mmHg steps)         5.3 kPa         2.7 kPa           P2 Label         P2, CVP, PAP, LAP         CVP         CVP         CVP           P2 Scale         0~20, 0~50, 0~100, 0~200, 0~300, AUTO         AUTO         AUTO           P2 DIA Upper Alarm Limits         -60 to 250 mmHg (Adult/Neo) (10 mmHg steps)         20 mmHg         50 mmHg           P2 DIA Lower Alarm Limits         -60 to 2                                                                                                    | Pressure Zero Setting                | Yes No                                                                                     | No                     | No        |
| P1 Scale         D-100.         P-100.         AUTO         AUTO         AUTO         AUTO           P1 Scale         -50.0 = 260 mmHg (Adult/Neo) (10 mmHg steps)         200 mmHg         130 mmHg           P1 SYS Lower Alarm Limits         -60 to 250 mmHg (Adult/Neo) (10 mmHg steps)         70 mmHg         50 mmHg           P1 DIA Upper Alarm Limits         -60 to 250 mmHg (Adult/Neo) (10 mmHg steps)         9.3 kPa         6.7 kPa           P1 DIA Upper Alarm Limits         -50 to 260 mmHg (Adult/Neo) (10 mmHg steps)         100 mmHg         130 mmHg           P1 DIA Lower Alarm Limits         -60 to 250 mmHg (Adult/Neo) (10 mmHg steps)         4.0 kPa         13.3 kPa           P1 MEAN Upper Alarm Limits         -60 to 250 mmHg (Adult/Neo) (10 mmHg steps)         4.0 kPa         14.7 kPa           P1 MEAN Lower Alarm Limits         -60 to 250 mmHg (Adult/Neo) (10 mmHg steps)         4.0 kPa         14.7 kPa           P1 MEAN Lower Alarm Limits         -60 to 250 mmHg (Adult/Neo) (10 mmHg steps)         4.0 kPa         12.7 kPa           P2 Label         P2. CVP, PAP, LAP         CVP         CVP         CVP           P2 SY Upper Alarm Limits         -50 to 260 mmHg (Adult/Neo) (10 mmHg steps)         3.0 mmHg         130 mmHg           P2 DIA Lower Alarm Limits         -50 to 260 mmHg (Adult/Neo) (10 mmHg steps)         100 mmHg         100 mmHg                                                                                                    | P1 Label                             | P1 ABP                                                                                     | ARP                    | ARP       |
| 1 House         1 House         1 House         1 House         1 House           P1 SYS Upper Alarm Limits         50 to 260 mmHg (Adult/Neo) (10 mmHg steps)         26.7 KPa         26.7 KPa           P1 SYS Lower Alarm Limits         -60 to 250 mmHg (Adult/Neo) (10 mmHg steps)         9.3 kPa         6.7 kPa           P1 DIA Upper Alarm Limits         -60 to 250 mmHg (Adult/Neo) (13 kPa steps)         100 mmHg         100 mmHg           P1 DIA Lower Alarm Limits         -60 to 250 mmHg (Adult/Neo) (10 mmHg steps)         30 mmHg         100 mmHg           P1 DIA Lower Alarm Limits         -60 to 250 mmHg (Adult/Neo) (10 mmHg steps)         4.0 kPa         1.3 kPa           P1 MEAN Upper Alarm Limits         -50 to 260 mmHg (Adult/Neo) (10 mmHg steps)         4.0 kPa         1.3 kPa           P1 MEAN Lower Alarm Limits         -50 to 260 mmHg (Adult/Neo) (10 mmHg steps)         4.0 kPa         1.3 kPa           P2 Label         P2, CVP, PAP, LAP         CVP         CVP         27 kPa           P2 State         -7 to 34.7 kPa (Adult/Neo) (10 mmHg steps)         50 mmHg         50 mmHg           P2 Sty Upper Alarm Limits         -60 to 250 mmHg (Adult/Neo) (10 mmHg steps)         200 mmHg         130 mmHg           P2 DIA Upper Alarm Limits         -60 to 250 mmHg (Adult/Neo) (10 mmHg steps)         200 mmHg         50 mmHg           P2 DIA Lower                                                                                                    | P1 Scale                             | 0~50 0~100 0~200 0~300 AUTO                                                                |                        |           |
| 11 D10 Opper Namir Limits       -60 for 200 mml (pcdubtReb) (1.3 kPa steps)       200 mml (steps)       200 mml (steps)         P1 SYS Lower Alarm Limits       -60 for 250 mml (pcdubtReb) (1.3 kPa steps)       70 mml (steps)       20.7 kPa         P1 DIA Upper Alarm Limits       -50 to 260 mml (pcdubtReb) (1.3 kPa steps)       160 mml (steps)       21.3 kPa         P1 DIA Lower Alarm Limits       -50 to 260 mml (pcdubtReb) (1.3 kPa steps)       20.1 mml (steps)       160 mml (steps)         P1 DIA Lower Alarm Limits       -60 to 250 mml (pcdubtReb) (1.3 kPa steps)       4.0 kPa       11.3 kPa         P1 MEAN Upper Alarm Limits       -60 to 250 mml (pcdubtReb) (1.3 kPa steps)       4.0 kPa       1.4 r RPa         P1 MEAN Lower Alarm Limits       -60 to 250 mml (pcdubtReb) (1.3 kPa steps)       4.0 kPa       1.4 r RPa         P1 MEAN Lower Alarm Limits       -60 to 250 mml (pcdubtReb) (1.3 kPa steps)       5.3 kPa       20 mml (steps)         P2 Label       P2. CVP, PAP, LAP       CVP       CVP       CVP         P2 SYS Upper Alarm Limits       -60 to 250 mml (pcdubtReb) (1.3 kPa steps)       70 mml (steps)       30 mml (steps)         P2 DIA Upper Alarm Limits       -60 to 250 mml (pcdubtReb) (1.3 kPa steps)       70 mml (steps)       70 mml (steps)       70 mml (steps)         P2 DIA Upper Alarm Limits       -60 to 250 mml (pcdubtReb) (1.3 kPa steps)       70 mml (steps) <td>P1 SVS Upper Alarm Limits</td> <td>-50 to 260 mmHg (Adult/Neo) (10 mmHg steps)</td> <td>200 mmHg</td> <td>130 mmHg</td>                                                                                                    | P1 SVS Upper Alarm Limits            | -50 to 260 mmHg (Adult/Neo) (10 mmHg steps)                                                | 200 mmHg               | 130 mmHg  |
| P1 SYS Lower Alarm Limits         For the SY and predictive of the SYS and predictive of the SYS Lower Alarm Limits         For the SYS Lower Alarm Limits         For the S |                                      | -6.7 to $34.7$ kPa (Adult/Neo) (1.3 kPa steps)                                             | 200 mining<br>26 7 kPa | 17.3 kPa  |
| P1 Dio Lower Name Limits         -80 to 23.3 kPa (AduliNeo) (1.3 kPa steps)         P3 mPi 21.3 kPa         6.7 kPa           P1 DIA Upper Alarm Limits         -50 to 250 mmHg (AduliNeo) (1.3 kPa steps)         160 mmHg         100 mmHg           P1 DIA Lower Alarm Limits         -60 to 250 mmHg (AduliNeo) (1.3 kPa steps)         30 mmHg         100 mmHg           P1 MEAN Upper Alarm Limits         -60 to 250 mmHg (AduliNeo) (1.3 kPa steps)         30 mmHg         100 mmHg           P1 MEAN Lower Alarm Limits         -60 to 250 mmHg (AduliNeo) (1.3 kPa steps)         24.0 kPa         1.3 kPa           P1 MEAN Lower Alarm Limits         -60 to 250 mmHg (AduliNeo) (1.3 kPa steps)         24.0 kPa         1.4.7 kPa           P1 MEAN Lower Alarm Limits         -60 to 250 mmHg (AduliNeo) (1.3 kPa steps)         200 mmHg         20 mmHg           P2 Lobel         P2. CVP, PAP, LAP         CVP         CVP         22.7 kPa           P2 SYS Upper Alarm Limits         -50 to 260 mmHg (AduliNeo) (1.3 kPa steps)         200 mmHg         50 mmHg           P2 DIA Lower Alarm Limits         -60 to 250 mmHg (AduliNeo) (1.3 kPa steps)         200 mmHg         50 mmHg           P2 DIA Lower Alarm Limits         -60 to 250 mmHg (AduliNeo) (1.3 kPa steps)         30 mmHg         100 mmHg           P2 MEAN Upper Alarm Limits         -60 to 250 mmHg (AduliNeo) (1.3 kPa steps)         30 mmHg         100                                                                                                    | P1 SVS Lower Alarm Limits            | -60 to 250 mmHg (Adult/Neo) (10 mmHg steps)                                                | 70 mmHq                | 50 mmHa   |
| P1         Di O US         Di O US <thdio th="" us<=""> <thdi o="" th="" us<=""> <thdio td="" us<<=""><td></td><td>-80 to 33 3 kPa (Adult/Neo) (1 3 kPa steps)</td><td>0.3 kPa</td><td>67 kPa</td></thdio></thdi></thdio>                                                                                                    |                                      | -80 to 33 3 kPa (Adult/Neo) (1 3 kPa steps)                                                | 0.3 kPa                | 67 kPa    |
| 11 Disk Opper Alarm Limits       -6.7 to 34.7 KPa (Adul/Neo) (1.3 KPa steps)       100 mmHg       13.3 KPa         121 Di A Lower Alarm Limits       -60 to 250 mmHg (Adul/Neo) (1.3 kPa steps)       30 mmHg       110 mmHg         121 MEAN Upper Alarm Limits       -50 to 260 mmHg (Adul/Neo) (1.3 kPa steps)       30 mmHg       110 mmHg         121 MEAN Lower Alarm Limits       -60 to 250 mmHg (Adul/Neo) (1.3 kPa steps)       40 mmHg       120 mmHg         121 MEAN Lower Alarm Limits       -60 to 250 mmHg (Adul/Neo) (1.3 kPa steps)       40 mmHg       240 kPa       1.4.7 kPa         122 Label       P2 (2 VP, PAP, LAP       CVP       CVP       CVP       27 kPa         223 Stale       0-20, 0-50, 0-100, 0-200, 0-300, AUTO       AUTO       AUTO       200 mmHg       50 to 260 mmHg (Adul/Neo) (1.3 kPa steps)       200 mmHg       50 mmHg         22 Sys Lower Alarm Limits       -60 to 250 mmHg (Adul/Neo) (1.3 kPa steps)       70 mmHg       50 mmHg       60 mmHg       67. kPa         22 DIA Lower Alarm Limits       -60 to 250 mmHg (Adul/Neo) (1.3 kPa steps)       70 mmHg       13.3 kPa       13.3 kPa         22 MEAN Upper Alarm Limits       -50 to 260 mmHg (Adul/Neo) (1.3 kPa steps)       30 mmHg       10 mmHg       40 to 3.3 kPa (Adul/Neo) (1.3 kPa steps)       30 mmHg       10 mmHg         24 MEAN Upper Alarm Limits       -50 to 260 mmHg (Adul/Neo                                                                                                    | P1 DIA LIpper Alarm Limits           | -50 to 260 mmHg (Adult/Neo) (10 mmHg steps)                                                | 160 mmHg               | 100 mmHg  |
| P1 DIA Lower Alarm Limits         -60 to 250 mmHg (Adult/Neo) (10 mmHg steps)         30 mmHg         10 mmHg           P1 MEAN Upper Alarm Limits         -60 to 250 mmHg (Adult/Neo) (11 3 kPa steps)         40 kPa         13 kPa           P1 MEAN Upper Alarm Limits         -50 to 260 mmHg (Adult/Neo) (10 mmHg steps)         180 mmHg         110 mmHg           P1 MEAN Lower Alarm Limits         -60 to 250 mmHg (Adult/Neo) (13 kPa steps)         24.0 kPa         147. kPa           P1 MEAN Lower Alarm Limits         -60 to 250 mmHg (Adult/Neo) (10 mmHg steps)         5.3 kPa         2.7 kPa           P2 Label         P2 (CVP, PAP, LAP         CVP         CVP         CVP           P2 SYS Upper Alarm Limits         -50 to 260 mmHg (Adult/Neo) (10 mmHg steps)         200 mmHg         130 mmHg           P2 DIA Upper Alarm Limits         -60 to 250 mmHg (Adult/Neo) (10 mmHg steps)         9.3 kPa         6.7 kPa           P2 DIA Upper Alarm Limits         -60 to 260 mmHg (Adult/Neo) (10 mmHg steps)         100 mmHg         100 mmHg           P2 DIA Lower Alarm Limits         -60 to 260 mmHg (Adult/Neo) (10 mmHg steps)         30 mHg         100 mmHg           P2 MEAN Upper Alarm Limits         -60 to 260 mmHg (Adult/Neo) (10 mmHg steps)         30 mmHg         100 mmHg           P2 MEAN Upper Alarm Limits         -60 to 260 mmHg (Adult/Neo) (10 mmHg steps)         100 mmHg         13. kPa                                                                                                    |                                      | -6.7 to 34.7 kPa (Adult/Neo) (1.3 kPa steps)                                               | 21.3 kPa               | 13.3 kPa  |
| P1 Dik Löwer Alam Limits         -60 to 23.0 kPa (Adult/Neo) (1.3 kPa steps)         30 mHrg         10 mmHrg           P1 MEAN Upper Alarm Limits         -50 to 260 mmHg (Adult/Neo) (1.3 kPa steps)         120 mmHg         140 mmHg           P1 MEAN Lower Alarm Limits         -60 to 250 mmHg (Adult/Neo) (1.3 kPa steps)         40 mmHg         22 mmHg           P1 MEAN Lower Alarm Limits         -60 to 250 mmHg (Adult/Neo) (1.3 kPa steps)         5.3 kPa         2.7 kPa           P2 Label         P2, CVP, PAP, LAP         CVP         CVP         CVP           P2 Scale         0-20, 0-50, 0-100, 0-200, 0-300, AUTO         AUTO         AUTO         AUTO           P2 SYS Upper Alarm Limits         -50 to 260 mmHg (Adult/Neo) (10 mmHg steps)         -70 mmHg         50 mmHg           P2 DIA Upper Alarm Limits         -50 to 260 mmHg (Adult/Neo) (1.3 kPa steps)         9.0 kPa         6.7 kPa           P2 DIA Lower Alarm Limits         -60 to 250 mmHg (Adult/Neo) (1.3 kPa steps)         100 mmHg         13.3 kPa           P2 MEAN Upper Alarm Limits         -60 to 250 mmHg (Adult/Neo) (1.1 kPa steps)         100 mmHg         13.3 kPa           P2 MEAN Upper Alarm Limits         -60 to 250 mmHg (Adult/Neo) (1.1 kPa steps)         10 mmHg         13.3 kPa           P2 MEAN Upper Alarm Limits         -60 to 250 mmHg (Adult/Neo) (1.1 kPa steps)         10 mmHg         13.3 kPa                                                                                                    | P1 DIA Lower Alarm Limite            | 60 to 250 mmHg (Adult/Neo) (1.5 Ki a steps)                                                | 21.5 Ki d              | 10.5 Ki a |
| P1 MEAN Upper Alarm Limits         -50 to 250 mmHg (Adult/Neo) (10 mmHg steps)         140 mmHg           P1 MEAN Lower Alarm Limits         -50 to 250 mmHg (Adult/Neo) (10 mmHg steps)         140 mmHg           P1 MEAN Lower Alarm Limits         -60 to 250 mmHg (Adult/Neo) (13 kPa steps)         240 kPa         147 kPa           P1 MEAN Lower Alarm Limits         -60 to 250 mmHg (Adult/Neo) (13 kPa steps)         5.3 kPa         27 kPa           P2 Label         P2, CVP, PAP, LAP         CVP         CVP         CVP           P2 State         0~20, 0~50, 0~100, 0~200, 0~300, AUTO         AUTO         AUTO         AUTO           P2 SYS Upper Alarm Limits         -50 to 250 mmHg (Adult/Neo) (10 mmHg steps)         -60 mHg         50 mmHg         50 mmHg           P2 SYS Lower Alarm Limits         -60 to 250 mmHg (Adult/Neo) (10 mmHg steps)         9.3 kPa         130 mmHg           P2 DIA Upper Alarm Limits         -60 to 250 mmHg (Adult/Neo) (10 mmHg steps)         160 mmHg         100 mmHg           P2 DIA Lower Alarm Limits         -50 to 260 mmHg (Adult/Neo) (10 mHg steps)         30 mmHg         100 mmHg           P2 MEAN Upper Alarm Limits         -60 to 250 mmHg (Adult/Neo) (10 mHg steps)         30 mmHg         10 mmHg           P2 MEAN Lower Alarm Limits         -60 to 250 mmHg (Adult/Neo) (10 mHg steps)         100 mmHg         100 mHg           P2                                                                                                    | FT DIA LOWEI AIAITII LIITIIUS        | -00 to 250 mining (Adult/Neo) (10 mining steps)                                            |                        |           |
| P1 MEAN Opper Adam Limits         -50 to 34.7 kPa (Adult/Neo) (1.3 kPa steps)         24.0 kPa           P1 MEAN Lower Alarm Limits         -60 to 250 mmHg (Adult/Neo) (1.3 kPa steps)         24.0 kPa         14.7 kPa           P2 Label         P2, CVP, PAP, LAP         CVP         CVP         P2           P2 Scale         0~20, 0~50, 0~100, 0~200, 0~300, AUTO         AUTO         AUTO         AUTO           P2 Sys Upper Alarm Limits         -60 to 250 mmHg (Adult/Neo) (1.3 kPa steps)         200 mmHg         130 mmHg           P2 SYS Lower Alarm Limits         -60 to 250 mmHg (Adult/Neo) (10 mmHg steps)         70 mmHg         50 mmHg           P2 DIA Upper Alarm Limits         -60 to 250 mmHg (Adult/Neo) (1.3 kPa steps)         70 mmHg         100 mmHg           P2 DIA Lower Alarm Limits         -60 to 250 mmHg (Adult/Neo) (1.3 kPa steps)         21.3 kPa         13.3 kPa           P2 MEAN Upper Alarm Limits         -60 to 250 mmHg (Adult/Neo) (1.3 kPa steps)         24.0 kPa         1.3 kPa           P2 MEAN Upper Alarm Limits         -60 to 250 mmHg (Adult/Neo) (1.3 kPa steps)         21.3 kPa         13.3 kPa           P2 MEAN Lower Alarm Limits         -60 to 250 mmHg (Adult/Neo) (1.3 kPa steps)         24.0 kPa         1.3 kPa           P2 MEAN Lower Alarm Limits         -60 to 250 mmHg (Adult/Neo) (1.3 kPa steps)         24.0 kPa         1.4.7 kPa                                                                                                    | D1 MEAN Linner Alerm Limite          | -6.0 to 35.3 kPa (Adult/Neo) (1.3 kPa steps)                                               | 4.0 KFd                | 1.3 KFd   |
| 9.7 It 03-47. NP3 (AddIt/Neo) (1.3 NP3 steps)         24.0 NP3         14.7 NP3           P1 MEAN Lower Alarm Limits         60 to 250 mmHg (AddIt/Neo) (10 mmHg steps)         5.3 kPa         2.7 kPa           P2 Label         P2. CVP, PAP, LAP         CVP         CVP         CVP           P2 Soale         0-20, 0-50, 0-100, 0-200, 0-300, AUTO         AUTO         AUTO         AUTO           P2 SYS Upper Alarm Limits         -50 to 260 mmHg (Adult/Neo) (10 mmHg steps)         -6.7 to 34.7 kPa (Adult/Neo) (1.3 kPa steps)         70 mmHg         50 mmHg           P2 SYS Lower Alarm Limits         -60 to 250 mmHg (Adult/Neo) (1.3 kPa steps)         9.3 kPa         6.7 kPa           P2 DIA Upper Alarm Limits         -50 to 260 mmHg (Adult/Neo) (10 mmHg steps)         160 mmHg         100 mmHg           -8.0 to 33.3 kPa (Adult/Neo) (10 mmHg steps)         160 mmHg         100 mmHg         13.3 kPa           P2 DIA Lower Alarm Limits         -50 to 260 mmHg (Adult/Neo) (10 mmHg steps)         30 mmHg         10 mmHg           -8.0 to 33.3 kPa (Adult/Neo) (10 mmHg steps)         30 mmHg         10 mmHg         13.3 kPa           P2 MEAN Upper Alarm Limits         -60 to 250 mmHg (Adult/Neo) (10 mmHg steps)         40 mmHg         20 mmHg           -6.7 to 34.7 kPa (Adult/Neo) (1.3 kPa steps)         24.0 kPa         1.4.7 kPa           P2 MEAN Upper Alarm Limits<                                                                                                    | PT MEAN Opper Alarm Limits           | -50 to 200 mmHg (Adult/Nec) (10 mmHg steps)                                                |                        |           |
| PT MEAN LOWER Atalin Limits         -50 to 250 milling (Adult/Neo) (1.0 milling steps)         53 kPa         2.7 kPa           P2 Label         P2, CVP, PAP, LAP         CVP         CVP         CVP           P2 SyS Upper Alarm Limits         -50 to 260 mmHg (Adult/Neo) (1.0 mmHg steps)         -6.7 to 34.7 kPa         AUTO         AUTO           P2 SYS Upper Alarm Limits         -60 to 260 mmHg (Adult/Neo) (1.0 mmHg steps)         -6.7 to 34.7 kPa         AUTO         MUTO         AUTO           P2 DIA Upper Alarm Limits         -60 to 250 mmHg (Adult/Neo) (10 mmHg steps)         9.3 kPa         6.7 kPa           P2 DIA Upper Alarm Limits         -60 to 250 mmHg (Adult/Neo) (10 mmHg steps)         160 mmHg         100 mmHg           P2 DIA Lower Alarm Limits         -60 to 250 mmHg (Adult/Neo) (1.1 kPa steps)         21.3 kPa         13.3 kPa           P2 MEAN Upper Alarm Limits         -50 to 260 mmHg (Adult/Neo) (1.3 kPa steps)         4.0 kPa         1.3 kPa           P2 MEAN Lower Alarm Limits         -50 to 260 mmHg (Adult/Neo) (1.3 kPa steps)         4.0 mHg         100 mmHg           P2 MEAN Lower Alarm Limits         -60 to 250 mmHg (Adult/Neo) (1.3 kPa steps)         5.3 kPa         2.7 kPa           SpO2         -         -         -         6.7 to 34.7 kPa (Adult/Neo) (1.3 kPa steps)         9.0 %           SpO2         -         0.0                                                                                                    |                                      | -6.7 to 34.7 kPa (Adult/Neo) (1.3 kPa steps)                                               | 24.0 KPa               | 14.7 KPa  |
| -8.0 ID 33.3 KPa (AdUINVEO) (1.3 KPa steps)         5.3 KPa         2.7 KPa           P2 Label         P2. CVP, PAP, LAP         CVP         CVP           P2 Scale         0~20, 0~50, 0~100, 0~200, 0~300, AUTO         AUTO         AUTO           P2 SYS Upper Alarm Limits         -50 to 260 mmHg (Adult/Neo) (10 mmHg steps)         200 mmHg         130 mmHg           P2 SYS Lower Alarm Limits         -60 to 250 mmHg (Adult/Neo) (11 mmHg steps)         70 mmHg         50 mmHg           P2 DIA Upper Alarm Limits         -60 to 250 mmHg (Adult/Neo) (13 kPa steps)         9.3 kPa         6.7 kPa           P2 DIA Lower Alarm Limits         -60 to 250 mmHg (Adult/Neo) (13 kPa steps)         21.3 kPa         13.3 kPa           P2 DIA Lower Alarm Limits         -60 to 250 mmHg (Adult/Neo) (1.3 kPa steps)         30 mmHg         100 mmHg           -8.0 to 33.3 kPa (Adult/Neo) (1.13 kPa steps)         24.0 kPa         1.3 kPa           P2 MEAN Upper Alarm Limits         -60 to 250 mmHg (Adult/Neo) (1.3 kPa steps)         24.0 kPa         14.7 kPa           P2 MEAN Lower Alarm Limits         -60 to 250 mmHg (Adult/Neo) (1.1 kPa steps)         24.0 kPa         14.7 kPa           P2 MEAN Lower Alarm Limits         -60 to 250 mmHg (Adult/Neo) (1.1 kPa steps)         20 mmHg         20 mmHg           %SpO2         C-Lock         On, Off         Off         Off <td>PT MEAN LOWER AIAIM LIMIUS</td> <td>-60 to 250 mmHg (Adult/Nec) (10 mmHg steps)</td> <td>40 mm⊓g</td> <td></td>                                                                                                    | PT MEAN LOWER AIAIM LIMIUS           | -60 to 250 mmHg (Adult/Nec) (10 mmHg steps)                                                | 40 mm⊓g                |           |
| P2 Eabel         P2, CVP, PAP, LAP         CVP         CVP         CVP           P2 Scale         0~20, 0~50, 0~100, 0~200, 0~300, AUTO         AUTO         AUTO         AUTO           P2 SYS Upper Alarm Limits         -50 to 260 mmHg (Adult/Neo) (10 mmHg steps)         200 mmHg         130 mmHg           P2 SYS Lower Alarm Limits         -60 to 250 mmHg (Adult/Neo) (13 kPa steps)         9.3 kPa         6.7 kPa           P2 DIA Upper Alarm Limits         -50 to 260 mmHg (Adult/Neo) (13 kPa steps)         9.3 kPa         6.7 kPa           P2 DIA Lower Alarm Limits         -50 to 250 mHg (Adult/Neo) (1.3 kPa steps)         160 mmHg         100 mmHg           -8.0 to 33.3 kPa (Adult/Neo) (1.3 kPa steps)         4.0 kPa         1.3 kPa           P2 MEAN Upper Alarm Limits         -50 to 260 mmHg (Adult/Neo) (1.3 kPa steps)         180 mmHg         110 mmHg           -8.0 to 33.3 kPa (Adult/Neo) (1.3 kPa steps)         4.0 kPa         1.3 kPa           P2 MEAN Lower Alarm Limits         -50 to 260 mmHg (Adult/Neo) (1.3 kPa steps)         5.3 kPa         2.7 kPa           Sp0_2         -6.0 to 33.3 kPa (Adult/Neo) (1.3 kPa steps)         5.3 kPa         2.7 kPa           Sp0_2 Lower Alarm Limits         70 to 100 % (Adult/Neo) (1.4 ksteps)         100 %         100 %           %Sp0_2 Upper Alarm Limits         69 to 99 % (Adult/Neo) (1.4 ksteps) <t< td=""><td></td><td>-8.0 to 33.3 kPa (Aduit/Neo) (1.3 kPa steps)</td><td>5.3 KPa</td><td>2.7 KPa</td></t<>                                                                                                    |                                      | -8.0 to 33.3 kPa (Aduit/Neo) (1.3 kPa steps)                                               | 5.3 KPa                | 2.7 KPa   |
| P2 SYS Upper Alarm Limits         -50 to 260 mmHg (Adult/Neo) (10 mmHg steps)         -200 mmHg         50 mmHg           P2 SYS Lower Alarm Limits         -60 to 250 mmHg (Adult/Neo) (10 mmHg steps)         -70 mmHg         50 mmHg           P2 SYS Lower Alarm Limits         -60 to 250 mmHg (Adult/Neo) (13 kPa steps)         9.3 kPa         6.7 kPa           P2 DIA Upper Alarm Limits         -60 to 250 mmHg (Adult/Neo) (10 mmHg steps)         100 mmHg         100 mmHg           P2 DIA Lower Alarm Limits         -50 to 260 mmHg (Adult/Neo) (10 mmHg steps)         100 mmHg         100 mmHg           P2 DIA Lower Alarm Limits         -50 to 260 mmHg (Adult/Neo) (11 mmHg steps)         100 mmHg         100 mmHg           -8.0 to 33.3 kPa (Adult/Neo) (10 mmHg steps)         4.0 kPa         1.3 kPa           -8.0 to 260 mmHg (Adult/Neo) (10 mmHg steps)         4.0 kPa         1.3 kPa           -8.0 to 260 mmHg (Adult/Neo) (10 mmHg steps)         4.0 kPa         1.3 kPa           -8.0 to 260 mmHg (Adult/Neo) (11 mmHg steps)         4.0 kPa         1.3 kPa           -8.0 to 260 mmHg (Adult/Neo) (11 mmHg steps)         140 mmHg         20 mmHg           -60 to 250 mmHg (Adult/Neo) (11 mmHg steps)         100 mmHg         2.0 mmHg           -8.0 to 33.3 kPa (Adult/Neo) (1.3 kPa steps)         5.3 kPa         2.7 kPa           SpO2         Cotack         On, Off                                                                                                    |                                      |                                                                                            |                        | CVP       |
| P2 SYS Upper Alarm Limits       -50 to 260 mmHg (Adult/Neo) (10 mmHg steps)       200 mmHg       130 mmHg         P2 SYS Lower Alarm Limits       -60 to 250 mmHg (Adult/Neo) (10 mmHg steps)       70 mmHg       50 mmHg         P2 DIA Upper Alarm Limits       -50 to 260 mmHg (Adult/Neo) (10 mmHg steps)       160 mmHg       100 mmHg         P2 DIA Lower Alarm Limits       -50 to 260 mmHg (Adult/Neo) (10 mmHg steps)       100 mmHg       100 mmHg         P2 DIA Lower Alarm Limits       -60 to 250 mmHg (Adult/Neo) (10 mmHg steps)       30 mmHg       10 mmHg         P2 DIA Lower Alarm Limits       -60 to 250 mmHg (Adult/Neo) (10 mmHg steps)       30 mmHg       10 mmHg         P2 MEAN Upper Alarm Limits       -60 to 250 mmHg (Adult/Neo) (10 mmHg steps)       4.0 kPa       1.3 kPa         P2 MEAN Lower Alarm Limits       -60 to 250 mmHg (Adult/Neo) (10 mmHg steps)       40 mmHg       20 mmHg         P2 MEAN Lower Alarm Limits       -60 to 250 mmHg (Adult/Neo) (10 mmHg steps)       40 mmHg       20 mmHg         P2 MEAN Lower Alarm Limits       -60 to 250 mmHg (Adult/Neo) (13 kPa steps)       5.3 kPa       2.7 kPa         SpO2                                                                                                    |                                      | 0~20, 0~50, 0~100, 0~200, 0~300, AUTO                                                      | AUTO                   | AUTO      |
| -6.7 to 34.7 kFa (Adult/Neo) (1.3 kFa steps)         70 mmHg           P2 SYS Lower Alarm Limits         -60 to 250 mmHg (Adult/Neo) (10 mmHg steps)         70 mmHg         60 mMHg           P2 DIA Upper Alarm Limits         -50 to 260 mmHg (Adult/Neo) (13 kFa steps)         9.3 kFa         160 mmHg         100 mmHg           P2 DIA Lower Alarm Limits         -50 to 260 mmHg (Adult/Neo) (13 kFa steps)         160 mmHg         100 mmHg           -6.7 to 34.7 kFa (Adult/Neo) (13 kFa steps)         30 mmHg         10 mmHg           -8.0 to 33.3 kFa (Adult/Neo) (13 kFa steps)         4.0 kFa         1.3 kFa           P2 MEAN Upper Alarm Limits         -50 to 260 mmHg (Adult/Neo) (13 kFa steps)         4.0 kFa         14.7 kFa           P2 MEAN Lower Alarm Limits         -50 to 260 mmHg (Adult/Neo) (13 kFa steps)         4.0 kFa         14.7 kFa           P2 MEAN Lower Alarm Limits         -60 to 250 mmHg (Adult/Neo) (13 kFa steps)         4.0 mmHg         20 mmHg           -6.7 to 34.7 kFa (Adult/Neo) (10 mmHg steps)         5.3 kFa         2.7 kFa         26.0 mmHg           P2 MEAN Lower Alarm Limits         -60 to 250 mm/s         25.0 mm/s         25.0 mm/s           %SpO2         -         -         -         0.0 ff         0ff           0.10 % (Adult/Neo) (1 % steps)         90 %         85 %         25.0 mm/s         25.0 mm/s                                                                                                    | P2 SYS Upper Alarm Limits            | -50 to 260 mmHg (Adult/Neo) (10 mmHg steps)                                                | 200 mmHg               | 130 mmHg  |
| P2 SYS Lower Alarm Limits         -60 to 250 mmHg (Adult/Neo) (10 mmHg steps)         70 mmHg         50 mmHg           P2 DIA Upper Alarm Limits         -50 to 250 mmHg (Adult/Neo) (11 mmHg steps)         9.3 kPa         6.7 kPa           P2 DIA Lower Alarm Limits         -50 to 250 mmHg (Adult/Neo) (13 kPa steps)         160 mmHg         100 mmHg           P2 DIA Lower Alarm Limits         -60 to 250 mmHg (Adult/Neo) (10 mmHg steps)         30 mmHg         100 mmHg           P2 MEAN Upper Alarm Limits         -60 to 250 mmHg (Adult/Neo) (10 mmHg steps)         4.0 kPa         1.3 kPa           P2 MEAN Lower Alarm Limits         -50 to 260 mmHg (Adult/Neo) (10 mmHg steps)         400 mmHg         20 mmHg           P2 MEAN Lower Alarm Limits         -60 to 250 mmHg (Adult/Neo) (10 mmHg steps)         40 mmHg         20 mmHg           P2 MEAN Lower Alarm Limits         -60 to 250 mmHg (Adult/Neo) (13 kPa steps)         40 mmHg         20 mmHg           P2 MEAN Lower Alarm Limits         -60 to 250 mm/s         25.0 mm/s         25.0 mm/s           %SpO2         -8.0 to 33.3 kPa (Adult/Neo) (13 kPa steps)         40 mmHg         20 mmHg           %SpO2 Upper Alarm Limits         70 to 100 % (Adult/Neo) (1 % steps)         100 %         100 %           %SpO2 Lower Alarm Limits         69 to 99 % (Adult/Neo) (1 % steps)         90 %         85 %           Respiration/A                                                                                                    |                                      | -6.7 to 34.7 kPa (Adult/Neo) (1.3 kPa steps)                                               |                        |           |
| -8.0 to 33.3 kPa (Adult/Neo) (1.3 kPa steps)         9.3 kPa         6.7 kPa           P2 DIA Upper Alarm Limits         -50 to 260 mmHg (Adult/Neo) (10 mmHg steps)         160 mmHg         100 mmHg           -6.7 to 34.7 kPa (Adult/Neo) (1.3 kPa steps)         21.3 kPa         13.3 kPa         13.3 kPa           P2 DIA Lower Alarm Limits         -60 to 250 mmHg (Adult/Neo) (1.0 mmHg steps)         30 mmHg         10 mmHg           -8.0 to 33.3 kPa (Adult/Neo) (1.1 kPa steps)         30 mmHg         10 mmHg         13. kPa           P2 MEAN Upper Alarm Limits         -50 to 260 mmHg (Adult/Neo) (1.0 mmHg steps)         4.0 kPa         1.3 kPa           P2 MEAN Lower Alarm Limits         -60 to 250 mmHg (Adult/Neo) (1.0 mmHg steps)         24.0 kPa         14.7 kPa           P2 MEAN Lower Alarm Limits         -60 to 250 mmHg (Adult/Neo) (1.3 kPa steps)         24.0 kPa         14.7 kPa           P2 MEAN Lower Alarm Limits         -60 to 250 mmHg (Adult/Neo) (1.0 mmHg steps)         40 mmHg         20 mmHg           P2 MEAN Lower Alarm Limits         -60 to 250 mm/s (Adult/Neo) (1.3 kPa steps)         5.3 kPa         2.7 kPa           SpO2         -         -         -         0 ff         Off         Off           VSpO2 Upper Alarm Limits         70 to 100 % (Adult/Neo) (1 % steps)         100 %         85 %           Respiration         -                                                                                                    | P2 SYS Lower Alarm Limits            | -60 to 250 mmHg (Adult/Neo) (10 mmHg steps)                                                | 70 mmHg                | 50 mmHg   |
| P2 DIA Upper Alarm Limits       -50 to 260 mmHg (Adult/Neo) (10 mmHg steps)       160 mmHg         P2 DIA Lower Alarm Limits       -60 to 250 mmHg (Adult/Neo) (1.3 kPa steps)       30 mmHg         P2 DIA Lower Alarm Limits       -60 to 250 mmHg (Adult/Neo) (10 mmHg steps)       30 mmHg       110 mmHg         P2 MEAN Upper Alarm Limits       -50 to 260 mmHg (Adult/Neo) (10 mmHg steps)       180 mmHg       110 mmHg         P2 MEAN Lower Alarm Limits       -50 to 260 mmHg (Adult/Neo) (10 mmHg steps)       180 mmHg       100 mmHg         P2 MEAN Lower Alarm Limits       -60 to 250 mmHg (Adult/Neo) (1.3 kPa steps)       24.0 kPa       14.7 kPa         P2 MEAN Lower Alarm Limits       -60 to 250 mmHg (Adult/Neo) (1.3 kPa steps)       40 mmHg       20 mmHg         P2 MEAN Lower Alarm Limits       -60 to 250 mm/s       25.0 mm/s       2.7 kPa         SpO2       -6.7 to 33.3 kPa (Adult/Neo) (1.3 kPa steps)       100 m/Hg       20 mmHg         %SpO2 Loper Alarm Limits       70 to 100 % (Adult/Neo) (1.3 kPa steps)       5.3 kPa       2.7 kPa         SpD2       C-Lock       On, Off       Off       Off       0ff         VSpO2 Lower Alarm Limits       70 to 100 % (Adult/Neo) (1 % steps)       90 %       85 %         Respiration       -6.25, 12.5, 25.0 mm/s       12.5 mm/s       12.5 mm/s       12.5 mm/s <t< td=""><td></td><td>-8.0 to 33.3 kPa (Adult/Neo) (1.3 kPa steps)</td><td>9.3 kPa</td><td>6.7 kPa</td></t<>                                                                                                    |                                      | -8.0 to 33.3 kPa (Adult/Neo) (1.3 kPa steps)                                               | 9.3 kPa                | 6.7 kPa   |
| -6.7 to 34.7 kPa (Adult/Neo) (1.3 kPa steps)         21.3 kPa         13.3 kPa           P2 DIA Lower Alarm Limits         -60 to 250 mmHg (Adult/Neo) (10 mmHg steps)         30 mmHg         10 mmHg           -8.0 to 33.3 kPa (Adult/Neo) (10 mmHg steps)         4.0 kPa         1.3 kPa           P2 MEAN Upper Alarm Limits         -50 to 260 mmHg (Adult/Neo) (10 mmHg steps)         180 mmHg         110 mmHg           -6.7 to 34.7 kPa (Adult/Neo) (10 mmHg steps)         180 mmHg         110 mmHg           -6.7 to 34.7 kPa (Adult/Neo) (10 mmHg steps)         4.0 kPa         14.7 kPa           P2 MEAN Lower Alarm Limits         -60 to 250 mmHg (Adult/Neo) (10 mmHg steps)         5.3 kPa         2.7 kPa <b>SpO2</b> -60 to 33.3 kPa (Adult/Neo) (1.3 kPa steps)         5.3 kPa         2.7 kPa <i>G-Lock</i> On, Off         Off         Off         Off           PLETH Sweep Speed         12.5, 25.0, 50.0 mm/s         25.0 mm/s         25.0 mm/s           %SpO2 Upper Alarm Limits         70 to 100 % (Adult/Neo) (1 % steps)         100 %         100 %           %SpO2 Lower Alarm Limits         69 to 99 % (Adult/Neo) (1 % steps)         90 %         85 %           Respiration         Apnea Time Setting         Off, AUTO, awRR, imRR         AUTO         AUTO           Respiration Size         Graphic size bar (×                                                                                                    | P2 DIA Upper Alarm Limits            | -50 to 260 mmHg (Adult/Neo) (10 mmHg steps)                                                | 160 mmHg               | 100 mmHg  |
| P2 DIA Lower Alarm Limits         -60 to 250 mmHg (Adult/Neo) (10 mmHg steps)<br>-8.0 to 33.3 kPa (Adult/Neo) (1.3 kPa steps)         30 mmHg<br>4.0 kPa         11.3 kPa           P2 MEAN Upper Alarm Limits         -50 to 260 mmHg (Adult/Neo) (1.3 kPa steps)         180 mmHg<br>24.0 kPa         11.7 kPa           P2 MEAN Lower Alarm Limits         -60 to 250 mmHg (Adult/Neo) (1.3 kPa steps)         24.0 kPa         14.7 kPa           P2 MEAN Lower Alarm Limits         -60 to 250 mmHg (Adult/Neo) (1.3 kPa steps)         40 mmHg         20 mmHg           P2 MEAN Lower Alarm Limits         -60 to 250 mmHg (Adult/Neo) (1.3 kPa steps)         40 mmHg         20 mmHg           P2 MEAN Lower Alarm Limits         -60 to 250 mmHg (Adult/Neo) (1.3 kPa steps)         40 mmHg         20 mmHg           P2 MEAN Lower Alarm Limits         -60 to 250 mm/s (Adult/Neo) (1.3 kPa steps)         5.3 kPa         2.7 kPa           SpO2                                                                                                    |                                      | -6.7 to 34.7 kPa (Adult/Neo) (1.3 kPa steps)                                               | 21.3 kPa               | 13.3 kPa  |
| -8.0 to 33.3 kPa (Adult/Neo) (1.3 kPa steps)         4.0 kPa         1.3 kPa           P2 MEAN Upper Alarm Limits         -50 to 260 mmHg (Adult/Neo) (10 mmHg steps)         180 mmHg         110 mmHg           -6.7 to 34.7 kPa (Adult/Neo) (1.3 kPa steps)         24.0 kPa         14.7 kPa           P2 MEAN Lower Alarm Limits         -60 to 250 mmHg (Adult/Neo) (10 mmHg steps)         40 mmHg         20 mmHg           -8.0 to 33.3 kPa (Adult/Neo) (1.3 kPa steps)         5.3 kPa         2.7 kPa           SpO2         -6.0 to 250 mmHg (Adult/Neo) (1.3 kPa steps)         5.3 kPa         2.7 kPa           SpO2         -6.0 to 33.3 kPa (Adult/Neo) (1.3 kPa steps)         5.3 kPa         2.7 kPa           SpO2         -6.0 to 33.3 kPa (Adult/Neo) (1.3 kPa steps)         5.3 kPa         2.7 kPa           SpO2         -6.0 to 33.3 kPa (Adult/Neo) (1.3 kPa steps)         5.0 mm/s         2.5.0 mm/s           %SpO2 Upper Alarm Limits         70 to 100 % (Adult/Neo) (1 % steps)         100 %         100 %           %SpO2 Lower Alarm Limits         69 to 99 % (Adult/Neo) (1 % steps)         90 %         85 %           Respiration         -70         610.0 %         40.0 %         100 %           Apnea Time Setting         Off. 20, 30, 40, 50, 60 sec, Step 60, Step 90         30 sec         30 sec         30 sec           Respiration Si                                                                                                    | P2 DIA Lower Alarm Limits            | -60 to 250 mmHg (Adult/Neo) (10 mmHg steps)                                                | 30 mmHg                | 10 mmHg   |
| P2 MEAN Upper Alarm Limits         -50 to 260 mmHg (Adult/Neo) (10 mmHg steps)         180 mmHg         110 mmHg           P2 MEAN Lower Alarm Limits         -60 to 250 mmHg (Adult/Neo) (1.3 kPa steps)         24.0 kPa         14.7 kPa           P2 MEAN Lower Alarm Limits         -60 to 250 mmHg (Adult/Neo) (10 mmHg steps)         40 mmHg         20 mmHg           BpO2         -8.0 to 33.3 kPa (Adult/Neo) (1.3 kPa steps)         5.3 kPa         2.7 kPa           C-Lock         On, Off         Off         Off         Off           PLETH Sweep Speed         12.5, 25.0, 50.0 mm/s         25.0 mm/s         25.0 mm/s           %SpO2 Upper Alarm Limits         70 to 100 % (Adult/Neo) (1 % steps)         100 %         100 %           %SpO2 Lower Alarm Limits         69 to 99 % (Adult/Neo) (1 % steps)         90 %         85 %           Respiration                                                                                                    |                                      | -8.0 to 33.3 kPa (Adult/Neo) (1.3 kPa steps)                                               | 4.0 kPa                | 1.3 kPa   |
| -6.7 to 34.7 kPa (Adult/Neo) (1.3 kPa steps)         24.0 kPa         14.7 kPa           P2 MEAN Lower Alarm Limits         -60 to 250 mmHg (Adult/Neo) (10 mmHg steps)<br>-8.0 to 33.3 kPa (Adult/Neo) (1.3 kPa steps)         40 mmHg         20 mmHg           SpO2         -6.0 to 250 mm/s         0.13 kPa steps)         5.3 kPa         2.7 kPa           C-Lock         On, Off         Off         Off         0ff         0ff           PLETH Sweep Speed         12.5, 25.0, 50.0 mm/s         25.0 mm/s         25.0 mm/s         25.0 mm/s           %SpO2 Upper Alarm Limits         70 to 100 % (Adult/Neo) (1 % steps)         100 %         100 %           %SpO2 Lower Alarm Limits         69 to 99 % (Adult/Neo) (1 % steps)         90 %         85 %           Respiration                                                                                                    | P2 MEAN Upper Alarm Limits           | -50 to 260 mmHg (Adult/Neo) (10 mmHg steps)                                                | 180 mmHg               | 110 mmHg  |
| P2 MEAN Lower Alarm Limits         -60 to 250 mmHg (Adult/Neo) (10 mmHg steps)<br>-8.0 to 33.3 kPa (Adult/Neo) (1.3 kPa steps)         40 mmHg<br>5.3 kPa         20 mmHg<br>2.7 kPa           SpO2         C-Lock         On, Off         Off         Off         Off         Off           PLETH Sweep Speed         12.5, 25.0, 50.0 mm/s         25.0 mm/s         25.0 mm/s         25.0 mm/s         25.0 mm/s         25.0 mm/s           %SpO2 Upper Alarm Limits         70 to 100 % (Adult/Neo) (1 % steps)         100 %         100 %         100 %           %SpO2 Lower Alarm Limits         69 to 99 % (Adult/Neo) (1 % steps)         90 %         85 %         Respiration           Apnea Time Setting         Off, 20, 30, 40, 50, 60 sec, Step 60, Step 90         30 sec         30 sec         30 sec           Respiration/Apnea         Off, AUTO, awRR, imRR         AUTO         AUTO         AUTO           Respiration Size         Graphic size bar (×1/4, ×1/2, ×1, ×1.5, ×2)         ×1         ×1           Respiration Size         Graphic size bar (×1/4, ×1/2, ×1, ×1.5, ×2)         ×1         ×1           Respiration Sweep Speed         6.25, 12.5, 25.0 mm/s         30 BPM         50 BPM           RR Lower Alarm Limits         5 to 155 BPM (5 BPM steps)         0 BPM         0 BPM           CAPNO Sweep Speed         6.25, 12.5, 25.0 mm/s                                                                                                    |                                      | -6.7 to 34.7 kPa (Adult/Neo) (1.3 kPa steps)                                               | 24.0 kPa               | 14.7 kPa  |
| -8.0 to 33.3 kPa (Adult/Neo) (1.3 kPa steps)         5.3 kPa         2.7 kPa           SpO2                                                                                                    | P2 MEAN Lower Alarm Limits           | -60 to 250 mmHg (Adult/Neo) (10 mmHg steps)                                                | 40 mmHg                | 20 mmHg   |
| SpO2           C-Lock         On, Off         Off         Off           PLETH Sweep Speed         12.5, 25.0, 50.0 mm/s         25.0 mm/s         25.0 mm/s           %SpO2 Upper Alarm Limits         70 to 100 % (Adult/Neo) (1 % steps)         100 %         100 %           %SpO2 Lower Alarm Limits         69 to 99 % (Adult/Neo) (1 % steps)         90 %         85 %           Respiration                                                                                                    |                                      | -8.0 to 33.3 kPa (Adult/Neo) (1.3 kPa steps)                                               | 5.3 kPa                | 2.7 kPa   |
| C-Lock         On, Off         Off         Off           PLETH Sweep Speed         12.5, 25.0, 50.0 mm/s         25.0 mm/s         25.0 mm/s           %SpO2 Upper Alarm Limits         70 to 100 % (Adult/Neo) (1 % steps)         100 %         100 %           %SpO2 Lower Alarm Limits         69 to 99 % (Adult/Neo) (1 % steps)         90 %         85 %           Respiration                                                                                                    | SpO <sub>2</sub>                     |                                                                                            |                        |           |
| PLETH Sweep Speed         12.5, 25.0, 50.0 mm/s         25.0 mm/s         25.0 mm/s         100 %         100 %         100 %         100 %         100 %         100 %         100 %         100 %         100 %         100 %         100 %         100 %         100 %         100 %         100 %         100 %         100 %         100 %         100 %         100 %         100 %         100 %         100 %         100 %         100 %         100 %         100 %         100 %         100 %         100 %         100 %         100 %         100 %         100 %         100 %         100 %         100 %         100 %         100 %         100 %         100 %         100 %         100 %         100 %         100 %         100 %         100 %         101 %         110 %         110 %         110 %         110 %         110 %         110 %         110 %         110 %         110 %         110 %         110 % <th11 %<="" th="">         110 %         110 %<td>C-Lock</td><td>On, Off</td><td>Off</td><td>Off</td></th11>                                                                                                    | C-Lock                               | On, Off                                                                                    | Off                    | Off       |
| %SpO2         Upper Alarm Limits         70 to 100 % (Adult/Neo) (1 % steps)         100 %         100 %           %SpO2         Lower Alarm Limits         69 to 99 % (Adult/Neo) (1 % steps)         90 %         85 %           Respiration         Apnea Time Setting         Off, 20, 30, 40, 50, 60 sec, Step 60, Step 90         30 sec         30 sec           Respiration/Apnea         Off, AUTO, awRR, imRR         AUTO         AUTO         RUTO           Respiration Size         Graphic size bar (×1/4, ×1/2, ×1, ×1.5, ×2)         ×1         ×1           Respiration Sweep Speed         6.25, 12.5, 25.0 mm/s         12.5 mm/s         12.5 mm/s           RR Upper Alarm Limits         5 to 155 BPM (5 BPM steps)         30 BPM         50 BPM           RR Lower Alarm Limits         0 to 150 BPM (5 BPM steps)         0 BPM         0 BPM           CAPNO Sweep Speed         6.25, 12.5, 25.0 mm/s         12.5 mm/s         12.5 mm/s           Scale         0~40, 0~60, 0~80, AUTO         AUTO         AUTO           Capno         On         On         On         On           Calibration         Yes, No         No         No         No           EtCO2 Upper Alarm Limits         2 to 80 mmHg (Adult/Neo) (0.3 kPa steps)         10.7 kPa         10.7 kPa           0.3 to 10.5 %                                                                                                    | PLETH Sweep Speed                    | 12.5, 25.0, 50.0 mm/s                                                                      | 25.0 mm/s              | 25.0 mm/s |
| %SpO2 Lower Alarm Limits         69 to 99 % (Adult/Neo) (1 % steps)         90 %         85 %           Respiration         Apnea Time Setting         Off, 20, 30, 40, 50, 60 sec, Step 60, Step 90         30 sec         30 sec         30 sec           Respiration/Apnea         Off, AUTO, awRR, imRR         AUTO         AUTO         AUTO           Respiration Size         Graphic size bar (×1/4, ×1/2, ×1, ×1.5, ×2)         ×1         ×1           Respiration Sweep Speed         6.25, 12.5, 25.0 mm/s         12.5 mm/s         12.5 mm/s         12.5 mm/s           RR Upper Alarm Limits         5 to 155 BPM (5 BPM steps)         30 BPM         50 BPM           RR Lower Alarm Limits         0 to 150 BPM (5 BPM steps)         0 BPM         0 BPM           Capno         Capno         Capno         No         No         No           Scale         0~40, 0~60, 0~80, AUTO         AUTO         AUTO         AUTO           Capno Measurement         On, Off         On         On         On           Calibration         Yes, No         No         No         No           EtCO2 Upper Alarm Limits         2 to 80 mmHg (Adult/Neo) (0.3 kPa steps)         10.5 %         10.5 %         10.5 %           EtCO2 Lower Alarm Limits         0 to 78 mmHg (Adult/Neo) (2 mmHg steps) <t< td=""><td>%SpO<sub>2</sub> Upper Alarm Limits</td><td>70 to 100 % (Adult/Neo) (1 % steps)</td><td>100 %</td><td>100 %</td></t<>                                                                                                    | %SpO <sub>2</sub> Upper Alarm Limits | 70 to 100 % (Adult/Neo) (1 % steps)                                                        | 100 %                  | 100 %     |
| Respiration           Apnea Time Setting         Off, 20, 30, 40, 50, 60 sec, Step 60, Step 90         30 sec         30 sec           Respiration/Apnea         Off, AUTO, awRR, imRR         AUTO         AUTO           Respiration Size         Graphic size bar (×1/4, ×1/2, ×1, ×1.5, ×2)         ×1         ×1           Respiration Size         Graphic size bar (×1/4, ×1/2, ×1, ×1.5, ×2)         ×1         ×1           Respiration Sweep Speed         6.25, 12.5, 25.0 mm/s         12.5 mm/s         12.5 mm/s           RR Upper Alarm Limits         5 to 155 BPM (5 BPM steps)         30 BPM         50 BPM           RR Lower Alarm Limits         0 to 150 BPM (5 BPM steps)         0 BPM         0 BPM           CAPNO Sweep Speed         6.25, 12.5, 25.0 mm/s         12.5 mm/s         12.5 mm/s           Scale         0~40, 0~60, 0~80, AUTO         AUTO         AUTO           Capno         V         VITO         AUTO         AUTO           Capno Measurement         On, Off         On         On         On           Capno Measurement         On, Off         On         No         No           EtCO2 Upper Alarm Limits         2 to 80 mmHg (Adult/Neo) (2 mmHg steps)         80 mmHg         10.7 kPa           0.3 to 10.5 % (Adult/Neo) (0.3 kPa steps)         10.5 %<                                                                                                    | %SpO <sub>2</sub> Lower Alarm Limits | 69 to 99 % (Adult/Neo) (1 % steps)                                                         | 90 %                   | 85 %      |
| Apnea Time Setting         Off, 20, 30, 40, 50, 60 sec, Step 60, Step 90         30 sec         30 sec           Respiration/Apnea         Off, AUTO, awRR, imRR         AUTO         AUTO           Respiration Size         Graphic size bar (×1/4, ×1/2, ×1, ×1.5, ×2)         ×1         ×1           Respiration Sweep Speed         6.25, 12.5, 25.0 mm/s         12.5 mm/s         12.5 mm/s         12.5 mm/s           RR Upper Alarm Limits         5 to 155 BPM (5 BPM steps)         30 BPM         50 BPM           RR Lower Alarm Limits         0 to 150 BPM (5 BPM steps)         0 BPM         0 BPM           CAPNO Sweep Speed         6.25, 12.5, 25.0 mm/s         12.5 mm/s         12.5 mm/s           Scale         0~40, 0~60, 0~80, AUTO         AUTO         AUTO           Capno         0         0, 0/60, 0~80, AUTO         AUTO         AUTO           Capno Measurement         0n, Off         On         On         On           Capno Measurement         0, 0/76         0n         No         No           EtCO2 Upper Alarm Limits         2 to 80 mmHg (Adult/Neo) (2 mmHg steps)         80 mmHg         80 mmHg           0.3 to 10.5 % (Adult/Neo) (0.3 kPa steps)         10.5 %         10.5 %         10.5 %           EtCO2 Lower Alarm Limits         0 to 78 mmHg (Adult/Neo) (0.3 kPa s                                                                                                    | Respiration                          |                                                                                            |                        |           |
| Respiration/ApneaOff, AUTO, awRR, imRRAUTOAUTORespiration SizeGraphic size bar (×1/4, ×1/2, ×1, ×1.5, ×2)×1×1Respiration Sweep Speed6.25, 12.5, 25.0 mm/s12.5 mm/s12.5 mm/sRR Upper Alarm Limits5 to 155 BPM (5 BPM steps)30 BPM50 BPMRR Lower Alarm Limits0 to 150 BPM (5 BPM steps)0 BPM0 BPMCAPNO Sweep Speed6.25, 12.5, 25.0 mm/s12.5 mm/s12.5 mm/sScale0~40, 0~60, 0~80, AUTOAUTOAUTOCapno MeasurementOn, OffOnOnCalibrationYes, NoNoNoEtCO2 Upper Alarm Limits2 to 80 mmHg (Adult/Neo) (2 mmHg steps)80 mmHg0.3 to 10.5 % (Adult/Neo) (0.3 % steps)10.5 %10.5 %EtCO2 Lower Alarm Limits0 to 78 mmHg (Adult/Neo) (2 mmHg steps)0 mmHg0.4 kPa0.4 kPa0.4 kPa0 kPa0.4 kPa0.4 kPa0.4 kPa0.4 kPa0.4 kPa0.4 kPa0.4 kPa0.4 kPa                                                                                                    | Apnea Time Setting                   | Off, 20, 30, 40, 50, 60 sec, Step 60, Step 90                                              | 30 sec                 | 30 sec    |
| Respiration SizeGraphic size bar (×1/4, ×1/2, ×1, ×1.5, ×2)×1×1Respiration Sweep Speed $6.25, 12.5, 25.0 \text{ mm/s}$ $12.5 \text{ mm/s}$ $12.5 \text{ mm/s}$ $12.5 \text{ mm/s}$ RR Upper Alarm Limits $5 \text{ to } 155 \text{ BPM (5 BPM steps)}$ $30 \text{ BPM}$ $50 \text{ BPM}$ RR Lower Alarm Limits $0 \text{ to } 150 \text{ BPM (5 BPM steps)}$ $0 \text{ BPM}$ $0 \text{ BPM}$ CAPNOCapno $0 \text{ Capno}$ $0 \text{ Capno}$ $12.5 \text{ mm/s}$ CAPNO Sweep Speed $6.25, 12.5, 25.0 \text{ mm/s}$ $12.5 \text{ mm/s}$ $12.5 \text{ mm/s}$ Scale $0^{\sim}40, 0^{\sim}60, 0^{\sim}80, \text{ AUTO}$ AUTOAUTOCapno MeasurementOn, OffOnOnCalibrationYes, NoNoNoEtCO2 Upper Alarm Limits $2 \text{ to } 80 \text{ mmHg}$ (Adult/Neo) ( $2 \text{ mmHg steps$ ) $80 \text{ mmHg}$ $0.3 \text{ to } 10.7 \text{ kPa}$ $0.3 \text{ steps}$ ) $10.5 \%$ $10.7 \text{ kPa}$ $0.5 \%$ $0 \text{ to } 78 \text{ mmHg}$ (Adult/Neo) ( $2 \text{ mmHg steps$ ) $0 \text{ mmHg}$ $0 \text{ mmHg}$ $0 \text{ to } 78 \text{ mmHg}$ (Adult/Neo) ( $0.3 \text{ kPa steps}$ ) $0 \text{ mmHg}$ $0 \text{ mmHg}$                                                                                                    | Respiration/Apnea                    | Off, AUTO, awRR, imRR                                                                      | AUTO                   | AUTO      |
| Respiration Sweep Speed         6.25, 12.5, 25.0 mm/s         12.5 mm/s         12.5 mm/s         12.5 mm/s           RR Upper Alarm Limits         5 to 155 BPM (5 BPM steps)         30 BPM         50 BPM           RR Lower Alarm Limits         0 to 150 BPM (5 BPM steps)         0 BPM         0 BPM           Capno         0         Capno         12.5 mm/s         12.5 mm/s           CAPNO Sweep Speed         6.25, 12.5, 25.0 mm/s         12.5 mm/s         12.5 mm/s           Scale         0~40, 0~60, 0~80, AUTO         AUTO         AUTO           Capno Measurement         On, Off         On         On           Calibration         Yes, No         No         No         No           EtCO2 Upper Alarm Limits         2 to 80 mmHg (Adult/Neo) (2 mmHg steps)         80 mmHg         10.7 kPa         10.7 kPa           0.3 to 10.5 % (Adult/Neo) (0.3 % steps)         10.5 %         10.5 %         0.5 %         0.5 %                                                                                                    | Respiration Size                     | Graphic size bar (×1/4, ×1/2, ×1, ×1.5, ×2)                                                | ×1                     | ×1        |
| RR Upper Alarm Limits         5 to 155 BPM (5 BPM steps)         30 BPM         50 BPM           RR Lower Alarm Limits         0 to 150 BPM (5 BPM steps)         0 BPM         0 BPM         0 BPM           Capno         Capno         12.5 mm/s         12.5 mm/s         12.5 mm/s         12.5 mm/s           Scale         0~40, 0~60, 0~80, AUTO         AUTO         AUTO         AUTO         AUTO           Capno Measurement         On, Off         On         On         On         On           Calibration         Yes, No         No         No         No         No           EtCO2 Upper Alarm Limits         2 to 80 mmHg (Adult/Neo) (2 mmHg steps)         80 mmHg         10.7 kPa         10.7 kPa           0.3 to 10.5 % (Adult/Neo) (0.3 % steps)         10.5 %         10.5 %         0.5 %         0.5 %                                                                                                    | Respiration Sweep Speed              | 6.25, 12.5, 25.0 mm/s                                                                      | 12.5 mm/s              | 12.5 mm/s |
| RR Lower Alarm Limits         0 to 150 BPM (5 BPM steps)         0 BPM         0 BPM         0 BPM           Capno         CAPNO Sweep Speed         6.25, 12.5, 25.0 mm/s         12.5 mm/s         12.5 mm/s         12.5 mm/s           Scale         0~40, 0~60, 0~80, AUTO         AUTO         AUTO         AUTO         On         On           Capno Measurement         On, Off         On         On         No         No         No         No         No           EtCO2 Upper Alarm Limits         2 to 80 mmHg (Adult/Neo) (2 mmHg steps)         0.3 to 10.7 kPa (Adult/Neo) (0.3 kPa steps)         10.7 kPa         10.7 kPa         10.7 kPa         10.5 %         10.5 %         0 mmHg         0 to 78 mmHg (Adult/Neo) (2 mmHg steps)         0 mmHg         0 mmHg                                                                                                    | RR Upper Alarm Limits                | 5 to 155 BPM (5 BPM steps)                                                                 | 30 BPM                 | 50 BPM    |
| Capno           CAPNO Sweep Speed         6.25, 12.5, 25.0 mm/s         12.5 mm/s         12.5 mm/s           Scale         0~40, 0~60, 0~80, AUTO         AUTO         AUTO           Capno Measurement         On, Off         On         On           Calibration         Yes, No         No         No           EtCO2 Upper Alarm Limits         2 to 80 mmHg (Adult/Neo) (2 mmHg steps)         80 mmHg         80 mmHg           0.3 to 10.7 kPa         (Adult/Neo) (0.3 kPa steps)         10.7 kPa         10.7 kPa           0.3 to 10.5 % (Adult/Neo) (0.3 % steps)         10.5 %         10.5 %         0.5 %           EtCO2 Lower Alarm Limits         0 to 78 mmHg (Adult/Neo) (2 mmHg steps)         0 mmHg         0 mmHg                                                                                                    | RR Lower Alarm Limits                | 0 to 150 BPM (5 BPM steps)                                                                 | 0 BPM                  | 0 BPM     |
| CAPNO Sweep Speed         6.25, 12.5, 25.0 mm/s         12.5 mm/s         12.5 mm/s           Scale         0~40, 0~60, 0~80, AUTO         AUTO         AUTO           Capno Measurement         On, Off         On         On           Calibration         Yes, No         No         No           EtCO2 Upper Alarm Limits         2 to 80 mmHg (Adult/Neo) (2 mmHg steps)         80 mmHg         80 mmHg           0.3 to 10.7 kPa         (Adult/Neo) (0.3 kPa steps)         10.7 kPa         10.7 kPa           0.3 to 10.5 % (Adult/Neo) (0.3 % steps)         10.5 %         10.5 %           EtCO2 Lower Alarm Limits         0 to 78 mmHg (Adult/Neo) (2 mmHg steps)         0 mmHg           0 to 10.4 kPa (Adult/Neo) (0 3 kPa steps)         0 mmHg         0 mmHg                                                                                                    | Capno                                |                                                                                            |                        | -         |
| Scale         0~40, 0~60, 0~80, AUTO         AUTO         AUTO           Capno Measurement         On, Off         On         On         On           Calibration         Yes, No         No         No         No           EtCO2 Upper Alarm Limits         2 to 80 mmHg (Adult/Neo) (2 mmHg steps)         80 mmHg         80 mmHg           0.3 to 10.7 kPa         (Adult/Neo) (0.3 kPa steps)         10.7 kPa         10.7 kPa           0.3 to 10.5 % (Adult/Neo) (0.3 % steps)         10.5 %         10.5 %         0 mmHg           EtCO2 Lower Alarm Limits         0 to 78 mmHg (Adult/Neo) (2 mmHg steps)         0 mmHg         0 mmHg                                                                                                    | CAPNO Sweep Speed                    | 6.25, 12.5, 25.0 mm/s                                                                      | 12.5 mm/s              | 12.5 mm/s |
| Capno MeasurementOn, OffOnOnCalibrationYes, NoNoNoEtCO2 Upper Alarm Limits2 to 80 mmHg (Adult/Neo) (2 mmHg steps)80 mmHg0.3 to 10.7 kPa (Adult/Neo) (0.3 kPa steps)10.7 kPa0.3 to 10.5 % (Adult/Neo) (0.3 % steps)10.5 %EtCO2 Lower Alarm Limits0 to 78 mmHg (Adult/Neo) (2 mmHg steps)0 mmHg0 to 78 mmHg (Adult/Neo) (2 mmHg steps)0 mmHg0 to 10.4 kPa (Adult/Neo) (0.3 kPa steps)0 mmHg0 to 78 mmHg (Adult/Neo) (0.3 kPa steps)0 mmHg0 to 10.4 kPa (Adult/Neo) (0.3 kPa steps)0 kPa                                                                                                    | Scale                                | 0~40 0~60 0~80 AUTO                                                                        | AUTO                   | AUTO      |
| Calibration       Yes, No       No       No         EtCO2 Upper Alarm Limits       2 to 80 mmHg (Adult/Neo) (2 mmHg steps)       80 mmHg       80 mmHg         0.3 to 10.7 kPa       (Adult/Neo) (0.3 kPa steps)       10.7 kPa       10.7 kPa         0.3 to 10.5 % (Adult/Neo) (0.3 % steps)       10.5 %       10.5 %         EtCO2 Lower Alarm Limits       0 to 78 mmHg (Adult/Neo) (2 mmHg steps)       0 mmHg         0 to 10.4 kPa (Adult/Neo) (2 mmHg steps)       0 mmHg       0 mmHg                                                                                                    | Cappo Measurement                    | On Off                                                                                     | On                     | On        |
| EtCO2 Upper Alarm Limits         2 to 80 mmHg (Adult/Neo) (2 mmHg steps)         80 mmHg         80 mmHg           0.3 to 10.7 kPa         (Adult/Neo) (0.3 kPa steps)         10.7 kPa         10.7 kPa           0.3 to 10.5 % (Adult/Neo) (0.3 % steps)         10.5 %         10.5 %         10.5 %           EtCO2 Lower Alarm Limits         0 to 78 mmHg (Adult/Neo) (2 mmHg steps)         0 mmHg         0 mmHg                                                                                                    | Calibration                          | Yes No                                                                                     | No                     | No        |
| Etco2         Copper Alarm Limits         2 to comming (Adult/Neo) (2 mming steps)         oo mming (Adult/Neo)           0.3 to 10.7 kPa         (Adult/Neo) (0.3 kPa steps)         10.7 kPa         10.7 kPa           0.3 to 10.5 % (Adult/Neo) (0.3 % steps)         10.5 %         10.5 %         10.5 %           EtcO2 Lower Alarm Limits         0 to 78 mmHg (Adult/Neo) (2 mmHg steps)         0 mmHg         0 mmHg           0 to 10.4 kPa         (Adult/Neo) (0 3 kPa steps)         0 mmHg         0 kPa                                                                                                    | EtCO <sub>2</sub> Upper Alarm Limite | 2 to 80 mmHg (Adult/Neo) (2 mmHg stops)                                                    | 80 mm <sup>L</sup> a   |           |
| 0.3 to 10.7 kFa         10.7 kFa         10.7 kFa           0.3 to 10.5 % (Adult/Neo) (0.3 % steps)         10.5 %         10.5 %           EtCO <sub>2</sub> Lower Alarm Limits         0 to 78 mmHg (Adult/Neo) (2 mmHg steps)         0 mmHg           0 to 10.4 kPa (Adult/Neo) (0.3 kPa steps)         0 mmHg         0 kPa                                                                                                    |                                      | 2 to 00 mining (Adult/Neo) (2 mining steps)<br>0.3 to 10.7 kPa (Adult/Neo) (0.3 kPa steps) |                        |           |
| 0.5 to 10.5 % (Addit/Neo) (0.5 % steps)     10.5 %       EtCO2 Lower Alarm Limits     0 to 78 mmHg (Addit/Neo) (2 mmHg steps)     0 mmHg       0 to 10.4 kPa (Addit/Neo) (0.3 kPa steps)     0 kPa     0 kPa                                                                                                    |                                      | $0.3 \text{ to } 10.5 \% (\Delta \text{dult/Nec}) (0.3 \% \text{steps})$                   | 10.7 KFa               | 10.7 KFa  |
| $\begin{bmatrix} 1002 \text{ Lower Aranne Linning} & 0 to 70 mining (Addit/Neo) (2 mining steps) & 0 mining & 0 mining \\ 0 to 10.4 kPa (Addit/Neo) (0.3 kPa steps) & 0 kPa & 0 kPa \\ \end{bmatrix}$                                                                                                    | EtCO <sub>2</sub> Lower Alarm Limits | 0 to 78 mmHg (Adult/Neo) (2 mmHg stops)                                                    |                        |           |
| TO TO TO A KEALADO TO TA KEA MADELE TE TERES TE TERES                                                                                                    |                                      | 0 to 10.4 kPa (Adult/Neo) (0.3 kPa steps)                                                  | 0 kPa                  | 0 kPa     |

| Parameter                                                                                                    | Ranges/Selections                                                                         | Factory Defaults                      |             |
|----------------------------------------------------------------------------------------------------|-------------------------------------------------------------------------------------------|---------------------------------------|-------------|
|                                                                                                    | Rangeo, concento                                                                          | Adult                                 | Neonatal    |
|                                                                                                    | 0 to 10.3 % (Adult/Neo) (0.3 % steps)                                                     | 0 %                                   | 0 %         |
| InCO <sub>2</sub> Upper Alarm Limits                                                                                                    | 2 to 20 mmHg (Adult/Neo) (2 mmHg steps)                                                   | 20 mmHg                               | 20 mmHg     |
|                                                                                                    | 0.3 to 2.7 mmHg (Adult/Neo) (0.3 kPa steps)                                               | 2.7 kPa                               | 2.7 kPa     |
|                                                                                                    | 0.3 to 2.6 % (Adult/Neo) (0.3 % steps)                                                    | 26%                                   | 26%         |
| InCO. Lower Alarm Limits                                                                                                    | 0 to 18 mmHg (Adult/Neo) (2 mmHg steps)                                                   | 0 mmHg                                | 0 mmHg      |
|                                                                                                    |                                                                                           |                                       |             |
|                                                                                                    |                                                                                           | 0 KPa                                 | 0 кРа       |
| -                                                                                                    | 0 to 2.3 % (Adult/Neo) (0.3 % steps)                                                      | 0 %                                   | 0 %         |
| Temperature                                                                                                    |                                                                                           |                                       |             |
| T1, T2 Upper Alarm Limits                                                                                                    | 15.0 to 45.5 °C (Adult/Neo) (0.5° C steps)                                                | 38.0 °C                               | 39.0 °C     |
|                                                                                                    | 59.0 to 113.9 °F (Adult/Neo) (0.1°F steps)                                                | (100.4 ° F)                           | (102.2 ° F) |
| T1, T2 Lower Alarm Limits                                                                                                    | 14.5 to 45.0 °C (Adult/Neo) (0.5° C steps)                                                | 14.5 °F                               | 14.5 °F     |
|                                                                                                    | 58.1 to 113.0 °F (Adult/Neo) (0.1°F steps)                                                | (58.1 °F)                             | (58.1 °F)   |
| Others                                                                                                    |                                                                                           | , , , , , , , , , , , , , , , , , , , |             |
| Patient Mode                                                                                                    | Adult, Neonatal                                                                           | Adı                                   | ,lt         |
| Record Speed**                                                                                                    | 25.0 mm/s 50.0 mm/s                                                                       | 25.0 n                                | nm/s        |
| Wave Record Time**                                                                                                    | 20 sec. Continuous (10 sec delay)                                                         | 20 s                                  | ec.         |
|                                                                                                    | ECG1 + ECG2, PLETH, RESP, IBP1, IBP2 or                                                   |                                       |             |
| Wave Record Select**                                                                                                    | CAPNO                                                                                     | ECG1 +                                | PLETH       |
| Record on Alarm**                                                                                                    | On,Off                                                                                    | Of                                    | f           |
| Auto List Record**                                                                                                    | On,Off                                                                                    | Ot                                    | ff          |
| Alarm Volume                                                                                                    | 1, 2, 3, 4, 5, 6, 7, 8 (45to85dB)                                                         | 5                                     |             |
| HR/PR tone Volume                                                                                                    | Off, 1, 2, 3, 4, 5, 6, 7                                                                  | 4                                     |             |
| Key Beep Volume                                                                                                    | Off, 1, 2, 3, 4, 5, 6, 7                                                                  | 4                                     |             |
| Sleep Mode                                                                                                    | Off, 10, 20, 30 min                                                                       | Ot                                    | f           |
| Main Screen                                                                                                    | 4ch-wave, 6ch-wave, Big Number                                                            | -                                     |             |
| Alarm Limits Display                                                                                                    | On, Off                                                                                   | On                                    |             |
| Auto Alarm                                                                                                    | On, Off                                                                                   | Ot                                    | ff          |
| Auto Alarm Setting (Upper)                                                                                                    | +10 to +50%                                                                               | +40%                                  |             |
| Auto Alarm Setting (Lower)                                                                                                    | -50 to -10%                                                                               | -20                                   | %           |
| Save Time Interval                                                                                                    | Off. 0.5.1.2.2.5.5.10.15.20.30.60.120 min                                                 | Ot                                    | f           |
| Graphical Display On/Off                                                                                                    | On/Off for each parameter                                                                 | O                                     | า           |
| Save Setting on Power Off*                                                                                                    | Custom, Back up, Default                                                                  | Back                                  |             |
| Audible Alarm Silence Period*                                                                                                    | 30, 60, 90, 120 sec                                                                       | 120                                   | sec         |
| Audible Alarm Suspend                                                                                                    | Off, 10, 20, 30, 60 min, Indefinite (Alarm                                                | 1                                     |             |
| Period*                                                                                                    | Inhibition)                                                                               | Indef                                 | inite       |
| AC Line Frequency*                                                                                                    | 50, 60 Hz                                                                                 | 60 I                                  | Ηz          |
| NIBP Unit*                                                                                                    | mmHg, kPa                                                                                 | mm                                    | Hg          |
| IBP Unit*                                                                                                    | mmHg, kPa                                                                                 | mm                                    | Hg          |
| CO <sub>2</sub> Unit*`                                                                                                    | mmHg, %, kPa                                                                              | mm                                    | Hg          |
| Temperature Unit*                                                                                                    | °C , °F                                                                                   | °C                                    |             |
| HR/PR Tone Set*                                                                                                    | High, Med, Low, SpO <sub>2</sub>                                                          | High                                  |             |
| Date Format*                                                                                                    | year/month/day, month/day/year, day/month/year                                            | year/month/day                        |             |
| Jog Dial Speed                                                                                                    | Fast, Normal                                                                              | Norr                                  | nal         |
|                                                                                                    | (Korean), 中文 (Chinese), Dansk<br>(Danish), Nederlands (Dutch), English, Français          |                                       |             |
| Language*                                                                                                    | (French), Deutsch (German), Italiano (Italian),<br>日本語 (Japanese), Português (Portuguese) | English                               |             |
|                                                                                                    | Español (Spanish), Svenska (Swedish)                                                      |                                       |             |
| Note: An asterisk (*) by a parameter in the above table indicates that the parameter can only be changed by authorized personnel as described in the service manual |                                                                                           |                                       |             |

Note: Asterisks (\*\*) by a parameter in the above table indicate the settings only when an optional recorder is installed in the monitor.

This page is intentionally left blank.

# **SPECIFICATION**

# Display

| Screen Size       | 10.4" measured diagonally across the TFT-LCD screen |
|-------------------|-----------------------------------------------------|
| Screen Type/Color | Liquid Crystal Display (LCD) Color,                 |
|                   | Cold Cathode Fluorescent Backlit                    |
| Resolution        | 800 × 600 pixel                                     |
| Number of Traces  | 4 or 6 waveforms                                    |

# Controls

|          | Jog dial control;                                            |
|----------|--------------------------------------------------------------|
| Standard | / soft buttons (NIBP start/stop, Main screen, NIBP interval, |
|          | Alarm silence, menu, Record, Power on/oir)                   |

# Alarms

| Categories   | Patient Status and System Status |  |
|--------------|----------------------------------|--|
| Priorities   | Low, Medium and High Priorities  |  |
| Notification | Audible and Visual               |  |
| Setting      | Default and Individual           |  |

# Physical Characteristics and Recorder

| Instrument           |                                                          |                                       |
|----------------------|----------------------------------------------------------|---------------------------------------|
| Dimensions           | 360 × 280 × 215 (mm) (W×H×D)                             |                                       |
|                      | including a handle and excluding options and accessories |                                       |
| Weight               | 5.5 kg excluding optional configurations and accessories |                                       |
| Degree of Protection | ECG:                                                     | Type CF with defibrillator protection |
| against Electric     | IBP(P1-P2):                                              | Type CF with defibrillator protection |
| Shock                | NIBP:                                                    | Type CF with defibrillator protection |
|                      | SpO2:                                                    | Type CF with defibrillator protection |
|                      | Temperature                                              | Type CF with defibrillator protection |
|                      | (T1-T2):                                                 |                                       |
|                      | Gas(CO2):                                                | Type CF with defibrillator protection |
| Mode of Operation    | Continuous                                               |                                       |
| Classification       | Class IIb (MDD An                                        | nex IX Rule10:MEDDEV 2.4/1 Rev.8)     |
|                      |                                                          |                                       |
| Recorder (Optional)  |                                                          |                                       |
| Туре                 | Thermal                                                  |                                       |
| Weight               | 150 g                                                    |                                       |
| Resolution           | 8 dot/mm                                                 |                                       |
| Number of Channels   | 1 to 2 channels                                          |                                       |
| Paper Type           | Thermal                                                  |                                       |
| Paper Width          | 50 mm                                                    |                                       |
| Paper Speeds         | 25.0 mm/s and 50.0                                       | ) mm/s                                |

# Electrical

| Instrument                                                                       |                                                      |  |
|----------------------------------------------------------------------------------|------------------------------------------------------|--|
| Power Requirements                                                               | ower Requirements AC Mains                           |  |
|                                                                                  | 100-240V~50/60 Hz, 0.5-1.3A                          |  |
| Fuses                                                                            | q'ty 2, T6.3 A, 250 volts, (time-lag), IEC (5×20 mm) |  |
|                                                                                  | Battery                                              |  |
| A battery typically provides operating time of 1 hour when fully charged with no |                                                      |  |
| printing, no external communication, no audible alarm sound and one NIBP         |                                                      |  |
| measurement per 5 minu                                                           | ites at 25°C.                                        |  |
| Туре                                                                             | Ni-MH                                                |  |
| Voltage/Capacity                                                                 | 12 V/ 3.8 Ampere-Hours                               |  |
| Recharge                                                                         | Over 12 hours with monitor turned on/off             |  |
| Shelf Life                                                                       | 2 years, new battery fully-charged                   |  |
| Compliance                                                                       | 91/157/EEC                                           |  |
|                                                                                  |                                                      |  |

# **Environmental Conditions**

| Operation                                                                      |                                   |  |
|--------------------------------------------------------------------------------|-----------------------------------|--|
| Temperature                                                                    | 10°C to 40°C (50°F to 104°F)      |  |
| Humidity                                                                       | 15 % RH to 90% RH, non-condensing |  |
| Altitude                                                                       | 500hPa to 1060hPa                 |  |
| Transport and Storage (in shipping container)                                  |                                   |  |
| Temperature -20°C to 60°C (-4°F to 140°F)                                      |                                   |  |
| Humidity                                                                       | 15 % RH to 95% RH, non-condensing |  |
| Altitude                                                                       | 500hPa to 1060hPa                 |  |
| Note: The system may not meet its performance specifications if stored or used |                                   |  |
| outside the specified temperature and humidity range.                          |                                   |  |

# **Measurement Parameters**

ECG

| Heart Rate                          |                                                |  |
|-------------------------------------|------------------------------------------------|--|
| Measurement Range                   | 20 BPM ~ 250 BPM                               |  |
| Accuracy                            | ±3 BPM or ±5% whichever is greater             |  |
| ECG (Electrocardiograph)            |                                                |  |
| Leads                               | 3 / 5 Lead                                     |  |
|                                     | Lead I, II, III, aVR, aVL, aVF, V (Chest Lead) |  |
| Lead Off Detection                  | Detected and displayed                         |  |
| Input                               |                                                |  |
| Input Dynamic Range                 | ±5 mV AC, ±300 mV DC                           |  |
| Voltage Range                       | ±0.5 mV ~ ±5 mV                                |  |
| Signal Width                        | 40 ms ~ 120 ms (Q to S)                        |  |
| Output                              |                                                |  |
| Frequency Response (Ban             | dwidth)                                        |  |
| Low Extend                          | 0.05 Hz ~ 40 Hz                                |  |
| Filter                              | 0.5 Hz ~ 30 Hz                                 |  |
| Monitor                             | 0.5 Hz ~ 40 Hz                                 |  |
| Respiration Rejection               | 1 Hz ~ 40 Hz                                   |  |
| ECG Size                            | ×1/4, ×1/2, ×1, ×1.5, ×2                       |  |
| Display Sweep Speeds                | 12.5 mm/sec, 25.0 mm/sec, and 50.0 mm/sec      |  |
| Defibrillator Discharge<br>Recovery | <5 sec per IEC60601-2-27>                      |  |

#### Respiration

| im RR                |                                 |  |
|----------------------|---------------------------------|--|
| Technique            | Trans-thoracic impedance        |  |
| Range                | 0, 3 to 120 breaths/min         |  |
| Accuracy             | ±3 breaths/min                  |  |
| Leads                | RA to LA                        |  |
| Display Sweep Speeds | 6.25 mm/s, 12.5 mm/s, 25.0 mm/s |  |
| Lead Off Condition   | Detected and displayed          |  |
|                      |                                 |  |
| aw RR (Option)       |                                 |  |
|                      |                                 |  |

| Technique            | Nondispersive Infrared Spectroscopy |
|----------------------|-------------------------------------|
| Range                | 0 to 120 breaths/min                |
| Accuracy             | ±1 breath/min                       |
| Display Sweep Speeds | 6.25 mm/s, 12.5 mm/s, 25.0 mm/s     |

#### NIBP

| Pulse Rate                |                                                                                                    |  |
|---------------------------|----------------------------------------------------------------------------------------------------|--|
| Pulse Rate Range          | Adult 40 BPM ~ 200 BPM                                                                                     |  |
|                           | Neonatal 40 BPM ~ 240 BPM                                                                                  |  |
| Pulse Rate Accuracy       | ±2 BPM or ±2%, whichever is greater                                                                        |  |
| NIB                       | P (Non-Invasive Blood Pressure)                                                                            |  |
| Technique                 | Oscillometric Measurement                                                                                  |  |
| Measurement Modes         | MANUAL, AUTO and CONT                                                                                      |  |
| MANUAL Mode               | Single measurement initiated by NIBP Start/Stop button                                                     |  |
| AUTO Mode                 | Automatic BP measurements at intervals of 1, 2, 2.5, 3, 5, 10, 15, 20, 30, 45, 60, 90, 120, or 180 minutes |  |
| CONT Mode                 | Series of consecutive measurements for 5 minutes                                                           |  |
| NIBP Pressure Measuring R | ange                                                                                                    |  |
| Systolic Pressure Range   | Adult 60 mmHg ~ 250 mmHg                                                                                   |  |
|                           | Neonatal 40 mmHg ~ 120 mmHg                                                                                |  |
| Diastolic Pressure Range  | Adult 40 mmHg ~ 200 mmHg                                                                                   |  |
|                           | Neonatal 20 mmHg ~ 90 mmHg                                                                                 |  |
| MAP Pressure Range        | Adult 45 mmHg ~ 235 mmHg                                                                                   |  |
|                           | Neonatal 30 mmHg ~ 100 mmHg                                                                                |  |
| NIBP Accuracy             | Mean error and standard deviation per ANSI/AAMI<br>SP10:2002                                               |  |
| Pressure Display Range    | 10 mmHg ~ 300 mmHg                                                                                         |  |
| Pressure Display Accuracy | ±3mmHg                                                                                                    |  |
| Initial Cuff Inflation    | Adult 120, 140, 160, 180, 200, 220, mmHg                                                                   |  |
|                           | (16.0, 18.7, 21.3, 24.0, 26.7, 29.3, kPa)                                                                  |  |
|                           | Neonatal 80, 100, 120, 140 mmHg                                                                            |  |
|                           | (9.3, 12.0, 14.7, 16.0, 18.7 kPa)                                                                          |  |
| Automatic Cuff Deflation  | Measurement time exceeding 180s in adult/pediatric (90s                                                    |  |
|                           | in neonatal) or maximum pressure value exceeding 300                                                       |  |
|                           | mmHg in adult (150 mmHg in neonatal).                                                                      |  |
| Overpressure Protector    | 300 ±10 mmHg for Adult                                                                                     |  |
|                           | 150 ±5 mmHg for neonatal                                                                                   |  |

## SpO<sub>2</sub>

| Pulse Rate                                                          |                          |                                   |
|---------------------------------------------------------------------|--------------------------|-----------------------------------|
| Range                                                               | 20 BPM ~ 250 BPM         |                                   |
| Accuracy                                                            | Without Interference     | 20 BPM ~ 250 BPM ±3 digits        |
|                                                                     | Low Perfusion            | 20 BPM ~ 250 BPM ±3 digits        |
|                                                                     | SpO <sub>2</sub>         |                                   |
| Range                                                               | 1% to 100%               |                                   |
| Low Perfusion                                                       | 0.03% to 20%             |                                   |
| Accuracy                                                            | Without Interference-Ad  | ult                               |
|                                                                     |                          | 70% ~ 100% ±2 digits              |
|                                                                     |                          | 1% ~ 69% unspecified              |
|                                                                     | Without Interference-Ne  | onate                             |
|                                                                     |                          | 70% ~ 100% ±3 digits              |
|                                                                     |                          | 1% ~ 69% unspecified              |
|                                                                     | Low Perfusion            | 70% ~ 100% ±2 digits              |
|                                                                     |                          | 1% ~ 69% unspecified              |
| Display Sweep Speeds                                                | 12.5 mm/sec, 25.0 mm/s   | sec and 50.0 mm/sec               |
| Neonatal specifications ar                                          | e shown for neonatal sen | sors with the monitor. Saturation |
| accuracy will vary by sensor type as specified by the manufacturer. |                          |                                   |

Note: The wavelength range of the light emitted are near 660 nm and 890 nm with the energy not exceeding 15mW.

## Temperature

| Probe Type          | Thermistor probe YSI 400 series                 |  |
|---------------------|-------------------------------------------------|--|
| Parameter Displayed | T1, T2                                          |  |
| Range               | 15°C ~ 45°C (59°F to 113°F )                    |  |
| Display Accuracy    | ±0.1°C (25°C to 45°C) or ±0.2°F (77°F to 113°F) |  |
|                     | ±0.2°C (15°C to less than 25°C)                 |  |
|                     | or ±0.4°F (59°F to less than 77°F)              |  |
| Probe Accuracy      | ±0.1°C (±0.2°F)                                 |  |

#### IBP

| Pulse Rate                   |                                           |  |  |
|------------------------------|-------------------------------------------|--|--|
| Range                        | 20 BPM ~ 250 BPM                          |  |  |
| Accuracy                     | ±1% or ± 1 beat                           |  |  |
|                              | IBP                                       |  |  |
| Parameter Displayed          | P1, ABP                                   |  |  |
|                              | P2 , CVP, PAP, LAP                        |  |  |
| Pressure Measuring Range     | -50 mmHg ~ 300 mmHg                       |  |  |
| Input Impedance              | More than 1 M ohm                         |  |  |
| Transducer Driving Voltage   | DC 5V                                     |  |  |
| Transducer Input Sensitivity | 5uV/V/mmHg                                |  |  |
| Zero Calibration Range       | ± 100mmHg                                 |  |  |
| Zero Calibration Accuracy    | Less than ±1mmHg                          |  |  |
| Frequency Characteristics    | dc to 25Hz                                |  |  |
| Pressure Display Accuracy    | Monitor: Less than ±3mmHg                 |  |  |
| Scale                        | P1 0~50, 0~100, 0~200, 0~300, AUTO        |  |  |
|                              | P2 0~20, 0~50, 0~100, 0~200, 0~300, AUTO  |  |  |
| Display Sweep Speeds         | 12.5 mm/sec, 25.0 mm/sec, and 50.0 mm/sec |  |  |

# Capnography

| Parameter Displayed         | EtCO <sub>2</sub> , InCO <sub>2</sub>                          |  |
|-----------------------------|----------------------------------------------------------------|--|
| Range                       | 0 mmHg ~ 100 mmHg; 0 kPa ~ 13.3 kPa; 0 % ~10 % CO <sub>2</sub> |  |
|                             | STPD (standard temperature and pressure dry)                   |  |
| Accuracy                    | ±2mmHg or ± 4%, whichever is greater                           |  |
| Stability                   | < 0.3 % (vol) CO <sub>2</sub> /24hrs                           |  |
| Rise Time                   | 400 ms (average)                                               |  |
| Delay Time                  | 1.8 (average)                                                  |  |
| System Response             | 2.1 (average)                                                  |  |
| Warm Up Time                | 3 minutes average                                              |  |
| <b>Display Sweep Speeds</b> | 6.25mm/sec, 12.5 mm/sec and 25.0 mm/sec                        |  |
| Sound Noise Level           | Less than 41dB when ambient sound pressure level is 22dB       |  |
| Rise Time of Flow Rate      | 1.0 sec at normal condition                                    |  |
| at flow rate of 10 l/min    | 2.0 sec after sustained pressure                               |  |
| Fall Time of Flow Rate      | 1.2 sec at normal condition                                    |  |
| at flow rate of 10 l/min    | 2.2 sec after sustained pressure                               |  |

# Trends

| Types              | Graphical and Tabular                                        |  |
|--------------------|--------------------------------------------------------------|--|
| Memory             | saves total 1500 data                                        |  |
|                    | saves at selected time interval                              |  |
|                    | saves alarm condition & error events                         |  |
|                    | saves NIBP Measuremets                                       |  |
| Graphical Format   | Total 2 graphs                                               |  |
|                    | a graph for NIBP, P1/P2, SpO <sub>2</sub> , T1/T2 parameters |  |
|                    | a graph for HR/PR, Resp, EtCO <sub>2</sub> parameters        |  |
|                    | User-selectable each parameter to be desired                 |  |
| Tabular Format     | One table for all parameters                                 |  |
| Display            | 8 lists                                                      |  |
| Save Time Interval | 30sec or 1, 2, 2.5, 5, 10, 15, 20, 30, 60 or 120 minutes     |  |

# Compliance

| ltem                 | Compliant with                                                                 |  |  |
|----------------------|--------------------------------------------------------------------------------|--|--|
| Classification       | Class I (on AC power) Internally powered (on battery power)                    |  |  |
| Type of protection   | Type CF – Applied part                                                         |  |  |
| Mode of operation    | Continuous                                                                     |  |  |
| Degree of protection | IP21 (provided by enclosures)                                                  |  |  |
| General              | 93/42/EEC Directives for medical devices                                       |  |  |
|                      | 21CFR820 Code of Federal Regulations                                           |  |  |
|                      | 2002/96/EC Waste electrical and electronic equipment Directive(WEEE)           |  |  |
|                      | 91/157/EEC Battery Declaration Directive                                       |  |  |
|                      | 93/86/EEC Battery Disposal Directive                                           |  |  |
|                      | ISO9001:2000 Quality Management Systems - Requirements                         |  |  |
|                      | ISO13485:1996 Quality Systems– Medical Devices –Particular requirements        |  |  |
|                      | for the application of ISO9001                                                 |  |  |
|                      | ISO14971:2000 Risk analysis managements – medical devices                      |  |  |
|                      | IEC60601-1:1988+A1:1991+A2:1995                                                |  |  |
|                      | General requirements for Safety and Essential Performance                      |  |  |
|                      | IEC60529:2001 Degree of Protection Provided by Enclosures (IP21)               |  |  |
|                      | EN ISO14155-1:2003 Clinical investigation of medical devices for human         |  |  |
|                      | subjects – part 1: General requirements                                        |  |  |
|                      | AAMI HE48:1993 Human factors engineering guidelines and preferred              |  |  |
|                      | practices for the design of medical devices                                    |  |  |
|                      | IEC60601-1-1:2000 Safety requirements for medical electrical systems           |  |  |
|                      | IEC60601-1-4:2000                                                              |  |  |
|                      | Particular requirements for programmable medical systems                       |  |  |
|                      | IEC60601-1-6:2004 Medical electrical equipment Part 1-6: General               |  |  |
|                      | requirements for safety Collateral Standard: Usability                         |  |  |
|                      | ISO10993-1:2003 Biological evaluation of medical devices – Part 1:             |  |  |
|                      | Evaluation and testing                                                         |  |  |
|                      | IEC60601-2-49:2001                                                             |  |  |
|                      | Particular requirements for multifunction patient monitoring equipment         |  |  |
| Alarms               | IEC60601-1-8:2003 Alarm systems requirements, tests and guidances in           |  |  |
|                      | medical electrical equipments systems                                          |  |  |
| Electrocardiograph   | IEC60601-2-27:1994 Particular requirements for the safety of                   |  |  |
|                      | Electrocardiographic monitoring equipment                                      |  |  |
|                      | AAMI EC13:2002 Cardiac monitors, heart rate meters and alarms                  |  |  |
|                      | AAMI EC53:1995+A1:1998 ECG cable and leads                                     |  |  |
| Non-invasive blood   | AAMI SP10:2002+A1:2003 Electronic or Automated Sphygmomanometers               |  |  |
| pressure             | EN1060-1:1995+A1:2002 Non-invasive sphygmomanometers                           |  |  |
|                      | EN1060-3:1997 Supplementary requirements for electrical-mechanical blood       |  |  |
|                      | pressure measuring systems                                                     |  |  |
|                      | essential performance, of automatic cycling indirect blood pressure monitoring |  |  |
|                      | equipment                                                                      |  |  |
| Oxvgen saturation    | EN865:1997 Pulse oximeters. Particular requirements                            |  |  |
|                      | ISO9919:2005 Basic safety & essential performance of Pulse oximeter for        |  |  |
|                      | medical use                                                                    |  |  |
| Temperature          | EN12470-4:2000                                                                 |  |  |
| monitorina           | Performance of Electrical Thermometers for continuous Measurement              |  |  |
|                      |                                                                                |  |  |

| Item            | Compliant with                                                                |  |  |
|-----------------|-------------------------------------------------------------------------------|--|--|
| Invasive blood  | IEC60601-2-34:2000                                                            |  |  |
| pressure        | Particular requirements for the safety, including essential performance, of   |  |  |
|                 | invasive blood pressure monitoring equipment                                  |  |  |
| Capnography     | EN864:1996 Capnometers for use with humans-Particular requirements            |  |  |
|                 | ISO9918:1993 Capnometers for use with humans-Requirements                     |  |  |
|                 | ISO21647:2004                                                                 |  |  |
|                 | Particular requirements for the basic safety and essential performance of     |  |  |
|                 | respiratory gas monitors                                                      |  |  |
| Electromagnetic | IEC60601-1, sub clause 36, IEC/                                               |  |  |
| compatibility   | IEC60601-1-2:2001+A1:2004                                                     |  |  |
|                 | Electromagnetic compatibility-requirements & test                             |  |  |
|                 | IEC61000-3-2:2005 Harmonic Emission Ed 3.0                                    |  |  |
|                 | IEC61000-3-3:2005 Voltage Fluctuations/Flicker Emission Ed 1.2                |  |  |
|                 | IEC61000-4-2:2001 Electrostatic Discharge Ed 1.2                              |  |  |
|                 | IEC61000-4-3:2002 Radiated RF electromagnetic field Ed 2.1                    |  |  |
|                 | IEC61000-4-4:2004 Electrical fast transient/burst Ed 2.0                      |  |  |
|                 | IEC61000-4-5:2005 Surge current Ed 2.0                                        |  |  |
|                 | IEC61000-4-6:2004 Conducted disturbances, induced by RF field Ed 2.1          |  |  |
|                 | IEC61000-4-8:2001 Power frequency (50/60Hz) magnetic field Ed 1.1             |  |  |
|                 | IEC61000-4-11:2004 Voltage dips, short interruption and voltage variation on  |  |  |
|                 | power supply input lines Ed 2.0                                               |  |  |
|                 | CISPR 11:1997 (EN55011:1998) Limits and methods of measurement of radio       |  |  |
|                 | disturbance characteristics of industrial scientific and medical (ISM) radio- |  |  |
|                 | frequency equipment RF Emissions Group 1, Class B                             |  |  |
| Package         | ISTA (Procedure 1A, 1994 Rev.)                                                |  |  |
|                 | Pre-Shipment Test Procedures (Package)                                        |  |  |
| Reliability     | IEC60068-2-27:1987 Environmental testing – Shock                              |  |  |
|                 | IEC60068-2-6:1995 Environmental testing –Vibration                            |  |  |
|                 | IEC60068-2-64:1993 Environmental testing: vibration, broad-band random        |  |  |
|                 | (digital control) and guidance                                                |  |  |
| Labeling        | EN1041:1998                                                                   |  |  |
|                 | Information supplied by the manufacturer with medical devices                 |  |  |
| Marking         | IEC /TR60878:2003                                                             |  |  |
|                 | Graphical symbols for electrical equipment in medical practice                |  |  |
|                 | EN980:2003 Graphical symbols for use in the labeling of medical devices       |  |  |
|                 | ISO7000:2004 Graphical symbols for use on equipment-index and synopsis        |  |  |
|                 | EN60417-1:1999                                                                |  |  |
|                 | Graphical symbols for use on equipment-overview and application               |  |  |
|                 | EN60417-2:1999 Graphical symbols for use on equipment-symbol originals        |  |  |
|                 |                                                                               |  |  |
|                 | EN50419:2005 Marking of electrical and electronic equipment in accordance     |  |  |

## Manufacturer's Declaration

WARNING: For best product performance and measurement accuracy, use only accessories supplied or recommended by Colin Medical Technology. Use accessories according to the manufacturer's directions for use and your facility's standards. The use of accessories, transducers, and cables other than those specified may result in increased emission and/or decreased immunity of the BP-S510.

The BP-S510 is suitable for use in the specified electromagnetic environment. The customer and/or user of the BP-S510 should assure that it is used in an electromagnetic environment as described below;

| Emission Test                                             | Compliance | Electromagnetic Environment                                                                                                    |
|-----------------------------------------------------------|------------|----------------------------------------------------------------------------------------------------|
| RF emission<br>CISPR 11                                   | Group 1    | The BP-S510 must emit electromagnetic<br>energy in order to perform its intended<br>function. Nearby electronic equipment may<br>be affected. |
| RF emissions<br>CISPR 11                                  | Class B    | The BP-S510 is suitable for use in all establishments.                                                                                        |
| Harmonic emissions<br>IEC 61000-3-2                       | Class A    |                                                                                                    |
| Voltage fluctuations/flicker<br>emission<br>IEC 61000-3-3 | Complies   |                                                                                                    |

#### Table 42. Electromagnetic Emissions (IEC60601-1-2)

| Table 43. Electromagnetic Immunit | ty ( | (IEC60601-1-2) |  |
|-----------------------------------|------|----------------|--|
|-----------------------------------|------|----------------|--|

| Immunity Test                                                                           | IEC60601-1-2                                                                   | Compliance                                                                    | Electromagnetic                                                                                                    |
|-----------------------------------------------------------------------------------------|--------------------------------------------------------------------------------|-------------------------------------------------------------------------------|----------------------------------------------------------------------------------------------------|
|                                                                                         | Test Level                                                                     | Level                                                                         | Environment Guidance                                                                                                    |
| Electrostatic<br>discharge (ESD)<br>IEC 61000-4-2                                       | ±6 kV contact<br>±8 kV air                                                     | ±6 kV contact<br>±8 kV air                                                    | Floor should be wood,<br>concrete, or ceramic tile. If<br>floors are covered with<br>synthetic material, the relative<br>humidity should be at least<br>30 %.                                                                                       |
| Electric fast<br>transient/burst<br>IEC 61000-4-4                                       | ±2 kV for<br>power supply lines<br>±1 kV for<br>input/output lines             | ±2 kV for<br>power supply<br>lines<br>±1 kV for<br>input/output lines         | Mains power quality should be<br>that of a typical commercial<br>and/or hospital environment                                                                                                    |
| Surge<br>IEC 61000-4-5                                                                  | ±1 kV differential<br>mode<br>±2 kV<br>common mode                             | ±1 kV differential<br>mode<br>±2 kV<br>common mode                            | Mains power quality should be<br>that of a typical commercial<br>and/or hospital environment                                                                                                    |
| Voltage dips,<br>short<br>interruptions and<br>voltage<br>variations on<br>power supply | <5 % U T<br>(>95 % dip in UT )<br>for 0.5 cycle                                | <5 % U T<br>(>95 % dip in U T)<br>for 0.5 cycle                               | Mains power quality should be<br>that of a typical commercial<br>and/or hospital environment. If<br>the user of the BP-S510<br>requires continued operation<br>during power mains<br>interruption, it is recommended<br>that the BP-S510 be powered |
| IEC 61000-4-11                                                                          | 40 % U T<br>(60 % dip in UT )<br>for 5 cycles<br>70 % U T<br>(30 % dip in UT ) | 40 % U T<br>(60 % dip in U T)<br>for 5 cycles<br>70 % U T<br>(30 % din in UT) | from an uninterruptible power<br>supply or battery.                                                                                                    |
|                                                                                         | for 25 cycles                                                                  | for 25 cycles                                                                 |                                                                                                    |

| Immunity Test                                                            | IEC60601-1-2<br>Test Level                  | Compliance<br>Level                        | Electromagnetic<br>Environment Guidance                                                                                                    |
|--------------------------------------------------------------------------|---------------------------------------------|--------------------------------------------|----------------------------------------------------------------------------------------------------|
|                                                                          | <5 % U T<br>(95 % dip in UT )<br>for 5 sec. | <5 % U T<br>(95 % dip in UT)<br>for 5 sec. |                                                                                                    |
| Power<br>frequency<br>(50/ 60 Hz)<br>magnetic field<br>IEC 61000-4-8     | 3 A/m                                       | 3 A/m                                      | It may be necessary to position<br>the BP-S510 further from the<br>sources of power frequency<br>magnetic fields or to install<br>magnetic shielding. The power<br>frequency magnetic field<br>should be measured in the<br>intended installation location to<br>assure that it is sufficiently low. |
| Note: UT is the AC mains voltage prior to application of the test level. |                                             |                                            |                                                                                                    |

| Table 44. | Electromagnetic | Immunity | (IEC60601-1-2 | ۱ |
|-----------|-----------------|----------|---------------|---|
|           | Liectionagnetic | mmunuty  | (12000001-1-2 | , |

| Immunity Test                                                                                                    | IEC60601                                                                       | Compliance                                                | Electromagnetic environment                                                                                                    |
|----------------------------------------------------------------------------------------------------|--------------------------------------------------------------------------------|-----------------------------------------------------------|----------------------------------------------------------------------------------------------------|
|                                                                                                    | test level                                                                     | level                                                     | guidance                                                                                                    |
| The BP-S510 is intended for use in the electromagnetic environment specified below. The customer or the user of the BP-S510 should assure that it is used in such an environment. |                                                                                |                                                           |                                                                                                    |
|                                                                                                    |                                                                                |                                                           | Potable and mobile RF<br>communications equipment should<br>be used no closer to any part of the<br>BP-S510 including cables, than the<br>recommended separation distance<br>calculated from the equation<br>appropriate to the frequency of the<br>transmitter. |
|                                                                                                    |                                                                                |                                                           | Recommend separation distance                                                                                                    |
| Conducted RF<br>IEC 61000-4-6                                                                                                    | 3 Vrms<br>150 kHz to 80 MHz                                                    | 3 Vrms                                                    | $d = 1.2 \sqrt{p}$                                                                                                    |
| Radiated RF<br>IEC 61000-4-3                                                                                                    | 3 V/m<br>80 MHz to 800 MHz                                                     | 3 V/m                                                     | $d = 1.2 \sqrt{p}$ 80 MHz to 800 MHz                                                                                                    |
|                                                                                                    | 3 V/m<br>800 MHz to 2 5                                                        | 3 V/m                                                     | $d = 2.3 \sqrt{p}$ 800 MHz to 2.5 GHz                                                                                                    |
|                                                                                                    | GHz                                                                            |                                                           | where $P$ is the maximum output<br>power rating of the transmitter in<br>watts (W) according to he transmitter<br>manufacturer and $d$ is the<br>recommended separation distance in<br>metres (m).                                                               |
|                                                                                                    |                                                                                |                                                           | Field strengths from fixed RF<br>transmitters as deter-mined by an<br>electromagnetic site survey, <sup>a</sup> should<br>be less than the compliance level in<br>each frequency range. <sup>b</sup>                                                             |
|                                                                                                    |                                                                                |                                                           | Interference may occur in the vicinity<br>of equipment marked with he<br>following symbol:                                                                                                    |
|                                                                                                    |                                                                                |                                                           | ((r;-))                                                                                                    |
| Note: At 80 MHz<br>Note: These guid<br>affected by abso                                                                                                    | and 800 MHz, the high<br>delines may not apply in<br>rption and reflection fro | ner frequency ra<br>n all situations.<br>om structures, o | ange applies.<br>Electromagnetic propagation is<br>bjects, and people.                                                                                                    |

| Immunity Test                                                                                                    | IEC60601                                                                                                    | Compliance                                                                                                    | Electromagnetic environment                                                                                                    |
|----------------------------------------------------------------------------------------------------|----------------------------------------------------------------------------------------------------|----------------------------------------------------------------------------------------------------|----------------------------------------------------------------------------------------------------|
|                                                                                                    | test level                                                                                                    | level                                                                                                    | quidance                                                                                                    |
| <sup>a</sup> Field strength<br>telephones and I<br>predicted theoret<br>RF transmitters,<br>strength in the lo<br>level above, the<br>performance is o<br>relocating the BF | is from fixed transmitte<br>and mobile radio, AM a<br>ically with accuracy. To<br>an electromagnetic sit<br>ication in which the BP<br>BP-S510 should be<br>observed, additional m<br>P-S510. | ers, such as bas<br>and FM radio b<br>assess the ele<br>e survey should<br>-S510 is used to<br>baserved to<br>heasures may l | se stations for radio (cellular/ cordless)<br>roadcast, and TV broadcast cannot be<br>ectromagnetic environment due to fixed<br>d be considered. If the measured field<br>exceeds the applicable RF compliance<br>verify normal operation. If abnormal<br>be necessary, such as re-orienting or |
| <sup>b</sup> Over the frequ                                                                                                    | iency range 150 kHz to                                                                                                    | 80MHz, field s                                                                                                    | trengths should be less than 3 V/m                                                                                                    |

<sup>b</sup> Over the frequency range 150 kHz to 80MHz, field strengths should be less than 3 V/m

Recommended Separation Distances between Portable and Mobile RF Communications Equipment and the BP-S510. (IEC60601-1-2)

#### **Table 45. Recommended Separation Distances**

#### **Recommended separation distance between** Portable and mobile RF communications equipment and the BP-S510

The BP-S510 is intended for use in an electromagnetic environment in which radiated RF disturbances are controlled. The customer or the user of he BP-S510 can help prevent electromagnetic interference by maintaining a minimum distance between portable and mobile RF communications equipment (transmitters) and the BP-S510 as recommended below, according to the maximum output power of the communications equipment.

| Rated Maximum<br>Output Power of | Separation distance according to frequency of transmitter in meter |                   |                    |
|----------------------------------|--------------------------------------------------------------------|-------------------|--------------------|
| Transmitter in                   | 150 kHz to MHz                                                     | 80 MHz to 800 MHz | 800 MHz to 2.5GHz  |
| watt                             | $d = 1.2\sqrt{p}$                                                  | $d = 1.2\sqrt{p}$ | $d = 2.3 \sqrt{p}$ |
| 0.01                             | 0.12                                                               | 0.12              | 0.23               |
| 0.1                              | 0.38                                                               | 0.38              | 0.73               |
| 1                                | 1.2                                                                | 1.2               | 2.3                |
| 10                               | 3.8                                                                | 3.8               | 7.3                |
| 100                              | 12                                                                 | 12                | 23                 |

For transmitters rated at a maximum output power not listed above, the recommended separation distance d in metres (m) can be estimated using the equation applicable to the frequency of the transmitter, where P is the maximum output power rating of the transmitter in watts (W) according to the transmitter manufacturer.

Note: At 80MHz and 800MHz, the separation distance for the higher frequency range applies Note: These guidelines may not apply in all situations. Electromagnetic propagation is affected by absorption and reflection from structures, objects, and people.

#### Table 46. Cables (IEC60601-1-2)

| Cables and Sensors             | Maximum<br>Length | Complies with                                                                                                    |  |
|--------------------------------|-------------------|----------------------------------------------------------------------------------------------------|--|
| Pulse oximetry extension cable | 10 ft. (3 m)      | -RF emissions, CISPR 11, Class B/ Group 1<br>-Harmonic emissions, IEC 61000-3-2<br>-Voltage fluctuations/flicker emission, IEC |  |
| RS-232 serial communication    | 10 ft. (3 m)      |                                                                                                    |  |
| cable, 9 pin "D"               |                   |                                                                                                    |  |
| Non-terminated cable, RS-232,  | 10 ft. (3 m)      | 61000-3-3                                                                                                    |  |
| 9 pin "D"                      |                   | -Electrostatic discharge (ESD), IEC 61000-4-                                                                                   |  |
| Reusable SpO2 sensor           | 3 ft (0.91 m)     | 2                                                                                                    |  |
| AC power cord                  | 10 ft. (3 m)      | -Electric fast transient/burst, IEC61000-4-4                                                                                   |  |
|                                | × /               | -Surge, IE 61000-4-5                                                                                                    |  |
|                                |                   | -Conducted RF IEC 61000-4-6                                                                                                    |  |
|                                |                   | -Radiated RF, IEC 61000-4-3                                                                                                    |  |